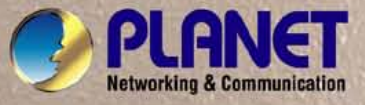

# **User's Manual**

WGSW-5242 48-Port 10/100Mbps + 4 Gigabit TP / 2 SFP Managed Switch

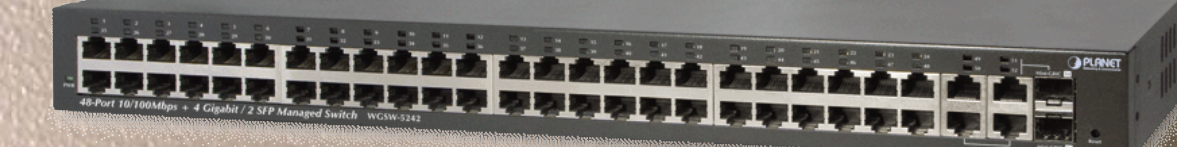

### Trademarks

Copyright © PLANET Technology Corp. 2011.

Contents subject to which revision without prior notice.

PLANET is a registered trademark of PLANET Technology Corp. All other trademarks belong to their respective owners.

### Disclaimer

PLANET Technology does not warrant that the hardware will work properly in all environments and applications, and makes no warranty and representation, either implied or expressed, with respect to the quality, performance, merchantability, or fitness for a particular purpose. PLANET has made every effort to ensure that this User's Manual is accurate; PLANET disclaims liability for any inaccuracies or omissions that may have occurred.

Information in this User's Manual is subject to change without notice and does not represent a commitment on the part of PLANET. PLANET assumes no responsibility for any inaccuracies that may be contained in this User's Manual. PLANET makes no commitment to update or keep current the information in this User's Manual, and reserves the right to make improvements to this User's Manual and/or to the products described in this User's Manual, at any time without notice.

If you find information in this manual that is incorrect, misleading, or incomplete, we would appreciate your comments and suggestions.

## **FCC Warning**

This equipment has been tested and found to comply with the limits for a Class A digital device, pursuant to Part 15 of the FCC Rules. These limits are designed to provide reasonable protection against harmful interference when the equipment is operated in a commercial environment. This equipment generates, uses, and can radiate radio frequency energy and, if not installed and used in accordance with the Instruction manual, may cause harmful interference to radio communications. Operation of this equipment in a residential area is likely to cause harmful interference in which case the user will be required to correct the interference at whose own expense.

## **CE Mark Warning**

This is a Class A product. In a domestic environment, this product may cause radio interference, in which case the user may be required to take adequate measures.

### **Energy Saving Note of the Device**

This power required device does not support Standby mode operation.

For energy saving, please remove the power cable to disconnect the device from the power circuit.

Without removing power cable, the device will still consuming power from the power source. In the view of Saving the Energy and reduce the unnecessary power consuming, it is strongly suggested to remove the power connection for the device if this device is not intended to be active.

# **WEEE Warning**

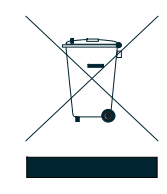

To avoid the potential effects on the environment and human health as a result of the presence of hazardous substances in electrical and electronic equipment, end users of electrical and electronic equipment should understand the meaning of the crossed-out wheeled bin symbol. Do not dispose of WEEE as unsorted municipal waste and have to collect such WEEE separately.

## Revision

PLANET 48-Port 10/100Mbps + 4 Gigabit TP / 2 SFP Managed Switch User's Manual FOR MODEL: WGSW-5242 REVISION: 1.0 (January.2011) Part No: EM-WGSW-5242 (2081-A92490-000)

# TABLE OF CONETNTS

| 1. INTRODUTION                                                                                                    |    |
|----------------------------------------------------------------------------------------------------|----|
| 1.1 Packet Contents                                                                                                    | 20 |
| 1.2 Product Description                                                                                                    | 20 |
| 1.3 How to Use This Manual                                                                                                    | 21 |
| 1.4 Product Features                                                                                                    | 22 |
| 1.5 Product Specification                                                                                                    | 24 |
| 2. INSTALLATION                                                                                                    |    |
| 2.1 Hardware Description                                                                                                    | 26 |
| 2.1.1 Switch Front Panel                                                                                                    | 26 |
| 2.1.2 LED Indications                                                                                                    | 27 |
| 2.1.3 Switch Rear Panel                                                                                                    |    |
| 2.2 Install the Switch                                                                                                    |    |
| 2.2.1 Desktop Installation                                                                                                    |    |
| 2.2.2 Rack Mounting                                                                                                    |    |
| 2.2.3 Installing the SFP transceiver                                                                                                    |    |
| 3. SWITCH MANAGEMENT                                                                                                    |    |
| 3.1 Requirements                                                                                                    |    |
| 3.2 Management Access Overview                                                                                                    | 34 |
| 3.3 Administration Console                                                                                                    | 35 |
| 3.4 Web Management                                                                                                    |    |
| 3.5 SNMP-Based Network Management                                                                                                    |    |
|                                                                                                    | 29 |
| 3.6 Protocols                                                                                                    |    |
| 3.6 Protocols                                                                                                    |    |
| 3.6 Protocols                                                                                                    |    |
| <ul> <li>3.6 Protocols</li> <li>3.6.1 Virtual Terminal Protocols</li> <li>3.6.2 SNMP Protocol</li> <li>3.6.3 Management Architecture</li> </ul>                      |    |
| <ul> <li>3.6 Protocols</li> <li>3.6.1 Virtual Terminal Protocols</li> <li>3.6.2 SNMP Protocol</li> <li>3.6.3 Management Architecture</li> </ul> 4. WEB CONFIGURATION |    |
| <ul> <li>3.6 Protocols</li></ul>                                                                                                    |    |

| 4.2.2 Network Management                                                                                 | 46<br>47<br>49<br>51<br>54<br>55  |
|----------------------------------------------------------------------------------------------------|-----------------------------------|
| 4.2.3 Time Setting                                                                                       | 47<br>49<br>51<br>54<br>55        |
| 4.3 Port Management         4.3.1 Port Configuration         4.3.2 LACP Property         4.3.3 LAG Group | 49<br>51<br>54<br>55              |
| 4.3.1 Port Configuration                                                                                 | 49<br>51<br>54<br><b>55</b><br>55 |
| 4.3.2 LACP Property<br>4.3.3 LAG Group<br>4.4 VLAN                                                       | 51<br>54<br><b>55</b><br>55       |
| 4.3.3 LAG Group                                                                                          | 54<br><b>55</b><br>55             |
| 4.4 VLAN                                                                                                 | <b>55</b><br>55                   |
|                                                                                                    | 55                                |
| 4.4.1 VLAN Overview                                                                                      |                                   |
| 4.4.2 IEEE 802.1Q VLAN                                                                                   | 55                                |
| 4.4.3 Create VLAN                                                                                        | 60                                |
| 4.4.4 VLAN Setting                                                                                       | 61                                |
| 4.4.5 VLAN Port                                                                                          | 62                                |
| 4.4.6 GVRP                                                                                               | 64                                |
| 4.5 Spanning Tree                                                                                        | 68                                |
| 4.5.1 RSTP (Rapid Spanning Tree Protocol)                                                                | 74                                |
| 4.5.2 RSTP Port                                                                                          | 75                                |
| 4.5.3 MSTP                                                                                               | 76                                |
| 4.5.4 MSTP Port                                                                                          | 78                                |
| 4.5.5 MSTP Instance                                                                                      | 79                                |
| 4.5.6 MSTP Interface                                                                                     | 81                                |
| 4.6 Multicast                                                                                            | 83                                |
| 4.6.1 IGMP Snooping                                                                                      | 83                                |
| 4.6.2 Static Multicast                                                                                   | 86                                |
| 4.6.3 Static Multicast Table                                                                             | 87                                |
| 4.6.4 IGMP                                                                                               | 88                                |
| 4.7 Security                                                                                             | 90                                |
| 4.7.1 ACL                                                                                                | 90                                |
| 4.7.2 Port Security                                                                                      | 94                                |
| 4.7.3 802.1x                                                                                             | 96                                |
| 4.7.3.1 Understanding IEEE 802.1X Port-Based Authentication                                              | 96                                |
| 4.7.3.2 802.1x Port Configuration                                                                        | 100                               |
| 4.7.3.3 Windows Platform RADIUS Server Configuration                                                     | 101                               |
| 4.7.3.4 802.1X Client Configuration                                                                      | 103                               |
| 4.7.4 RADIUS                                                                                             | 106                               |
| 4.7.5 TACACS+                                                                                            | 106                               |
| 4.7.6 Storm Control                                                                                      | 107                               |
| 4.7.7 Management IP List                                                                                 | 108                               |

| 4.7.8 Auto DoS             |     |
|----------------------------|-----|
| 4.7.9 SSH                  |     |
| 4.7.10 HTTPS               | 111 |
| 4.7.11 Telnet              | 111 |
| 4.8 Quality of Service     |     |
| 4.8.1 Understand QoS       |     |
| 4.8.2 Queue Settings       |     |
| 4.8.3 DSCP                 |     |
| 4.8.4 802.1P               |     |
| 4.8.5 Port-Based QoS       |     |
| 4.8.6 Rate Control         |     |
| 4.9 SNMP                   | 121 |
| 4.9.1 SNMP Overview        |     |
| 4.9.2 SNMP                 |     |
| 4.9.3 Group Profile        |     |
| 4.9.4 User Profile         |     |
| 4.9.5 Community Profile    |     |
| 4.9.6 SNMP Trap Station    |     |
| 4.10 LLDP                  |     |
| 4.10.1 LLDP Settings       |     |
| 4.10.2 LLDP Statistics     |     |
| 4.10.3 Local Information   |     |
| 4.10.4 Remote Information  |     |
| 4.11 Admin                 | 138 |
| 4.11.1 Admin Password      |     |
| 4.11.2 L2 Table            |     |
| 4.11.3 Static Address      |     |
| 4.11.4 Port Mirroring      |     |
| 4.11.5 Admin Timeout       |     |
| 4.11.6 Firmware Upgrade    |     |
| 4.11.7 Reboot              |     |
| 4.11.8 Save Configurations |     |
| 4.11.9 Logs Settings       |     |
| 4.11.10 Log Server         |     |
| 4.11.11 Memory Logs        |     |
| 4.11.12 Flash Logs         |     |
| 4.11.13 Ping Function      |     |
| 4.11.14 Cable Diagnostic   |     |
| 4.11.15 DHCP Relay         |     |

| 4.11.16 DHCP Option 82                                                                                                    |     |
|----------------------------------------------------------------------------------------------------|-----|
| 4.11.17 Self Loop Detection                                                                                                    |     |
| 4.11.18 BOOTP Configure Download                                                                                                    |     |
| 4.12 Statistics                                                                                                    | 159 |
| 4.12.1 802.1X Statistic                                                                                                    |     |
| 4.12.2 RMON Statistic                                                                                                    |     |
| 4.12.3 RMON Event                                                                                                    |     |
| 4.12.4 RMON Event Log                                                                                                    |     |
| 4.12.5 RMON Alarm                                                                                                    |     |
| 4.12.6 RMON History                                                                                                    |     |
| 5. COMMAND LINE INTERFACE                                                                                                    |     |
| 5.1 Accessing the CLI                                                                                                    | 171 |
| Logon to the Console                                                                                                    |     |
| Configure IP address                                                                                                    | 172 |
| 5.2 Telnet login                                                                                                    | 174 |
| 6. COMMAND LINE MODE                                                                                                    |     |
| C.4. Hear Mede commende                                                                                                    | 470 |
| 6.1 User Mode Commands                                                                                                    |     |
| 6.1.1 nelp Command                                                                                                    |     |
| 6.1.2 Legent Command                                                                                                    |     |
|                                                                                                    | 176 |
| 6 1 3 Ping Command                                                                                                    | 177 |
|                                                                                                    | 177 |
| 6 1 4 Show Command                                                                                                    | 177 |
| show nort                                                                                                    | 177 |
| show perturned                                                                                                    | 177 |
| show system                                                                                                    | 177 |
| show nort statistics                                                                                                    | 178 |
| 6 1 5 Enable Command                                                                                                    |     |
| enable                                                                                                    | 178 |
| 6.1.6 Save Command                                                                                                    |     |
| save                                                                                                    |     |
|                                                                                                    |     |
| 6.2 Privileged Mode commands                                                                                                    |     |
| 6.2 Privileged Mode commands<br>6.2.1 Cable-diag Port Command                                                                                 |     |
| 6.2 Privileged Mode commands<br>6.2.1 Cable-diag Port Command<br>cable-diag port                                                              |     |
| <ul> <li>6.2 Privileged Mode commands</li> <li>6.2.1 Cable-diag Port Command</li> <li>cable-diag port</li> <li>6.2.2 Clear Command</li> </ul> |     |

| clear arl dynamic               | 179 |
|---------------------------------|-----|
| clear arl static                | 179 |
| clear config                    |     |
| clear counters                  |     |
| clear igmpsnooping              |     |
| clear static-mcast              |     |
| clear pass                      |     |
| clear lacp                      |     |
| clear logs                      |     |
| clear vlan                      |     |
| 6.2.3 Configuration Command     |     |
| configuration                   |     |
| 6.2.4 Copy Command              |     |
| copy nvram_config               |     |
| copy system_image               |     |
| copy tftp                       |     |
| 6.2.5 Exit Command              |     |
| exit                            |     |
| 6.2.6 Help Command              |     |
| help                            |     |
| 6.2.7 Logout Command            |     |
| logout                          |     |
| 6.2.8 Reload Command            |     |
| reload                          |     |
| 6.2.9 Save Command              |     |
| save                            |     |
| 6.2.10 Show Command             |     |
| show qos                        |     |
| show qos cos                    |     |
| show qos queue-settings         |     |
| show qos advanced               |     |
| show qos advanced mode          |     |
| show qos advanced dscp          |     |
| show qos advanced ip-precedence |     |
| show qos port-based             |     |
| show qos port-based port        |     |
| show qos port-based all         |     |
| show dot1x                      |     |
| show dot1x config               |     |
| show dot1x radius               |     |
| show dot1x statistics           |     |

| show igmpsnooping                     |     |
|---------------------------------------|-----|
| show igmpsnooping dynamic_router_port |     |
| show igmpsnooping groups              |     |
| show igmpsnooping info                |     |
| show lag                              |     |
| show lag lag-index                    |     |
| show lag all                          |     |
| show lldp                             |     |
| show Ildp statistic                   |     |
| show lldp local                       |     |
| show lldp msap                        |     |
| show lldp msap-entry                  |     |
| show logging                          |     |
| show logging memory-log               |     |
| show logging flash-log                |     |
| show monitor                          |     |
| show network                          |     |
| show port                             |     |
| show port port-index                  |     |
| show port all                         |     |
| show port-security                    |     |
| show port-security port               |     |
| show port-security all                |     |
| show rate-limit                       |     |
| show rate-limit port                  |     |
| show rate-limit all                   |     |
| show running-config                   |     |
| show snmp                             |     |
| show snmp groups                      |     |
| show snmp users                       |     |
| show snmp communities                 |     |
| show snmp info                        |     |
| show sntp                             |     |
| show spanning-tree                    |     |
| show spanning-tree interface          |     |
| show spanning-tree interface port     |     |
| show spanning-tree interface all      |     |
| show spanning-tree mst                |     |
| show spanning-tree mst detailed       |     |
| show spanning-tree mst instance       |     |
| show spanning-tree mst summary        | 194 |

| show spanning-tree status          |     |
|------------------------------------|-----|
| show storm-control                 |     |
| show sysinfo                       |     |
| show switch                        |     |
| show switch admin-time             |     |
| show switch age-time               |     |
| show switch mac-table              |     |
| show switch mac-table all          |     |
| show switch mac-table vlan         | 196 |
| show switch mac-table port         |     |
| show switch mcast-table            | 197 |
| show switch mac                    | 197 |
| show trapflags                     | 197 |
| show vlan                          | 197 |
| show vlan member                   | 197 |
| show vlan number                   |     |
| show rmon                          |     |
| show rmon event Index              |     |
| show rmon event                    |     |
| Show rmon event log event _index   |     |
| show rmon alarm index              |     |
| show rmon alarm                    |     |
| show rmon history index            |     |
| show rmon history                  |     |
| show rmon statistics               |     |
| show tacplus                       |     |
| show arp                           |     |
| show acl                           |     |
| show dhcpsnooping config           |     |
| show dhcpsnooping port             |     |
| show dhcpsnooping vlan             |     |
| show dhcpsnooping database         |     |
| show dhcpsnooping database all     |     |
| show dhcpsnooping database static  |     |
| show dhcpsnooping database dynamic |     |
| show ipsrcgd config                |     |
| show ipsrcgd ports                 |     |
| show ipsrcgd database              |     |
| show https                         |     |
| show loop_detect                   |     |
| teinet                             |     |

| Giopal Config mode commands                |     |
|--------------------------------------------|-----|
| 6.3.1 Exit Command                         |     |
|                                            |     |
| vien odd                                   |     |
| vian add                                   |     |
|                                            |     |
|                                            |     |
|                                            |     |
|                                            |     |
| vian ingress burges                        | 205 |
| vian ingress bypass                        |     |
|                                            |     |
|                                            |     |
| vian port all port-configure               |     |
| vian port all protected                    |     |
| vian port an pvid                          |     |
| vian port ports                            |     |
| vian port ports port-configure             |     |
| vian port ports protected                  |     |
| vlan port ports pvid                       |     |
| vlan lag                                   |     |
| vlan lag vlan < vlan-id> exclude           |     |
| vlan lag vlan <vlan-id> untagged</vlan-id> |     |
| vlan lag vlan <vlan-id> tagged</vlan-id>   |     |
| 6.3.3 Bridge Command                       |     |
| bridge                                     |     |
| 6.3.4 Link Aggregation Command             |     |
| lacp-syspri system-priority                |     |
| link-aggregation                           |     |
| link-aggregation addport                   |     |
| link aggregation delport                   |     |
| Link aggregation delport all               |     |
| link aggregation delport lag               |     |
| 6.3.5 LLDP Command                         |     |
| lldp enable                                |     |
| lldp disable                               | 210 |
| lldp adv-interval                          | 210 |
| Ildp fast-startcnt                         |     |
| lldp hold                                  | 211 |
| Ildp notify-interval                       |     |
| lldp reinit-delay                          |     |

| lldp tx-delay                                         | 212 |
|-------------------------------------------------------|-----|
| lldp mgmt-addrtxport                                  | 212 |
| 6.3.6 Log Command                                     | 212 |
| log                                                   | 212 |
| log log-server                                        | 212 |
| log log-server name <word> add</word>                 | 213 |
| log log-server name <word> delete</word>              | 213 |
| log logging-target                                    | 213 |
| log logging-target memory                             | 213 |
| log logging-target flash                              | 213 |
| log logging-target console                            | 214 |
| log logging-target server name < WORD>                | 214 |
| radius-server ip                                      | 214 |
| static-address                                        | 214 |
| static-address add                                    | 215 |
| static-address delete                                 | 215 |
| 6.3.7 Mgmt Command                                    | 215 |
| mgmt-accesslist ipaddr                                | 215 |
| mgmt-accesslist enable                                | 215 |
| mgmt-accesslist disable                               | 216 |
| 6.3.8 Monitor Command                                 | 216 |
| monitor enable                                        | 216 |
| monitor disable                                       | 216 |
| monitor des                                           | 216 |
| monitor des <port-id> probetype bidirection</port-id> | 216 |
| monitor des <port-id> probetype ingress</port-id>     | 217 |
| monitor des <port-id> probetype egress</port-id>      | 217 |
| 6.3.9 Dot1x Command                                   | 217 |
| dot1x enable                                          | 217 |
| dot1x disable                                         | 218 |
| dot1x port-control                                    | 218 |
| dot1x port-control enable port                        | 218 |
| dot1x port-control disable port                       | 218 |
| 6.3.10 Network Command                                | 219 |
| network mgmt-vlan                                     | 219 |
| network parms                                         | 219 |
| network protocol                                      | 219 |
| network dhcp-relay                                    | 219 |
| network dhcp-relay mode                               | 219 |
| network dhcp-relay server                             |     |
| network dhcp-relay vlan                               |     |

|     | network dhcp-relay vlan <vlan-id> add</vlan-id>    | 220 |
|-----|----------------------------------------------------|-----|
|     | network dhcp-relay vlan <vlan-id> remove</vlan-id> | 220 |
|     | network sysinfo                                    | 221 |
|     | network sysinfo sysname                            | 221 |
|     | network sysinfo syslocate                          | 221 |
|     | network sysinfo syscontact                         | 221 |
|     | network admin-timeout                              | 221 |
| 6.3 | 11 Port Command                                    | 222 |
|     | port-all admin-mode                                | 222 |
|     | port-all auto-negotiate                            | 222 |
|     | port-all flow-control                              | 222 |
|     | port-all portsec-lockmode                          | 223 |
|     | port-all portsec-lockmode none                     | 223 |
|     | port-all portsec-lockmode static                   | 223 |
|     | port-all portsec-lockmode dynamic max-entries      | 223 |
|     | port-all rate-limit                                | 223 |
|     | port-all rate-limit egress                         | 223 |
|     | port-all rate-limit ingress                        | 224 |
|     | port-all rmon-counter                              | 224 |
|     | port-all speed                                     | 224 |
|     | port-all storm-control                             | 224 |
|     | port-all storm-control disable                     | 225 |
|     | port-all storm-control broadcast                   | 225 |
|     | port-all storm-control broadcast-multicast         | 225 |
|     | port-all storm-control broadcast-unknown           | 225 |
|     | port-all storm-control all-cast                    | 226 |
| 6.3 | 12 QoS Command                                     | 226 |
|     | qos qos-advanced                                   | 226 |
|     | qos qos-advanced DSCP                              | 226 |
|     | qos qos-advanced ip_precedence                     | 226 |
|     | qos qos-advanced none                              | 226 |
|     | qos cos priority                                   | 227 |
|     | qos dscp                                           | 227 |
|     | qos port-based port < WORD>status                  | 227 |
|     | qos scheduling                                     | 227 |
|     | qos scheduling strict                              | 227 |
|     | qos scheduling wrr                                 | 228 |
|     | qos ip-precedence                                  | 228 |
|     | qos wrr weight                                     | 228 |
|     | qos dscp-remark acl_entry_name                     | 228 |
| 6.3 | 13 Set Command                                     | 229 |
|     |                                                    |     |

|      | set igmp                                                                                                    | 229 |
|------|----------------------------------------------------------------------------------------------------|-----|
|      | set igmp enable                                                                                                 | 229 |
|      | set igmp disable                                                                                                | 229 |
|      | set igmp last-memberquery                                                                                       | 229 |
|      | set igmp last-membercount                                                                                       | 230 |
|      | set igmp query-interval                                                                                         | 230 |
|      | set igmp query-resinterval                                                                                      | 230 |
|      | set igmp robustness                                                                                             | 230 |
|      | set igmp router-port ports                                                                                      | 231 |
|      | set igmp-querier                                                                                                | 231 |
|      | set igmp-proxy                                                                                                  | 231 |
|      | set static-mcast                                                                                                | 231 |
|      | set static-mcast name <word> add vid</word>                                                                     | 231 |
|      | set static-mcast name <word>delete</word>                                                                       | 232 |
| 6.3. | 14 SNMP Command                                                                                                 | 232 |
|      | snmp notify                                                                                                    | 232 |
|      | snmp group add                                                                                                  | 232 |
|      | snmp group delete                                                                                               | 233 |
|      | snmp user add                                                                                                   | 233 |
|      | snmp user delete                                                                                                | 233 |
|      | snmp community add                                                                                              | 233 |
|      | snmp community delete                                                                                           | 234 |
|      | snmp trapstation add                                                                                            | 234 |
|      | snmp trapstation add <ip-addr> community <community name=""> type bootup trap-version</community></ip-addr>     | 235 |
|      | snmp trapstation add <ip-addr> community <community name=""> type linkchange trap-version</community></ip-addr> | 235 |
|      | snmp trapstation add <ip-addr> community <community name=""> type both trap-version</community></ip-addr>       | 235 |
|      | snmp trapstation add <ip-addr> community <community name=""> type none trap-version</community></ip-addr>       | 235 |
|      | snmp trapstation delete                                                                                         | 236 |
| 6.3. | 15 SNTP Command                                                                                                 | 236 |
|      | sntp daylight                                                                                                   | 236 |
|      | sntp localtime                                                                                                  | 236 |
|      | sntp localtime enable                                                                                           | 236 |
|      | sntp localtime localtime_date                                                                                   | 237 |
|      | sntp server enable                                                                                              | 237 |
|      | sntp server ipaddr                                                                                              | 237 |
|      | sntp server polling                                                                                             | 238 |
|      | sntp timezone                                                                                                   | 238 |
| 6.3. | 16 Spanning-tree Command                                                                                        | 238 |
|      | spanning-tree forceversion                                                                                      | 238 |
|      | spanning-tree forceversion 8021s                                                                                | 238 |
|      | spanning-tree forceversion 8021w                                                                                | 238 |

|     | spanning-tree forceversion none                                       | 239 |
|-----|-----------------------------------------------------------------------|-----|
|     | spanning-tree configuration                                           | 239 |
|     | spanning-tree configuration name                                      | 239 |
|     | spanning-tree configuration revision                                  | 239 |
|     | spanning-tree forward-time                                            | 240 |
|     | spanning-tree max-age                                                 | 240 |
|     | spanning-tree max-hops                                                | 240 |
|     | spanning-tree port all                                                | 240 |
|     | spanning-tree port cost                                               | 241 |
|     | spanning-tree port priority                                           | 241 |
|     | spanning-tree port edge                                               | 241 |
|     | spanning-tree port force-p2plink                                      | 241 |
|     | spanning-tree port migration-check                                    | 242 |
|     | spanning-tree port root-guard                                         | 242 |
|     | spanning-tree priority                                                | 242 |
|     | spanning-tree mst                                                     | 242 |
|     | spanning-tree mst instance                                            | 242 |
|     | spanning-tree mst instance add vlan                                   | 243 |
|     | spanning-tree mst instance delete                                     | 243 |
|     | spanning-tree mst vlan                                                | 243 |
|     | spanning-tree mst vlan <mst id=""> <vlan list=""> add</vlan></mst>    | 243 |
|     | spanning-tree mst vlan <mst id=""> <vlan list=""> delete</vlan></mst> | 243 |
|     | spanning-tree mst bridgepri                                           | 244 |
|     | spanning-tree mst cost                                                | 244 |
|     | spanning-tree mst priority                                            | 244 |
|     | user password                                                         | 245 |
|     | Interface                                                             | 245 |
| 6.3 | .17 RMON Command                                                      | 245 |
|     | rmon                                                                  | 245 |
|     | rmon event index                                                      | 245 |
|     | rmon alarm index                                                      | 246 |
|     | rmon del event index                                                  | 246 |
|     | rmon del alarm index                                                  | 246 |
| 6.3 | .18 Access List Command                                               | 247 |
|     | access-list name <word> add priority</word>                           | 247 |
|     | access-list name <word> action deny</word>                            | 247 |
|     | access-list name <word> action permit</word>                          | 247 |
|     | access-list name <word> clear</word>                                  | 247 |
|     | access-list name <word> clears SRC IP</word>                          | 248 |
|     | access-list name <word> clears DST IP</word>                          | 248 |
|     | access-list name <word> clear L4port SRC port</word>                  | 248 |

|     | access-list name <word> clear l4port DST port</word>        |     |
|-----|-------------------------------------------------------------|-----|
|     | access-list name <word> clear packet-type</word>            | 248 |
|     | access-list name <word> clear mac SA</word>                 |     |
|     | access-list name <word> clear MAC DA</word>                 |     |
|     | access-list name <word> clear VID</word>                    |     |
|     | access-list name <word> clear ether-type</word>             |     |
|     | access-list name <word> deletes</word>                      |     |
|     | access-list name <word> {enable disable}</word>             |     |
|     | access-list name <word> set priority</word>                 |     |
|     | access-list name <word> set IP-mode SRC IP.</word>          |     |
|     | access-list name <word> set IP-mode DST IP</word>           |     |
|     | access-list name <word> set L4port</word>                   | 251 |
|     | access-list name <word> set I4port SRC-port SRE-port</word> | 251 |
|     | access-list name <word> set I4port DST-port</word>          | 251 |
|     | access-list name <word> set IP-mode packet-type</word>      |     |
|     | access-list name <word> set mac-mode</word>                 |     |
|     | access-list name <word> set mac-mode mac SA</word>          |     |
|     | access-list name <word> set mac-mode mac DA</word>          |     |
|     | access-list name <word> set mac-mode ether-type</word>      |     |
|     | access-list name <name> set portlist</name>                 |     |
| 6.3 | 3.19 ARP Command                                            |     |
|     | arp dynamic                                                 |     |
|     | arp dynamic aging-time                                      |     |
|     | arp dynamic ports                                           |     |
|     | arp dynamic vlan                                            |     |
|     | arp static                                                  |     |
| 6.3 | 3.20 Dos Command                                            |     |
|     | dos land                                                    |     |
|     | dos blat                                                    |     |
|     | dos syn-fin                                                 |     |
|     | dos ports smurf                                             |     |
|     | dos ports ping-flooding                                     |     |
|     | dos ports synack-flooding                                   |     |
| 6.3 | 3.21 Tacplus Command                                        |     |
|     | tacplus authen_type                                         |     |
|     | tacplus add server                                          | 256 |
|     | tacplus del server                                          |     |
| 6.3 | 3.22 DHCP Snooping Command                                  |     |
|     | dhcpsnooping enable                                         |     |
|     | dhcpsnooping disable                                        |     |
|     | dhcpsnooping option82                                       |     |

| dhcpsnooping verifymac         |  |
|--------------------------------|--|
| dhcpsnooping ports             |  |
| dhcpsnooping ports trust       |  |
| dhcpsnooping ports untrust     |  |
| dhcpsnooping vlan              |  |
| dhcpsnooping vlan add          |  |
| dhcpsnooping vlan remove       |  |
| dhcpsnooping static            |  |
| dhcpsnooping static add ip     |  |
| dhcpsnooping static delete ip  |  |
| dhcpsnooping dyamic            |  |
| dhcpsnooping dynamic add ip    |  |
| dhcpsnooping dynamic delete ip |  |
| 6.3.23 Loop_detect Command     |  |
| Loop_detect enable             |  |
| loop_detect disable            |  |
| loop_detect recovertime        |  |
| loop detect trytorecover       |  |
| 6.3.24 GVRP Command            |  |
| gvrp enable                    |  |
| gvrp disable                   |  |
| gvrp port_enable               |  |
| gvrp port_disable              |  |
| gvrp port_status               |  |
| 6.3.25 HTTPs Command           |  |
| https                          |  |
| 6.3.26 BOOTP Command           |  |
| bootp enable                   |  |
| bootp disable                  |  |
| bootp renew                    |  |
| 6.3.27 SSH Command             |  |
| ssh enable                     |  |
| ssh disable                    |  |
| ssh changekey                  |  |
| 6.3.28 IP Source Guard Command |  |
| ipsrcgd enable                 |  |
| ipsrcgd disable                |  |
| ipsrcgd ports                  |  |
| ipsrcgd retry                  |  |
| ipsrcgd retry now              |  |
| ipsrcgd retry interval         |  |

| Interface Config mode commands                 |     |
|------------------------------------------------|-----|
| 6.4.1 Exit Command                             |     |
| exit                                           |     |
| 6.4.2 dot1x Command                            |     |
| Set 802.1x port control.                       |     |
| 6.4.3 LACP Command                             |     |
| lacp admin                                     |     |
| lacp priority                                  |     |
| addport                                        |     |
| delport                                        |     |
| 6.4.4 LLDP Command                             |     |
| Ildp state                                     |     |
| Ildp notifications                             |     |
| lldp tlvs-tx                                   |     |
| 802.1 set                                      |     |
| 802.3 set                                      |     |
| 6.4.5 Port Command                             |     |
| admin-mode                                     |     |
| auto-negotiate                                 |     |
| speed                                          |     |
| flow-control                                   |     |
| 6.4.6 Port-security Command                    |     |
| port-security lock-mode dynamic max-entries 24 |     |
| port-security none                             |     |
| Qos port-based status                          | 271 |
| 6.4.7 Rate-limit Command                       | 271 |
| rate-limit egress enable token bsize           |     |
| rate-limit egress disable                      |     |
| rate-limit ingress                             |     |
| storm-control                                  |     |
| storm-control broadcast                        |     |
| storm-control broadcast-multicast              |     |
| storm-control broadcast-unknown                |     |
| storm-control all-cast                         |     |
| rmon-counter                                   |     |
| set igmp-router-port                           |     |
| 6.4.8 Spanning Tree Command                    |     |
| spanning-tree cost                             |     |
| spanning-tree edge                             |     |
| spanning-tree force-p2plink                    |     |
| spanning-tree migration-check                  |     |
|                                                |     |

| spanning-tree mst cost                                                                                                    |         |
|----------------------------------------------------------------------------------------------------|---------|
| spanning-tree mst priority                                                                                                    |         |
| spanning-tree participation                                                                                                    |         |
| spanning-tree priority                                                                                                    |         |
| 6.4.9 VLAN Command                                                                                                    |         |
| vlan participation exclude                                                                                                    |         |
| vlan participation                                                                                                    |         |
| vlan protected                                                                                                    |         |
| vlan dropnq                                                                                                    |         |
| vlan pvid                                                                                                    |         |
| Interface commands                                                                                                    |         |
| 7. SWITCH OPERATION                                                                                                    |         |
| 7.2 Learning                                                                                                    | 279     |
| 7.3 Forwarding & Filtering                                                                                                    | 279     |
| 7.4 Store-and-Forward                                                                                                    |         |
|                                                                                                    | 279     |
| 7.5 Auto-Negotiation                                                                                                    | 279<br> |
| 7.5 Auto-Negotiation                                                                                                    | 279<br> |
| 7.5 Auto-Negotiation                                                                                                    |         |
| 7.5 Auto-Negotiation                                                                                                    |         |
| 7.5 Auto-Negotiation<br>8. TROUBLE SHOOTING<br>APPENDEX A<br>A.1 Switch's RJ-45 Pin Assignments<br>A.2 10/100Mbps, 10/100Base-TX |         |

# **1. INTRODUTION**

The PLANET WGSW-5242 is 48-Port 10/100Mbps + 4 Gigabit TP / 2 SFP Managed Switch and robust layer 2+ features; the description of this model shown as below:

Terms of "Managed Switch" means the Switch mentioned titled in the cover page of this User's manual, i.e.WGSW-5242.

# **1.1 Packet Contents**

Open the box of the Managed Switch and carefully unpack it. The box should contain the following items: Check the contents of your package for following parts:

| V | The Managed Switch            | x1 |
|---|-------------------------------|----|
| Ø | User's Manual CD              | x1 |
| Ø | Quick Installation Guide      | x1 |
| Ø | 19" Rack Mount Accessory Kit  | x2 |
| Ø | Power Cord                    | x1 |
| V | Rubber Feet                   | X4 |
| ☑ | RS-232 DB9 Male Console Cable | x1 |

If any of these are missing or damaged, please contact your dealer immediately, if possible, retain the carton including the original packing material, and use them against to repack the product in case there is a need to return it to us for repair.

# **1.2 Product Description**

### High-Density and Cost-effective Fast Ethernet Solution for SMB / Enterprise Network

The PLANET WGSW-5242 is a 48-Port 10/100Mbps plus 4 Gigabit TP / 2 SFP Managed Switch with advanced Web-based management support. It is ideal for small businesses, the network edge, or workgroups within large organizations where requires extra bandwidth, powerful QoS or security features. The WGSW-5242 is capable of providing non-blocking switch fabric and wire-speed throughput as high as 17.6Gbps to perform effective data traffic control for VoIP, video streaming and multicast applications in SMB and Enterprise, which greatly simplifies the tasks of upgrading the LAN for catering to increasing bandwidth demands.

#### **Robust Layer 2 Features**

The WGSW-5242 can be programmed for basic Switch management functions such as Port speed configuration, Port aggregation, VLAN, Spanning Tree protocol, QoS, bandwidth control and IGMP Snooping. The WGSW-5242 provides 802.1Q VLAN protocol, which enables you to quickly segregate network traffic by department or workgroup. The VLAN groups allowed on the WGSW-5242 will be maximally up to 256. For port aggregation, the WGSW-5242 has 4 Gigabit copper with 2 SFP fiber uplink interfaces for connecting to the core Switch that allows the operation of high-speed trunk combining multiple ports. It enables up to 6 groups of maximum 8-Port trunking, and supports fail-over as well.

#### **Excellent Traffic Control**

The WGSW-5242 is loaded with powerful traffic management and includes numerous QoS and bandwidth limiting features to ensure that traffic is prioritized properly to deliver the best possible user experience for real-time applications such as voice and video or bandwidth-intensive graphic/video file uploads or downloads. It also empowers the enterprises to take full advantages of the limited network resources and guarantees the best performance at VoIP and Video conferencing transmission.

#### **Efficient Management**

For efficient management, the WGSW-5242 Managed Ethernet Switch is equipped with console, telnet, SSH, SSL, Web and SNMP management interfaces. With its built-in Web-based management interface, the WGSW-5242 offers an easy-to-use, platform-independent management and configuration facility. The WGSW-5242 supports standard Simple Network Management Protocol (SNMP) and can be managed via any standard-based management software. For text-based management, the WGSW-5242 can be accessed via Telnet and the console port. Moreover, the WGSW-5242 offers secure remote management by supporting SSL and SSH connection which encrypts the packet content at each session.

#### **Powerful Security**

PLANET WGSW-5242 features comprehensive Access Control List (ACL) for enforcing security to the edge. Its protection mechanisms also comprise port-based 802.1x user and device authentication, which prompts end users to provide their username and password before they are permitted to pass data. The port-security is effective in limiting the numbers of clients pass through, so that network administrators can now construct highly secured corporate networks with time and effort considerably less than before. The WGSW-5242 enables you to monitor the type of traffic being transmitted on the network by many-to-one or one-to-one port mirroring function. In addition, the unicast & multicast storm control feature of the WGSW-5242 provides threshold for bandwidth used by unicast & multicast traffic.

#### **Flexibility and Extension solution**

The WGSW-5242 is well suited for applications within the enterprise data centers and distributions. The four mini-GBIC slots built in the WGSW-5242 are compatible with 100Base-FX, 1000Base-SX/LX and WDM SFP (Small Factor Pluggable) fiber-optic modules which offers great flexibility for network expansion. The distance can be extended from 550 meters (Multi-Mode fiber) up to above 10/20/30/40/50/70/120 kilometers (Single-Mode fiber or WDM fiber).

## 1.3 How to Use This Manual

#### This User Manual is structured as follows:

#### Section 2, INSTALLATION

The section explains the functions and how to physically install the Managed Switch.

#### Section 3, SWITCH MANAGEMENT

The section contains the information about the software function of the Managed Switch.

#### Section 4, WEB CONFIGURATION

The section explains how to manage the Managed Switch by Web interface.

#### Section 5, COMMAND LINE INTERFACE

The section describes how to use the Command Line interface (CLI).

#### Section 6, CLI CONFIGURATION

The section explains how to manage the Managed Switch by Command Line interface.

#### Section 7, SWITCH OPERATION

The chapter explains how to does the switch operation of the Managed Switch.

#### Section 8, TROUBSHOOTING

The chapter explains how to trouble shooting of the Managed Switch.

### Appendix A

The section contains cable information of the Managed Switch.

# **1.4 Product Features**

### Physical Port

- □ 48-Port 10/100Base-TX Fast Ethernet RJ-45
- □ 4-Port 10/100/1000Base-T Gigabit Ethernet RJ-45
- □ 2 100/1000Base-X mini-GBIC/SFP slots, shared with Port-51 and Port-52
- □ RS-232 DB9 console interface for Switch basic management and setup

### Layer 2 Features

- Complies with the IEEE 802.3, IEEE 802.3u, IEEE 802.3ab, IEEE 802.3z Gigabit Ethernet standards
- □ Supports Auto-Negotiation and Half-Duplex / Full-Duplex modes for all 10Base-T/100Base-TX and 1000Base-T ports
- □ Auto-MDI/MDI-X detection on each RJ-45 port
- Prevents packet loss Flow Control
  - IEEE 802.3x PAUSE Frame flow control for Full-Duplex mode
  - Back-Pressure Flow Control in Half-Duplex mode
- □ High performance Store and Forward architecture, broadcast storm control, runt/CRC filtering eliminate erroneous packets to optimize the network bandwidth
- □ 8K MAC address table, automatic source address learning and ageing
- □ 4Mbit embedded memory for packet buffers
- □ Supports VLAN
  - IEEE 802.1Q Tag-Based VLAN
  - GVRP for dynamic VLAN Management
  - Up to 256 VLANs groups, out of 4096 VLAN IDs
  - Private VLAN Edge (PVE) supported
  - Management VLAN
- □ Supports Link Aggregation
  - up to 6 trunk groups
  - up to 8 ports per trunk group with 1.6Gbps bandwidth (Full Duplex Mode / Fast Ethernet port)
  - up to 4 ports per trunk group with 8Gbps bandwidth (Full Duplex Mode / Gigabit Ethernet port)
  - IEEE 802.3ad LACP (Link Aggregation Control Protocol)
- Spanning Tree Protocol
  - STP, IEEE 802.1D (Classic Spanning Tree Protocol)
  - RSTP, IEEE 802.1w (Rapid Spanning Tree Protocol)
  - MSTP, IEEE 802.1s (Multiple Spanning Tree Protocol, spanning tree by VLAN)
- D Port Mirroring to monitor the incoming or outgoing traffic on a particular port (many to one)

### Quality of Service

- □ 4 priority queues on all Switch ports
- □ Traffic classification
  - IEEE 802.1p CoS
  - IP TOS / DSCP / IP Precedence
  - Port-Based QoS
- □ Supports QoS and In/Out bandwidth control on each port

### Multicast

- □ Supports IGMP Snooping v1 and v2
- □ IGMP Querier / IGMP Proxy / IGMP Immediately Leave support

### Security

- □ IEEE 802.1x Port-Based Authentication
- □ IP-Based Access Control List (ACL)
- MAC-Based Access Control List
- Port Security
- □ Supports Auto DoS
- □ Port Self-loop Detection

### Management

- Switch Management Interface
  - Console / Telnet Command Line Interface
  - Web switch management
  - SNMP v1, v2c, and v3 switch management
  - SSH / SSL secure access
- DHCP client for IP address assignment
- □ Supports DHCP relay function
- Built-in Trivial File Transfer Protocol (TFTP) client
- □ Firmware upload / download via TFTP or HTTP protocol
- □ Configuration upload / download via TFTP or HTTP protocol
- □ SNTP (Simple Network Time Protocol)
- Logging to syslog server
- □ Four RMON groups 1, 2, 3, 9 (history, statistics, alarms, and events)
- □ Supports Ping function
- □ Cable Diagnostic technology provides the mechanism to detect and report potential cabling issues such as cable opens, cable shorts, and etc. on Copper Links
- □ Link Layer Discovery Protocol (LLDP)
- □ Management IP
- Supports memory & flash log

# **1.5 Product Specification**

| Product                | WGSW-5242                                                                                        |  |
|------------------------|--------------------------------------------------------------------------------------------------|--|
| Product                | 48-Port 10/100Mbps + 4 Gigabit TP / 2 SFP Managed Switch                                         |  |
| Hardware Specification |                                                                                                  |  |
| Copper Ports           | 48 10/100Base-TX + 4 10/ 100/1000Base-T RJ-45 Auto-MDI/MDI-X ports                               |  |
| SFP / mini-GBIC slots  | 2 100/1000Base-X SFP interfaces, shared with Port-51 and Port-52                                 |  |
| Switch Architecture    | Store-and-Forward                                                                                |  |
| Switch Fabric          | 17.6Gbps / non-blocking                                                                          |  |
| Switch throughput      | 13.09Mpps                                                                                        |  |
| Address Table          | 8K MAC address table with Auto learning function                                                 |  |
| Share data Buffer      | 4Mbits                                                                                           |  |
| Flow Control           | Back pressure for Half-Duplex                                                                    |  |
| Flow Control           | IEEE 802.3x Pause Frame for Full-Duplex                                                          |  |
| LED                    | Power, Link/Act per port                                                                         |  |
| Reset Button           | < 5 sec: System reboot                                                                           |  |
|                        | > 10 sec: Factory Default                                                                        |  |
|                        |                                                                                                  |  |
|                        |                                                                                                  |  |
| Power Consumption      |                                                                                                  |  |
| Power Requirement      | AC 100~240V, 50/60Hz ,2.2A (Maximum)                                                             |  |
| Layer Function         |                                                                                                  |  |
| Management Interface   | Console, Telnet, SSH, Web Browser, SSL, SNMPv1, v2c and v3                                       |  |
|                        | Port disable / enable                                                                            |  |
| Port configuration     | Auto-Negotiation 10/100/1000Mbps full and half duplex mode selection                             |  |
|                        |                                                                                                  |  |
| Port Status            | Display each port's speed duplex mode, link status, Flow control status, Auto negotiation status |  |
|                        | GVRP for VLAN Management                                                                         |  |
| VLAN                   | Up to 256 VLANs groups, out of 4049 VLAN IDs                                                     |  |
|                        | Private VLAN Edge (PVE) supported                                                                |  |
| Bandwidth Control      | Ingress Rate Limit<br>Egress Traffic Shaper                                                      |  |
| Link Aggregation       | IEEE 802.3ad LACP                                                                                |  |
|                        | Supports 6 groups of 8-Port trunk                                                                |  |
| QoS                    | Traffic classification based on 802.1p priority, IP TOS / DSCP / IP Precedence                   |  |
| IGMP Snooping          | IGMP (v1/v2) Snooping, IGMP Querier mode                                                         |  |
| Access Control List    | IP-Based ACL / MAC-Based ACL                                                                     |  |
| ACCESS CONTO LIST      | Up to 128 entries                                                                                |  |

|                       | RFC-1213 MIB-II                                 |
|-----------------------|-------------------------------------------------|
|                       | RFC-2863 Interface MIB                          |
|                       | RFC-2665 EtherLike MIB                          |
|                       | RFC-1493 Bridge MIB                             |
| SNMP MIBS             | RFC-2674 Extended Bridge MIB                    |
|                       | RFC-2819 RMON MIB (Group 1, 2, 3 and 9)         |
|                       | RFC-2737 Entity MIB                             |
|                       | RFC-2618 RADIUS Client MIB                      |
| Standard Conformance  |                                                 |
| Regulation Compliance | FCC Part 15 Class A, CE                         |
|                       | IEEE 802.3 10Base-T                             |
|                       | IEEE 802.3u 100Base-TX / 100Base-FX             |
|                       | IEEE 802.3z Gigabit SX/LX                       |
|                       | IEEE 802.3ab Gigabit 1000T                      |
|                       | IEEE 802.3x Flow Control and Back pressure      |
|                       | IEEE 802.3ad Port trunk with LACP               |
| Standards Compliance  | IEEE 802.1D Spanning tree protocol              |
|                       | IEEE 802.1w Rapid spanning tree protocol        |
|                       | IEEE 802.1s Multiple Spanning tree protocol     |
|                       | IEEE 802.1p Class of service                    |
|                       | IEEE 802.1Q VLAN Tagging                        |
|                       | IEEE 802.1x Port Authentication Network Control |
|                       | IEEE 802.1ad LLDP                               |

# 2. INSTALLATION

This section describes the hardware features and installation of the Managed Switch on the desktop or rack mount. For easier management and control of the Managed Switch, familiarize yourself with its display indicators, and ports. Front panel illustrations in this chapter display the unit LED indicators. Before connecting any network device to the Managed Switch, please read this chapter completely.

# 2.1 Hardware Description

# 2.1.1 Switch Front Panel

The unit front panel provides a simple interface monitoring the switch. Figure 2-1 shows the front panel of the Managed Switches.

### WGSW-5242 Front Panel

|                                                                 | 24 49<br>46 50 |             |
|-----------------------------------------------------------------|----------------|-------------|
| באבאבאבאבאבאבאר אראבאבאראבאבאבאראבאראבאר                        |                |             |
|                                                                 |                |             |
| 48-Port 10/100Mbps + 4 Gigabit / 2 SFP Managed Switch WGSW-5242 | 10/100/1       | Mini-CBIC 2 |

Figure 2-1 WGSW-5242 front panel.

### **Fast Ethernet TP interface** (Port-1 ~ Port-48)

10/100ase-TX Copper, RJ-45 Twist-Pair: Up to 100 meters.

### **Gigabit TP interface** (Port-49 ~ Port-52)

10/100/1000Base-T Copper, RJ-45 Twist-Pair: Up to 100 meters.

### **Gigabit SFP slots** (Shared with 10/100/1000Base-T Port-51 and Port-52)

1000Base-SX/LX mini-GBIC slot, SFP (Small Factor Pluggable) transceiver module: From 550 meters (Multi-mode fiber), up to 10/30/50/70/120 kilometers (Single-mode fiber).

### Reset button

At the left of front panel, the reset button is designed for reboot the Managed Switch without turn off and on the power. The following is the summary table of Reset button functions:

| Reset Button Pressed and Released                | Function                                                                                                    |  |
|--------------------------------------------------|----------------------------------------------------------------------------------------------------|--|
| < 5 sec: System reboot Reboot the Managed Switch |                                                                                                    |  |
|                                                  | Reset the Managed Switch to Factory Default configuration.<br>The Managed Switch will then reboot and load the default<br>settings as below: |  |
| > 10 sec: Factory Default                        | Default Password: admin                                                                                                    |  |
|                                                  | Default IP Address: 192.168.0.100                                                                                                    |  |
|                                                  | Subnet Mask: 255.255.255.0                                                                                                    |  |
|                                                  | Default Gateway: 192.168.0.254                                                                                                    |  |

# 2.1.2 LED Indications

The front panel LEDs indicates instant status of port links, data activity, system operation and system power, helps monitor and troubleshoot when needed.

### WGSW-5242 LED Indication

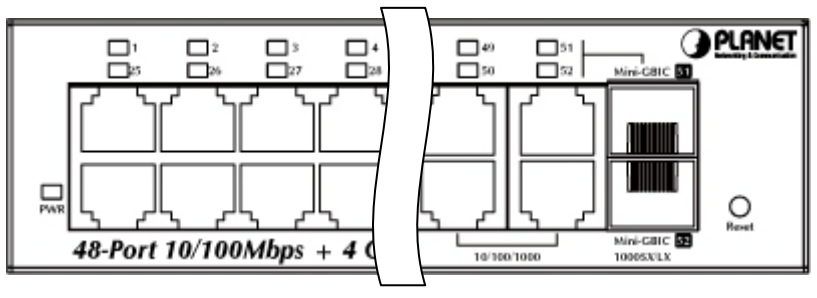

Figure 2-2 WGSW-5242 LED panel

### LED Definition

### System

| LED | Color | Function                                      |
|-----|-------|-----------------------------------------------|
| PWR | Green | Lights to indicate that the Switch has power. |

### ■ Per 10/100/Base-T RJ-45 port (Port-1 ~ Port-48)

| LED     | Color      | Function                                                                              |
|---------|------------|---------------------------------------------------------------------------------------|
|         | ACT Orange | Lights to indicate the link through that port is successfully established.            |
| LINNACT |            | Blink: indicate that the Switch is actively sending or receiving data over that port. |

### ■ Per 10/100/1000Base-T RJ-45 port (Port-49 ~ Port-52)

| LED          | Color  | Function                                                                              |
|--------------|--------|---------------------------------------------------------------------------------------|
|              | Orange | Lights to indicate the port is running in 1000Mbps speed.                             |
| LNK/ACT      |        | Blink: indicate that the Switch is actively sending or receiving data over that port. |
| (Dual Color) | Groop  | Lights: indicate that the port is operating at 10Mbps or 100Mbps.                     |
|              | Green  | Blink: indicate that the Switch is actively sending or receiving data over that port. |

### ■ Per SFP interfaces (Shared with 10/100/1000Base-T Port-51 and Port-52)

| LED          | Color           | Function                                                                              |
|--------------|-----------------|---------------------------------------------------------------------------------------|
|              | Orange<br>Green | Lights to indicate the port is running in 1000Mbps speed.                             |
| LNK/ACT      |                 | Blink: indicate that the Switch is actively sending or receiving data over that port. |
| (Dual Color) |                 | Lights: indicate that the port is operating at 100Mbps.                               |
|              |                 | Blink: indicate that the Switch is actively sending or receiving data over that port. |

### 2.1.3 Switch Rear Panel

The rear panel of the Managed Switch indicates an AC inlet power socket, which accept input power from 100 to 240V AC, 50-60Hz. Figure 2-3 shows the rear panel of these Managed Switch.

#### WGSW-5242 Rear Panel

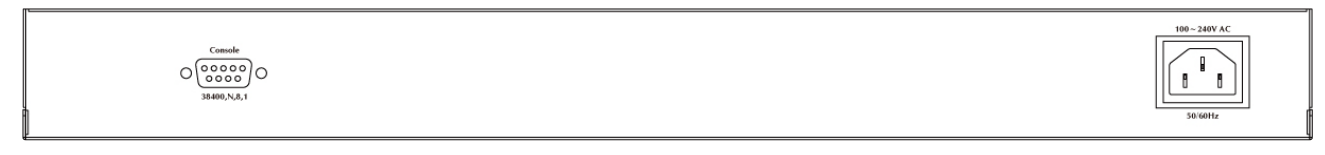

Figure 2-3 Rear panel of WGSW-5242

## **Console Port**

The console port is a DB9, RS-232 male seria port connector. It is an interface for connecting a terminal directly. Through the console port, it provides rich diagnostic information includes IP Address setting, factory reset, port management, link status and system setting. Users can use the attached RS-232 cable in the package and connect to the console port on the device. After the connection, users an run any terminal emulation program (Hyper Terminal, ProComm Plus, Telix, Winterm and so on) to enter the statup screen of the device.

#### AC Power Receptacle

For compatibility with electric service in most areas of the world, the Managed Switch's power supply automatically adjusts to line power in the range 100-240VAC and 50/60 Hz.

Plug the female end of the power cord firmly into the receptable on the rear panel of the Managed Switch. Plug the other end of the power cord into an electric service outlet then the power will be ready.

> The device is a power-required device, it means, it will not work till it is powered. If your networks should active all the time, please consider using UPS (Uninterrupted Power Supply) for your device. It will prevent you from network data loss or network downtime.

**Power Notice:** 

In some area, installing a surge suppression device may also help to protect your Managed Switch from being damaged by unregulated surge or current to the Switch or the power adapter.

# 2.2 Install the Switch

This section describes how to install your Managed Switch and make connections to the Managed Switch. Please read the following topics and perform the procedures in the order being presented. To install your Managed Switch on a desktop or shelf, simply complete the following steps.

### 2.2.1 Desktop Installation

To install the Managed Switch on desktop or shelf, please follows these steps:

Step1: Attach the rubber feet to the recessed areas on the bottom of the Managed Switch.

Step2: Place the Managed Switch on the desktop or the shelf near an AC power source, as shown in Figure 2-4.

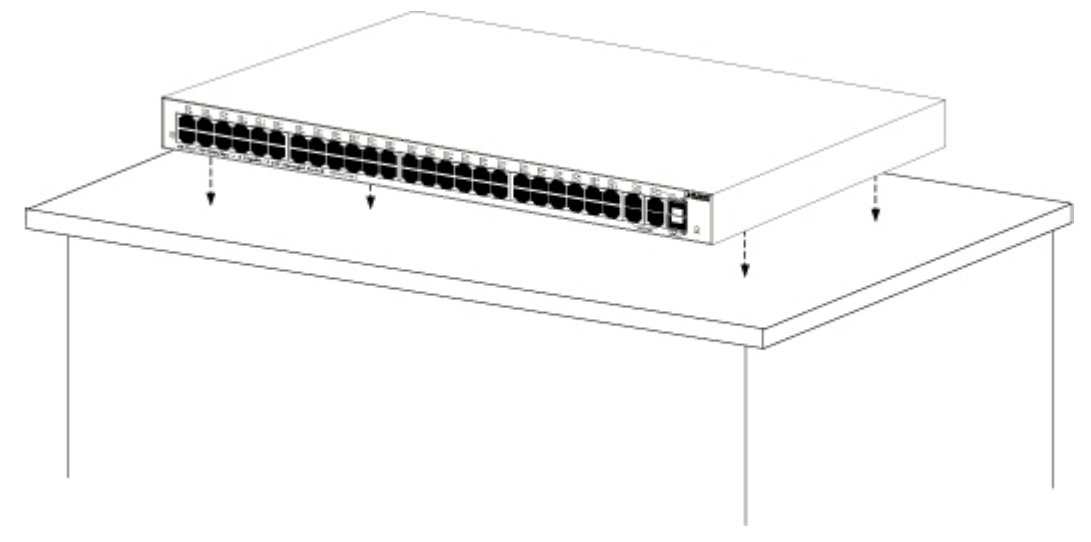

Figure 2-4 Place the Managed Switch on the desktop

Step3: Keep enough ventilation space between the Managed Switch and the surrounding objects.

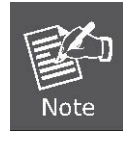

When choosing a location, please keep in mind the environmental restrictions discussed in Chapter 1, Section 4, and Specification.

#### Step4: Connect the Managed Switch to network devices.

Connect one end of a standard network cable to the 10/100/1000 RJ-45 ports on the front of the Managed Switch Connect the other end of the cable to the network devices such as printer servers, workstations or routers...etc.

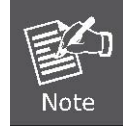

Connection to the Managed Switch requires UTP Category 5 network cabling with RJ-45 tips. For more information, please see the Cabling Specification in Appendix A.

Step5: Supply power to the Managed Switch.

Connect one end of the power cable to the Managed Switch.

Connect the power plug of the power cable to a standard wall outlet.

When the Managed Switch receives power, the Power LED should remain solid Green.

### 2.2.2 Rack Mounting

To install the Managed Switch in a 19-inch standard rack, please follows the instructions described below.

Step1: Place the Managed Switch on a hard flat surface, with the front panel positioned towards the front side.

Step2: Attach the rack-mount bracket to each side of the Managed Switch with supplied screws attached to the package.

Figure 2-5 shows how to attach brackets to one side of the Managed Switch.

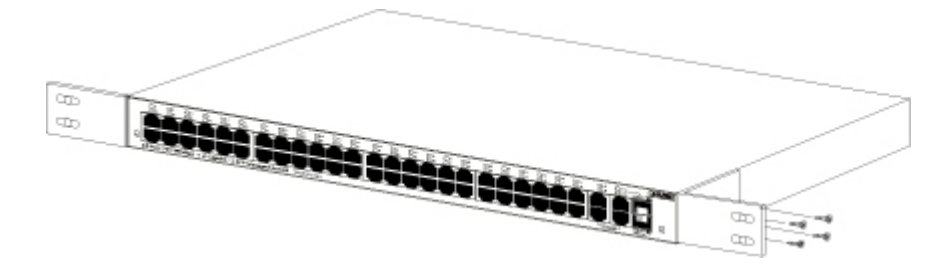

Figure 2-5 Attach brackets to the Managed Switch.

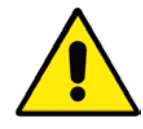

You must use the screws supplied with the mounting brackets. Damage caused to the parts by using incorrect screws would invalidate the warranty.

Step3: Secure the brackets tightly.

Step4: Follow the same steps to attach the second bracket to the opposite side.

Step5: After the brackets are attached to the Managed Switch, use suitable screws to securely attach the brackets to the rack,

as shown in Figure 2-6.

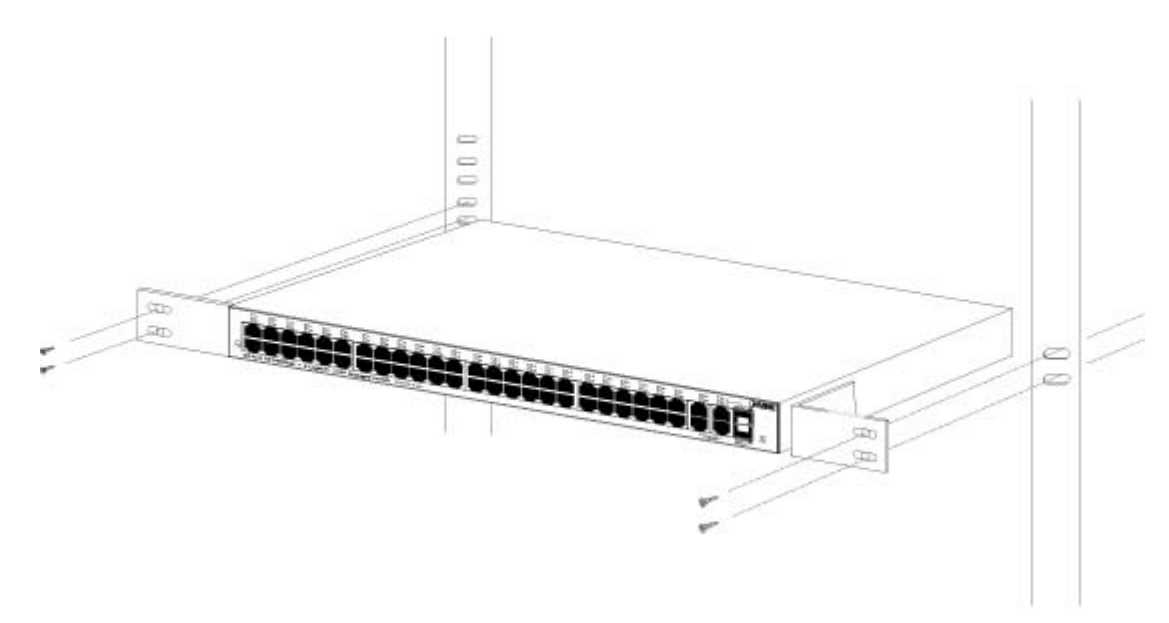

Figure 2-6 Mounting Managed Switch in a Rack

**Step6:** Proceeds with the steps 4 and steps 5 of session 2.2.1 Desktop Installation to connect the network cabling and supply power to the Managed Switch.

## 2.2.3 Installing the SFP transceiver

The sections describe how to insert an SFP transceiver into an SFP slot.

The SFP transceivers are hot-pluggable and hot-swappable. You can plug-in and out the transceiver to/from any SFP port without having to power down the Managed Switch. As the Figure 2-7 appears.

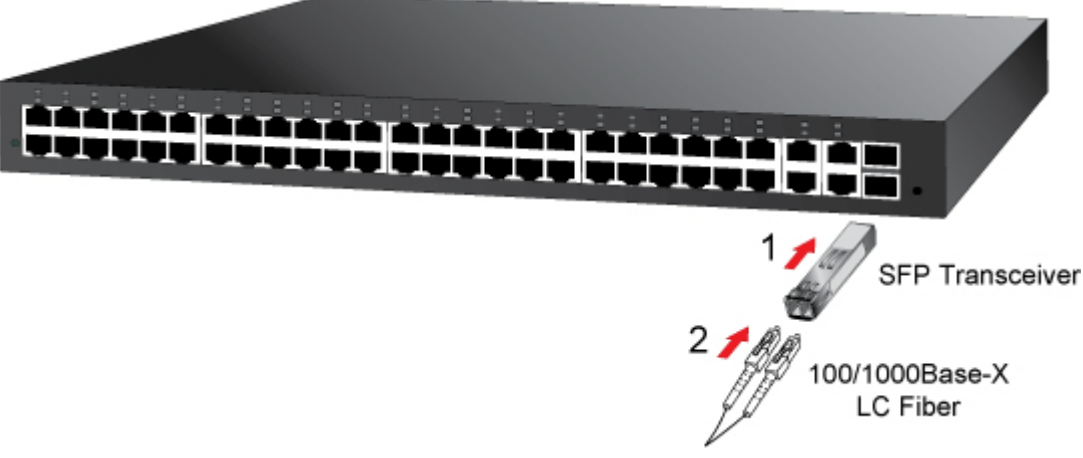

Figure 2-7 Plug-in the SFP transceiver

### ■ Approved PLANET SFP Transceivers

PLANET Managed Switch supports both Single mode and Multi-mode SFP transceiver. The following list of approved PLANET SFP transceivers is correct at the time of publication:

| Module Name | Description                                                  |  |
|-------------|--------------------------------------------------------------|--|
| MGB-GT      | SFP-Port 1000Base-T Module                                   |  |
| MGB-SX      | SFP-Port 1000Base-SX mini-GBIC module - 550m                 |  |
| MGB-LX      | SFP-Port 1000Base-LX mini-GBIC module -10km                  |  |
| MGB-L30     | SFP-Port 1000Base-LX mini-GBIC module - 30km                 |  |
| MGB-L50     | SFP-Port 1000Base-LX mini-GBIC module - 50km                 |  |
| MGB-L70     | SFP-Port 1000Base-LX mini-GBIC module - 70km                 |  |
| MGB-L120    | SFP-Port 1000Base-LX mini-GBIC module - 120km                |  |
| MGB-LA10    | SFP-Port 1000Base-LX (WDM,TX:1310nm) mini-GBIC module - 10km |  |
| MGB-LB10    | SFP-Port 1000Base-LX (WDM,TX:1550nm) mini-GBIC module - 10km |  |
| MGB-LA20    | SFP-Port 1000Base-LX (WDM,TX:1310nm) mini-GBIC module - 20km |  |
| MGB-LB20    | SFP-Port 1000Base-LX (WDM,TX:1550nm) mini-GBIC module - 20km |  |
| MGB-LA40    | SFP-Port 1000Base-LX (WDM,TX:1310nm) mini-GBIC module - 40km |  |
| MGB-LB40    | SFP-Port 1000Base-LX (WDM,TX:1550nm) mini-GBIC module - 40km |  |
| MFB-FX      | SFP-Port 100Base-FX Transceiver (1310nm) - 2km               |  |
| MFB-F20     | SFP-Port 100Base-FX Transceiver (1310nm) - 20km              |  |
| MFB-F40     | SFP-Port 100Base-FX Transceiver (1310nm) - 40KM              |  |
| MFB-F60     | SFP-Port 100Base-FX Transceiver (1310nm) - 60KM              |  |
| MFB-FA20    | SFP-Port 100Base-BX Transceiver (WDM,TX:1310nm) - 20km       |  |
| MFB-FB20    | SFP-Port 100Base-BX Transceiver (WDM,TX:1550nm) - 20km       |  |

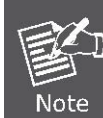

It recommends using PLANET SFPs on the Managed Switch. If you insert a SFP transceiver that is not supported, the Managed Switch will not recognize it.

Before connect the other Managed Switches, workstation or Media Converter.

- Make sure both side of the SFP transceiver are with the same media type, for example: 1000Base-SX to 1000Base-SX, 1000Base-LX to 1000Base-LX.
- 2. Check the fiber-optic cable type match the SFP transceiver model.
  - To connect to 1000Base-SX SFP transceiver, use the Multi-mode fiber cable- with one side must be male duplex LC connector type.
  - To connect to 1000Base-LX SFP transceiver, use the Single-mode fiber cable-with one side must be male duplex LC connector type.

### Connect the fiber cable

- 1. Attach the duplex LC connector on the network cable into the SFP transceiver.
- Connect the other end of the cable to a device switches with SFP installed, fiber NIC on a workstation or a Media Converter.
- Check the LNK/ACT LED of the SFP slot on the front of the Managed Switch. Ensure that the SFP transceiver is operating correctly.
- 4. Check the Link mode of the SFP port if the link failed. Co works with some fiber-NICs or Media Converters, set the Link mode to "1000 Force" is needed.

### Remove the transceiver module

- 1. Make sure there is no network activity by consult or check with the network administrator. Or through the management interface of the switch/converter (if available) to disable the port in advance.
- 2. Remove the Fiber Optic Cable gently.
- 3. Turn the handle of the MGB/MFB module to horizontal.
- 4. Pull out the module gently through the handle.

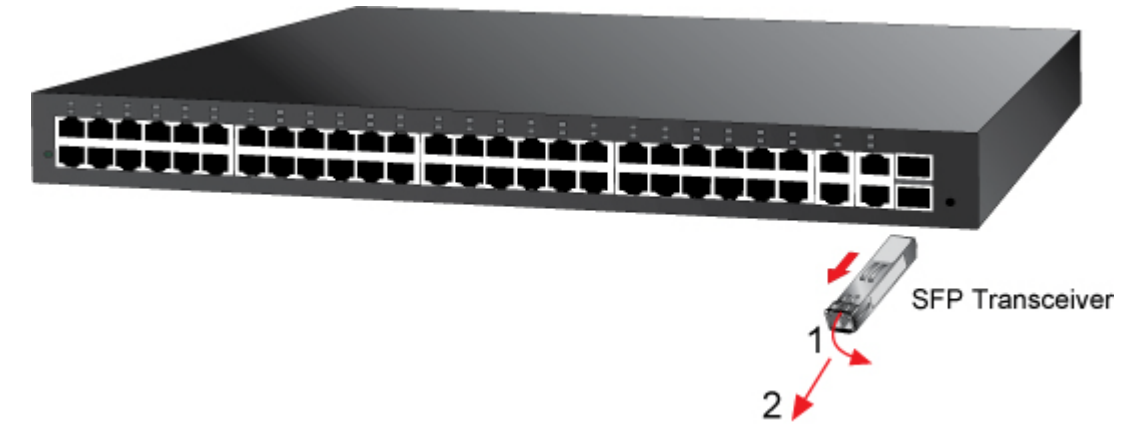

Figure 2-8 Pull out the SFP transceiver

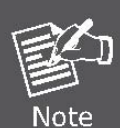

Never pull out the module without pull the handle or the push bolts on the module. Direct pull

out the module with violent could damage the module and SFP module slot of the Managed Switch.

# **3. SWITCH MANAGEMENT**

This chapter explains the methods that you can use to configure management access to the Managed Switch. It describes the types of management applications and the communication and management protocols that deliver data between your management device (work-station or personal computer) and the system. It also contains information about port connection options.

#### This chapter covers the following topics:

- Requirements
- Management Access Overview
- Administration Console Access
- Web Management Access
- SNMP Access
- Standards, Protocols, and Related Reading

## 3.1 Requirements

- Workstations of subscribers running Windows 2000/XP/2003/Vista/7/2008, MAC OS9 or later, Linux, UNIX or other platform compatible with TCP/IP protocols.
- Workstation installed with Ethernet NIC (Network Interface Card)
- Serial Port connect (Terminal)
  - Above PC with COM Port (DB-9 / RS-232) or USB-to-RS-232 converter
- Ethernet Port connect
  - Network cables Use standard network (UTP) cables with RJ-45 connectors.
- Above Workstation installed with WEB Browser and JAVA runtime environment Plug-in

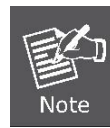

It is recommended to use Internet Explore 7.0 or above to access Managed Switch.

# 3.2 Management Access Overview

The Managed Switch gives you the flexibility to access and manage it using any or all of the following methods:

- An administration **console**
- Web browser interface
- An external SNMP-based network management application

The administration console and Web browser interface support are embedded in the Managed Switch software and are available for immediate use. Each of these management methods has their own advantages. Table 3-1 compares the three management methods.

| Method      | Advantages                                | Disadvantages                                 |
|-------------|-------------------------------------------|-----------------------------------------------|
| Console     | No IP address or subnet needed            | Must be near switch or use dial-up connection |
|             | Text-based                                | Not convenient for remote users               |
|             | Telnet functionality and HyperTerminal    | Modem connection may prove to be unreliable   |
|             | built into Windows                        | or slow                                       |
|             | 95/98/NT/2000/ME/XP operating             |                                               |
|             | systems                                   |                                               |
|             | • Secure                                  |                                               |
| Web Browser | Ideal for configuring the switch remotely | Security can be compromised (hackers need     |
|             | Compatible with all popular browsers      | only know the IP address and subnet mask)     |
|             | Can be accessed from any location         | May encounter lag times on poor connections   |
|             | Most visually appealing                   |                                               |
| SNMP Agent  | Communicates with switch functions at     | Requires SNMP manager software                |
|             | the MIB level                             | Least visually appealing of all three methods |
|             | Based on open standards                   | Some settings require calculations            |
|             |                                           | Security can be compromised (hackers need     |
|             |                                           | only know the community name)                 |

Table 3-1 Management Methods Comparison

# **3.3 Administration Console**

The administration console is an internal, character-oriented, and command line user interface for performing system administration such as displaying statistics or changing option settings. Using this method, you can view the administration console from a terminal, personal computer, Apple Macintosh, or workstation connected to the switch's console (serial) port. There are two ways to use this management method: via direct access or modem port access. The following sections describe these methods. For more information about using the console, refer to **Chapter 5 Command Line Interface Console Management**.

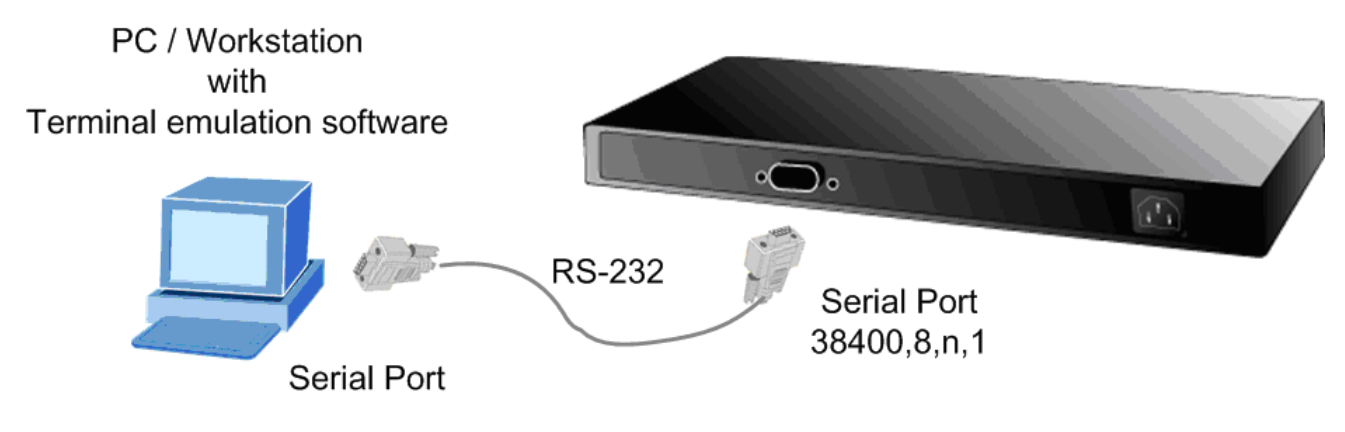

Figure 3-1 Console management

### **Direct Access**

Direct access to the administration console is achieved by directly connecting a terminal or a PC equipped with a

terminal-emulation program (such as **HyperTerminal**) to the Managed Switch console (serial) port. When using this management method, a **straight DB9 RS-232 cable** is required to connect the switch to the PC. After making this connection, configure the terminal-emulation program to use the following parameters: The default parameters are:

- 38400 bps
- 8 data bits
- No parity
- 1 stop bit

| COM1 Properties          |         | ? 🔀             |
|--------------------------|---------|-----------------|
| Port Settings            |         |                 |
| <u>B</u> its per second: | 38400   | ~               |
| <u>D</u> ata bits:       | 8       | ~               |
| <u>P</u> arity:          | None    | ~               |
| <u>S</u> top bits:       | 1       | ~               |
| Elow control:            | None    | ~               |
|                          | Be      | estore Defaults |
| 0                        | K Cance | I Apply         |

Figure 3-2 Terminal parameter settings

You can change these settings, if desired, after you log on. This management method is often preferred because you can remain connected and monitor the system during system reboots. Also, certain error messages are sent to the serial port, regardless of the interface through which the associated action was initiated. A Macintosh or PC attachment can use any terminal-emulation program for connecting to the terminal serial port. A workstation attachment under UNIX can use an emulator such as TIP.

# 3.4 Web Management

The Managed Switch offers management features that allow users to manage the Managed Switch from anywhere on the network through a standard browser such as Microsoft Internet Explorer. After you set up your IP address for the Managed Switch, you can access the Managed Switch's Web interface applications directly in your Web browser by entering the IP address of the Managed Switch.
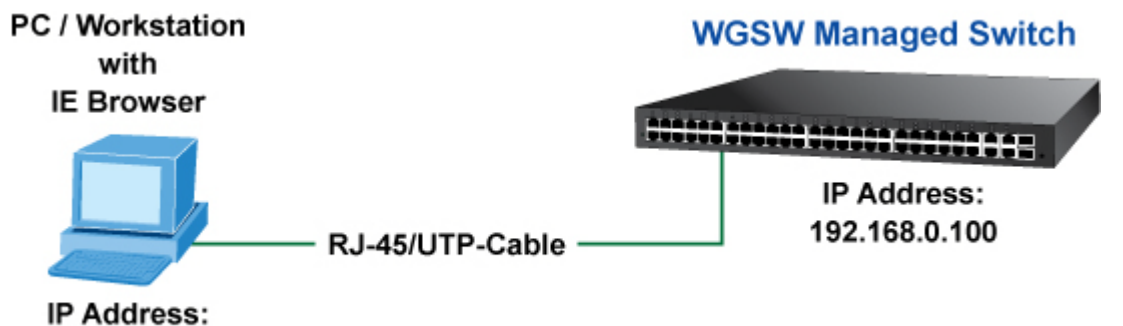

192.168.0.x

Figure 3-3 Web management

You can then use your Web browser to list and manage the Managed Switch configuration parameters from one central location, just as if you were directly connected to the Managed Switch's console port. Web Management requires either **Microsoft** Internet Explorer 7.0 or later, Safari or Mozilla Firefox 3.0 or later.

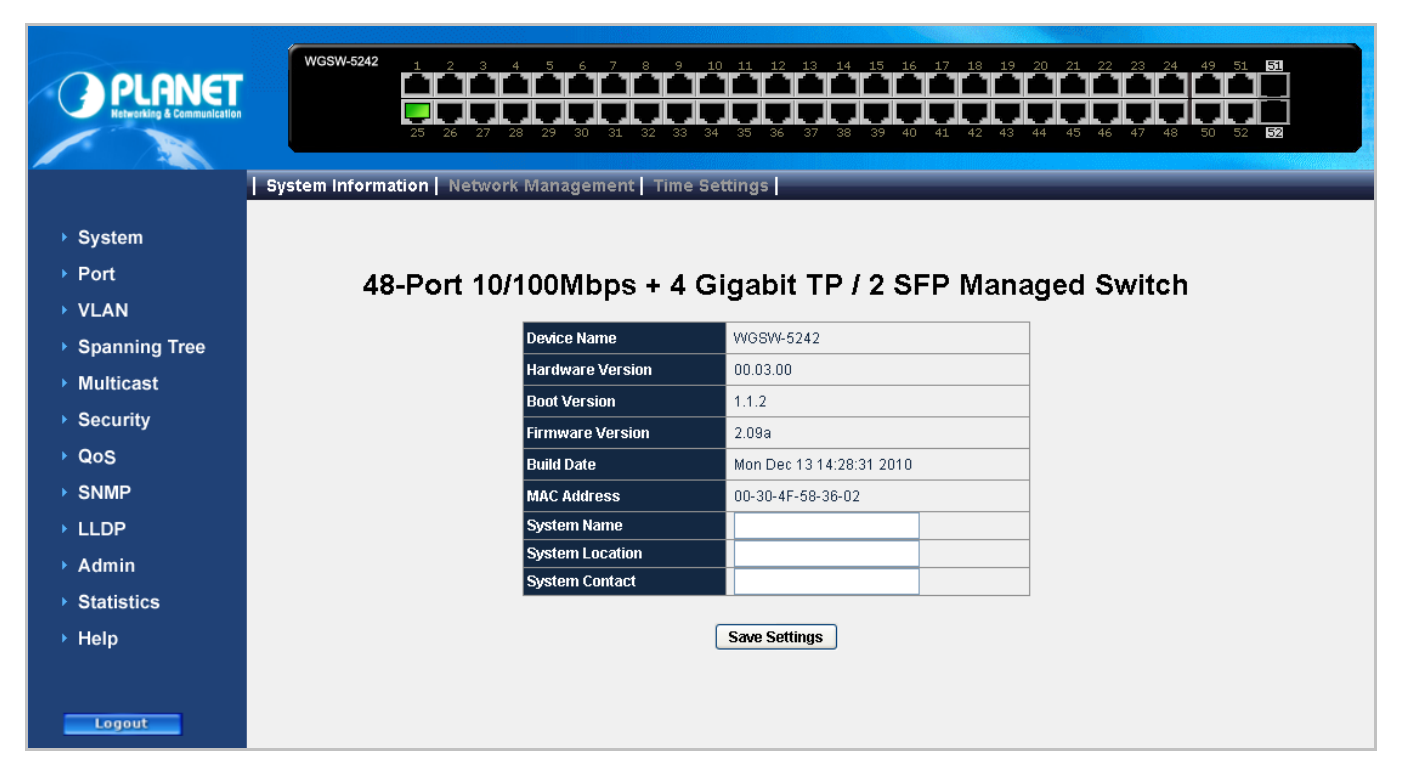

Figure 3-4 Web main screen of Managed Switch

### 3.5 SNMP-Based Network Management

You can use an external SNMP-based application to configure and manage the Managed Switch, such as SNMPc Network Manager, HP Openview Network Node Management (NNM) or What's Up Gold. This management method requires the SNMP agent on the switch and the SNMP Network Management Station to use the **same community string**. This management method, in fact, uses two community strings: the **get community** string and the **set community** string. If the SNMP Net-work management Station only knows the set community string, it can read and write to the MIBs. However, if it only knows the get community string, it can only read MIBs. The default gets and sets community strings for the Managed Switch are public.

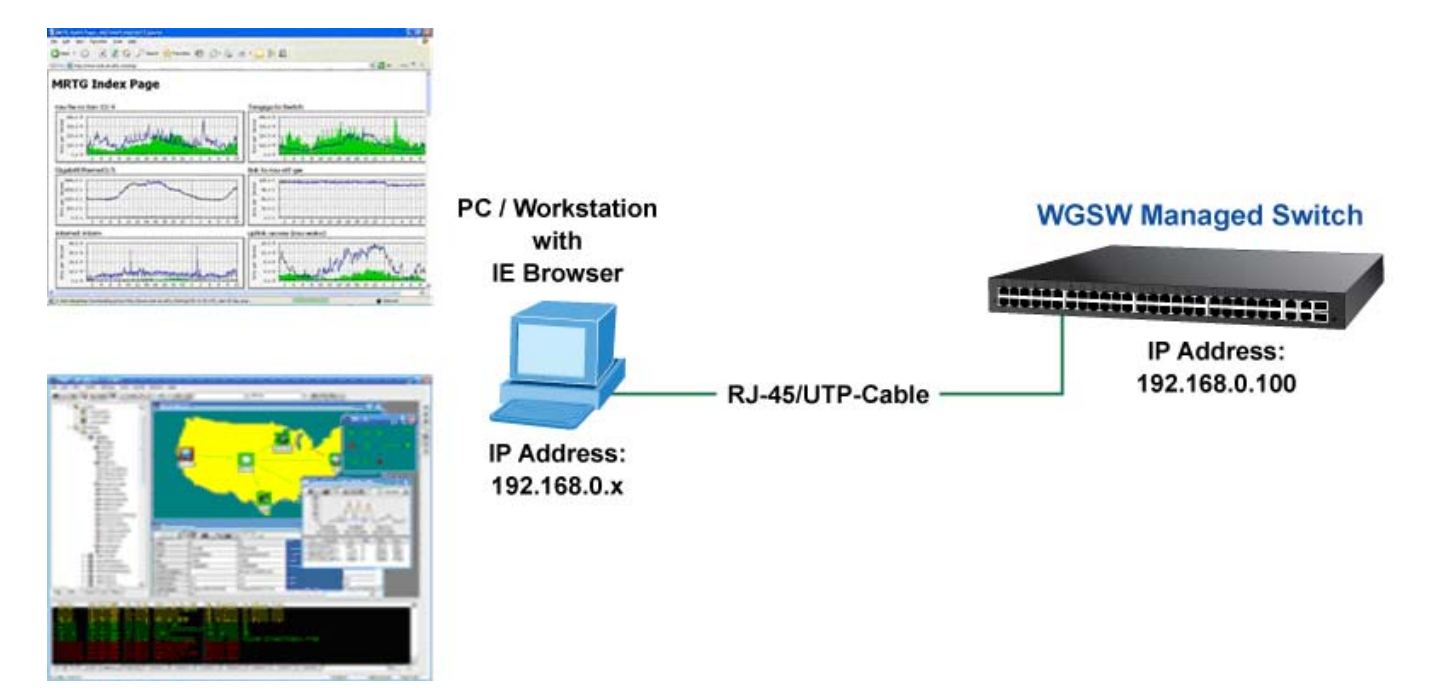

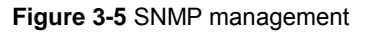

## 3.6 Protocols

The Managed Switch supports the following protocols:

- Virtual terminal protocols, such as Telnet
- Simple Network Management Protocol (SNMP)

### 3.6.1 Virtual Terminal Protocols

A virtual terminal protocol is a software program, such as **Telnet**, that allows you to establish a management session from a Macintosh, a PC, or a UNIX workstation. Because Telnet runs over TCP/IP, you must have at least one IP address configured on the Managed Switch before you can establish access to it with a virtual terminal protocol.

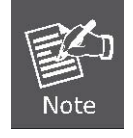

Terminal emulation differs from a virtual terminal protocol in that you must connect a terminal directly to the console (serial) port.

To access the Managed Switch through a Telnet session:

- 1. Be Sure of the Managed Switch is configured with an IP address and the Managed Switch is reachable from a PC.
- 2. Start the Telnet program on a PC and connect to the Managed Switch.

The management interface is exactly the same with RS-232 console management.

### 3.6.2 SNMP Protocol

Simple Network Management Protocol (SNMP) is the standard management protocol for multi-vendor IP networks. SNMP supports transaction-based queries that allow the protocol to format messages and to transmit information between reporting devices and data-collection programs. SNMP runs on top of the User Datagram Protocol (UDP), offering a connectionless-mode service.

### 3.6.3 Management Architecture

All of the management application modules use the same Messaging Application Programming Interface (MAPI). By unifying management methods with a single MAPI, configuration parameters set using one method (console port, for example) are immediately displayable by the other management methods (for example, SNMP agent of Web browser). The management architecture of the switch adheres to the IEEE open standard. This compliance assures customers that the

Managed Switch is compatible with, and will interoperate with other solutions that adhere to the same open standard.

# **4. WEB CONFIGURATION**

This section introduces the configuration and functions of the Web-Based management.

#### **About Web-based Management**

The Managed Switch offers management features that allow users to manage the Managed Switch from anywhere on the network through a standard browser such as Microsoft Internet Explorer.

The Web-Based Management supports Internet Explorer 7.0. It is based on Java Applets with an aim to reduce network bandwidth consumption, enhance access speed and present an easy viewing screen.

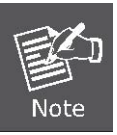

By default, IE7.0 or later version does not allow Java Applets to open sockets. The user has to explicitly modify the browser setting to enable Java Applets to use network ports.

The Managed Switch can be configured through an Ethernet connection, make sure the manager PC must be set on same the IP subnet address with the Managed Switch.

For example, the default I P address of the Managed Switch is **192.168.0.100**, then the manager P C s hould be set at **192.168.0.x** (where x is a number between 1 and 254, except 100), and the default subnet mask is 255.255.255.0.

If you have changed the default IP address of the Managed Switch to 192.168.1.1 with subnet mask 255.255.255.0 via console, then the manager PC should be set at 192.168.1.x (where x is a number between 2 and 254) to do the relative configuration on manager PC.

### WGSW Managed Switch

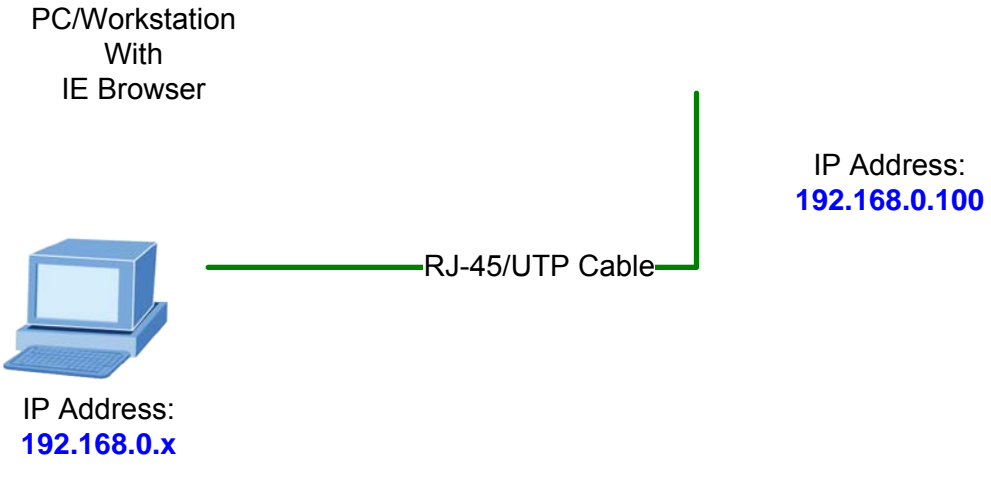

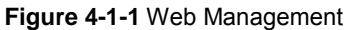

#### ■ Logging on the switch

1. Use Internet Explorer 7.0 or above Web browser. Enter the factory-default IP address to access the Web interface. The factory-default IP Address as following:

#### http://192.168.0.100

2. When the following login screen appears, please enter the default username "admin" with password "admin" (or the username/password you have changed via console) to login the main screen of Managed Switch. The login screen in Figure 4-1-2 appears.

| 🖉 Login - Windows Internet Explorer                                        |          |
|----------------------------------------------------------------------------|----------|
| 🔊 http://192.168.0.100/login_win.htm                                       | <        |
| Type in Username and Password, then click OK<br>Username<br>Password<br>OK |          |
| C 📑 🜍 🌍 Internet 🤮                                                         | 100% 🝷 🔡 |

Figure 4-1-2 Login screen

Default User Name: admin Default Password: admin

After entering the username and password, the main screen appears as Figure 4-1-3.

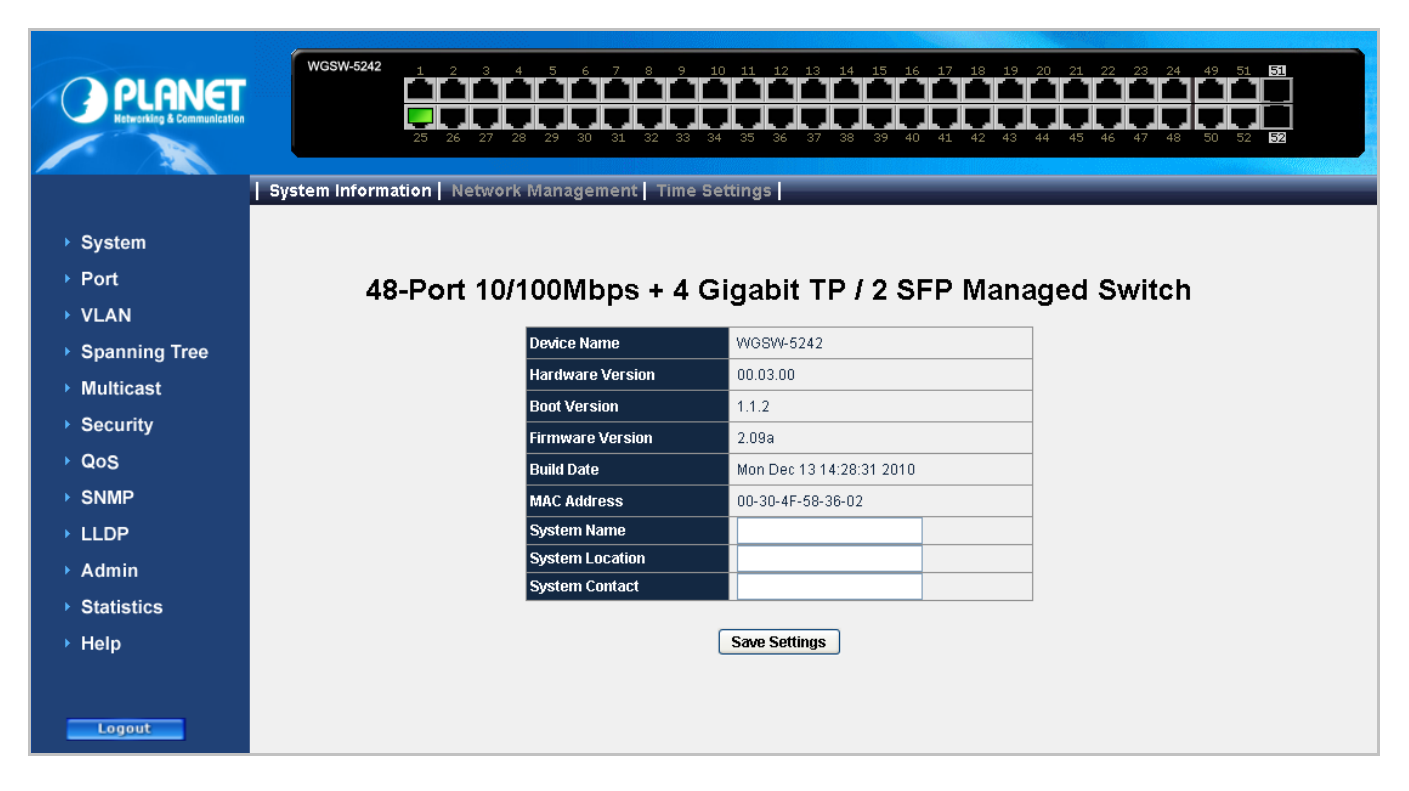

#### Figure 4-1-3 Web main page

Now, you can use the Web management interface to continue the switch management or manage the Managed Switch by Web interface. The Switch Menu on the left of the web page let you access all the commands and statistics of the Managed Switch.

1. It is recommended to use Internet Explore 7.0 or above to access Managed Switch.

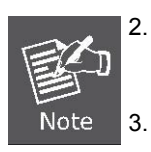

- The IP address changed take effect immediately after click on the **Save** button, you need to use the new IP address to access the Web interface.
- For security reason, please change and memorize the new password after this first setup.
- 4. Only accept command in lowercase letter under web interface.

## 4.1 Main Web Page

The WGSW Managed Switch provides a Web-based browser interface for configuring and managing it. This interface allows you to access the Managed Switch using the Web browser of your choice. This chapter describes how to use the Managed Switch's Web browser interface to configure and manage it.

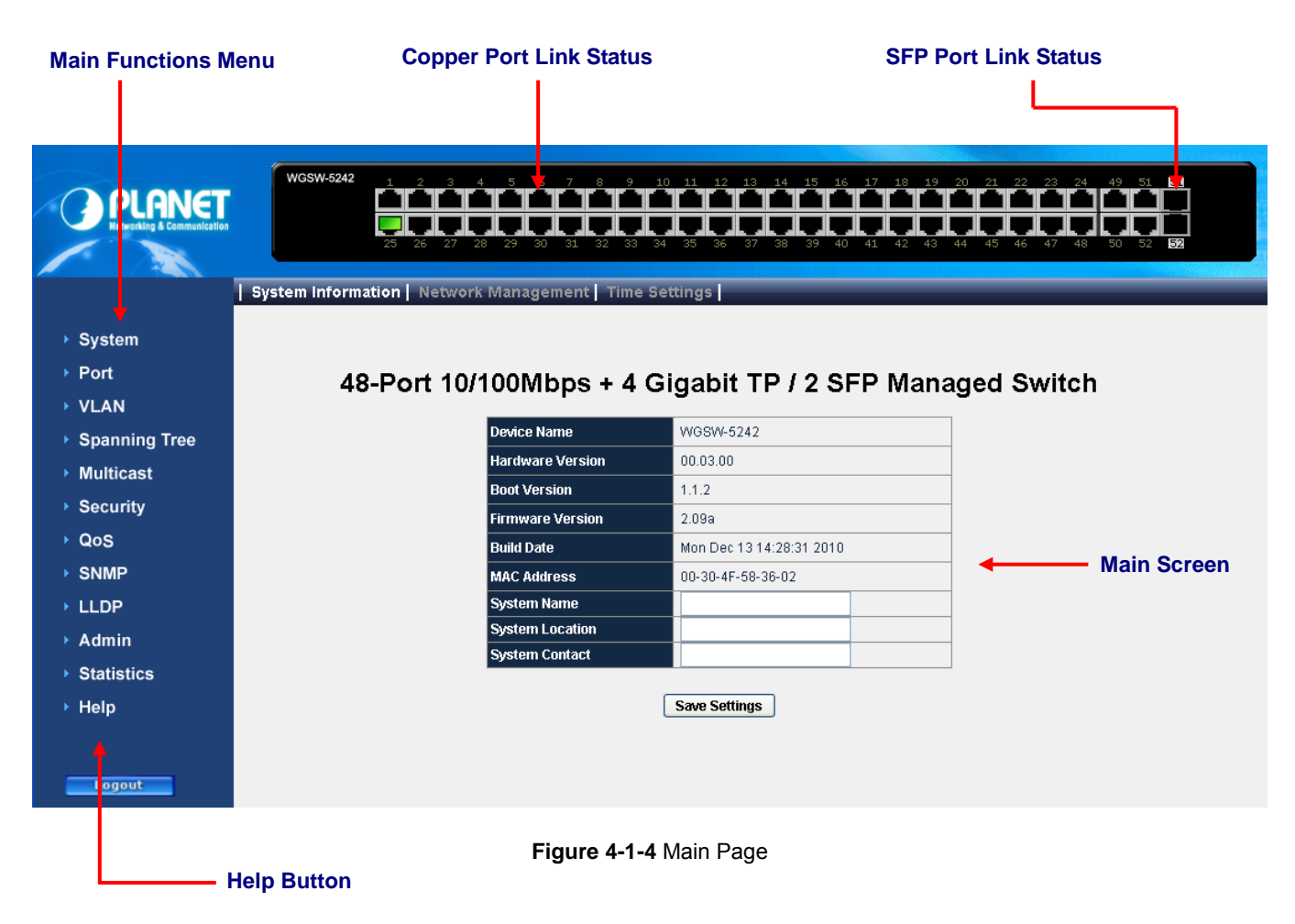

#### **Panel Display**

The web agent displays an image of the Managed Switch's ports. The Mode can be set to display different information for the ports, including Link up or Link down. Clicking on the image of a port opens the **Port Statistics** page.

The port states are illustrated as follows:

| State       | Disabled | Down | Link |
|-------------|----------|------|------|
| RJ-45 Ports |          |      |      |
| SFP Ports   |          |      |      |

#### Main Menu

Using the onboard web agent, you can define system parameters, manage and control the Managed Switch, and all its ports, or monitor network conditions. Via the Web-Management, the administrator can setup the Managed Switch by select the functions those listed in the Main Function. The screen in Figure 4-1-5 appears.

| ▶ System      |
|---------------|
| ▶ Port        |
| ▶ VLAN        |
| Spanning Tree |
| Multicast     |
| Security      |
| ▶ QoS         |
| ▶ SNMP        |
| ▶ LLDP        |
| Admin         |
| Statistics    |
| ▶ Help        |
|               |
| Logout        |

Figure 4-1-5 Managed Switch Main Functions Menu

## 4.2 System

Use the **System** menu items to display and configure basic administrative details of the Managed Switch. Under System the following topics are provided to configure and view the system information: This section has the following items:

- System Information
- Network Management
- Time Settings

### 4.2.1 System Information

The **System Info** page provides information for the current device information. System Info page helps a switch administrator to identify the hardware MAC address, software version and system uptime.

## 48-Port 10/100Mbps + 4 Gigabit TP / 2 SFP Managed Switch

| Device Name      | WGSW-5242                |
|------------------|--------------------------|
| Hardware Version | 00.03.00                 |
| Boot Version     | 1.1.2                    |
| Firmware Version | 2.09a                    |
| Build Date       | Mon Dec 13 14:28:31 2010 |
| MAC Address      | 00-30-4F-58-36-02        |
| System Name      |                          |
| System Location  |                          |
| System Contact   |                          |

Save Settings

Figure 4-2-1 System Information Screenshot

| Object           | Description                                |
|------------------|--------------------------------------------|
| Device Name      | Displays the switch model name.            |
| Hardware Version | Displays the hardware version number.      |
| Boot Version     | Displays the switch boot version.          |
| Firmware Version | Displays the switch firmware version.      |
| Build Date       | Displays the firmware built date.          |
| MAC Address      | Displays the MAC address of the switch.    |
| System Name      | Displays the user-defined system name.     |
| System Location  | Displays the user-defined system location. |

• System Contact

### 4.2.2 Network Management

The **Network Managment** includes the IP Address, Subnet Mask and Gateway. The Configured column is used to view or change the IP configuration. Fill up the IP Address, Subnet Mask and G ateway for the device. The screen in Figure 4-2-2 appears.

| IP Address Mode | DHCP 🗸        |
|-----------------|---------------|
| IP Address      | 10.1.1.87     |
| Subnet Mask     | 255.255.255.0 |
| Default Gateway | 10.1.1.254    |
| Management VLAN | 1 🗸           |

Figure 4-2-2 Network Management screenshot

| Object          | Description                                                                             |
|-----------------|-----------------------------------------------------------------------------------------|
| IP Address Mode | Retrieves the IP address using <b>DHCP</b> or <b>Static</b> .                           |
|                 | The possible field values are DHCP that retrieves the IP addresses using DHCP           |
|                 | client; Static indicates IP address is statically assigned. If Static was selected, the |
|                 | IP Address, Subnet Mask and Default Gateway fields are available.                       |
| IP Address      | Defines the IP address of the system.                                                   |
| Subnet Mask     | Defines the subnet mask of the system.                                                  |
| Default Gateway | Defines the default gateway IP address of the system.                                   |
| Management VLAN | Indicates the VLAN group that system belongs to.                                        |

## 4.2.3 Time Setting

In the System sub-function menu, you can see the **Time Setting**, by which you can configure the time settings for the Managed Switch. You can specify SNTP Servers and set GMT Timezone. The SNTP Configuration screen in Figure 4-2-3 appears.

| Enable Daylight Saving                                           |
|------------------------------------------------------------------|
| (GMT) Greenwich Mean Time : Dublin, Edinburg, Lisbon, London 🛛 🗸 |
|                                                                  |
| O Use SNTP Server                                                |
| Server IP Address Update Time Now                                |
| Polling Interval 1 day                                           |
|                                                                  |
| O Use Local Time                                                 |
| M D Y H M S                                                      |
| 1 • 1 • 2007 • 0 • 10 • 49 • Use Browser Time                    |
|                                                                  |
| Save Settings                                                    |

Figure 4-2-3 Time Settings Screenshot

| Object          | Description                                                                    |
|-----------------|--------------------------------------------------------------------------------|
| Daylight Saving | Indicates the Daylight Savings Time (DST) on the device based on the devices   |
|                 | location. When daylight saving is enabled, one hour will be added to time zone |
|                 | offset value. (Only for SNTP)                                                  |
| Time Zone       | Specifies the difference between Greenwich Mean Time (GMT) and local time.     |
|                 | For example, the Time Zone Offset for Paris is GMT +1, while the local time in |
|                 | New York is GMT -5. (Only for SNTP)                                            |
| Use SNTP Server | The device supports the Simple Network Time Protocol (SNTP). SNTP assures      |
|                 | accurate network device clock time synchronization up to the millisecond. Time |
|                 | synchronization is performed by a network SNTP server. The device operates     |
|                 | only as an SNTP client, and cannot provide time services to other systems. The |
|                 | device can poll the following server types for the server time:                |
|                 | Server IP Address - Sets the SNTP server's IP address.                         |
|                 | Update Time Now - Synchronizes current device time with the SNTP server        |
|                 | right away.                                                                    |
|                 | Polling Interval - Sets the interval at which SNTP client polls for time.      |
| Use Local Time  | M: Month - Sets the month.                                                     |
|                 | D: Day - Sets the day.                                                         |
|                 | Y: Year - Sets the year.                                                       |

H: Hours - Sets the hours.

M: Minutes - Sets the minutes.

S: Seconds - Sets the seconds.

Use Browser Time - The device system time is configured by your

Desktop/Laptop's time setting.

 $\label{eq:constraint} \textbf{Use Browser Time} \mbox{ - Synchronizes current device time with the web browser}$ 

right away.

## 4.3 Port Management

Use the Port Menu to display or configure the Managed Switch's ports. This section has the following items:

- Port Configuration
- LACP Property
- LAG Group

### **4.3.1 Port Configuration**

This page displays current port configurations. Ports can also be configured here.

The port settings relate to the currently selected stack unit, as reflected by the page header.

| Port      | Link Status | Auto-Nego | Speed & Duplex | Flow Control |
|-----------|-------------|-----------|----------------|--------------|
| 01        | Down        | Enable    |                |              |
| 02        | Down        | Enable    |                |              |
| 03        | Down        | Enable    |                |              |
| 04        | Down        | Enable    |                |              |
| 05        | Down        | Enable    |                |              |
| 06        | Down        | Enable    |                |              |
| 07        | Down        | Enable    |                |              |
| 08        | Down        | Enable    |                |              |
| 00        | Down        | Enable    |                |              |
| 10        | Down        | Enable    |                |              |
| 11        | Down        | Enable    |                |              |
| 12        | Down        | Enable    |                |              |
| 12        | Down        | Enable    |                |              |
| 13        | Down        | Enable    |                | -            |
| 14        | Down        | Enable    |                | -            |
| 15        | Down        | Enable    |                |              |
| 10        | Down        | Enable    |                |              |
| 1/        | Down        | Enable    |                |              |
| 18        | Down        | Enable    |                |              |
| <u>19</u> | Down        | Enable    |                |              |
| 20        | Down        | Enable    |                |              |
| 21        | Down        | Enable    |                | -            |
| 22        | Down        | Enable    |                |              |
| 23        | Down        | Enable    |                |              |
| 24        | Down        | Enable    |                |              |
| 25        | Up          | Enable    | 100Mbps Full   | Disabled     |
| 26        | Down        | Enable    |                |              |
| 27        | Down        | Enable    |                | -            |
| 28        | Down        | Enable    |                |              |
| <u>29</u> | Down        | Enable    |                |              |
| <u>30</u> | Down        | Enable    |                |              |
| <u>31</u> | Down        | Enable    |                |              |
| <u>32</u> | Down        | Enable    |                |              |
| <u>33</u> | Down        | Enable    |                |              |
| <u>34</u> | Down        | Enable    |                |              |
| 35        | Down        | Enable    |                |              |
| 36        | Down        | Enable    |                |              |
| 37        | Down        | Enable    |                |              |
| 38        | Down        | Enable    |                |              |
| 39        | Down        | Enable    |                |              |
| 40        | Down        | Enable    |                |              |
| 41        | Down        | Enable    |                |              |
| 42        | Down        | Enable    |                |              |
| 43        | Down        | Enable    |                |              |
| 44        | Down        | Enable    |                |              |
| 45        | Down        | Enable    |                |              |
| 46        | Down        | Enable    |                |              |
| 47        | Down        | Enable    |                |              |
| 48        | Down        | Enable    |                | -            |
| 40        | Down        | Enable    |                |              |
| 50        | Down        | Enable    |                |              |
| 54        | Down        | Enable    |                |              |
| 52        | Down        | Enable    |                | -            |
| <u>52</u> | Down        | Enable    |                |              |

Figure 4-3-1 Port Configuration screenshot

The page includes the following fields:

| Object         | Description                                                 |
|----------------|-------------------------------------------------------------|
| Port           | Indicates the port numbers in the system.                   |
|                | Click on the port index will enter port configuration page. |
| Link Status    | Displays the link status of the port.                       |
| Auto-Nego      | Displays the auto-negotiation mode of the port.             |
| Speed & Duplex | Displays the speed & duplex mode of the port.               |
| Flow Control   | Displays the flow control status of the port.               |

| Port<br>Number | Admin<br>Mode | Auto<br>Negotiation | Speed<br>Duplex | Flow<br>Control | LAG<br>Group |
|----------------|---------------|---------------------|-----------------|-----------------|--------------|
| 01             | Enable 💌      | Enable 💌            | 100M Full 💌     | Disable 💌       |              |
| Save Settings  |               |                     |                 |                 |              |

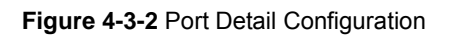

| Object           | Description                                                                                                    |
|------------------|----------------------------------------------------------------------------------------------------|
| Port Number      | Indicates the port numbers in the system.                                                                                                    |
| Admin Mode       | Configure the administrative mode of the port. Sets to Disable will force the port to link down status.                                                                                                    |
| Auto Negotiation | Configure the port auto-negotiation capability. When auto-negotiation is enabled,<br>the port negotiates with the link partner and works out speed and duplex<br>operation. When auto-negotiation is disabled, port speed and duplex operation is<br>programmable by the user. |
| Speed Duplex     | Indicates the speed and duplex mode if the port is linkup.                                                                                                    |
| Flow Control     | Indicates the state of flow control if the port is linkup.                                                                                                    |
| LAG Group        | Indicates the LAG group if the port is a LAG port.                                                                                                    |

### 4.3.2 LACP Property

Link Aggregation Control Protocol (LACP) is part of an IEEE specification (802.3ad) that allows several physical ports to be bundled together to form a single logical channel. Link Aggregation allows one or more links to be aggregated together to form a Link Aggregation Group, such that a MAC Client can treat the Link Aggregation Group as if it were a single link. Link aggregation can be used on 10Mbps, 100Mbps, or 1000Mbps ethernet full duplex ports. Example: A network administrator could combine a group of four 1000Mbps ports into a logical link that will function as a single 4000Mbps port (The actual throughput however will be less than the sum total of the links).

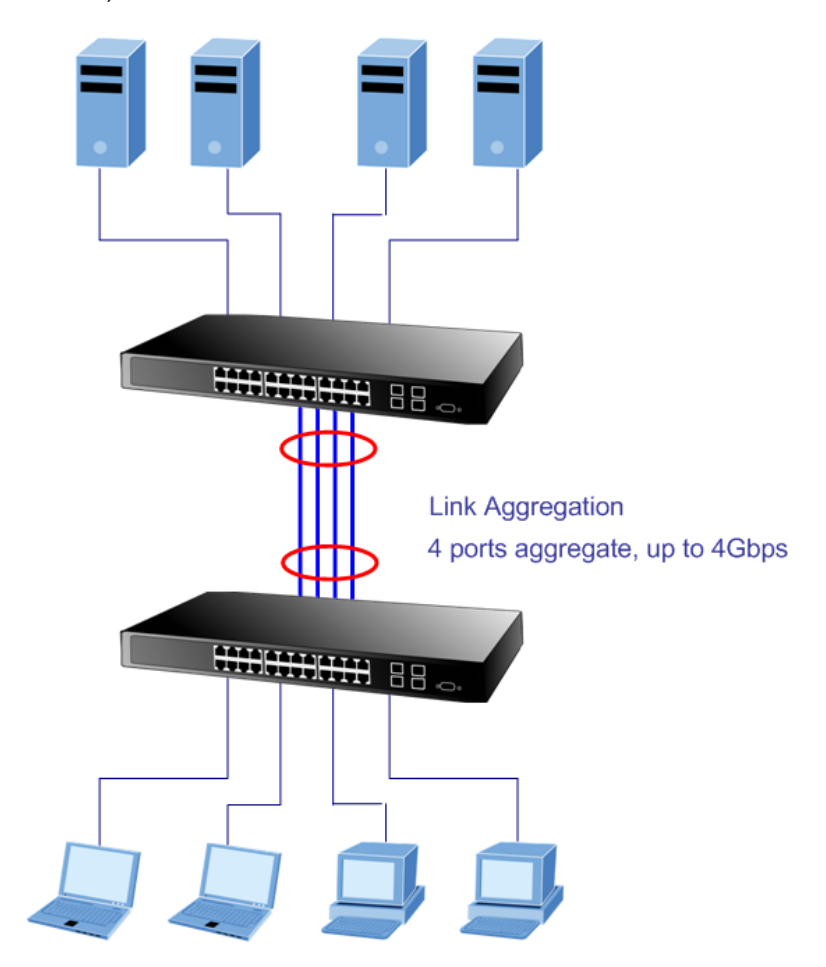

Figure 4-3-3Link Aggregation

The Link Aggregation Control Protocol (LACP) provides a standardized means for exchanging information between Partner Systems that require high speed redundant links. Link aggregation lets you group up to eight consecutive ports into a single dedicated connection. This feature can expand bandwidth to a device on the network. LACP operation requires full-duplex mode, more detail information refer to the IEEE 802.3ad standard.

Port link aggregations can be used to increase the bandwidth of a network connection or to ensure fault recovery. Link aggregation lets you group up to 4 consecutive ports into a single dedicated connection between any two the Switch or other Layer 2 switches. However, before making any physical connections between devices, use the Link aggregation Configuration menu to specify the link aggregation on the devices at both ends. When using a port link aggregation, note that:

• The ports used in a link aggregation must all be of the same media type (RJ-45, 100 Mbps fiber).

- The ports that can be assigned to the same link aggregation have certain other restrictions (see below).
- Ports can only be assigned to one link aggregation.
- The ports at both ends of a connection must be configured as link aggregation ports.
- None of the ports in a link aggregation can be configured as a mirror source port or a mirror target port.
- All of the ports in a link aggregation have to be treated as a whole when moved from/to, added or deleted from a VLAN.
- The Spanning Tree Protocol will treat all the ports in a link aggregation as a whole.
- Enable the link aggregation prior to connecting any cable between the switches to avoid creating a data loop.
- Disconnect all link aggregation port cables or disable the link aggregation ports before removing a port link aggregation to avoid creating a data loop.

It allows a maximum of 8 ports to be aggregated at the same time. The Managed Switch support Gigabit Ethernet ports. If the group is defined as a LACP static link aggregationing group, then any extra ports selected are placed in a standby mode for redundancy if one of the other ports fails. If the group is defined as a local static link aggregationing group, then the number of ports must be the same as the group member ports.

The aggregation code ensures that frames belonging to the same frame flow (for example, a TCP connection) are always forwarded on the same link aggregation member port. Reording of frames within a flow is therefore not possible. The aggregation code is based on the following information:

- Source MAC
- Destination MAC
- Source and destination IPv4 address.
- · Source and destination TCP/UDP ports for IPv4 packets

Normally, all 5 contributions to the aggregation code should be enabled to obtain the best traffic distribution among the link aggregation member ports. Each link aggregation may consist of up to 8 member ports. Any quantity of link aggregation s may be configured for the device (only limited by the quantity of ports on the device.) To configure a proper traffic distribution, the ports within a link aggregation must use the same link speed.

#### Link Aggregation Port Configuration

Link Aggregation Control Protocol (LACP) - LACP LAG negotiate Aggregated Port links with other LACP ports located on a different device. LACP allows switches connected to each other to discover automatically whether any ports are member of the same LAG.

This page allows the user to inspect the current LACP port configurations, and possibly change them as well. The LACP port settings relate to the currently selected stack unit, as reflected by the page header. The LACP Port Configuration screen in Figure 4-3-4 appears.

| LACP System | n Priority | 52746     | (0 - 65535) | Save Settings |
|-------------|------------|-----------|-------------|---------------|
| Port Number | Priority   | Admin Key | LAG Group   | Status        |
| 01          | 1001       | 1000      | N/A         | Status        |
| 02          | 1002       | 1000      | N/A         |               |
| 03          | 1003       | 1000      | N/A         |               |
| 04          | 1004       | 1000      | N/A         |               |
| 05          | 1005       | 1000      | N/A         |               |
| 06          | 1006       | 1000      | N/A         |               |
| 07          | 1007       | 1000      | N/A         |               |
| 08          | 1008       | 1000      | N/A         |               |
| 09          | 1009       | 1000      | N/A         |               |
| 10          | 1010       | 1000      | N/A         |               |
| <u>11</u>   | 1011       | 1000      | N/A         |               |
| 12          | 1012       | 1000      | N/A         |               |
| <u>13</u>   | 1013       | 1000      | N/A         |               |
| <u>14</u>   | 1014       | 1000      | N/A         |               |
| <u>15</u>   | 1015       | 1000      | N/A         |               |
| <u>16</u>   | 1016       | 1000      | N/A         |               |
| 17          | 1017       | 1000      | N/A         |               |
| <u>18</u>   | 1018       | 1000      | N/A         |               |
| <u>19</u>   | 1019       | 1000      | N/A         |               |
| <u>20</u>   | 1020       | 1000      | N/A         |               |
| <u>21</u>   | 1021       | 1000      | N/A         |               |
| 22          | 1022       | 1000      | N/A         |               |
| <u>23</u>   | 1023       | 1000      | N/A         |               |
| 24          | 1024       | 1000      | N/A         |               |
| <u>25</u>   | 1025       | 1000      | N/A         |               |
| <u>26</u>   | 1026       | 1000      | N/A         |               |
| <u>27</u>   | 1027       | 1000      | N/A         |               |
| 28          | 1028       | 1000      | N/A         |               |
| <u>29</u>   | 1029       | 1000      | N/A         |               |
| <u>30</u>   | 1030       | 1000      | N/A         |               |
| <u>31</u>   | 1031       | 1000      | N/A         |               |
| <u>32</u>   | 1032       | 1000      | N/A         |               |
| <u>33</u>   | 1033       | 1000      | N/A         |               |
| 34          | 1034       | 1000      | N/A         |               |
| <u>35</u>   | 1035       | 1000      | N/A         |               |
| <u>36</u>   | 1036       | 1000      | N/A         |               |
| 37          | 1037       | 1000      | N/A         |               |
| 38          | 1038       | 1000      | N/A         |               |
| 39          | 1039       | 1000      | N/A         |               |
| 40          | 1040       | 1000      | N/A         |               |
| <u>41</u>   | 1041       | 1000      | N/A         |               |
| 42          | 1042       | 1000      | N/A         |               |
| 43          | 1043       | 1000      | N/A         |               |
| 44          | 1044       | 1000      | N/A         |               |
| 45          | 1045       | 1000      | N/A         |               |
| 46          | 1046       | 1000      | N/A         |               |
| 41          | 1047       | 1000      | N/A         |               |
| 48          | 1048       | 1000      | N/A         |               |
| 49          | 1049       | 1000      | N/A         |               |
| 50          | 1050       | 1000      | N/A         |               |
| 51          | 1051       | 1000      | N/A         |               |
| <u>52</u>   | 1052       | 1000      | N/A         |               |

Figure 4-3-4 LACP Property

The page includes the following fields:

| Object               | Description                                                                           |
|----------------------|---------------------------------------------------------------------------------------|
| LACP System Priority | Specifies the actor device's link aggregation priority relative to the devices at the |
|                      | other ends of the links on which link aggregation is enabled. A higher value          |
|                      | indicates a lower priority.                                                           |
| Port Number          | Display the port number. Click on the index number will enter port LACP               |
|                      | properties configuration screen.                                                      |
| Priority             | Indicates actor port priority. The port priority determines the active and standby    |
|                      | links. When a group of ports is negotiating with a group of ports on another          |
|                      | device to establish a trunk group, the port with the highest priority becomes the     |
|                      | default active port. The other ports (with lower priorities) become standby ports in  |
|                      | the trunk group.                                                                      |
| Admin Key            | Indicates actor administration key for the port. The LACP administration key must     |
|                      | be set to the same value for ports that belong to the same LAG.                       |
| LAG Group            | Indicates the LAG group ID if the port is the member of this LAG group.               |
| Status               | Summarizes the current LACP status for this port.                                     |

All information listed here is for reference only. Please refer to IEEE 802.3ad for details.

### 4.3.3 LAG Group

Link Aggregated Groups optimize port usage by linking a group of ports together to form a single aggregated group. Link aggregated groups multiply the bandwidth between the devices, increase port flexibility, and provide link redundancy.

| LAG<br>Group | Port<br>Member | Link<br>Status | Speed<br>Duplex |
|--------------|----------------|----------------|-----------------|
| <u>01</u>    | N/A            | Down           |                 |
| <u>02</u>    | N/A            | Down           |                 |
| <u>03</u>    | N/A            | Down           |                 |
| <u>04</u>    | N/A            | Down           |                 |
| <u>05</u>    | N/A            | Down           |                 |
| <u>06</u>    | N/A            | Down           |                 |

Figure 4-3-5 LAG Group Screenshot

| Object       | Description                                      |
|--------------|--------------------------------------------------|
| LAG Group    | Displays the LAG groups.                         |
| Port Member  | Displays the ports that are members of this LAG. |
| Link Status  | Displays the link status.                        |
| Speed Duplex | Display the connection speed and duplex.         |

### **4.4 VLAN**

### 4.4.1 VLAN Overview

A Virtual Local Area Network (VLAN) is a network topology configured according to a logical scheme rather than the physical layout. VLAN can be used to combine any collection of LAN segments into an autonomous user group that appears as a single LAN. VLAN also logically segment the network into different broadcast domains so that packets are forwarded only between ports within the VLAN. Typically, a VLAN corresponds to a particular subnet, although not necessarily.

VLAN can enhance performance by conserving bandwidth, and improve security by limiting traffic to specific domains.

A VLAN is a collection of end nodes grouped by logic instead of physical location. End nodes that frequently communicate with each other are assigned to the same VLAN, regardless of where they are physically on the network. Logically, a VLAN can be equated to a broadcast domain, because broadcast packets are forwarded to only members of the VLAN on which the broadcast was initiated.

 No matter what basis is used to uniquely identify end nodes and assign these nodes VLAN membership, packets cannot cross VLAN without a network device performing a routing function between the VLAN.

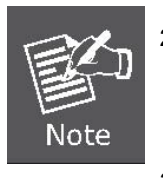

- The Managed Switch supports IEEE 802.1Q VLAN. The port untagging function can be used to remove the 802.1 tag from packet headers to maintain compatibility with devices that are tag-unaware.
- 3. The Managed Switch's default is to assign all ports to a single 802.1Q VLAN named DEFAULT\_VLAN. As new VLAN is created, the member ports assigned to the new VLAN will be removed from the DEFAULT\_VLAN port member list. The DEFAULT\_VLAN has a VID = 1.

This section has the following items:

IEEE 802.1Q VLAN

Enable IEEE 802.1Q Tag based VLAN group

### 4.4.2 IEEE 802.1Q VLAN

In large networks, routers are used to isolate broadcast traffic for each subnet into separate domains. This Managed Switch provides a similar service at Layer 2 by using VLANs to organize any group of network nodes into separate broadcast domains. VLANs confine broadcast traffic to the originating group, and can eliminate broadcast storms in large networks. This also provides a more secure and cleaner network environment.

An IEEE 802.1Q VLAN is a group of ports that can be located anywhere in the network, but communicate as though they belong to the same physical segment.

VLANs help to simplify network management by allowing you to move devices to a new VLAN without having to change any physical connections. VLANs can be easily organized to reflect departmental groups (such as Marketing or R&D), usage groups (such as e-mail), or multicast groups (used for multimedia applications such as videoconferencing).

VLANs provide greater network efficiency by reducing broadcast traffic, and allow you to make network changes without having to update IP addresses or IP subnets. VLANs inherently provide a high level of network security since traffic must pass through a configured Layer 3 link to reach a different VLAN.

This Managed Switch supports the following VLAN features:

- Up to 255 VLANs based on the IEEE 802.1Q standard
- Distributed VLAN learning across multiple switches using explicit or implicit tagging and GVRP protocol
- Port overlapping, allowing a port to participate in multiple VLANs
- End stations can belong to multiple VLANs
- Passing traffic between VLAN-aware and VLAN-unaware devices
- Priority tagging

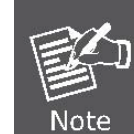

The Managed Switch allows 4k user-manageable VLANs.

#### IEEE 802.1Q Standard

IEEE 802.1Q (tagged) VLAN are implemented on the Switch. 802.1Q VLAN require tagging, which enables them to span the entire network (assuming all switches on the network are IEEE 802.1Q-compliant).

VLAN allow a network to be segmented in order to reduce the size of broadcast domains. All packets entering a VLAN will only be forwarded to the stations (over IEEE 802.1Q enabled switches) that are members of that VLAN, and this includes broadcast, multicast and unicast packets from unknown sources.

VLAN can also provide a level of security to your network. IEEE 802.1Q VLAN will only deliver packets between stations that are members of the VLAN. Any port can be configured as either tagging or untagging. The untagging feature of IEEE 802.1Q VLAN allows VLAN to work with legacy switches that don't recognize VLAN tags in packet headers. The tagging feature allows VLAN to span multiple 802.1Q-compliant switches through a single physical connection and allows Spanning Tree to be enabled on all ports and work normally.

Any port can be configured as either tagging or untagging. The untagging feature of IEEE 802.1Q VLAN allow VLAN to work with legacy switches that don't recognize VLAN tags in packet headers. The tagging feature allows VLAN to span multiple 802.1Q-compliant switches through a single physical connection and allows Spanning Tree to be enabled on all ports and work normally.

Some relevant terms:

- Tagging The act of putting 802.1Q VLAN information into the header of a packet.
- Untagging The act of stripping 802.1Q VLAN information out of the packet header.

#### 802.1Q VLAN Tags

The figure below shows the 802.1Q VLAN tag. There are four additional octets inserted after the source MAC address. Their presence is indicated by a value of **0x8100** in the Ether Type field. When a packet's Ether Type field is equal to 0x8100, the packet carries the IEEE 802.1Q/802.1p tag. The tag is contained in the following two octets and consists of 3 bits of user priority, 1 bit of Canonical Format Identifier (CFI - used for encapsulating Token Ring packets so they can be carried across Ethernet backbones), and 12 bits of VLAN ID (VID). The 3 bits of user priority are used by 802.1p. The VID is the VLAN identifier and is used by the 802.1Q standard. Because the VID is 12 bits long, 4094 unique VLAN can be identified.

The tag is inserted into the packet header making the entire packet longer by 4 octets. All of the information originally contained in the packet is retained.

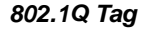

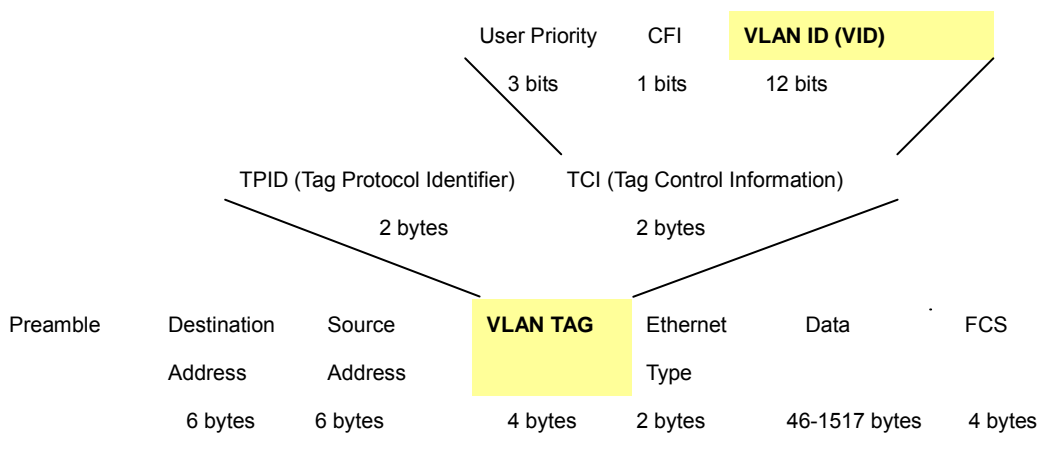

The Ether Type and VLAN ID are inserted after the MAC source address, but before the original Ether Type/Length or Logical Link Control. Because the packet is now a bit longer than it was originally, the Cyclic Redundancy Check (CRC) must be recalculated.

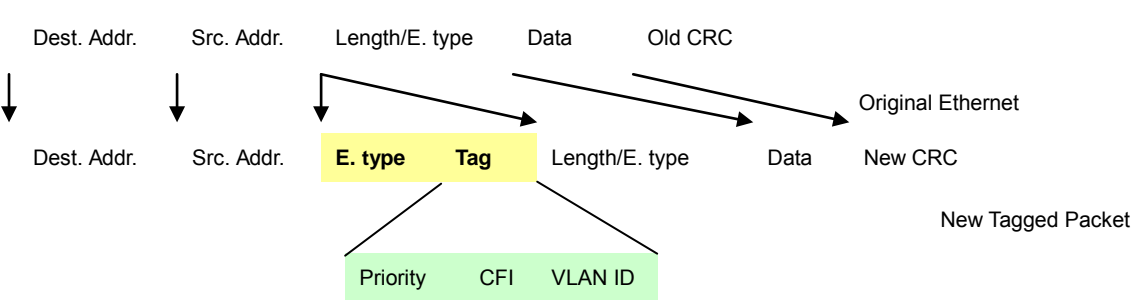

Adding an IEEE802.1Q Tag

#### Port VLAN ID

Packets that are tagged (are carrying the 802.1Q VID information) can be transmitted from one 802.1Q compliant network device to another with the VLAN information intact. This allows 802.1Q VLAN to span network devices (and indeed, the entire network – if all network devices are 802.1Q compliant).

Every physical port on a switch has a PVID. 802.1Q ports are also assigned a PVID, for use within the switch. If no VLAN are defined on the switch, all ports are then assigned to a default VLAN with a PVID equal to 1. Untagged packets are assigned the PVID of the port on which they were received. Forwarding decisions are based upon this PVID, in so far as VLAN are concerned. Tagged packets are forwarded according to the VID contained within the tag. Tagged packets are also assigned a PVID, but the PVID is not used to make packet forwarding decisions, the VID is.

Tag-aware switches must keep a table to relate PVID within the switch to VID on the network. The switch will compare the VID of a packet to be transmitted to the VID of the port that is to transmit the packet. If the two VID are different the switch will drop the packet. Because of the existence of the PVID for untagged packets and the VID for tagged packets, tag-aware and tag-unaware network devices can coexist on the same network.

A switch port can have only one PVID, but can have as many VID as the switch has memory in its VLAN table to store them.

Because some devices on a network may be tag-unaware, a decision must be made at each port on a tag-aware device before packets are transmitted – should the packet to be transmitted have a tag or not? If the transmitting port is connected to a tag-unaware device, the packet should be untagged. If the transmitting port is connected to a tag-aware device, the packet should be tagged.

#### Default VLANs

The Switch initially configures one VLAN, VID = 1, called "default." The factory default setting assigns all ports on the Switch to the "default". As new VLAN are configured in Port-based mode, their respective member ports are removed from the "default."

#### Assigning Ports to VLANs

Before enabling VLANs for the switch, you must first assign each port to the VLAN group(s) in which it will participate. By default all ports are assigned to VLAN 1 as untagged ports. Add a port as a tagged port if you want it to carry traffic for one or more VLANs, and any intermediate network devices or the host at the other end of the connection supports VLANs. Then assign ports on the other VLAN-aware network devices along the path that will carry this traffic to the same VLAN(s), either manually or dynamically using GVRP. However, if you want a port on this switch to participate in one or more VLANs, but none of the intermediate network devices nor the host at the other end of the connection supports VLANs, then you should add this port to the VLAN as an untagged port.

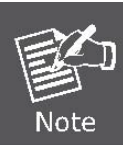

VLAN-tagged frames can pass through VLAN-aware or VLAN-unaware network interconnection devices, but the VLAN tags should be stripped off before passing it on to any end-node host that does not support VLAN tagging.

#### VLAN Classification

When the switch receives a frame, it classifies the frame in one of two ways. If the frame is untagged, the switch assigns the frame to an associated VLAN (based on the default VLAN ID of the receiving port). But if the frame is tagged, the switch uses the tagged VLAN ID to identify the port broadcast domain of the frame.

#### Port Overlapping

Port overlapping can be used to allow access to commonly shared network resources among different VLAN groups, such as file servers or printers. Note that if you implement VLANs which do not overlap, but still need to communicate, you can connect them by enabled routing on this switch.

#### Untagged VLANs

Untagged (or static) VLANs are typically used to reduce broadcast traffic and to increase security. A group of network users assigned to a VLAN form a broadcast domain that is separate from other VLANs configured on the switch. Packets are forwarded only between ports that are designated for the same VLAN. Untagged VLANs can be used to manually isolate user groups or subnets. However, you should use IEEE 802.3 tagged VLANs with GVRP whenever possible to fully automate VLAN registration.

#### 3. Automatic VLAN Registration

**GVRP (GARP VLAN Registration Protocol)** defines a system whereby the switch can automatically learn the VLANs to which each end station should be assigned. If an end station (or its network adapter) supports the IEEE 802.1Q VLAN protocol, it can be configured to broadcast a message to your network indicating the VLAN groups it wants to join. When this switch receives these messages, it will automatically place the receiving port in the specified VLANs, and then forward the message to all other ports. When the message arrives at another switch that supports GVRP, it will also place the receiving port in the specified VLANs, and pass the message on to all other ports. VLAN requirements are propagated in this way throughout the network. This allows GVRP-compliant devices to be automatically configured for VLAN groups based solely on endstation requests. To implement GVRP in a network, first add the host devices to the required VLANs (using the operating system or other application software), so that these VLANs can be propagated onto the network. For both the edge switches attached directly to these hosts, and core switches in the network, enable GVRP on the links between these devices. You should also determine security boundaries in the network and disable GVRP on the boundary ports to prevent advertisements from being propagated, or forbid those ports from joining restricted VLANs.

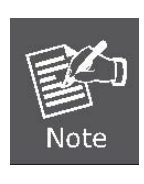

If you have host devices that do not support GVRP, you should configure static or untagged VLANs for the switch ports connected to these devices (as described in "Adding Static Members to VLANs (VLAN Index)"). But you can still enable GVRP on these edge switches, as well as on the core switches in the network.

This section is to control the VLAN of the switch, the VLAN function contains links to the following topics:

- Create VLAN
- VLAN Settings
- VLAN Port
- GVRP

### 4.4.3 Create VLAN

Single VLAN Create (VLAN ID: 2-4094) **Multiple VLAN** Create (Low - High) VLAN Ingress Filter : Proceed Forward O Drop O Bypass **Previous Page** Next Page VLAN ID Member ports Tagged Untagged Delete 01 02 03 04 05 06 07 08 09 10 11 12 13 14 15 16 17 18 19 20 21 22 23 24 25 26 1 Delete 27 28 29 30 31 32 33 34 35 36 37 38 39 40 41 42 43 44 45 46 47 48 49 50 51 52

The Create VLAN screen provides information and global parameters for configuring and working with VLANs.

#### Figure 4-4-1 Create VLAN screenshot

| Object                | Description                                                                          |
|-----------------------|--------------------------------------------------------------------------------------|
| Single VLAN           | Indicates the ID number of the VLAN being configured. Up to 256 VLANs can be         |
|                       | created. This field is used to create one VLAN group at a time.                      |
| Multiple VLAN         | Specifies a range of VLANs being configured. It allows multiple VLAN groups          |
|                       | being created at a time.                                                             |
| • VLAN Ingress Filter | Enable ingress filtering for a port by checking the box. This parameter affects      |
|                       | VLAN ingress processing. If ingress filtering is enabled and the ingress port is not |
|                       | a member of the classified VLAN of the frame, the frame is discarded. By default,    |
|                       | ingress filtering is forward.                                                        |
| VLAN Group Table      | Displays all VLAN groups with their member ports . There are two color symbols       |
|                       | for each VLAN group member port, that is <b>Tagged</b> and <b>Untagged</b> .         |
|                       | Tagged - Indicates that this port is a member of the VLAN. When the packet           |
|                       | leaves the member port, the VLAN tag is kept.                                        |
|                       | Untagged - Indicates that this port is a member of the VLAN. When the packet         |
|                       | leaves the member port, the VLAN tag is removed.                                     |

### 4.4.4 VLAN Setting

The VLAN Setting screen contains fields for configuring ports to a VLAN. The port default VLAN ID (PVID) is configured on the Create VLAN screen. All untagged packets arriving to the device are tagged by the ports PVID. The VLAN Settings screen contains a Port Table for VLAN parameters for each port. Ports are assigned VLAN membership by selecting and configuring the presented configuration options, you can refer to Figure 4-4-2.

| VLAN Group                                 | 1                    | *              |                |                |                |                      |              |                   |              |              |              |              |              |              |              |              |              |              |              |              |              |              |              |              |
|--------------------------------------------|----------------------|----------------|----------------|----------------|----------------|----------------------|--------------|-------------------|--------------|--------------|--------------|--------------|--------------|--------------|--------------|--------------|--------------|--------------|--------------|--------------|--------------|--------------|--------------|--------------|
| Port<br>Exclude<br>UnTagged<br>Tagged      | 01<br>○<br>○         | 02<br>○<br>②   | 03<br>○<br>②   | 04<br>○<br>②   | 05<br>○<br>②   | 06<br>○<br>②         | 07<br>○<br>② | 08<br>○<br>②<br>○ | 09<br>○<br>② | 10<br>○<br>○ | 11<br>○<br>② | 12<br>○<br>○ | 13<br>○<br>② | 14<br>○<br>② | 15<br>○<br>② | 16<br>○<br>○ | 17<br>○<br>② | 18<br>○<br>② | 19<br>○<br>② | 20<br>○<br>○ | 21<br>○<br>○ | 22<br>○<br>○ | 23<br>○<br>② | 24<br>○<br>○ |
| Port<br>Exclude<br>UnTagged<br>Tagged      | 25<br>○<br>○         | 26<br>○<br>②   | 27<br>○<br>②   | 28<br>○<br>②   | 29<br>○<br>②   | 30<br>○<br>②         | 31<br>○<br>② | 32<br>○<br>②      | 33<br>○<br>② | 34<br>○<br>② | 35<br>○<br>② | 36<br>○<br>② | 37<br>○<br>② | 38<br>○<br>② | 39<br>○<br>② | 40<br>○<br>○ | 41<br>②<br>③ | 42<br>○<br>② | 43<br>○<br>② | 44<br>○<br>② | 45<br>○<br>② | 46<br>○<br>○ | 47<br>○<br>② | 48<br>○<br>○ |
| Port<br>Exclude<br>UnTagged<br>Tagged      | 49<br>○<br>○         | 50<br>○<br>②   | 51<br>○<br>②   | 52<br>○<br>②   |                |                      |              |                   |              |              |              |              |              |              |              |              |              |              |              |              |              |              |              |              |
| LAG Group<br>Exclude<br>UnTagged<br>Tagged | 01<br>()<br>()<br>() | 02<br>()<br>() | 03<br>()<br>() | 04<br>()<br>() | 05<br>()<br>() | 06<br>()<br>()<br>() |              |                   |              |              |              |              |              |              |              |              |              |              |              |              |              |              |              |              |
|                                            |                      |                |                |                |                |                      |              |                   |              |              |              |              |              | Sa           | ive S        | Setti        | ngs          |              |              |              |              |              |              |              |

Figure 4-4-2 VLAN Setting Screenshot

#### Understand nomenclature of the Switch

#### IEEE 802.1Q Tagged and Untagged

Every port on an 802.1Q compliant switch can be configured as tagged or untagged.

- Tagged: Ports with tagging enabled will put the VID number, priority and other VLAN information into the header of all packets that flow into those ports. If a packet has previously been tagged, the port will not alter the packet, thus keeping the VLAN information intact. The VLAN information in the tag can then be used by other 802.1Q compliant devices on the network to make packet-forwarding decisions.
- Untagged: Ports with untagging enabled will strip the 802.1Q tag from all packets that flow into those ports. If the packet doesn't have an 802.1Q VLAN tag, the port will not alter the packet. Thus, all packets received by and forwarded by an untagging port will have no 802.1Q VLAN information. (Remember that the PVID is only used internally within the Switch). Untagging is used to send packets from an 802.1Q-compliant network device to a non-compliant network

device.

| Frame Income<br>Frame Leave | Income Frame is <b>tagged</b> | Income Frame is <b>untagged</b> |
|-----------------------------|-------------------------------|---------------------------------|
| Leave port is tagged        | Frame remains tagged          | Tag is inserted                 |
| Leave port is untagged      | Tag is removed                | Frame remain untagged           |

The page includes the following fields:

| Object     | Description                                                                  |
|------------|------------------------------------------------------------------------------|
| VLAN Group | Indicates the VLAN for which the port membership is configured.              |
| Excluded   | Excludes the Port/LAG from the VLAN.                                         |
| Untagged   | Indicates that this Port/LAG is a member of the VLAN. When the packet leaves |
|            | the member Port/LAG, the VLAN tag is removed.                                |
| • Tagged   | Indicates that this Port/LAG is a member of the VLAN. When the packet leaves |
|            | the member Port/LAG, the VLAN tag is kept.                                   |

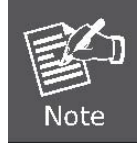

The port must be a member of the same VLAN as the Port VLAN ID.

### 4.4.5 VLAN Port

.

This page is used for configuring the Managed Switch port VLAN. The VLAN per Port Configuration page contains fields for managing ports that are part of a VLAN. The port default **VLAN ID (PVID)** is configured on the VLAN Port Configuration page. All untagged packets arriving to the device are tagged by the ports PVID.

| Port Number | PVID |              | Protected Port | Drop Non 1Q Frame |
|-------------|------|--------------|----------------|-------------------|
| 01          | 1    | ~            |                |                   |
| 02          | 1    | *            |                |                   |
| 03          | 1    | *            |                |                   |
| 04          | 1    | ~            |                |                   |
| 05          | 1    | ~            |                |                   |
| 06          | 1    | ~            |                |                   |
| 07          | 1    | ~            |                |                   |
| 08          | 1    | ~            |                |                   |
| 09          | 1    | ~            |                |                   |
| 10          | 1    | ~            |                |                   |
| 11          | 1    | ¥            |                |                   |
| 12          | 1    | ✓            |                |                   |
| 13          | 1    | ~            |                |                   |
| 14          | -    |              |                |                   |
| 14          | 1    |              |                |                   |
| 15          | 1    |              |                |                   |
| 10          | 1    | ×            |                |                   |
| 17          | 1    | ×            |                |                   |
| 18          | 1    | ×            |                |                   |
| 19          | 1    | ×            |                |                   |
| 20          | 1    | ×            |                |                   |
| 21          | 1    | *            |                |                   |
| 22          | 1    | *            |                |                   |
| 23          | 1    | ~            |                |                   |
| 24          | 1    | ×            |                |                   |
| 25          | 1    | *            |                |                   |
| 26          | 1    | *            |                |                   |
| 27          | 1    | *            |                |                   |
| 28          | 1    | *            |                |                   |
| 29          | 1    | ~            |                |                   |
| 30          | 1    | *            |                |                   |
| 31          | 1    | ~            |                |                   |
| 32          | 1    | ~            |                |                   |
| 33          | 1    | ~            |                |                   |
| 34          | 1    | ~            |                |                   |
| 35          | 1    | ~            |                |                   |
| 36          | 1    | ~            |                |                   |
| 37          | 1    | ~            |                |                   |
| 38          | 1    | ~            |                |                   |
| 39          | 1    | ~            |                |                   |
| 40          | 1    | ~            |                |                   |
| 41          | 1    | ~            |                |                   |
| 42          | 1    | ~            |                |                   |
| 43          | 1    | ~            |                |                   |
| 44          | 1    | ~            |                |                   |
| 45          | 1    | ✓            |                |                   |
| 46          | -    | ~            |                |                   |
| 47          | 1    | ~            |                |                   |
| 47          | 1    |              |                |                   |
| 48          | 1    |              |                |                   |
| 49          | 1    | ×            |                |                   |
| 50          | 1    | *            |                |                   |
| 51          | 1    | ×            |                |                   |
| 52          | 1    | *            |                |                   |
|             | S    | ave Settings |                |                   |

Figure 4-4-3 VLAN Port Screenshot

The page includes the following fields:

| Object            | Description                                                                          |
|-------------------|--------------------------------------------------------------------------------------|
| • PVID            | The port default VLAN ID (PVID) is configured on the VLAN Port screen. All           |
|                   | untagged packets arrive to the device are tagged by the ports PVID.                  |
| Protected Port    | When the ports specified as 'Protected Port', they can not forward traffic to each   |
|                   | other. Only the ports that are not specified as 'Protected Port' can forward traffic |
|                   | to and from the protected ports respectively.                                        |
| Drop Non 1Q Frame | When enabled, any Non-1Q ingress frame will be dropped by this port.                 |

### 4.4.6 GVRP

When Switch GVRP is enabled, you can modify the GVRP settings of multiple ports.

But if it's disabled, GVRP will be disabled on all ports.

Click the Modify hyperlink to modify the GVRP settings of multiple ports when Switch GVRP is enabled.

On the port GVRP modification page, you can enable/disable GVRP on the port you specified.

| Switch ( | GVRP: Enable 🗸 |              |               |                   |        |
|----------|----------------|--------------|---------------|-------------------|--------|
| Port     | GVRP Mode      | Join Periods | Leave Periods | Leave All Periods | Modify |
| 01       | Disabled       | 20           | 60            | 1000              | Modify |
| 02       | Disabled       | 20           | 60            | 1000              | Modify |
| 03       | Disabled       | 20           | 60            | 1000              | Modify |
| 04       | Disabled       | 20           | 60            | 1000              | Modify |
| 05       | Disabled       | 20           | 60            | 1000              | Modify |
| 06       | Disabled       | 20           | 60            | 1000              | Modify |
| 07       | Disabled       | 20           | 60            | 1000              | Modify |
| 08       | Disabled       | 20           | 60            | 1000              | Modify |
| 09       | Disabled       | 20           | 60            | 1000              | Modify |
| 10       | Disabled       | 20           | 60            | 1000              | Modify |
| 11       | Disabled       | 20           | 60            | 1000              | Modify |
| 12       | Disabled       | 20           | 60            | 1000              | Modify |
| 13       | Disabled       | 20           | 60            | 1000              | Modify |
| 14       | Disabled       | 20           | 60            | 1000              | Modify |
| 15       | Disabled       | 20           | 60            | 1000              | Modify |
| 16       | Disabled       | 20           | 60            | 1000              | Modify |
| 17       | Disabled       | 20           | 60            | 1000              | Modify |
| 18       | Disabled       | 20           | 60            | 1000              | Modify |
| 19       | Disabled       | 20           | 60            | 1000              | Modify |
| 20       | Disabled       | 20           | 60            | 1000              | Modify |
| 21       | Disabled       | 20           | 60            | 1000              | Modify |
| 22       | Disabled       | 20           | 60            | 1000              | Modify |
| 23       | Disabled       | 20           | 60            | 1000              | Modify |
| 24       | Disabled       | 20           | 60            | 1000              | Modify |
| 25       | Disabled       | 20           | 60            | 1000              | Modify |
| 26       | Disabled       | 20           | 60            | 1000              | Modify |
| 27       | Disabled       | 20           | 60            | 1000              | Modify |
| 28       | Disabled       | 20           | 60            | 1000              | Modify |
| 29       | Disabled       | 20           | 60            | 1000              | Modify |
| 30       | Disabled       | 20           | 60            | 1000              | Modify |
| 31       | Disabled       | 20           | 60            | 1000              | Modify |
| 32       | Disabled       | 20           | 60            | 1000              | Modify |
| 33       | Disabled       | 20           | 60            | 1000              | Modify |
| 34       | Disabled       | 20           | 60            | 1000              | Modify |
| 35       | Disabled       | 20           | 60            | 1000              | Modify |
| 36       | Disabled       | 20           | 60            | 1000              | Modify |
| 37       | Disabled       | 20           | 60            | 1000              | Modify |
| 38       | Disabled       | 20           | 60            | 1000              | Modify |
| 39       | Disabled       | 20           | 60            | 1000              | Modify |
| 40       | Disabled       | 20           | 60            | 1000              | Modify |
| 41       | Disabled       | 20           | 60            | 1000              | Modify |
| 42       | Disabled       | 20           | 60            | 1000              | Modify |
| 43       | Disabled       | 20           | 60            | 1000              | Modify |
| 44       | Disabled       | 20           | 60            | 1000              | Modify |
| 45       | Disabled       | 20           | 60            | 1000              | Modify |
| 46       | Disabled       | 20           | 60            | 1000              | Modify |
| 47       | Disabled       | 20           | 60            | 1000              | Modify |
| 48       | Disabled       | 20           | 60            | 1000              | Modify |
| 49       | Disabled       | 20           | 60            | 1000              | Modify |
| 50       | Disabled       | 20           | 60            | 1000              | Modify |
| 51       | Disabled       | 20           | 60            | 1000              | Modify |
| 52       | Disabled       | 20           | 60            | 1000              | Modify |

Figure 4-4-4 GVRP Screenshot

The page contains the following fields:

| Object           | Description                                                                        |
|------------------|------------------------------------------------------------------------------------|
| Enable GVRP      | Enables and disables GVRP on the device                                            |
| • Port           | Displays the interface on which GVRP is enabled. Possible field values are:        |
|                  | Port - indicates the port number on which GVRP is enabled.                         |
|                  | LAG - indicates the LAG number on which GVRP is enabled.                           |
| GVRP Mode        | When the checkbox is checked, GVRP is enabled on the interface                     |
| Join Period      | The interval between transmitting requests/queries to participate in a VLAN group. |
|                  | Range: 20-1000 centiseconds.                                                       |
|                  | Default: 20 centiseconds                                                           |
| Leave Period     | The interval a port waits before leaving a VLAN group. This time should be set to  |
|                  | more than twice the join time. This ensures that after a Leave or LeaveAll message |
|                  | has been issued, the applicants can rejoin before the port actually leaves the     |
|                  | group.                                                                             |
|                  | Range: 60-3000 centiseconds                                                        |
|                  | Default: 60 centiseconds                                                           |
| Leave All Period | The interval between sending out a LeaveAll query message for VLAN group           |
|                  | participants and the port leaving the group. This interval should be considerably  |
|                  | larger than the Leave Time to minimize the amount of traffic generated by nodes    |
|                  | rejoining the group.                                                               |
|                  | Range: 500-18000 centiseconds;                                                     |
|                  | Default: 1000 centiseconds                                                         |
| • Modify         | Modify detail GVRP on the device.                                                  |
|                  | Click on the Modify index will enter GVRP configuration page.                      |

| Port                              | 1         |  |
|-----------------------------------|-----------|--|
| GVRP Mode                         | Disable 🔽 |  |
| GARP Timers                       |           |  |
| Join Periods(centisecs)           | 20        |  |
| Leave Periods(centisecs)          | 60        |  |
| Leave All Periods(centisecs) 1000 |           |  |
| Save Setting                      |           |  |

Figure 4-4-5 GVRP Screenshot

The page contains the following fields:

| Object                   | Description                                                                                                    |
|--------------------------|----------------------------------------------------------------------------------------------------|
| • Port                   | This is the logical port number for this row.                                                                      |
| GVRP Mode                | When the checkbox is checked, GVRP is enabled on the interface                                                     |
| Join Periods (centisecs) | The interval between transmitting requests/queries to participate in a VLAN group.<br>Range: 20-1000 centiseconds. |
|                          | Default: 20 centiseconds                                                                                           |
| Leave Periods            | The interval a port waits before leaving a VLAN group. This time should be set to                                  |
| (centisecs)              | more than twice the join time. This ensures that after a Leave or LeaveAll message                                 |
|                          | has been issued, the applicants can rejoin before the port actually leaves the                                     |
|                          | group.                                                                                                    |
|                          | Range: 60-3000 centiseconds                                                                                        |
|                          | Default: 60 centiseconds                                                                                           |
| Leave All Period         | The interval between sending out a LeaveAll query message for VLAN group                                           |
| (centisecs)              | participants and the port leaving the group. This interval should be considerably                                  |
|                          | larger than the Leave Time to minimize the amount of traffic generated by nodes                                    |
|                          | rejoining the group.                                                                                               |
|                          | Range: 500-18000 centiseconds;                                                                                     |
|                          | Default: 1000 centiseconds                                                                                         |

## 4.5 Spanning Tree

The Spanning Tree protocol can be used to detect and disable network loops, and to provide backup links between switches, bridges or routers. This allows the switch to interact with other bridging devices in your network to ensure that only one route exists between any two stations on the network, and provide backup links which automatically take over when a primary link goes down. The spanning tree algorithms supported by this switch include these versions:

- STP Spanning Tree Protocol (IEEE 802.1D)
- RSTP Rapid Spanning Tree Protocol (IEEE 802.1w)
- MSTP- Multiple Spanning Tree Protocol (IEEE 802.1s)

### **Theory of Spanning Tree Protocol**

The IEEE 802.1D Spanning Tree Protocol and IEEE 802.1W Rapid Spanning Tree Protocol allow for the blocking of links between switches that form loops within the network. When multiple links between switches are detected, a primary link is established. Duplicated links are blocked from use and become standby links. The protocol allows for the duplicate links to be used in the event of a failure of the primary link. Once the Spanning Tree Protocol is configured and enabled, primary links are established and duplicated links are blocked automatically. The reactivation of the blocked links (at the time of a primary link failure) is also accomplished automatically without operator intervention.

This automatic network reconfiguration provides maximum uptime to network users. However, the concepts of the Spanning Tree Algorithm and protocol are a complicated and complex subject and must be fully researched and understood. It is possible to cause serious degradation of the performance of the network if the Spanning Tree is incorrectly configured. Please read the following before making any changes from the default values.

The Switch STP performs the following functions:

- Creates a single spanning tree from any combination of switching or bridging elements.
- Creates multiple spanning trees from any combination of ports contained within a single switch, in user specified groups.
- Automatically reconfigures the spanning tree to compensate for the failure, addition, or removal of any element in the tree.
- Reconfigures the spanning tree without operator intervention.

#### **Bridge Protocol Data Units**

For STP to arrive at a stable network topology, the following information is used:

- The unique switch identifier
- The path cost to the root associated with each switch port
- The por tidentifier

STP communicates between switches on the network using Bridge Protocol Data Units (BPDUs). Each BPDU contains the following information:

- The unique identifier of the switch that the transmitting switch currently believes is the root switch
- The path cost to the root from the transmitting port
- The port identifier of the transmitting port

The switch sends BPDUs to communicate and construct the spanning-tree topology. All switches connected to the LAN on which the packet is transmitted will receive the BPDU. BPDUs are not directly forwarded by the switch, but the receiving switch

uses the information in the frame to calculate a BPDU, and, if the topology changes, initiates a BPDU transmission.

The communication between switches via BPDUs results in the following:

- One switch is elected as the root switch
- The shortest distance to the root switch is calculated for each switch
- A designated switch is selected. This is the switch closest to the root switch through which packets will be forwarded to the root.
- A port for each switch is selected. This is the port providing the best path from the switch to the root switch.
- Ports included in the STP are selected.

### **Creating a Stable STP Topology**

It is to make the root port a fastest link. If all switches have STP enabled with default settings, the switch with the lowest MAC address in the network will become the root switch. By increasing the priority (lowering the priority number) of the best switch, STP can be forced to select the best switch as the root switch.

When STP is enabled using the default parameters, the path between source and destination stations in a switched network might not be ideal. For instance, connecting higher-speed links to a port that has a higher number than the current root port can cause a root-port change.

### **STP Port States**

The BPDUs take some time to pass through a network. This propagation delay can result in topology changes where a port that transitioned directly from a Blocking state to a Forwarding state could create temporary data loops. Ports must wait for new network topology information to propagate throughout the network before starting to forward packets. They must also wait for the packet lifetime to expire for BPDU packets that were forwarded based on the old topology. The forward delay timer is used to allow the network topology to stabilize after a topology change. In addition, STP specifies a series of states a port must transition through to further ensure that a stable network topology is created after a topology change.

#### Each port on a switch using STP exists is in one of the following five states:

- Blocking the port is blocked from forwarding or receiving packets
- Listening the port is waiting to receive BPDU packets that may tell the port to go back to the blocking state
- Learning the port is adding addresses to its forwarding database, but not yet forwarding packets
- **Forwarding** the port is forwarding packets
- Disabled the port only responds to network management messages and must return to the blocking state first

#### A port transitions from one state to another as follows:

- From initialization (switch boot) to blocking
- From blocking to listening or to disabled
- From listening to learning or to disabled
- From learning to forwarding or to disabled
- From forwarding to disabled
- From disabled to blocking

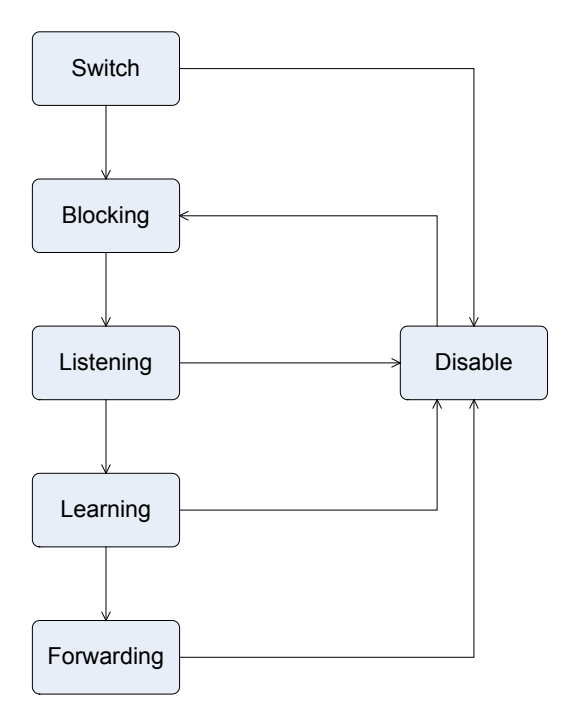

Figure 4-5-1 STP Port State Transitions Screenshot

You can modify each port state by using management software. When you enable STP, every port on every switch in the network goes through the blocking state and then transitions through the states of listening and learning at power up. If properly configured, each port stabilizes to the forwarding or blocking state. No packets (except BPDUs) are forwarded from, or received by, STP enabled ports until the forwarding state is enabled for that port.

### **STP Parameters**

### **STP Operation Levels**

The Switch allows for two levels of operation: the switch level and the port level. The switch level forms a spanning tree consisting of links between one or more switches. The port level constructs a spanning tree consisting of groups of one or more ports. The STP operates in much the same way for both levels.

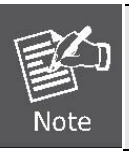

On the switch level, STP calculates the Bridge Identifier for each switch and then sets the Root Bridge and the Designated Bridges.

On the port level, STP sets the Root Port and the Designated Ports.

The following are the user-configurable STP parameters for the switch level:

| Parameter                  | Description                                           | Default Value |
|----------------------------|-------------------------------------------------------|---------------|
| Bridge Identifier(Not user | A combination of the User-set priority and            | 32768 + MAC   |
| configurable               | the switch's MAC address.                             |               |
| except by setting priority | <b>y</b> The Bridge Identifier consists of two parts: |               |
| below)                     | a 16-bit priority and a 48-bit Ethernet MAC           |               |
|                            | address 32768 + MAC                                   |               |

| Priority            | A relative priority for each switch – lower 32768 |            |
|---------------------|---------------------------------------------------|------------|
|                     | numbers give a higher priority and a greater      |            |
|                     | chance of a given switch being elected as         |            |
|                     | the root bridge                                   |            |
| Hello Time          | The length of time between broadcasts of          | 2 seconds  |
|                     | the hello message by the switch                   |            |
| Maximum Age Timer   | Measures the age of a received BPDU for a         | 20 seconds |
|                     | port and ensures that the BPDU is discarded       |            |
|                     | when its age exceeds the value of the             |            |
|                     | maximum age timer.                                |            |
| Forward Delay Timer | The amount time spent by a port in the            | 15 seconds |
|                     | learning and listening states waiting for a       |            |
|                     | BPDU that may return the port to the              |            |
|                     | blocking state.                                   |            |

The following are the user-configurable STP parameters for the port or port group level:

| Variable      | Description                                | Default Value                       |
|---------------|--------------------------------------------|-------------------------------------|
| Port Priority | A relative priority for each               | 128                                 |
|               | port –lower numbers give a higher priority |                                     |
|               | and a greater chance of a given port being |                                     |
|               | elected as the root port                   |                                     |
| Port Cost     | A value used by STP to evaluate paths –    | 200,000-100Mbps Fast Ethernet ports |
|               | STP calculates path costs and selects the  | 20,000-1000Mbps Gigabit Ethernet    |
|               | path with the minimum cost as the active   | ports                               |
|               | path                                       | 0 - Auto                            |

### Default Spanning-Tree Configuration

| Feature         | Default Value              |
|-----------------|----------------------------|
| Enable state    | STP disabled for all ports |
| Port priority   | 128                        |
| Port cost       | 0                          |
| Bridge Priority | 32,768                     |

#### **User-Changeable STA Parameters**

The Switch's factory default setting should cover the majority of installations. However, it is advisable to keep the default settings as set at the factory; unless, it is absolutely necessary. The user changeable parameters in the Switch are as follows: **Priority** – A Priority for the switch can be set from 0 to 65535. 0 is equal to the highest Priority.

**Hello Time** – The Hello Time can be from 1 to 10 seconds. This is the interval between two transmissions of BPDU packets sent by the Root Bridge to tell all other Switches that it is indeed the Root Bridge. If you set a Hello Time for your Switch, and it is not the Root Bridge, the set Hello Time will be used if and when your Switch becomes the Root Bridge.

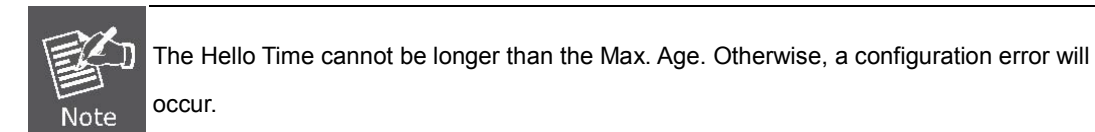

**Max. Age** – The Max Age can be from 6 to 40 seconds. At the end of the Max Age, if a BPDU has still not been received from the Root Bridge, your Switch will start sending its own BPDU to all other Switches for permission to become the Root Bridge. If it turns out that your Switch has the lowest Bridge Identifier, it will become the Root Bridge.

Forward Delay Timer - The Forward Delay can be from 4 to 30 seconds. This is the time any port on the

Switch spends in the listening state while moving from the blocking state to the forwarding state.

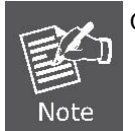

Observe the following formulas when setting the above parameters: Max. Age \_ 2 x (Forward Delay - 1 second) Max. Age \_ 2 x (Hello Time + 1 second)

**Port Priority** – A Port Priority can be from 0 to 240. The lower the number, the greater the probability the port will be chosen as the Root Port.

**Port Cost** – A Port Cost can be set from 0 to 20000000. The lower the number, the greater the probability the port will be chosen to forward packets.

### Illustration of STP

A simple illustration of three switches connected in a loop is depicted in the below diagram. In this example, you can anticipate some major network problems if the STP assistance is not applied.

If switch A broadcasts a packet to switch B, switch B will broadcast it to switch C, and switch C will broadcast it to back to switch A and so on. The broadcast packet will be passed indefinitely in a loop, potentially causing a network failure. In this example, STP breaks the loop by blocking the connection between switch B and C. The decision to block a particular connection is based on the STP calculation of the most current Bridge and Port settings.

Now, if switch A broadcasts a packet to switch C, then switch C will drop the packet at port 2 and the broadcast will end there. Setting-up STP using values other than the defaults, can be complex. Therefore, you are advised to keep the default factory settings and STP will automatically assign root bridges/ports and block loop connections. Influencing STP to choose a particular
switch as the root bridge using the Priority setting, or influencing STP to choose a particular port to block using the Port Priority and Port Cost settings is, however, relatively straight forward.

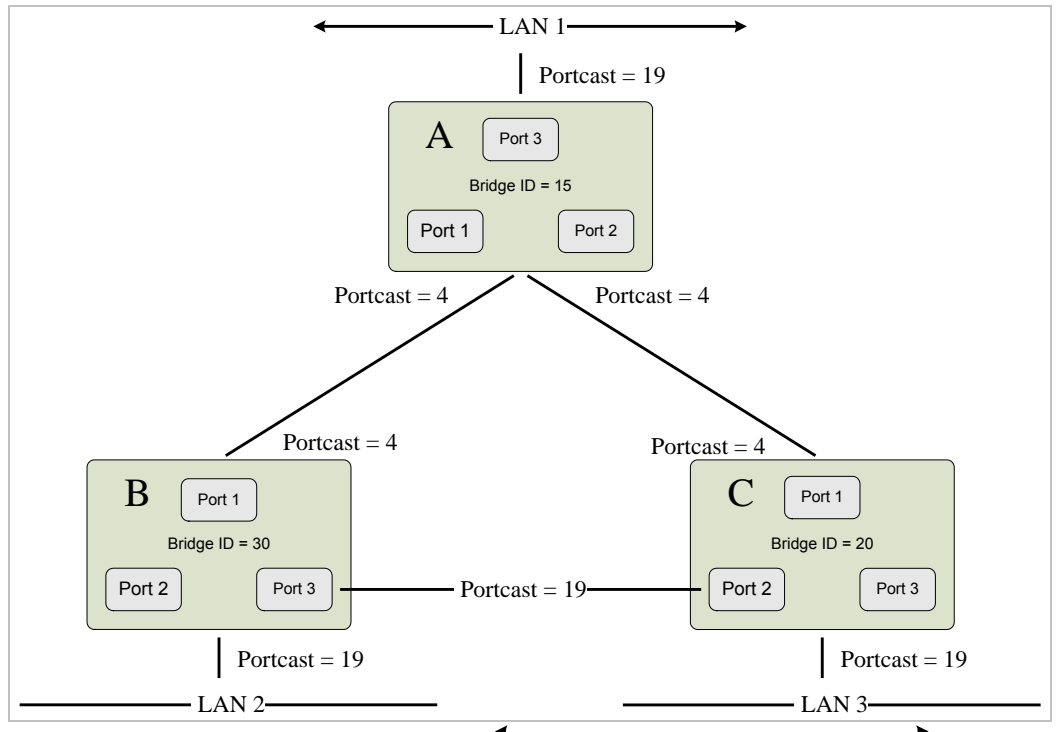

Figure 4-5-2 Before Applying the STA Rules

In this example, only the default STP values are used.

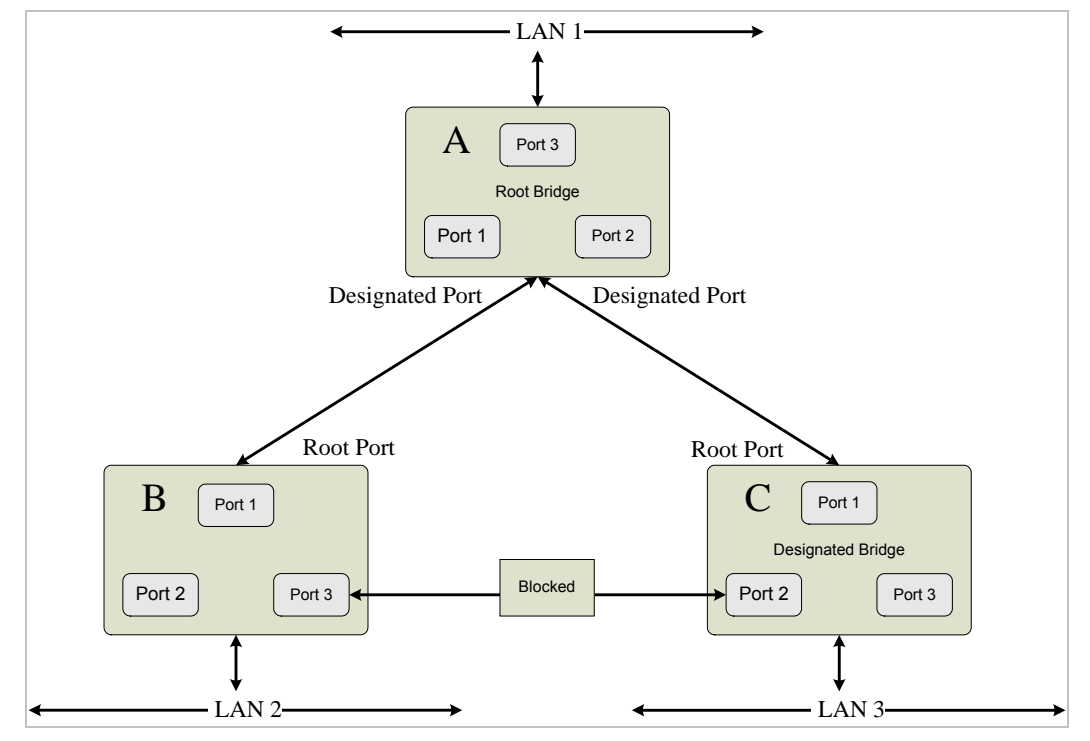

Figure 4-5-3 After Applying the STA Rules

The switch with the lowest Bridge ID (switch C) was elected the root bridge, and the ports were selected to give a high port cost between switches B and C. The two (optional) Gigabit ports (default port cost = 4) on switch A are connected to one (optional) Gigabit port on both switch B and C. The redundant link between switch B and C is deliberately chosen as a 100 Mbps Fast Ethernet link (default port cost = 19). Gigabit ports could be used, but the port cost should be increased from the default to

ensure that the link between switch B and switch C is the blocked link.

This section is to control the spanning tree of the switch, the spanning tree function contains links to the following topics:

- RSTP
- RSTP Port
- MSTP
- MSTP Port
- MSTP Instance
- MSTP Interface

## 4.5.1 RSTP (Rapid Spanning Tree Protocol)

The Rapid Spanning Tree Protocol (RSTP) provides rapid convergence of the spanning tree by assigning port roles and by determining the active topology. The RSTP builds upon the IEEE 802.1D STP protocol to select the switch with the highest switch priority as the root switch.

| Property                 | Bridge Setting | Root Status |
|--------------------------|----------------|-------------|
| Priority (0 - 61440)     | 32768          | 32768       |
| Max Age (6-40 sec)       | 20             | 20          |
| Forward Delay (4-30 sec) | 15             | 15          |
| Designated Root Bridge   |                |             |

Figure 4-5-4 RSTP Screenshot

| Object        | Description                                                                           |
|---------------|---------------------------------------------------------------------------------------|
| Enable RSTP   | Enables <b>RSTP</b> of the switch will allow you to control the RSTP parameters from  |
|               | the bridge point of view.                                                             |
| Priority      | Specifies the bridge priority value. When switches or bridges are running STP,        |
|               | each is assigned a priority.                                                          |
|               | The default value is <b>32768</b> .                                                   |
|               | The port priority value is provided in increments of <b>4096</b> . For example, 4096, |
|               | 8192, 12288, etc. The range is 0 to 61440.                                            |
| Max Age       | The max age timer controls the maximum length of time that passes before a            |
|               | bridge port saves its configuration BPDU information.                                 |
| Forward Delay | Forward delay is a time value, which controls how fast a port changes its state.      |
|               | The value determines how long the port stays in each of the listening and             |
|               | learning states which precede the forward state. This value is also used to age all   |

|                 | dynamic entries in the forwarding databases when a topology change has been        |
|-----------------|------------------------------------------------------------------------------------|
|                 | detected and is underway.                                                          |
| Designated Root | The bridge identifier of the root of the spanning tree is determined by the RSTP   |
| Bridge          | protocol as executed by this node. The bridge identifier value is used as the root |
|                 | identifier parameter in all configuration bridge BPDUs originated by this node.    |

## 4.5.2 RSTP Port

RSTP port settings control and monitor per port spanning tree status.

| Port | Participate | Cost                                       | Priority     | Edge | Root    | P2P       | Status | Role |
|------|-------------|--------------------------------------------|--------------|------|---------|-----------|--------|------|
| 01   | Yes         |                                            |              |      | - Udard |           |        |      |
| 02   | Yes         | -                                          | -            | -    | -       | -         | -      | -    |
| 03   | Yes         | -                                          |              | -    | -       | -         | -      |      |
| 04   | Yes         |                                            |              | -    | -       | -         |        |      |
| 05   | Yes         | -                                          | -            | -    | -       | -         | -      |      |
| 06   | Yes         | -                                          | -            | -    | -       | -         | -      | -    |
| 07   | Yes         | -                                          |              | -    | -       | -         |        |      |
| 08   | Yes         | -                                          | -            | -    | -       | -         | -      | -    |
| 09   | Yes         | -                                          | -            | -    | -       | -         | -      | -    |
| 10   | Yes         | -                                          | -            | -    | -       | -         | -      |      |
| 11   | Yes         |                                            |              | -    | -       | -         |        |      |
| 12   | Yes         | -                                          | -            | -    | -       | -         | -      | -    |
| 13   | Yes         | -                                          |              | -    | -       | -         | -      |      |
| 14   | Yes         | -                                          | -            | -    | -       | -         | -      |      |
| 15   | Yes         | -                                          | -            | -    | -       | -         | -      | -    |
| 16   | Yes         | -                                          | -            | -    | -       | -         | -      | -    |
| 17   | Yes         |                                            |              | -    | -       | -         |        |      |
| 18   | Yes         | -                                          | -            | -    | -       | -         | -      | -    |
| 19   | 🗌 Yes       | -                                          | -            | -    | -       | -         | -      | -    |
| 20   | Yes         | -                                          | -            | -    | -       | -         | -      |      |
| 21   | 🗌 Yes       | -                                          | -            | -    | -       | -         | -      | -    |
| 22   | 🗌 Yes       | -                                          | -            | -    | -       | -         | -      | -    |
| 23   | 🗌 Yes       | -                                          | -            | -    | -       | -         | -      |      |
| 24   | 🔲 Yes       | -                                          | -            | -    | -       | -         | -      | -    |
| 25   | 🗌 Yes       | -                                          | -            | -    | -       | -         | -      | -    |
| 26   | Yes         | -                                          | -            | -    | -       | -         | -      | -    |
| 27   | Yes         | -                                          | -            | -    | -       | -         | -      | -    |
| 28   | 🗌 Yes       | -                                          | -            | -    | -       | -         | -      | -    |
| 29   | Yes         | -                                          | -            | -    | -       | -         | -      | -    |
| 30   | Yes         | -                                          | -            | -    | -       | -         | -      |      |
| 31   | Yes         | -                                          | -            | -    | -       | -         | -      | -    |
| 32   | Yes         | -                                          | -            | -    | -       | -         | -      | •    |
| 33   | Yes         | •                                          | -            | -    | -       | -         | -      | •    |
| 34   | Yes         | -                                          | -            | -    | -       | -         | -      | -    |
| 35   | Yes         | -                                          | -            | -    | -       | -         | -      | •    |
| 36   | Yes         | •                                          | •            | •    | -       | -         | -      | •    |
| 37   | Yes         | -                                          | -            | -    | -       | -         | -      | -    |
| 38   | Yes         | -                                          |              | •    | -       | •         |        |      |
| 39   | Yes         | •                                          |              |      | •       | •         | •      | •    |
| 40   | Yes         | -                                          | -            | -    | -       | -         | -      | -    |
| 41   | Yes         | -                                          | •            | •    | -       | •         | •      | -    |
| 42   | L Yes       | -                                          |              | •    | •       | •         | •      | -    |
| 43   | Yes         | -                                          | -            | -    | -       | -         | -      | -    |
| 44   | Yes         | -                                          | -            | •    | -       |           | -      |      |
| 45   | L Yes       |                                            |              |      |         |           |        |      |
| 40   | Tes Voc     | -                                          | -            | -    | -       | -         | -      |      |
| 4/   | L Yes       |                                            |              |      | -       |           | -      |      |
| 48   | U Yes       |                                            |              |      |         |           |        |      |
| 50   | Ves         |                                            |              |      |         |           |        |      |
| 51   | Veo         | -                                          |              |      |         |           | -      |      |
| 52   | Vec         |                                            |              |      |         |           |        |      |
| 52   |             | Edit Da                                    | TD Dort Dros | ortu |         | In Dort C | ttinge |      |
|      |             | Edit RSTP Port Property Save Port Settings |              |      |         |           |        |      |

Figure 4-5-5 RSTP Port Screenshot

| Object         | Description                                                                               |
|----------------|-------------------------------------------------------------------------------------------|
| • Port         | Indicates the port numbers of the system.                                                 |
| Participate    | Indicates if the port is runung RSTP protocol or not.                                     |
| • Cost         | Indicates the cost of this port, which means the contribution of this port to the         |
|                | path cost of paths towards the spanning tree root which include this port.                |
| • Priority     | Indicates the priority of this port. This is the value of the priority field contained in |
|                | the first octect of the Port ID.                                                          |
| • Edge         | Indicates if this port is the edge port. Once configured as an edge port, the port        |
|                | state immediately transitions from disable/block to forwarding state.                     |
| Root Guard     | Indicates if this port is the root guard port. Once configured as a root guard port,      |
|                | the port can prevent outside swit Displays the RSTP port status.ch with suprior           |
|                | BID from affecting former topology.                                                       |
| • P2P          | Indicates if this port is a point-to-point link. If you connect a port to another port    |
|                | though a point-to-point link and the local port becomes a designated port, it             |
|                | negotiates a rapid transition with the other port to ensure a loop-free topology.         |
| Status         | Displays the RSTP port status.                                                            |
| • Role         | Displays the role of this RSTP port.                                                      |
| Edit RSTP Port | Click on this button to allow you to configure RSTP port properties.                      |
| Property       |                                                                                           |

### 4.5.3 MSTP

The **Multiple Spanning Tree Protocol (MSTP)** algorithm and protocol provides simple and full connectivity for frames assigned to any given VLAN throughout a Bridged Local Area Network comprising arbitrarily interconnected Bridges, each operating MSTP, STP (Clause 8 of IEEE Std 802.1D, 1998 Edition), or RSTP (Clause 17 of IEEE Std 802.1D, 1998 Edition).

MSTP allows frames assigned to different VLANs to follow separate paths, each based on an independent **Multiple Spanning Tree Instance (MSTI)**, within **Multiple Spanning Tree (MST)** Regions composed of LANs and or MST Bridges. These Regions and the other Bridges and LANs are connected into a single **Common Spanning Tree (CST)**.

| Enable MSTP                  |               |
|------------------------------|---------------|
| Region Name (Max. 32 chars.) | Region_One    |
| Revision Level (0-65535)     | 0             |
| Max Age (6-40 sec)           | 20            |
| Forward Delay (4-30 sec)     | 15            |
| Max Hops (1-40)              | 7             |
| _                            |               |
|                              | Save Settings |

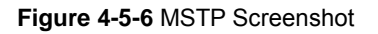

| Object         | Description                                                                         |
|----------------|-------------------------------------------------------------------------------------|
| Enable MSTP    | Enable or disable MSTP capability.                                                  |
| Region Name    | Specifies the configuration region name. The name string has a maximum length       |
|                | of 32 characters and is case sensitive.                                             |
| Revision Level | Specifies the configuration revision level. The range is 0 to 65535.                |
| Max Age        | Configures the maximum age of the current bridge. This is the maximum age of        |
|                | spanning tree protocol information learned from the network on any port before it   |
|                | is discarded.                                                                       |
| Forward Delay  | Forward delay is a time value which controls how fast a port changes its state.     |
|                | The value determines how long the port stays in each of the listening and           |
|                | learning states which precede the forward state. This value is also used to age all |
|                | dynamic entries in the forwarding databases when a topology change has been         |
|                | detected and is underway.                                                           |
|                | Note: Max Age <= 2*(Forward Delay-1)                                                |
| Max Hops       | Specifies the number of hops in a region before the BPDU is discarded and the       |
|                | information held for a port is aged.                                                |

## 4.5.4 MSTP Port

| MSTP Port Settings |      |     | MSTP Port Priority & Path Cost Setting |
|--------------------|------|-----|----------------------------------------|
| Port               | Edge | P2P | Migration Check                        |
| 01                 |      | -   | -                                      |
| 02                 | -    | -   | -                                      |
| 03                 | -    | -   | -                                      |
| 04                 | -    | -   | _                                      |
| 05                 | -    | -   |                                        |
| 06                 |      |     |                                        |
| 07                 | -    | -   |                                        |
| 00                 | -    | -   | -                                      |
| 00                 | -    | -   | -                                      |
| 09                 | -    | -   | -                                      |
| 10                 | -    | -   | -                                      |
| 11                 | -    | -   | -                                      |
| 12                 | -    | -   | -                                      |
| 13                 | -    | -   | -                                      |
| 14                 | -    | -   | -                                      |
| 15                 | -    | -   | -                                      |
| 16                 | -    | -   | -                                      |
| 17                 | -    | -   | -                                      |
| 18                 | -    | -   | -                                      |
| 19                 | -    | -   | -                                      |
| 20                 | -    | -   | -                                      |
| 20                 | -    | -   | _                                      |
| 21                 |      |     |                                        |
| 22                 | -    |     |                                        |
| 23                 | -    | -   | -                                      |
| 24                 | -    | -   | -                                      |
| 25                 | -    | -   | -                                      |
| 26                 | -    | -   | -                                      |
| 27                 | -    | -   | -                                      |
| 28                 | -    | -   | -                                      |
| 29                 | -    | -   | -                                      |
| 30                 | -    | -   | -                                      |
| 31                 | -    | -   | -                                      |
| 32                 | -    | -   | -                                      |
| 33                 | -    | -   | -                                      |
| 34                 | -    | -   | -                                      |
| 35                 | -    | -   | -                                      |
| 36                 | -    | -   | _                                      |
| 37                 | -    | -   | -                                      |
| 30                 |      |     | -                                      |
| 30                 |      |     | _                                      |
| 10                 | -    | -   | -                                      |
| 40                 | -    | -   | -                                      |
| 41                 | -    | -   | -                                      |
| 42                 | -    | -   | -                                      |
| 43                 | -    | -   | -                                      |
| 44                 | -    | -   | -                                      |
| 45                 | -    | -   | -                                      |
| 46                 | -    | -   | -                                      |
| 47                 | -    | -   | -                                      |
| 48                 | -    | -   | -                                      |
| 49                 | -    | -   | -                                      |
| 50                 | -    | -   | -                                      |
| 51                 | -    | -   | -                                      |
|                    |      |     |                                        |
| 52                 | -    | -   | -                                      |

Figure 4-5-7 MSTP Port Screenshot

| Object             | Description                                                                            |
|--------------------|----------------------------------------------------------------------------------------|
| MSTP Port Settings | The MSTP Port Settings configure MSTP port parameters.                                 |
| • Port             | Indicates the port numbers of the system.                                              |
| • Edge             | Indicates if this port is the edge port. Once configured as an edge port, the port     |
|                    | state immediately transitions from disable/block to forwarding state.                  |
| • P2P              | Indicates if this port is a point-to-point link. If you connect a port to another port |
|                    | though a point-to-point link and the local port becomes a designated port, it          |
|                    | negotiates a rapid transition with the other port to ensure a loop-free topology.      |
| Migration Check    | Re-checks the appropriate BPDU format to send on this port.                            |
| Path Cost          | Displays the cost of this port for the specified MST instance.                         |
|                    | "Cost" means the contribution of this port to the path cost of paths towards the       |
|                    | spanning tree root which include this port.                                            |
| Port Priority      | Displays the priority of this port for the specified MST instance.                     |

### 4.5.5 MSTP Instance

MSTP operation maps VLANs into STP instances. Packets assigned to various VLANs are transmitted along different paths within **Multiple Spanning Tree Regions** (MST Regions). Regions are one or more Multiple Spanning Tree bridges by which frames can be transmitted. In configuring MST, the MST region to which the device belongs is defined. A configuration consists of the name, revision, and region to which the device belongs.

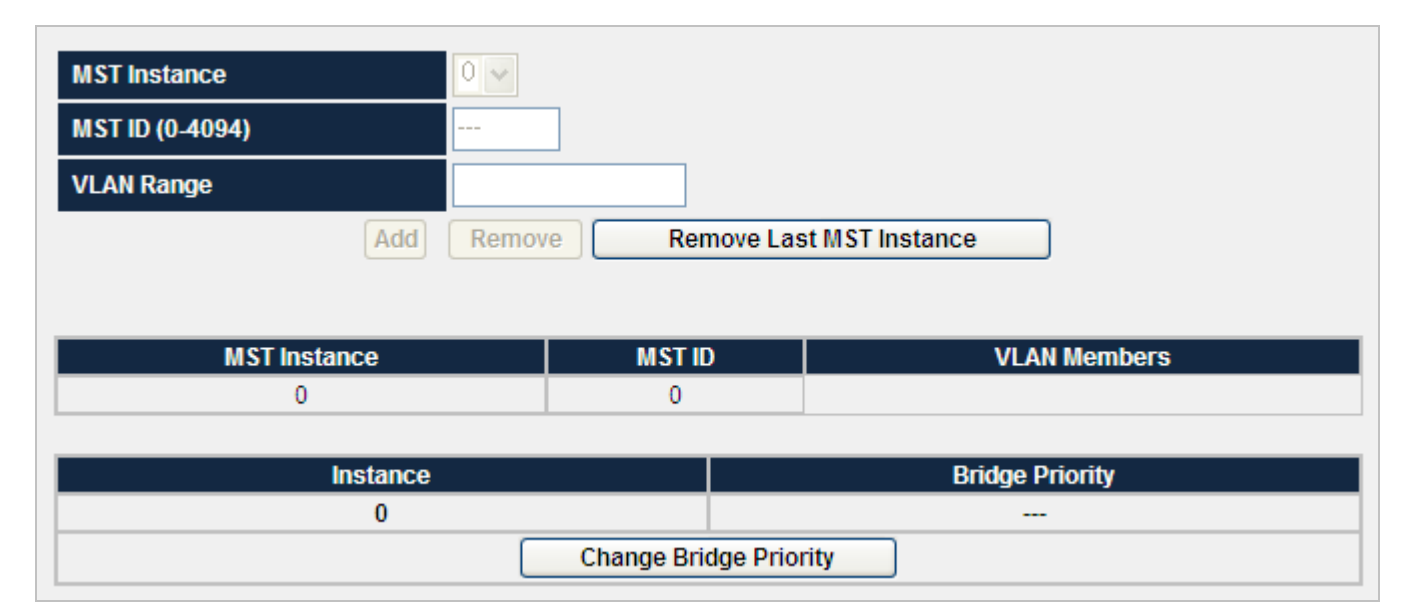

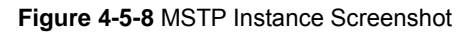

| Object                 | Description                                                                       |
|------------------------|-----------------------------------------------------------------------------------|
| MST Instance           | Specifies the instance to configure.                                              |
|                        | This system can support up to <b>16</b> MSTP instances.                           |
| • MST ID               | Specifies the instance identifier. the range is 0 to 4094.                        |
| VLAN Range             | Specifies vlan-range, the range is 1 to 4094. To specify a VLAN range, use a      |
|                        | hyphen; for example, 1-63 means VLANs 1 through 63. To specify a VLAN             |
|                        | series, use a comma; for example, 10,20,30 means VLANs 10, 20, and 30.            |
| • "Add"                | Creates a MST instance, map VLANs to a MST instance.                              |
| "Remove"               | Remove VLANs from the specified MST instance.                                     |
| • "Remove the last MST | Removes the last created MST instance.                                            |
| instance"              |                                                                                   |
| Change Bridge Priority | Specifies the selected spanning tree instance device priority. The field range is |
|                        | 0-61440                                                                           |

## 4.5.6 MSTP Interface

Network Administrators can assign MSTP Interface settings through the "MSTP Port" page.

| Instanc | e 0 🗸     |          |      |     |             |           |
|---------|-----------|----------|------|-----|-------------|-----------|
| Port    | Path Cost | Priority | Edge | P2P | Port Status | Port Role |
| 01      | -         | -        | -    | -   | -           | -         |
| 02      | -         | -        | -    | -   | -           | -         |
| 03      | -         | -        | -    | -   | -           | -         |
| 04      | -         | -        | -    | -   | -           | -         |
| 05      | -         | -        | -    | -   | -           | -         |
| 06      | -         | -        | -    | -   | -           | -         |
| 07      | -         | -        | -    | -   | -           | -         |
| 08      | -         | -        | -    | -   | -           | -         |
| 09      | -         | -        | -    | -   | -           | -         |
| 10      | -         | -        | -    | -   | -           | -         |
| 11      | -         | -        | -    | -   | -           | -         |
| 12      | -         | -        | -    | -   | -           | -         |
| 13      | -         | -        | -    | -   | -           | -         |
| 14      | -         | -        | -    | -   | -           | -         |
| 15      | -         | -        | -    | -   | -           | -         |
| 16      | -         | -        | -    | -   | -           | -         |
| 17      | -         | -        | -    | -   | -           | -         |
| 18      | -         | -        | -    | -   | -           | -         |
| 19      | -         | -        | -    | -   | -           | -         |
| 20      | -         | -        | -    | -   | -           | -         |
| 21      | -         | -        | -    | -   | -           | -         |
| 22      | -         | -        | -    | -   | -           | -         |
| 23      | -         | -        | -    | -   | -           | -         |
| 24      | -         | -        | -    | -   | -           | -         |
| 25      | -         | -        | -    | -   | -           | -         |
| 26      | -         | -        | -    | -   | -           | -         |
| 27      | -         | -        | -    | -   | -           | -         |
| 28      | -         | -        | -    | -   | -           | -         |
| 29      | -         | -        | -    | -   | -           | -         |
| 30      | -         | -        | -    | -   | -           | -         |
| 31      | -         | -        | -    | -   | -           | -         |
| 32      | -         | -        | -    | -   | -           | -         |
| 33      | -         | -        | -    | -   | -           | -         |
| 34      | -         | -        | -    | -   | -           | -         |
| 35      | -         | -        | -    | -   | -           | -         |
| 36      | -         | -        | -    | -   | -           | -         |
| 37      | -         | -        | -    | -   | -           | -         |
| 38      | -         | -        | -    | -   | -           | -         |
| 39      | -         |          | -    | -   | -           | -         |
| 40      | -         | -        |      | -   |             |           |
| 41      | -         | -        |      | -   |             |           |
| 42      | -         | -        |      | -   | -           |           |
| 43      | _         | -        |      | -   |             |           |
| 44      |           |          |      |     | -           |           |
| 45      | _         | -        |      | -   |             | -         |
| 46      |           | -        |      |     | -           | -         |
| 40      |           | -        |      |     | -           | -         |
| 47      | -         | -        | -    | -   |             | -         |
| 40      | -         | -        | -    |     | -           | -         |
| 49      | -         | -        | -    | -   | -           | -         |
| 50      | -         | -        | -    | -   | -           | -         |
| 51      | -         | -        | -    | -   | -           | -         |
| 52      | -         | -        | -    | -   | -           | -         |

Figure 4-5-9 MSTP Interface Screenshot

| Object      | Description                                                                            |
|-------------|----------------------------------------------------------------------------------------|
| Instance    | Specifies the MST instance.                                                            |
| Path Cost   | Displays the cost of this port for the specified MST instance. "Cost" means the        |
|             | contribution of this port to the path cost of paths towards the spanning tree root     |
|             | which include this port.                                                               |
| Priority    | Displays the priority of this port for the specified MST instance.                     |
| • Edge      | Indicates if this port is the edge port. Once configured as an edge port, the port     |
|             | state immediately transitions from disable/block to forwarding state.                  |
| • P2P       | Indicates if this port is a point-to-point link. If you connect a port to another port |
|             | though a point-to-point link and the local port becomes a designated port, it          |
|             | negotiates a rapid transition with the other port to ensure a loop-free topology.      |
| Port Status | Displays the MSTP port status for the specified MST instance.                          |
| Port Role   | Displays the role of this port for the specified MST instance.                         |

## 4.6 Multicast

This section is to control the multicast of the switch, the multicast function contains links to the following topics:

- Static Multicast
- Static Multicast Table
- IGMP

### 4.6.1 IGMP Snooping

The Internet Group Management Protocol (IGMP) lets host and routers share information about multicast groups memberships. IGMP snooping is a switch feature that monitors the exchange of IGMP messages and copies them to the CPU for feature processing. The overall purpose of IGMP Snooping is to limit the forwarding of multicast frames to only ports that are a member of the multicast group.

#### About the Internet Group Management Protocol (IGMP) Snooping

Computers and network devices that want to receive multicast transmissions need to inform nearby routers that they will become members of a multicast group. The **Internet Group Management Protocol (IGMP)** is used to communicate this information. IGMP is also used to periodically check the multicast group for members that are no longer active. In the case where there is more than one multicast router on a sub network, one router is elected as the 'queried'. This router then keeps track of the membership of the multicast groups that have active members. The information received from IGMP is then used to determine if multicast packets should be forwarded to a given sub network or not. The router can check, using IGMP, to see if there is at least one member of a multicast group on a given subnet work. If there are no members on a sub network, packets will not be forwarded to that sub network.

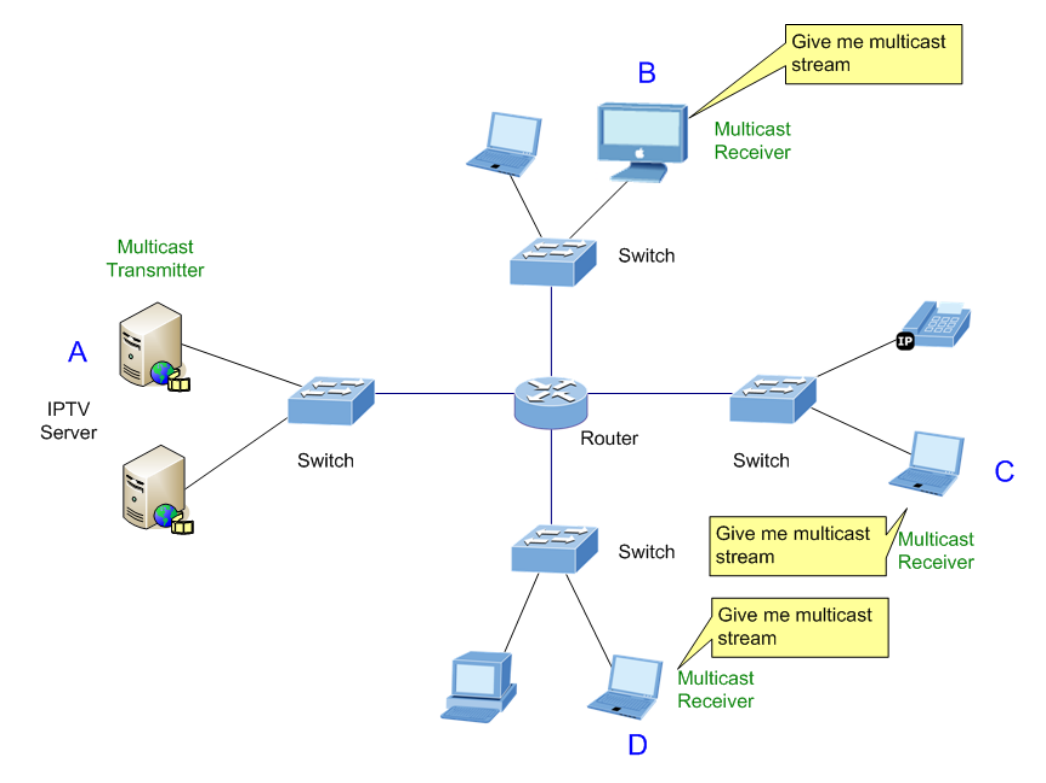

Figure 4-6-1 Multicast Service

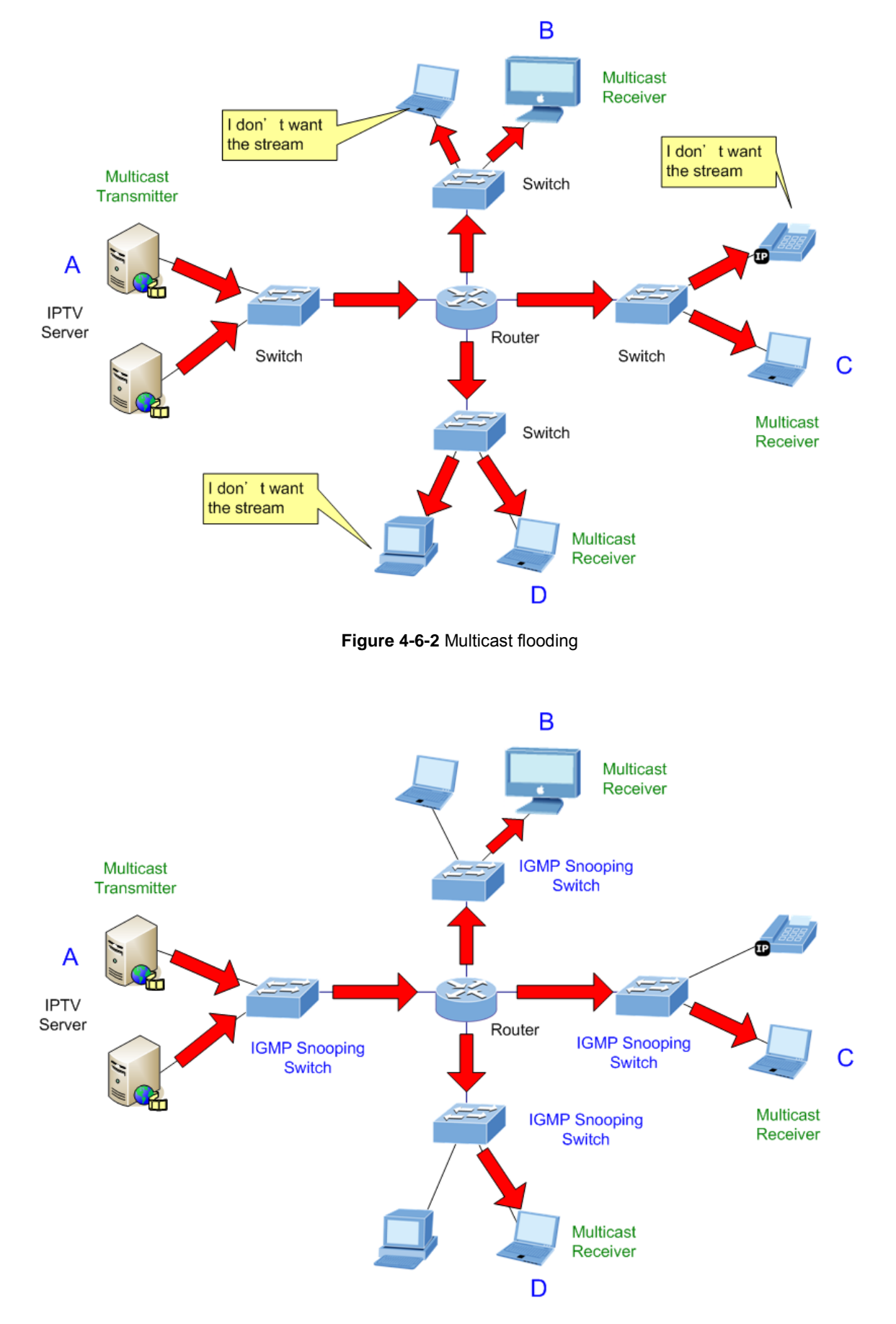

Figure 4-6-3 IGMP Snooping multicast stream control

#### **IGMP Versions 1 and 2**

Multicast groups allow members to join or leave at any time. IGMP provides the method for members and multicast routers to communicate when joining or leaving a multicast group.

IGMP version 1 is defined in RFC 1112. It has a fixed packet size and no optional data.

The format of an IGMP packet is shown below:

#### IGMP Message Format

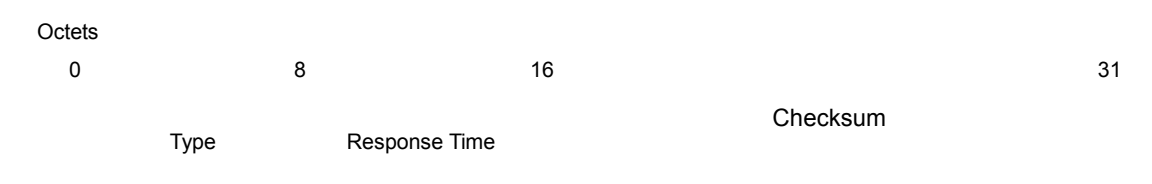

Group Address (all zeros if this is a query)

#### The IGMP Type codes are shown below:

| Туре | Meaning                                                       |
|------|---------------------------------------------------------------|
| 0x11 | Membership Query (if Group Address is 0.0.0.0)                |
| 0x11 | Specific Group Membership Query (if Group Address is Present) |
| 0x16 | Membership Report (version 2)                                 |
| 0x17 | Leave a Group (version 2)                                     |
| 0x12 | Membership Report (version 1)                                 |

IGMP packets enable multicast routers to keep track of the membership of multicast groups, on their respective sub networks.

The following outlines what is communicated between a multicast router and a multicast group member using IGMP.

A host sends an IGMP "report" to join a group

A host will never send a report when it wants to leave a group (for version 1).

A host will send a "leave" report when it wants to leave a group (for version 2).

Multicast routers send IGMP queries (to the all-hosts group address: 224.0.0.1) periodically to see whether any group members exist on their sub networks. If there is no response from a particular group, the router assumes that there are no group members on the network.

The Time-to-Live (TTL) field of query messages is set to 1 so that the queries will not be forwarded to other sub networks.

IGMP version 2 introduces some enhancements such as a method to elect a multicast queried for each LAN, an explicit leave message, and query messages that are specific to a given group.

The states a computer will go through to join or to leave a multicast group are shown below:

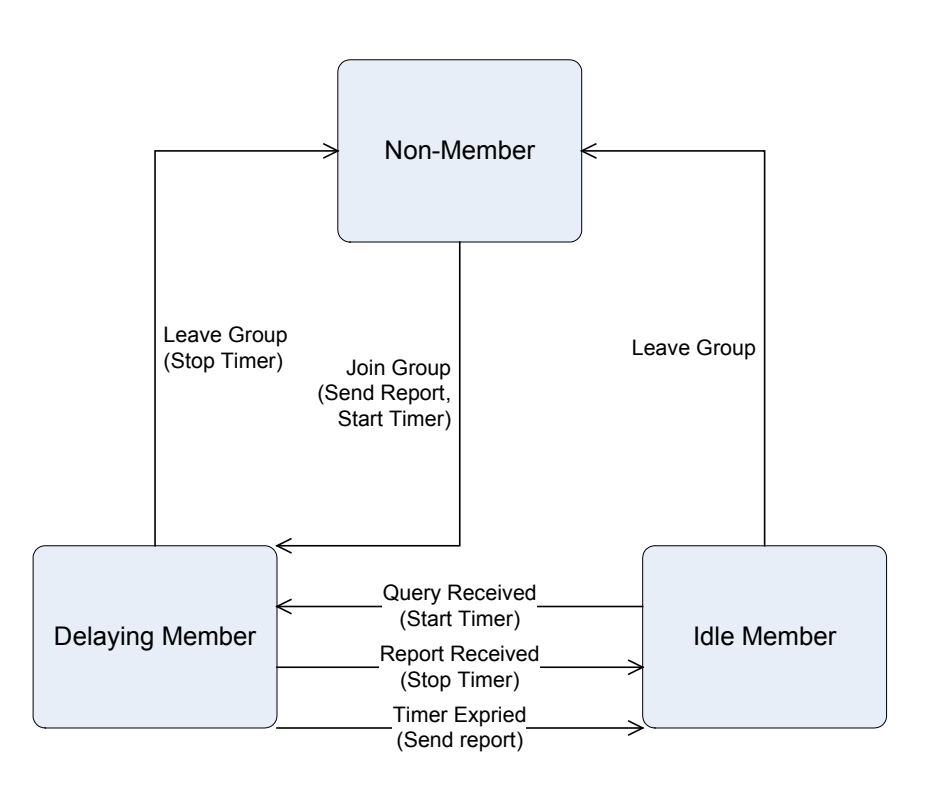

Figure 4-6-4 IGMP State Transitions

#### ■ IGMP Querier –

A router, or multicast-enabled switch, can periodically ask their hosts if they want to receive multicast traffic. If there is more than one router/switch on the LAN performing IP multicasting, one of these devices is elected "**querier**" and assumes the role of querying the LAN for group members. It then propagates the service requests on to any upstream multicast switch/router to ensure that it will continue to receive the multicast service.

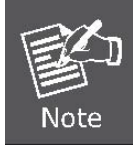

Multicast r outers u se t his i nformation, along with a multicast r outing protocol s uch as DVMRP or PIM, to support IP multicasting across the Internet.

### 4.6.2 Static Multicast

Static multicast groups provides a way to add and delete multicast addresses in the L2 address table.

| Group Name                                                                                      | (Max. 8 characters)                                                                                                    |
|-------------------------------------------------------------------------------------------------|----------------------------------------------------------------------------------------------------|
| VLAN ID                                                                                         | (1 ~ 4094)                                                                                                    |
| MAC Address                                                                                     | (01000000000)                                                                                                    |
| Port 01 02 03 04 05 06 07<br>Port 27 28 29 30 31 32 33<br>0 0 0 0 0 0 0 0 0 0 0 0 0 0 0 0 0 0 0 | 08 09 10 11 12 13 14 15 16 17 18 19 20 21 22 23 24 25 26<br>34 35 36 37 38 39 40 41 42 43 44 45 46 47 48 49 50 51 52<br>34 35 36 37 38 39 40 41 42 43 44 45 46 47 48 49 50 51 52 |
|                                                                                                 | Create                                                                                                    |

Figure 4-6-5 Static Multicast Screenshot

| Object      | Description                                                            |
|-------------|------------------------------------------------------------------------|
| Group Name  | Inserts a symbolic name for easy maintenance for this multicast group. |
| VLAN ID     | Specifies a VLAN ID for this multicast group(1 - 4094).                |
| MAC Address | Specifies a L2 multicast address(Format: 01:XX:XX:XX:XX:XX).           |
| Port        | Specifies the multicast port members.                                  |

### 4.6.3 Static Multicast Table

The IGMP Static Multicast Table allowed the network administrator to assigning a specificy Multicast Group to a port. The port is configured to send and receive all traffic for a particular mulcast group. Usually, the function is use to test the multicast protocols in the network or for the PC/Laptop manufactory to pre-install operation system via multicast. There is maximum 128 static Multicast Groups are able to assign.

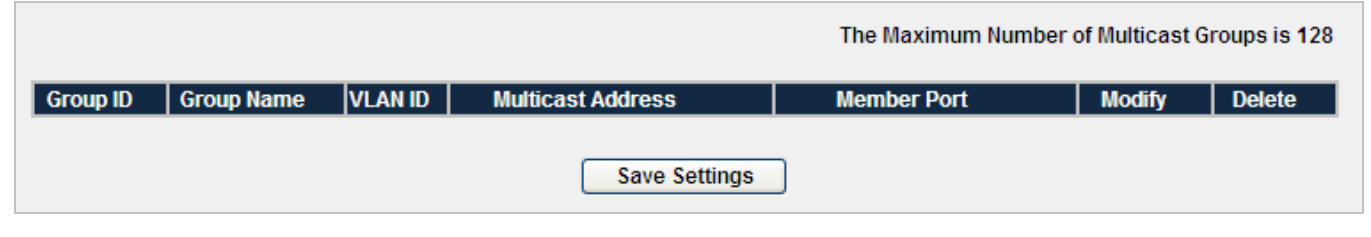

Figure 4-6-6 Static Multicast Table Screenshot

| Object   | Description                                |
|----------|--------------------------------------------|
| Group ID | The index for this static multicast group. |

| Group Name        | The name for this static multicast group.                            |
|-------------------|----------------------------------------------------------------------|
| VLAN ID           | The VLAN ID for this static multicast group.                         |
| Multicast Address | The multicast address for this static multicast group.               |
| Member Port       | The port members for this static multicast group.                    |
| Modify            | Specifies the states of port member for this static multicast group. |
| Delete            | To destroy the existing multicast group.                             |

## 4.6.4 IGMP

**IGMP** is a standard defined in RFC1112 for IGMPv1, and in RFC2236 for IGMPv2. IGMP specifies how a host can register a router in order to receive specific multicast traffic. Configure the switch to use IGMP snooping in subnets that receive IGMP queries from either IGMP or the IGMP snooping querier. IGMP snooping constrains multicast traffic at Layer 2 by configuring Layer 2 LAN ports dynamically to forward multicast traffic only to those ports that want to receive it.

| Enable IGMP Snooping                                                          |
|-------------------------------------------------------------------------------|
| Enable IGMP Proxy                                                             |
| Enable IGMP Querier                                                           |
| Enable IGMP Immediate Leave                                                   |
|                                                                               |
|                                                                               |
| Assign Router Ports:                                                          |
| 1 2 3 4 5 6 7 8 9 10 11 12 13 14 15 16 17 18 19 20 21 22 23 24 25 26          |
|                                                                               |
| 27 28 29 30 31 32 33 34 35 36 37 38 39 40 41 42 43 44 45 46 47 48 49 50 51 52 |
|                                                                               |
|                                                                               |
| Save Settings Group Membership Dynamic Router Port                            |
|                                                                               |

Figure 4-6-7 IGMP Screenshot

| Object               | Description                                                                  |
|----------------------|------------------------------------------------------------------------------|
| Enable IGMP Snooping | Enable or disable IGMP snooping.                                             |
| Enable IGMP Proxy    | Enable or disable IGMP proxy.                                                |
| Enable IGMP Querier  | Enable or disable IGMP querier.                                              |
| Enable IGMP          | Enable or disable IGMP immediate leave.                                      |
| Immediate Leave      |                                                                              |
| Assign Router Ports  | Specify ports to which IGMP routers were connected.                          |
| Dynamic Router Port  | Click on this button to display the port that receive the following traffic. |

|                  | 1. IGMP Query                                                       |
|------------------|---------------------------------------------------------------------|
|                  | 2. Packet with destination IP 224.0.0.2                             |
| Group Membership | Click on this button to display the IGMP groups information.        |
| • VLAN ID        | Indicates the VLAN ID of the specified multicast group.             |
| Group Address    | Indicates IPv4 multicast group address of the group being reported. |
| Member Port(s)   | Indicates the membership associated with the group.                 |

# 4.7 Security

This section is to control the security access of the switch, includes the user access and management control.

The Security function contains links to the following topics:

- ACL
- Port Security
- 802.1X
- RADIUS
- TACACS+
- Strom Control
- Management IP List
- Auto DoS
- SSH
- HTTPS
- Telnet

## 4.7.1 ACL

An ACL consists of a set of rules which are matched sequentially against a packet. When a packet meets the match criteria of a rule, the specified rule action (Permit / Deny) is taken and the additional rules are not checked for a match. On this menu the interfaces to which an ACL applies must be specified, as well as whether it applies to inbound or outbound traffic. Rules for the ACL are specified/created using the ACL Rule Configuration menu.

ACL is an acronym for Access Control List. It is the list table of ACEs, containing access control entries that specify individual users or groups permitted or denied to specific traffic objects, such as a process or a program. Each accessible traffic object contains an identifier to its ACL. The privileges determine whether there are specific traffic object access rights.

ACL implementations can be quite complex, for example, when the ACEs are prioritized for the various situation. In networking, the ACL refers to a list of service ports or network services that are available on a host or server, each with a list of hosts or servers permitted or denied to use the service. ACL can generally be configured to control inbound traffic, and in this context, they are similar to firewalls.

ACE is an acronym for Access Control Entry. It describes access permission associated with a particular ACE ID. There are three ACE frame types (Ethernet Type, ARP, and IPv4) and two ACE actions (permit and deny). The ACE also contains many detailed, different parameter options that are available for individual application.

| Access Control List                                                      |    |            |        |      |                     |             |          |        |
|--------------------------------------------------------------------------|----|------------|--------|------|---------------------|-------------|----------|--------|
| Sort By : Priority                                                       |    |            |        |      |                     |             |          |        |
|                                                                          | ID | Entry Name | Permit | Deny | Queue<br>Assignment | Port List   | Priority | Delete |
|                                                                          |    |            | 0      | 0    | No Assign 💌         | All Ports 💌 |          |        |
|                                                                          |    |            | 0      | 0    | No Assign 💌         | All Ports 💌 |          |        |
|                                                                          |    |            | 0      | 0    | No Assign 💌         | All Ports 💌 |          |        |
|                                                                          |    |            | 0      | 0    | No Assign 💌         | All Ports 💌 |          |        |
|                                                                          |    |            | 0      | 0    | No Assign 💌         | All Ports 💌 |          |        |
|                                                                          |    |            | 0      | 0    | No Assign 💌         | All Ports 💌 |          |        |
|                                                                          |    |            | 0      | 0    | No Assign 💌         | All Ports 💌 |          |        |
|                                                                          |    |            | 0      | 0    | No Assign 💌         | All Ports 💌 |          |        |
|                                                                          |    |            | 0      | 0    | No Assign 💌         | All Ports 💌 |          |        |
|                                                                          |    |            | 0      | 0    | No Assign 💌         | All Ports 💌 |          |        |
| Maximal number of ACL entries : 128 (Including 64 MAC based ACL at most) |    |            |        |      |                     |             |          |        |
| New Entry Import Export Save Settings                                    |    |            |        |      |                     |             |          |        |

Figure 4-7-1 Access Control List main page Screenshot

| Object           | Description                                                                                                  |
|------------------|----------------------------------------------------------------------------------------------------|
| Sort By          | Defines the type of sort. It includes <b>priority</b> , <b>deny</b> and <b>permit</b> .                      |
| Entry Name       | Indicates the name of ACL entry. The length of name have to be smaller than 20. And                          |
|                  | Different ACL entries can't have the same name.                                                              |
| Permit           | Frames matching the ACL entries may be forwarded and learned.                                                |
| • Deny           | Frames matching the ACL entries are dropped.                                                                 |
| Queue Assignment | Select a traffic class of <b>No Assign</b> , <b>1</b> , <b>2</b> , <b>3</b> or <b>4</b> to apply to the ACL. |
| Port List        | Indicates the ports ,ACL entry apply to.                                                                     |
|                  | When add new entry default to all ports, so you can click "modify" linker to modify it.                      |
| Proiority        | Indicates the priority of ACL entry. The largest value have highest priority.                                |
|                  | The range is from 0 to 65535. And Different ACL entries can't have the same priority.                        |
|                  | + increase priority by 1.                                                                                    |
|                  | - decrease priority by 1.                                                                                    |
| Delete           | By which deletes the selected ACL.                                                                           |
| New Entry        | Inserts a new ACL entry.                                                                                     |
| Import           | Selects an XML file to import.                                                                               |

Export

Writes all ACL entries to an XML file.

• Save Settings Modifies the changes of ACL entries which are shown on this page.

### Create new ACL entry

| Entry Name : |               |                      |      |   |
|--------------|---------------|----------------------|------|---|
| Priority :   | (0 ~ 6        | 5535)                |      |   |
|              | 🔲 SIP         |                      | MASK | ( |
|              | 🔲 DIP         |                      | MASK | ( |
|              |               | (W.X.Y.Z)            |      |   |
| 🔘 IP ACL     | 🔲 SRC PORT    |                      |      |   |
|              | 🔲 DST PORT    |                      |      |   |
|              |               | (1 ~ 65535)          |      |   |
|              | 🔲 Packet type | ICMP 💌               |      |   |
|              | 🔲 MAC SA      |                      | MASK |   |
|              | 🔲 MAC DA      |                      | MASK |   |
| O MAC ACL    |               | ()0X-XX-XX-XX-XX-XX) |      |   |
|              | 🔲 Ether type  | IPv4 (0x0800) 💌      |      |   |
|              | 🔲 802.1Q VID  |                      | ]    |   |

Figure 4-7-2 Access Control List - add new ACL entry Screenshot

The Page contains the following fields:

| Object              | Description                                                                               |  |  |  |
|---------------------|-------------------------------------------------------------------------------------------|--|--|--|
| Entry Name          | Defines a new user-defined IP based ACL                                                   |  |  |  |
| • Priority          | Indicates the priority of ACL entry. The largest value have highest priority.             |  |  |  |
|                     | The range is from 0 to 65535. And Different ACL entries can't have the same priority.     |  |  |  |
| IP ACL              |                                                                                           |  |  |  |
| • SIP               | Matches the source port IP address to which packets are addressed to the ACE. And it's    |  |  |  |
| (Source IP Address) | format is <b>w.x.y.z</b> .                                                                |  |  |  |
| • MASK              | Defines the source IP address mask.                                                       |  |  |  |
| • DIP               | Matches the <b>destination port IP address</b> to which packets are addressed to the ACE. |  |  |  |
|                     | And it's format is <b>w.x.y.z</b> .                                                       |  |  |  |

(Destination IP Address)

| • MASK           | Defines the destination IP address <b>mask</b>                                                                                                    |
|------------------|----------------------------------------------------------------------------------------------------|
| SRC Port         | Defines the <b>TCP/UDP source port</b> to which the ACE is matched. This field is active only if 800/6-TCP or 800/17-UDP is selected in the Select from List drop-down menu. The possible field range is <b>0 - 65535</b>                                                                                                    |
| DST Port         | Defines the <b>TCP/UDP destination port</b> . This field is active only if 800/6-TCP or 800/17-UDP is selected in the Select from List drop-down menu. The possible field range is <b>0 - 65535</b>                                                                                                    |
| • Packet Type    | <ul> <li>Where selects from a protocols list on which ACE can be based. The possible field values are:</li> <li>ICMP, which indicates that the Internet Control Message Protocol (ICMP) is used to classify network flows.</li> <li>IGMP, which indicates that the Internet Group Management Protocol (IGMP) is used to classify network flows.</li> <li>TCP, which indicates that the Transmission Control Protocol is used to classify network flows.</li> <li>UDP, which indicates that the User Datagram Protocol is used to classify network flows.</li> </ul> |
| MAC ACL          | <ul> <li>IP, which indicates that all IPv4 frames are used to classify network flows.</li> <li>GRE, which indicates that the Generic Routing Encapsulation (GRE) protocol is used to classify network flows.</li> </ul>                                                                                                    |
| • MAC SA         | Matches the <b>source MAC address</b> to which packets are addressed to the ACE. And it's format is XX-XX-XX-XX-XX-XX.                                                                                                    |
| • MASK           | Defines the source MAC address mask.                                                                                                    |
| • MAC DA         | Where matches the <b>destination MAC address</b> to which packets are addressed to the ACE. And it's format is XX-XX-XX-XX-XX-XX.                                                                                                    |
| • MASK           | Defines the destination MAC address mask.                                                                                                    |
| • Ether Type     | Means destination TCP/UDP port number.<br>The range is from 1 to 65535.                                                                                                    |
| • 802.1Q VLAN ID | When "Specific" is selected for the VLAN ID filter, you can enter a specific VLAN ID number. The allowed range is 1 to 4095. A frame that hits this ACE matches this VLAN ID value.                                                                                                    |
| Add Entry        | Inserts this ACL entry.                                                                                                    |

1. If the rule/filter of ACL entry is empty, the check box of this entry will not be checked by default.

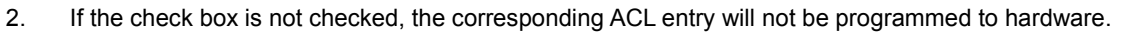

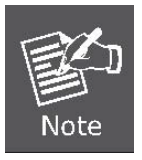

4.

- 3. Before input MAC, IP, port number, Packet type or Ether type, you have to check the corresponding check box of rule/filter.
  - The count of ACL entries which own PORT rule/filter have to be smaller than 8, otherwise it would cause NO RESOURCE when add ACL entry.

## 4.7.2 Port Security

Port security is a feature that allows you to configure a switch port with one or more device MAC addresses that are authorized to access the network through that port.

When port security is enabled on a port, the Managed Switch stops learning new MAC addresses on the specified port when it has reached a configured maximum number. Only incoming traffic with source addresses already stored in the dynamic or static address table will be authorized to access the network through that port. If a device with an unauthorized MAC address attempts to use the switch port, the intrusion will be detected and the switch can automatically take action by disabling the port and sending a trap message.

| Port          | 01 🖌              |
|---------------|-------------------|
| Security Mode | None 🔽            |
| Max Entries   | 0 🗸               |
| Save Settings | Show Security Tbl |

Figure 4-7-3 Port Security main screen Screenshot

| Object        | Description                                                                   |
|---------------|-------------------------------------------------------------------------------|
| Port          | Selects a specific port to configure.                                         |
| Security Mode | Specifies the port security mode                                              |
|               | None: Disable port security on the port.                                      |
|               | Dynamic: Determines dynamic learning mode with accept function.               |
| Max Entries   | It associates with Dynamic mode and indicates the maximum SA addresses can be |
|               | learnt( 0~24 ) on this port.                                                  |

| Port          | 01 💌              |
|---------------|-------------------|
| Security Mode | Dynamic 🚩         |
| Max Entries   | 24 💙              |
| Save Settings | Hide Security Tbl |

| Summary: | mary: |
|----------|-------|
|----------|-------|

| Port | Securiy Mode         | Max Entries | Port | Security Mode        | Max Entries |
|------|----------------------|-------------|------|----------------------|-------------|
| 01   | Limited Dynamic Lock | 24          | 27   | No Security function | 0           |
| 02   | No Security function | 0           | 28   | No Security function | 0           |
| 03   | No Security function | 0           | 29   | No Security function | 0           |
| 04   | No Security function | 0           | 30   | No Security function | 0           |
| 05   | No Security function | 0           | 31   | No Security function | 0           |
| 06   | No Security function | 0           | 32   | No Security function | 0           |
| 07   | No Security function | 0           | 33   | No Security function | 0           |
| 08   | No Security function | 0           | 34   | No Security function | 0           |
| 09   | No Security function | 0           | 35   | No Security function | 0           |
| 10   | No Security function | 0           | 36   | No Security function | 0           |
| 11   | No Security function | 0           | 37   | No Security function | 0           |
| 12   | No Security function | 0           | 38   | No Security function | 0           |
| 13   | No Security function | 0           | 39   | No Security function | 0           |
| 14   | No Security function | 0           | 40   | No Security function | 0           |
| 15   | No Security function | 0           | 41   | No Security function | 0           |
| 16   | No Security function | 0           | 42   | No Security function | 0           |
| 17   | No Security function | 0           | 43   | No Security function | 0           |
| 18   | No Security function | 0           | 44   | No Security function | 0           |
| 19   | No Security function | 0           | 45   | No Security function | 0           |
| 20   | No Security function | 0           | 46   | No Security function | 0           |
| 21   | No Security function | 0           | 47   | No Security function | 0           |
| 22   | No Security function | 0           | 48   | No Security function | 0           |
| 23   | No Security function | 0           | 49   | No Security function | 0           |
| 24   | No Security function | 0           | 50   | No Security function | 0           |
| 25   | No Security function | 0           | 51   | No Security function | 0           |
| 26   | No Security function | 0           | 52   | No Security function | 0           |

Figure 4-7-4 Port Security – current security table Screenshot

### 4.7.3 802.1x

### Overview of 802.1X Port-Based Authentication

In the 802.1X-world, the user is called the supplicant, the switch is the authenticator, and the RADIUS server is the authentication server. The switch acts as the man-in-the-middle, forwarding requests and responses between the supplicant and the authentication server. Frames sent between the supplicant and the switch are special 802.1X frames, known as **EAPOL** (EAP Over LANs) frames. EAPOL frames encapsulate EAP PDUs (RFC3748). Frames sent between the switch and the RADIUS server are RADIUS packets. RADIUS packets also encapsulate EAP PDUs together with other attributes like the switch's IP address, name, and the supplicant's port number on the switch. EAP is very flexible, in that it allows for different authentication methods, like **MD5-Challenge**, **PEAP**, and **TLS**. The important thing is that the authenticator (the switch) doesn't need to know which authentication method the supplicant and the authentication server are using, or how many information exchange frames are needed for a particular method. The switch simply encapsulates the EAP part of the frame into the relevant type (EAPOL or RADIUS) and forwards it.

When authentication is complete, the RADIUS server sends a special packet containing a success or failure indication. Besides forwarding this decision to the supplicant, the switch uses it to open up or block traffic on the switch port connected to the supplicant.

#### 4.7.3.1 Understanding IEEE 802.1X Port-Based Authentication

The IEEE 802.1X standard defines a client-server-based access control and authentication protocol that restricts unauthorized clients from connecting to a LAN through publicly accessible ports. The authentication server authenticates each client connected to a switch port before making available any services offered by the switch or the LAN.

Until the client is authenticated, 802.1X access control allows only **Extensible Authentication Protocol over LAN (EAPOL)** traffic through the port to which the client is connected. After authentication is successful, normal traffic can pass through the port.

This section includes this conceptual information:

- Device Roles
- Authentication Initiation and Message Exchange
- · Ports in Authorized and Unauthorized States

#### Device Roles

With 802.1X port-based authentication, the devices in the network have specific roles as shown below.

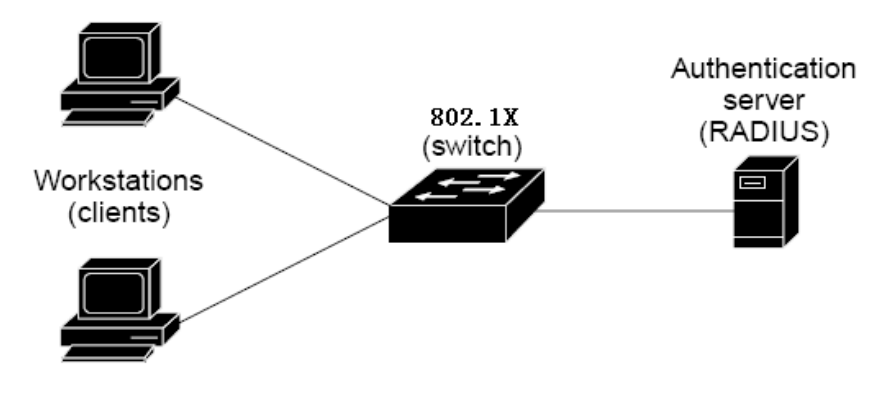

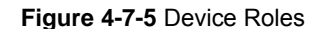

- *Client*—the device (workstation) that requests access to the LAN and switch services and responds to requests from the switch. The workstation must be running 802.1X-compliant client software such as that offered in the Microsoft Windows XP operating system. (The client is the *supplicant* in the IEEE 802.1X specification.)
- Authentication server—performs t he a ctual authentication of the client. T he authentication server v alidates t he identity of the client and notifies the switch whether or not the client is authorized to access the LAN and switch services. Because the switch acts as the proxy, the authentication service is transparent to the client. In this release, the Remote Authentication D ial-In U ser Service (R ADIUS) s ecurity s ystem with Extensible Authentication Protocol (EAP) extensions is the only supported authentication server; it is available in Cisco Secure Access Control Server version 3.0. RADIUS oper ates in a client/server m odel i n w hich s ecure aut hentication i nformation i s ex changed be tween t he RADIUS server and one or more RADIUS clients.
- Switch (802.1X device)—controls the physical access to the network based on the authentication status of the client. The s witch a cts as an intermediary (proxy) bet ween the client and the authentication server, requesting identity information from the client, verifying that information with the authentication server, and relaying a response to the client. The s witch includes the RADIUS client, which is responsible for en capsulating and decapsulating the Extensible Authentication Protocol (EAP) frames and interacting with the authentication server. When the switch receives EAPOL frames and relays them to the authentication server, the Ethernet header is stripped and the remaining EAP frame is re-encapsulated in the RADIUS format. The EAP frames are not modified or examined during encapsulation, and the authentication server, the server's frame header is removed, leaving the EAP frame, which is then encapsulated for Ethernet and sent to the client.

#### Authentication Initiation and Message Exchange

The switch or the client can initiate authentication. If you enable authentication on a port by using the **dot1x port-control auto** interface configuration command, the switch must initiate authentication when it determines that the port link state transitions from down to up. It then sends an EAP-request/identity frame to the client to request its identity (typically, the switch sends an initial identity/request frame followed by one or more requests for authentication information). Upon receipt of the frame, the client responds with an EAP-response/identity frame.

However, if during bootup, the client does not receive an EAP-request/identity frame from the switch, the client can initiate authentication by sending an EAPOL-start frame, which prompts the switch to request the client's identity

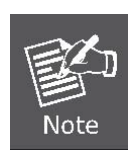

If 802.1X is not enabled or supported on the network access device, any EAPOL frames from the client are dropped. If the client does not receive an EAP-request/identity frame after three attempts to start authentication, the client transmits frames as if the port is in the authorized state. A port in the authorized state effectively means that the client has been successfully authenticated.

When the client supplies its identity, the switch begins its role as the intermediary, passing EAP frames between the client and the authentication server until authentication succeeds or fails. If the authentication succeeds, the switch port becomes authorized.

The specific exchange of EAP frames depends on the authentication method being used. "Figure 4-7-6" shows a message exchange initiated by the client using the **One-Time-Password (OTP)** authentication method with a RADIUS server.

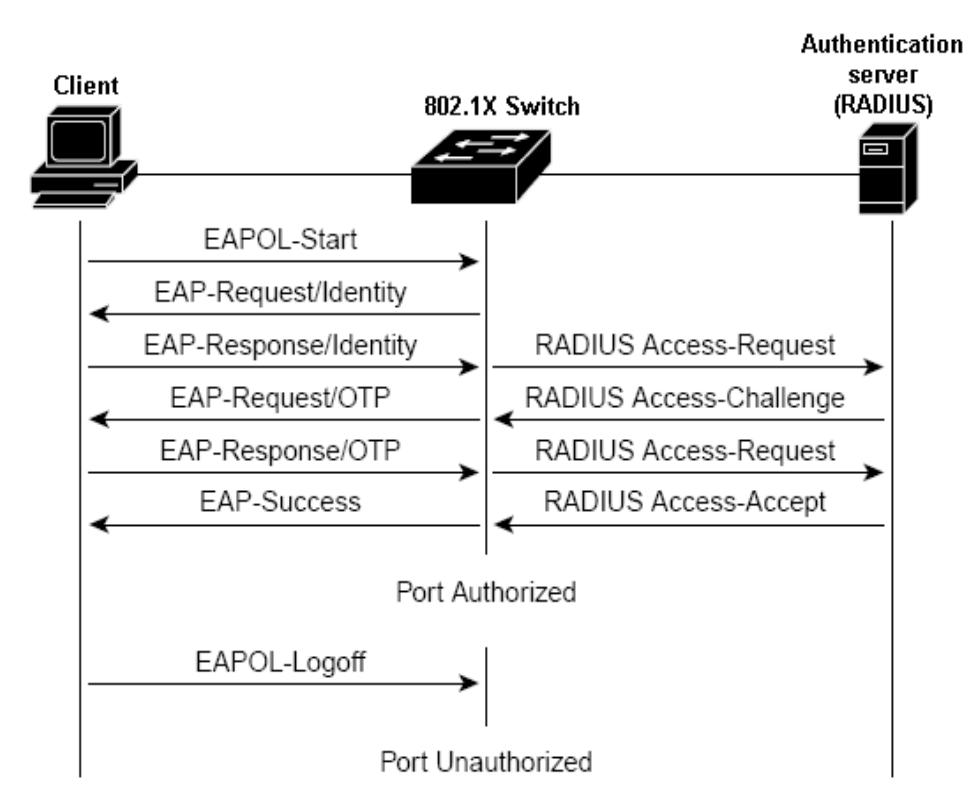

Figure 4-7-6 EAP message exchange

#### Ports in Authorized and Unauthorized States

The switch port state determines whether or not the client is granted access to the network. The port starts in the *unauthorized* state. While in this state, the port disallows all ingress and egress traffic except for 802.1X protocol packets. When a client is successfully authenticated, the port transitions to the *authorized* state, allowing all traffic for the client to flow normally.

If a client that does not support 802.1X is connected to an unauthorized 802.1X port, the switch requests the client's identity. In this situation, the client does not respond to the request, the port remains in the unauthorized state, and the client is not granted access to the network.

In contrast, when an 802.1X-enabled client connects to a port that is not running the 802.1X protocol, the client initiates the authentication process by sending the EAPOL-start frame. When no response is received, the client sends the request for a fixed number of times. Because no response is received, the client begins sending frames as if the port is in the authorized state

If the client is successfully authenticated (receives an Accept frame from the authentication server), the port state changes to authorized, and all frames from the authenticated client are allowed through the port. If the authentication fails, the port remains in the unauthorized state, but authentication can be retried. If the authentication server cannot be reached, the switch can retransmit the request. If no response is received from the server after the specified number of attempts, authentication fails, and network access is not granted.

When a client logs off, it sends an EAPOL-logoff message, causing the switch port to transition to the unauthorized state.

If the link state of a port transitions from up to down, or if an EAPOL-logoff frame is received, the port returns to the unauthorized state.

## 4.7.3.2 802.1x Port Configuration

The Port Authentication function establishes security between ports.

| Port<br>01 | Status Client MAC Add | ress Authorizati |
|------------|-----------------------|------------------|
| n2         | Enabled               | N/A              |
| 03         | Enabled               | N/A              |
| 04         | Enabled               | N/A              |
| 05         | Enabled               | N/A              |
| 06         | Enabled               | N/A              |
| 07         | Enabled               | N/A              |
| 08         | Enabled               | N/A              |
| 09         | Enabled               | N/A              |
| 10         | Enabled               | N/A              |
| 11         | Enabled               | N/A              |
| 12         | Enabled               | N/A              |
| 13         | Enabled               | N/A              |
| 14         | Enabled               | N/A              |
| 15         | Enabled               | N/A              |
| 16         | Enabled               | N/A              |
| 17         | Enabled               | N/A              |
| 18         | Enabled               | N/A              |
| 19         | Enabled               | N/A              |
| 20         | Enabled               | N/A              |
| 21         | Enabled               | N/A              |
| 22         | Enabled               | N/A              |
| 23         | Enabled               | N/A              |
| 24         | Enabled               | N/A              |
| 25         | Enabled               | N/A              |
| 26         | Enabled               | N/A              |
| 27         | Enabled               | N/A              |
| 28         | Enabled               | N/A              |
| 29         | Enabled               | N/A              |
| 30         | Enabled               | N/A              |
| 31         | Enabled               | N/A              |
| 32         | Enabled               | N/A              |
| 33         | Enabled               | N/A              |
| 34         | Enabled               | N/A              |
| 35         | Enabled               | N/A              |
| 36         | Enabled               | N/A              |
| 37         | Enabled               | N/A              |
| 38         | Enabled               | N/A              |
| 39         | Enabled               | N/A              |
| 40         | Enabled               | N/A              |
| 41         | Enabled               | N/A              |
| 42         | Enabled               | N/A              |
| 43         | Enabled               | N/A              |
| 44         | Enabled               | N/A              |
| 45         | Enabled               | N/A              |
| 46         | Enabled               | N/A              |
| 47         | Enabled               | N/A              |
| 48         | Enabled               | N/A              |
| 49         | Enabled               | N/A              |
| 50         | Enabled               | N/A              |
| 51         | Enabled               | N/A              |
| 62         | Enabled               | N/A              |

Figure 4-7-7 802.1X port configuration Screenshot

| Object          | Description                                                                                      |
|-----------------|--------------------------------------------------------------------------------------------------|
| • Enable 802.1X | Enables or disables 802.1X function.                                                             |
| Status          | Enables or disables port authentication.                                                         |
|                 | <ul> <li>Enabled checked means these ports should be authorized by a RADIUS server to</li> </ul> |
|                 | forward traffic. No traffic is forwarded if it is unauthorized.                                  |
|                 | Otherwise, no authentication process is required for those ports; all traffic could be           |
|                 | forwarded normally.                                                                              |
| Client MAC      | Displays the last client in the MAC address who send out the EAPOL control frame of              |
| Address         | the port.                                                                                        |
| Authorization   | Displays the authentication status of an enabled port.                                           |
|                 | • In Progress: Indicates that the authentication is still in progress. Traffic is not            |
|                 | forwarded before authentication is verified.                                                     |
|                 | N/A: means no authentication required.                                                           |

### 4.7.3.3 Windows Platform RADIUS Server Configuration

Setup the RADIUS server and assign the client IP address to the Managed switch. In this case, field in the default IP
Address of the Managed Switch with 192.168.0.100. And also make sure the shared secret key is as same as the one
you had set at the switch RADIUS server – 12345678 at this case.

| Ulient addiess (IP of UNS): | ÷                                   |        |
|-----------------------------|-------------------------------------|--------|
| 192.168.0.100               |                                     | Verify |
| Client-Vendor:              |                                     |        |
| RADIUS Standard             |                                     | 1      |
| Client must always send     | d the signature attribute in the re | equest |
| Shared secrel:              | ****                                |        |
| Confirm shared secret:      | ××××                                |        |
|                             |                                     |        |

Figure 4-7-8 Windows Server RADIUS Server setting Screenshot

2. Configure ports attribute of 802.1X, the same as "802.1X Port Configuration".

| Enable | e 802.1X 🛛 🗹 |                    |               |
|--------|--------------|--------------------|---------------|
| Port   | Status       | Client MAC Address | Authorization |
| 01     | 🗹 Enabled    |                    | N/A           |
| 02     | 🗹 Enabled    |                    | N/A           |
| 03     | 🗹 Enabled    |                    | N/A           |
| 04     | 🗹 Enabled    |                    | N/A           |
| 05     | 🗹 Enabled    |                    | N/A           |
| 06     | 🗹 Enabled    |                    | N/A           |
| 07     | 🗹 Enabled    |                    | N/A           |
| 08     | 🗹 Enabled    |                    | N/A           |
| 09     | 🗹 Enabled    |                    | N/A           |
| 10     | 🗹 Enabled    |                    | N/A           |
| 11     | 🗹 Enabled    |                    | N/A           |
|        |              |                    |               |

Figure 4-7-9 802.1x Port Configuration Screenshot

3. Create u ser d ata. T hat step are different of "Local Authenticate", the establishment of t he u ser d ata n eeds to be created on the Radius Server PC. For example, the Radius Server founded on Win2000 Server, and then:

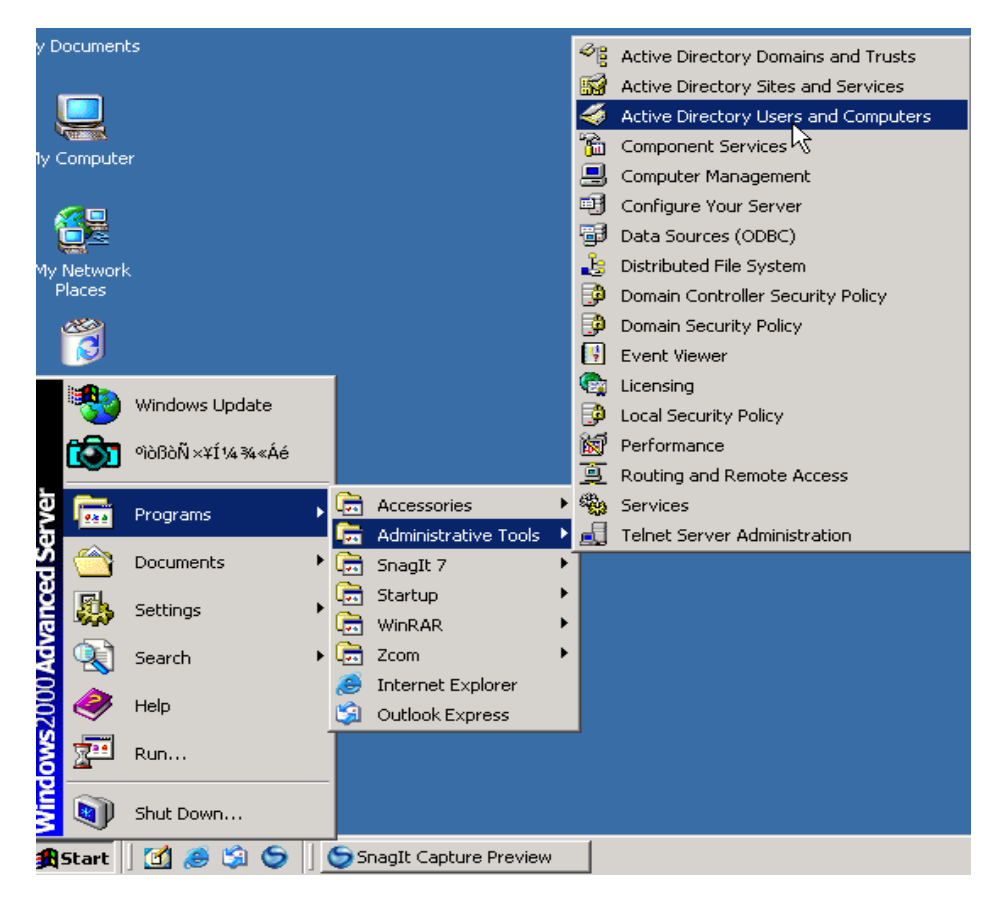

Figure 4-7-10Windows Server RADIUS Server setting path

5. Enter " Active Directory Users and Computers", create legal user data, the next, right-click a user what you created to enter properties, and what to be noticed:

| 🎸 Active Dire | TsInternetUser Properties            |                           | <u> 2 × – – – – – – – – – – – – – – – – – –</u> |
|---------------|--------------------------------------|---------------------------|-------------------------------------------------|
| 🛛 🌏 Console   | Member Of Dial-in En                 | vironment Session         | ns   _ 🗗 🖂                                      |
| Action ⊻je    | Remote control                       | Ferminal Services Profile | Tation P                                        |
| Tree          | General Mulless Medicatin   Fione    | T relephones T organiz    |                                                 |
| Active Direc  | User logon nan 🔨                     |                           |                                                 |
| 🖻 🚱 wireless  | , Test (@Pi                          | anet.com.tvv              | <u> </u>                                        |
| E Buik        | User logon name (pre-Windows 2000):  |                           |                                                 |
| E Ø Don       | MY\ Tsin                             | ternetUser                |                                                 |
| 🕀 🧰 Fore      | Logon Hours Log On To                |                           |                                                 |
| Use Use       |                                      |                           |                                                 |
|               | Account is looked out                |                           |                                                 |
|               | Account options:                     |                           |                                                 |
|               | User must change password at next l  | ogon                      | <b></b>                                         |
|               | I User cannot change password        |                           |                                                 |
|               | Store password using reversible epon | untion                    |                                                 |
|               |                                      | (power)                   |                                                 |
|               | Account expires                      |                           | <u>_</u>                                        |
| 16            | C End of Never                       | DE 2000                   |                                                 |
|               | Cholor, Tweenesday, July             | 00.2000                   |                                                 |
| 98.<br>-      |                                      |                           |                                                 |
|               | OK                                   | Cancel App                | ply                                             |
|               |                                      |                           |                                                 |

Figure 4-7-11 TsInternetUser Properties Screenshot

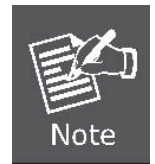

Set the Ports Authenticate Status to "**Disable**" if the port is connected to the RADIUS server or the port is a uplink port that is connected to another switch. Or once the 802.1X stat to work, the switch might not be able to access the RADIUS server.

### 4.7.3.4 802.1X Client Configuration

Windows XP is originally 802.1X support. As to other operating systems (windows 98SE, ME, 2000), an 802.1X client utility is needed. The following procedures show how to configure 802.1X Authentication in Windows XP.

Please note that if you want to change the 802.1x authentication type of a wireless client, i.e. switch to EAP-TLS from EAP-MD5, you must remove the current existing wireless network from your preferred connection first, and add it in again.

#### ■ Configure Sample: EAP-MD5 Authentication

- 1. Go to Start > Control Panel, double-click on "Network Connections".
- 2. Right-click on the Local Network Connection.
- 3. Click "Properties" to open up the Properties setting window.

| 🕹 3COM 3C940 St | atus            |          | ? 🛛           |
|-----------------|-----------------|----------|---------------|
| General Support |                 |          |               |
| Connection      |                 |          |               |
| Status:         |                 |          | Connected     |
| Duration:       |                 |          | 03:35:37      |
| Speed:          |                 |          | 100.0 Mbps    |
| Activity        | Sent —          | <u>_</u> | - Received    |
| Bytes:          | 146,938,760     |          | 110,212,126   |
| Properties      | <u>D</u> isable |          |               |
|                 |                 |          | <u>C</u> lose |

Figure 4-7-12 Client's NIC Screenshot

- 4. Select "Authentication" tab.
- 5. Select "Enable network access control using IEEE 802.1X" to enable 802.1x authentication.
- 6. Select "MD-5 Challenge" from the drop-down list box for EAP type.

| 🕹 3COM 3C940 Properties 🛛 🔹 💽                                                        |  |  |  |
|--------------------------------------------------------------------------------------|--|--|--|
| General Authentication Advanced                                                      |  |  |  |
| Select this option to provide authenticated network access for<br>Ethernet networks. |  |  |  |
| EAP type: Protected EAP (PEAP)                                                       |  |  |  |
| MD5-Challenge<br>Protected EAP (PEAP)<br>Smart Card or other Certificate             |  |  |  |
| Authenticate as <u>c</u> omputer when computer information is available              |  |  |  |
| Authenticate as guest when user or computer information is<br>unavailable            |  |  |  |
|                                                                                      |  |  |  |
|                                                                                      |  |  |  |
| OK Cancel                                                                            |  |  |  |

Figure 4-7-13 802.1x client configuration Screenshot

- 7. Click "**OK**".
- 8. When client has associated with the Managed Switch, a user authentication notice appears in system tray. Click on the notice to continue.

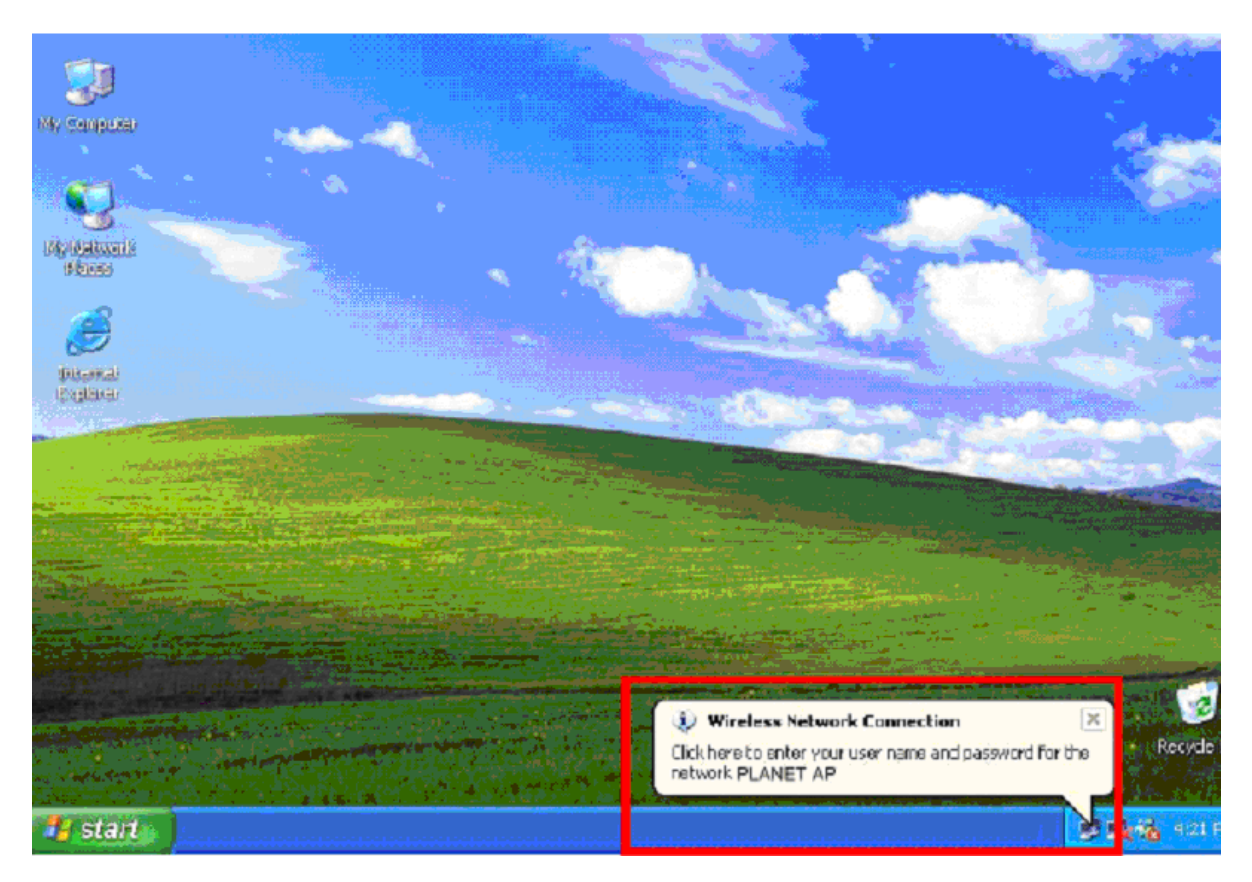

Figure 4-7-14 802.1x client port-based authentication Screenshot

- 9. Enter the user name, password and the logon domain that your account belongs.
- 10. Click "OK" to complete the validation process.

| Wireless Netw | ork Connection 🛛 ? 🔀 |
|---------------|----------------------|
|               |                      |
| User name:    | test                 |
| Password      | *****                |
| Logon domain: | FAE.LOCAL            |
| l             | OK Cancel            |

Figure 4-7-15 802.1x authentication dialogue window Screenshot

## 4.7.4 RADIUS

The RADIUS server is **Remote Authentication Dial-In User Service (RADIUS)** defined in RFC2865. It is primarily used by ISPs who authenticate a username and password before authorizing use of the network.

The RADIUS server configuration screen in Figure 4-7-16 appears.

| RADIUS Server IP Address | 0.0.0.0 |  |
|--------------------------|---------|--|
| Authorization Port       | 1812    |  |
| Secret Key String        |         |  |
| Save Settings            |         |  |

Figure 4-7-16 RADIUS server configuration screenshot

#### The page includes the following fields:

| Object             | Description                                                                      |  |
|--------------------|----------------------------------------------------------------------------------|--|
| RADIUS Server IP   | Specifies the IP address of the RADIUS server.                                   |  |
| Address            |                                                                                  |  |
| Authorization Port | Specifies the UDP port number of the EAPOL control frame.                        |  |
| Secret Key String  | It is a string used by the RADIUS server as a password to identify EAPOL control |  |
|                    | frames.                                                                          |  |

### 4.7.5 TACACS+

**TACACS+ (Terminal Access Controller Access-Control System Plus)** is a protocol which provides access control for routers, network access servers and other networked computing devices via one or more centralized servers. TACACS+ provides separate authentication, authorization and accounting services.

TACACS+ is based on TACACS, but, in spite of its name, it is an entirely new protocol which is incompatible with any previous version of TACACS. TACACS+ and RADIUS have generally replaced the earlier protocols in more recently built or updated networks, although TACACS and XTACACS are still running on many older systems.

Whereas RADIUS combines authentication and authorization in a user profile, TACACS+ separates the two operations. Another difference is that TACACS+ uses the TCP while RADIUS uses the UDP. Most administrators recommend using TACACS+ because TCP is seen as a more reliable protocol.

The extensions to the TACACS+ protocol provide for more types of authentication requests and more types of response codes than were in the original specification.

The TACACS+ server configuration screen in Figure 4-7-17 appears.

| Authentication Type     | Local | *        |                        |                      |                  |
|-------------------------|-------|----------|------------------------|----------------------|------------------|
| TACACS+ Server: ADD     |       |          |                        |                      |                  |
| ID Server<br>IP Address |       | Priority | Authentication<br>Port | Timeout<br>for Retry | Delete           |
|                         |       |          |                        | Maximal numbe        | r of Servers : 2 |
|                         |       |          |                        |                      |                  |
|                         |       | Sa       | ve Settings            |                      |                  |

Figure 4-7-17 TACACS+ server configuration Screenshot

| Object              | Description                                                                           |
|---------------------|---------------------------------------------------------------------------------------|
| Authentication      | Local : Local authentication only.                                                    |
| Туре                | TACACS+ : TACACS+ authentication only.                                                |
|                     | TACACS+ And Local : Both enabled. TACACS+ authentication first, if failed, then Local |
|                     | authentication used.                                                                  |
| Server IP Address   | TACACS+ Server IP address.                                                            |
| Priority            | The order in which the TACACS+ servers are used.                                      |
|                     | 0 means highest priority.                                                             |
| Key String          | The encryption key for TACACS+. It must match the key used on the TACACS+ server.     |
| Authentication Port | Port number of TACACS+.                                                               |
|                     | The default is port <b>49</b> .                                                       |
| Timeout for Reply   | Time that passes before the connection between the device and the TACACS+ server      |
|                     | time out.                                                                             |
|                     | The field range is <b>1-120</b> seconds.                                              |

### 4.7.6 Storm Control

Forwarding broadcast traffic consumes switch resuburces, which can negatively impact the forwarding of other traffic. This configuration page is used to protect regular traffic from an overabundance of broadcast or multicast traffic. The system measures the incoming Broadcast and Multicast frame rate separately on each port, and discard frames when the rate exceeds a user-defined rate.

The Storm Control page provides fields for enabling and configuring Storm Control. The screen in Figure 4-7-18 appears.

| Port          | All 🔽              |
|---------------|--------------------|
| Control Type  | None               |
| Control Rate  | No Limit 🐱         |
| Save Settings | Show Control Table |

Figure 4-7-18 Storm Control screenshot

| Object       | Description                                                                               |
|--------------|-------------------------------------------------------------------------------------------|
| Port         | Configure a single port or all ports.                                                     |
| Control Type | By which specifies the Broadcast mode currently enabled on the device. The possible field |
|              | values are:                                                                               |
|              | None: disable storm control function                                                      |
|              | Broadcast: counts only Broadcast traffic.                                                 |
|              | Broadcast, Multicast: counts Broadcast and Multicast traffic together.                    |
|              | Broadcast, Unknown Unicast: counts Broadcast and unknown unicast traffic.                 |
|              | Broadcast, Multicast, Unknown Unicast: counts Unicast, Multicast, and Broadcast           |
|              | traffic.                                                                                  |
| Control Rate | Specifies a rate for storm control. Where the maximum rate (packets per second) at which  |
|              | unknown packets are forwarded. The available rate as below:                               |
|              | • No Limit                                                                                |
|              | • 64kbps<br>• 256Kbps                                                                     |
|              | • 1Mbps                                                                                   |
|              | • 10Mbps                                                                                  |
|              | • 64Mbps                                                                                  |
|              |                                                                                           |

# 4.7.7 Management IP List

Management IP List specifies the IP addresses which can access the system.

| Management   | Disabled 🐱    |
|--------------|---------------|
| IP Address 1 |               |
| IP Address 2 |               |
| IP Address 3 |               |
| IP Address 4 |               |
| IP Address 5 |               |
| IP Address 6 |               |
| IP Address 7 |               |
| IP Address 8 |               |
|              | Save Settings |

Figure 4-7-19 Management IP List Screenshot
| Object                               | Description                                           |
|--------------------------------------|-------------------------------------------------------|
| Management                           | Enables or disables Management IP List.               |
| <ul> <li>IP Address (1~8)</li> </ul> | Indicates the IP addresses of the Management IP List. |

#### 4.7.8 Auto DoS

Getting started with Global Auto DoS Attack Prevention.

Settings apply to all ports.

Denial of Sevice Prevention

Global Auto DoS Attack Prevention

| Global Auto DoS Attack Prevention |                                                                                        |  |  |
|-----------------------------------|----------------------------------------------------------------------------------------|--|--|
| <u>Adv</u>                        | Advanced                                                                               |  |  |
|                                   | enial of Service Prevention                                                            |  |  |
|                                   | Prevent Land Attacks                                                                   |  |  |
|                                   | Prevent Blat Attacks                                                                   |  |  |
|                                   | Scan SYNFIN<br>Deny Xmascan<br>Prevent NULL Scan Attacks<br>Deny SYN with sport < 1024 |  |  |
|                                   | Select All                                                                             |  |  |
|                                   | Save Settings                                                                          |  |  |

Figure 4-7-20 Global Auto DoS Attack Prevention screenshot

| Object                  | Description                                                     |
|-------------------------|-----------------------------------------------------------------|
| Prevent Land Attack     | Packets with Source IP = Destination IP.                        |
| Prevent Blat Attack     | Packets with Source port = Destination port.                    |
| • SYNFIN                | SYN and FIN bits set in the packets.                            |
| Xmascan                 | Sequence number is zero and the FIN, URG, and PSH bits are set. |
| NULL scan               | TCP sequence number is zero and all control bits are zeroes.    |
| • SYN with sport < 1024 | SYN packets with source port less than 1024.                    |

Advanced Auto DoS Attack Prevention

| Advanced Auto DoS Attack<br>Prevention             |  |                              |           |            |
|----------------------------------------------------|--|------------------------------|-----------|------------|
| Global<br>Port: 01 🖌 🗖 Apply settings to all ports |  |                              |           |            |
|                                                    |  | Denial of Service Prevention | Para      | meter      |
|                                                    |  | Prevent Smurf Attacks        |           |            |
|                                                    |  | Prevent Ping Flooding        | O 64 kbps | 🔾 128 kbps |
|                                                    |  | Prevent SYN/SYN-ACK Flooding | O 64 kbps | O128 kbps  |
|                                                    |  | Select All                   |           |            |
| Save Settings                                      |  |                              |           |            |

Figure 4-7-21 Advanced Auto DoS Attack Prevention screenshot

The page includes the following fields:

| Object                | Description                              |
|-----------------------|------------------------------------------|
| Prevent Smurf Attack  | Packets with ICMP from broadcast address |
| Prevent Ping Flooding | Packets with ICMP                        |
| Prevent               | Packets with SYN/SYN-ACK                 |
| SYN/SYN-ACK           |                                          |
| Flooding              |                                          |

### 4.7.9 SSH

**SSH ( secure shell)** is a network protocol that allows data to be exchanged using a secure channel between two networked devices. SSH was designed as a replacement for TELNET and other insecure remote shells, which sent information, notably passwords, in plaintext, leaving them open for interception. The encryption used by SSH provides confidentiality and integrity of data over an insecure network, such as the Internet.

SSH uses public-key cryptography to authenticate the remote computer and allow the remote computer to authenticate the user, if necessary. SSH is typically used to log into a remote machine and execute commands.

An SSH server, by default, listens on the standard TCP port 22.

| Enable SSH    |            |  |
|---------------|------------|--|
| Save Settings | Change Key |  |

Figure 4-7-22 SSH page screenshot

| Object        | Description                                                                               |
|---------------|-------------------------------------------------------------------------------------------|
| Enable SSH    | Whether or not to activate the SSH daemon inside the switch. Login will be denied if that |
|               | deamon is inactive.                                                                       |
| Save Settings | Save current settings for SSH.                                                            |
| Change Key    | Change the public key used for encryption. But please note, that key cannot be changed if |
|               | any clients are currently connected.                                                      |

#### 4.7.10 HTTPS

#### Getting started with HTTPS setting

Hypertext Transfer Protocol over Secure Socket Layer or HTTPS is a URI scheme used to indicate a secure HTTP connection. It is syntactically identical to the http:// scheme normally used for accessing resources using HTTP. Using an https: URL indicates that HTTP is to be used, but with a different default TCP port (443) and an additional encryption/authentication layer between the HTTP and TCP.

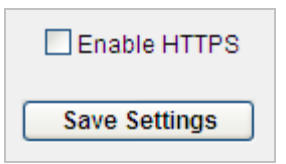

Figure 4-7-23 HTTPs configuration Screenshot

The page includes the following fields:

| Object       | Description                                    |  |
|--------------|------------------------------------------------|--|
| Enable HTTPs | HTTPS enable Enable HTTPS for security access. |  |
|              | HTTPS disable Disable HTTPS.                   |  |

### 4.7.11 Telnet

Telnet is a network protocol used on the Internet or local area networks to provide a bidirectional interactive text-oriented communications facility using a virtual terminal connection. User data is interspersed in-band with Telnet control information in an 8-bit byte oriented data connection over the Transmission Control Protocol (TCP).

| Telnet Port | 23            | (23 or 1024~65535) |
|-------------|---------------|--------------------|
| Max Session | 8             | (1~16)             |
|             | Save Settings | 3                  |

Figure 4-7-24 HTTPs configuration Screenshot

| Object      | Description                                      |
|-------------|--------------------------------------------------|
| Telnet Port | Port number of telent. The default is port 23.   |
| Max Session | Max session of telnet. The default is 8 sesions. |

# 4.8 Quality of Service

### 4.8.1 Understand QoS

**Quality of Service (QoS)** is an advanced traffic prioritization feature that allows you to establish control over network traffic. QoS enables you to assign various grades of network service to different types of traffic, such as multi-media, video, protocol-specific, time critical, and file-backup traffic.

QoS reduces bandwidth limitations, delay, loss, and jitter. It also provides increased reliability for delivery of your data and allows you to prioritize certain applications across your network. You can define exactly how you want the switch to treat selected applications and types of traffic.

You can use QoS on your system to:

- Control a wide variety of network traffic by:
- Classifying traffic based on packet attributes.
- Assigning priorities to traffic (for example, to set higher priorities to time-critical or business-critical applications).
- Applying security policy through traffic filtering.
- Provide predictable throughput for multimedia applications such as video conferencing or voice over IP by minimizing delay and jitter.
- Improve performance for specific types of traffic and preserve performance as the amount of traffic grows.
- Reduce the need to constantly add bandwidth to the network.
- Manage network congestion.

#### QoS Terminology

- Classifier classifies the traffic on the network. Traffic classifications are determined by protocol, application, source, destination, and so on. You can create and modify classifications. The Switch then groups classified traffic in order to schedule them with the appropriate service level.
- DiffServ Code Point (DSCP) is the traffic prioritization bits within an IP header that are encoded by certain applications and/or devices to indicate the level of service required by the packet across a network.
- Service Level—defines the priority that will be given to a set of classified traffic. You can create and modify service levels.
- **Policy**—comprises a set of "rules" that are applied to a network so that a network meets the needs of the business. That is, traffic can be prioritized across a network according to its importance to that particular business type.
- **QoS Profile** consists of multiple sets of rules (classifier plus service level combinations). The QoS profile is assigned to a port(s).
- Rules comprises a service level and a classifier to define how theSwitch will treat certain types of traffic. Rules are
  associated with a QoS Profile (see above).

To implement QoS on your network, you need to carry out the following actions:

- 1. Define a service level to determine the priority that will be applied to traffic.
- 2. Apply a classifier to determine how the incoming traffic will be classified and thus treated by the Managed Switch.
- 3. Create a QoS profile which associates a service level and a classifier.
- Apply a QoS profile to a port(s).

## 4.8.2 Queue Settings

The Queue Setting page contains fields for defining the QoS queue forwarding types. The screen in Figure 4-8-1 appears.

| Queue | Weights |
|-------|---------|
| 1     | 1 🗸     |
| 2     | 2 🗸     |
| 3     | 4 🗸     |
| 4     | 8 🐱     |
|       |         |

Figure 4-8-1 Queue Settings screenshot

The page includes the following fields:

| Object          | Description                                                                              |  |
|-----------------|------------------------------------------------------------------------------------------|--|
| Scheduling Mode | There are two available schedule mode:                                                   |  |
|                 | • Strict Priority: the packets in the higher queue will always be served first until the |  |
|                 | queue is empty.                                                                          |  |
|                 | • Weighted Round Robin: the packets will be served according to the queue weight.        |  |
| Queue           | Indicates priority queues.                                                               |  |
|                 | Queue 1 is the lowest priority queue, and Queue 4 is the highest priority queue.         |  |
| Weight          | Indicates the weight (number of packets) to be served in the queue before moving to      |  |
|                 | serve next queue. A high priority queue should have a higher weight than a low priority  |  |
|                 | queue.                                                                                   |  |

#### 4.8.3 DSCP

TOS/DSCP priority is obtained through a 6-bit **Type-of-Service (TOS)** or **Differentiated Service Code Point (DSCP)** to 3-bit priority mapping.

The **Type of Service (TOS)** octet in the IPv4 header is divided into three parts; Precedence (3 bits), TOS (4 bits), and MBZ (1 bit). The Precedence bits indicate the importance of a packet, whereas the TOS bits indicate how the network should make tradeoffs between throughput, delay, reliability, and cost (as defined in RFC 1394). The MBZ bit (for "must be zero") is currently unused and is either set to zero or just ignored.

| 0          | 1 | 2 | 3  | 4  | 5 | 6   | 7 |
|------------|---|---|----|----|---|-----|---|
| Precedence |   |   | тс | os |   | MBZ |   |

The four TOS bits provide 15 different priority values, however only five values have a defined meaning.

**DiffServ Code Point (DSCP)** — is the traffic prioritization bits within an IP header that are encoded by certain applications and/or devices to indicate the level of service required by the packet across a network. DSCP are defined in RFC2597 for classifying traffic into different service classes. The Managed Switch extracts the codepoint value of the DS field from IPv4 packets and identifies the priority of the incoming IP packets based on the configured priority.

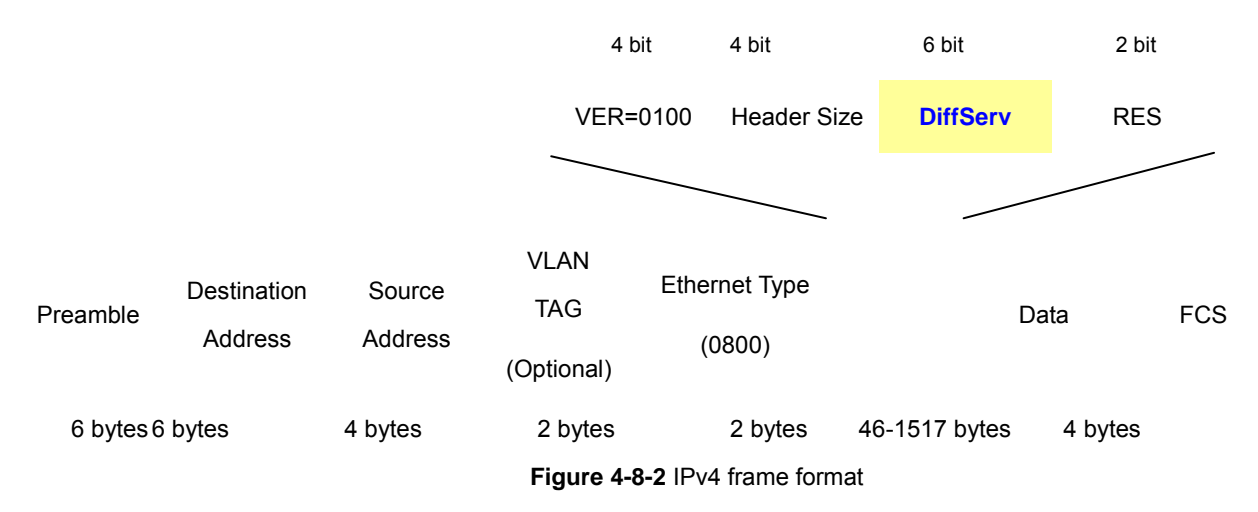

The DSCP is **six bits** wide, allowing coding for up to 64 different forwarding behaviors. The DSCP retains backward compatibility with the three precedence bits so that non-DSCP compliant, TOS-enabled devices, will not conflict with the DSCP mapping. Based on network policies, different kinds of traffic can be marked for different kinds of forwarding.

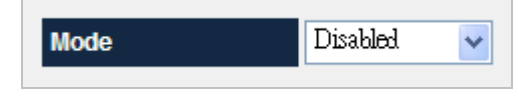

Figure 4-8-3 DSCP configuration page screenshot

| Object | Description                                                                 |                                                                    |  |
|--------|-----------------------------------------------------------------------------|--------------------------------------------------------------------|--|
| • Mode | Specifies the advanced QoS mode to be used.                                 |                                                                    |  |
|        | Disable                                                                     | Disables advanced QoS mode on the device.                          |  |
|        | • DSCP                                                                      | Specifies trust mode to DSCP on the device.                        |  |
|        | • <b>IP Precedence</b> Specifies trust mode to IP Precedence on the device. |                                                                    |  |
|        | Update                                                                      | Changes the priority map. (Note, before you click "Save Settings", |  |
|        |                                                                             | theses change will not be saved.                                   |  |

## DSCP mode configuration

|            | Mode           | DSCP 💌        | •              |  |
|------------|----------------|---------------|----------------|--|
|            | DSCP Value     |               | 0 💌            |  |
|            | Assigned Queue | 1 (Low) 💌     |                |  |
|            | Update         | Save Settings |                |  |
|            | L              |               |                |  |
|            |                |               |                |  |
| DSCP Value | Assigned Queue | DSCP Value    | Assigned Queue |  |
| 00         | 1              | 32            | 3              |  |
| 01         | 1              | 33            | 3              |  |
| 02         | 1              | 34            | 3              |  |
| 03         | 1              | 35            | 3              |  |
| 04         | 1              | 36            | 3              |  |
| 05         | 1              | 37            | 3              |  |
| 06         | 1              | 38            | 3              |  |
| 07         | 1              | 39            | 3              |  |
| 08         | 1              | 40            | 4              |  |
| 09         | 1              | 41            | 4              |  |
| 10         | 1              | 42            | 4              |  |
| 11         | 1              | 43            | 4              |  |
| 12         | 1              | 44            | 4              |  |
| 13         | 1              | 45            | 4              |  |
| 14         | 1              | 46            | 4              |  |
| 15         | 1              | 47            | 4              |  |
| 16         | 2              | 48            | 3              |  |
| 17         | 2              | 49            | 3              |  |
| 18         | 2              | 50            | 3              |  |
| 19         | 2              | 51            | 3              |  |
| 20         | 2              | 52            | 3              |  |
| 21         | 2              | 53            | 3              |  |
| 22         | 2              | 54            | 3              |  |
| 23         | 2              | 55            | 3              |  |
| 24         | 3              | 56            | 3              |  |
| 25         | 3              | 57            | 3              |  |
| 26         | 3              | 58            | 3              |  |
| 27         | 3              | 59            | 3              |  |
| 28         | 3              | 60            | 3              |  |
| 29         | 3              | 61            | 3              |  |
| 30         | 3              | 62            | 3              |  |
| 31         | 3              | 63            | 3              |  |
|            |                |               |                |  |

Figure 4-8-4 DSCP mode configuration page screenshot

#### IP Precedence mode configuration

| Mode           | IP Precedence 💌 |
|----------------|-----------------|
| IP Precedence  | 0 🗸             |
| Assigned Queue | 1 (Low) 💌       |
| Update         | Save Settings   |
|                |                 |
| IP Precedence  | Assigned Queue  |
| 00             | 1               |
| 01             | 1               |
| 02             | 2               |
| 03             | 2               |
| 04             | 3               |
| 05             | 3               |
| 06             | 4               |
| 07             | 4               |

Figure 4-8-5 IP Precedence mode configuration page screenshot

#### 4.8.4 802.1P

QoS settings allow customization of packet priority in order to facilitate delivery of data traffic that might be affected by latency problems. When CoS / 802.1p Tag Priority is applied, the Managed Switch recognizes **802.1Q VLAN tag** packets and extracts the VLAN tagged packets with **User Priority** value.

#### 802.1Q Tag and 802.1p priority

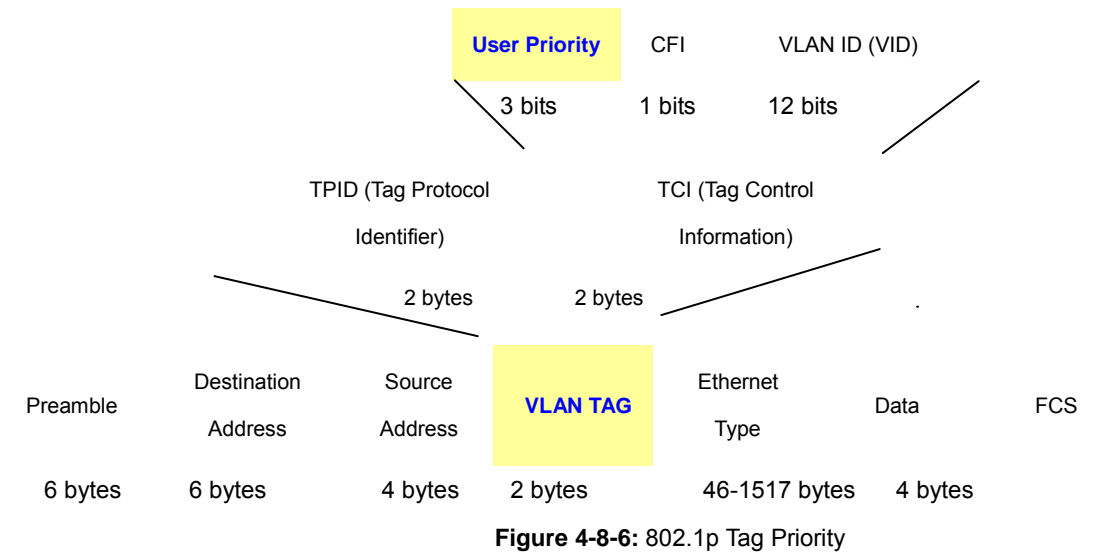

Set up the COS priority level. With the drop-down selection item of Priority Type above being selected as COS only/COS first, this control item will then be available to set the queuing policy for each port.

QoS settings allow customization of packet priority in order to facilitate delivery of data traffic that might be affected by latency problems. The IEEE 802.1p Priority specification uses 8 priority levels to classify data packets. In 802.1p compliant devices, a

tag inserted into the packet header is used to identify the priority level of data packets.

The Managed Switch supports Port-based QoS (Port priority mapping) and four queues. The screen in Figure 4-8-7 appears.

802.1P sets the priority relationships between queues and 802.1p priority.

| 802.1P Priority |              |  |
|-----------------|--------------|--|
| Assigned Queue  | 1 🗸          |  |
| Change S        | ave Settings |  |
|                 |              |  |
| Priority        | Queue        |  |
| 0               | 1            |  |
| 1               | 1            |  |
| 2               | 2            |  |
| 3               | 2            |  |
| 4               | 3            |  |
| 5               | 3            |  |
| 6               | 4            |  |
| 7               | 4            |  |

Figure 4-8-7 802.1P configuration screenshot

The page includes the following fields:

| Object                                                      | Description                                                                                  |
|-------------------------------------------------------------|----------------------------------------------------------------------------------------------|
| • 802.1P Priority                                           | This value is retrieved from the priority tag field, with values from <b>0</b> to <b>7</b> . |
|                                                             | 0 indicates the lowest priority, 7 indicates the highest priority.                           |
| Assigned Queue Indicates priority queue mapping for 802.1P. |                                                                                              |
|                                                             | There are four priority queues, Queue 1 is the lowest priority queue, and Queue 4 is the     |
|                                                             | highest priority queue.                                                                      |

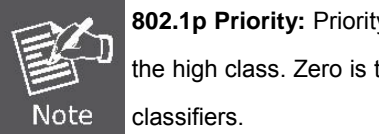

802.1p Priority: Priority classifiers of the Switch forward packet. COS range is from 0 to 7. Seven is the high class. Zero is the less class. The user may configure the mapping between COS and Traffic

## 4.8.5 Port-Based QoS

When Port-Based priority is applied, any packets received from a high priority port will be treated as a high priority packet. Select the QoS mode to Port-Based Priority, the Port ID to queue mapping configuration page appears, as the Figure 4-8-8 shows.

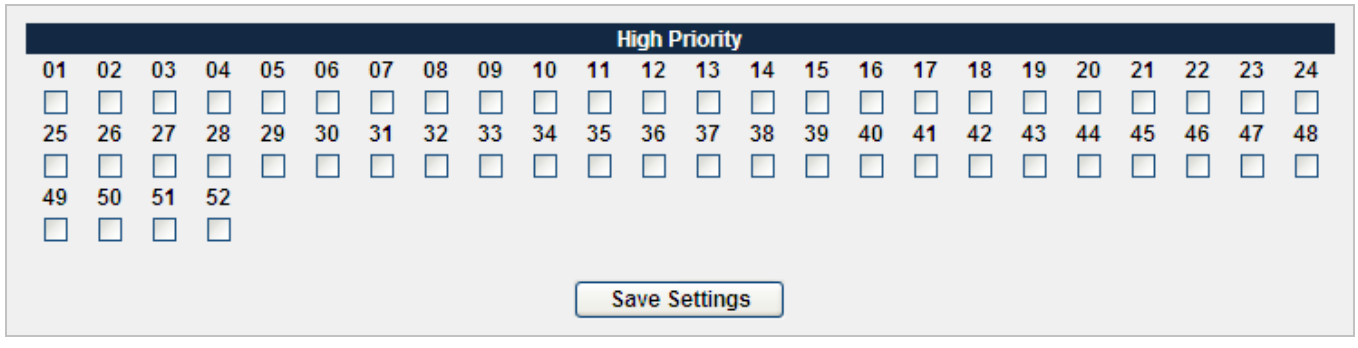

Figure 4-8-8 Port-Base QoS configuration screenshot

| Object        | Description                               |
|---------------|-------------------------------------------|
| Port          | Specifies the high priority port members. |
| Save Settings | Means program these changes to database.  |

### 4.8.6 Rate Control

Configure the switch port rate limit for Policers and Shapers on this page. The settings relate to the Managed Switch, as reflected by the page header. The screen Rate Control in Figure 4-8-9 appears.

| Port                   | 01 🖌                      |                                           |
|------------------------|---------------------------|-------------------------------------------|
| Ingress Rate           | No Limit 👻                |                                           |
| Egress Traffic Shaping | Disabled 🐱                |                                           |
|                        | Rate:                     | No Limit                                  |
|                        | Tokens Added Per Interval | 1 Tokens 😽                                |
|                        | Token Update Interval:    | 7.8125 us (Each token represents 0.5 bit) |
|                        | Burst Size:               | 6 KB 😽                                    |
|                        | Save Settings             | 3                                         |

Figure 4-8-9 Rate Control configuration screenshot

| Object         | Description                                                                             |                                                                 |  |
|----------------|-----------------------------------------------------------------------------------------|-----------------------------------------------------------------|--|
| Port           | Selects a port to configure.                                                            |                                                                 |  |
| Ingress Rate   | Selects a rate for inc                                                                  | coming traffic.                                                 |  |
|                | The selectable value                                                                    | es are 64kbps / 128kbps / 256kbps ~ 100Mbps for each Fast       |  |
|                | Ethernet port.                                                                          |                                                                 |  |
|                | The selectable values are 64kbps / 128kbps / 256kbps ~ 1Gbps for each Gigabit port.     |                                                                 |  |
| Egress Traffic | Egress Traffic Shaping is an attempt to control network traffic in order to optimize or |                                                                 |  |
| Shaping        | guarantee performa                                                                      | nce, low-latency, and/or bandwidth.                             |  |
|                | • Rate: displays the rate for egress traffic. And it's value comes from                 |                                                                 |  |
|                |                                                                                         | tokens.                                                         |  |
|                | Tokens Added                                                                            | means tokens will be added to the token bucket in "token update |  |
|                | Per Interval:                                                                           | interval"                                                       |  |
|                | • Token Update is 7.8125 us. And each token represents 0.5 bit.                         |                                                                 |  |
|                | Interval:                                                                               |                                                                 |  |
|                | Burst Size:                                                                             | selects the size of burst.                                      |  |

## **4.9 SNMP**

#### 4.9.1 SNMP Overview

The Simple Network Management Protocol (SNMP) is an application layer protocol that facilitates the exchange of management information between network devices. It is part of the Transmission Control Protocol/Internet Protocol (TCP/IP) protocol suite. SNMP enables network administrators to manage network performance, find and solve network problems, and plan for network growth.

An SNMP-managed network consists of three key components: Network management stations (NMSs), SNMP agents, Management information base (MIB) and network-management protocol :

- Network management stations (NMSs) : Sometimes called consoles, these devices execute management applications that monitor and control network elements. Physically, NMSs are usually engineering workstation-caliber computers with fast CPUs, megapixel color displays, substantial memory, and abundant disk space. At least one NMS must be present in each managed environment.
- **Agents** : Agents are software modules that reside in network elements. They collect and store management information such as the number of error packets received by a network element.
- Management information base (MIB) : A MIB is a collection of managed objects residing in a virtual information store.
   Collections of related managed objects are defined in specific MIB modules.
- **network-management protocol** : A management protocol is used to convey management information between agents and NMSs. SNMP is the Internet community's de facto standard management protocol.

#### **SNMP** Operations

SNMP itself is a simple request/response protocol. NMSs can send multiple requests without receiving a response.

- Get -- Allows the NMS to retrieve an object instance from the agent.
- Set -- Allows the NMS to set values for object instances within an agent.
- **Trap --** Used by the agent to asynchronously inform the NMS of some event. The SNMPv2 trap message is designed to replace the SNMPv1 trap message.

#### **SNMP** community

An SNMP community is the group that devices and management stations running SNMP belong to. It helps define where information is sent. The community name is used to identify the group. A SNMP device or agent may belong to more than one SNMP community. It will not respond to requests from management stations that do not belong to one of its communities. SNMP default communities are:

- Write = private
- Read = public

#### 4.9.2 SNMP

Configure SNMP on this page. The SNMP System Configuration screen in Figure 4-9-1 appears.

| ✓ El          | Enable SNMP Functionalities     Enable SNMP Notification |                              |  |
|---------------|----------------------------------------------------------|------------------------------|--|
| 0             | Engine ID:                                               | 80 00 07 e5 04               |  |
| ۲             | Use Default:                                             | 80 00 07 e5 04 00 304F583602 |  |
| Save Settings |                                                          |                              |  |

Figure 4-9-1 SNMP configuration screenshot

| Object                      | Description                                                                                                    |
|-----------------------------|----------------------------------------------------------------------------------------------------|
| Enable SNMP Functionalities | Enables or Disables SNMP function on this device.                                                                                                    |
| Enable SNMP Notification    | Enables or Disables SNMP notification function on this device.                                                                                                    |
| Engine ID                   | Configures the Engine ID on this device. The field value is a hexadecimal string.<br>Each byte in hexadecimal character strings consists of two hexadecimal digits.<br>Each byte can be separated by a period or a colon. The Engine ID must be defined<br>before SNMPv3 is enabled. For stand-alone devices, select a default Engine ID that<br>is comprised of Enterprise number and the default MAC address. |
| Use Default                 | Uses the device generated Engine ID. It's defined per standard as:<br>First 4 octets — first bit = 1, the rest is IANA Enterprise number. To locate the IANA<br>Enterprise number by referring to the Vendor website, or use the show SNMP                                                                                                    |

## 4.9.3 Group Profile

The Group Profile screen provides information for creating SNMP groups and assigning SNMP access control privileges to SNMP groups. Groups allow network managers to assign access rights to specific device features, or features aspects. The SNMP Groups Configuration screen in Figure 4-9-2 appears.

|          | Group ID Create New Group |                   |                |        |
|----------|---------------------------|-------------------|----------------|--------|
| Group ID | Group Name                | SNMP Version      | Authentication | Access |
|          | F                         | Previous Page Nex | kt Page        |        |

Figure 4-9-2 Group Profile Screenshot

| Object         | Description                                                                                                    |
|----------------|----------------------------------------------------------------------------------------------------|
| Group ID       | Click on Group ID to edit or remove group.                                                                                                    |
| Group Name     | Indicates the name of the group which access control rules are applied.                                                                           |
|                | The field range is up to 32 characters.                                                                                                    |
| SNMP Version   | Indicates the SNMP version of the group. The Possible versions are:                                                                               |
|                | • SNMP v1: Set SNMP supported version 1.                                                                                                    |
|                | SNMP v2c: Set SNMP supported version 2c.                                                                                                    |
|                | • <b>SNMP v3</b> : Set SNMP supported version 3.                                                                                                  |
| Authentication | Defines the security level attached to the group. Security levels apply to <b>SNMPv3 only</b> . The possible field values are:                    |
|                | • <b>Disable (No Authentication)</b> , which indicates that neither the Authentication nor the Privacy security levels are assigned to the group. |
|                | • Enable (Authentication), which authenticates SNMP messages, and ensures the                                                                     |
|                | SNMP messages original is authenticated.                                                                                                    |
| Access         | Defines the group access rights. The possible field values are:                                                                                   |
|                | <ul> <li>Read Enable: The management access is restricted to read-only, and changes<br/>cannot be made to the assigned SNMP view.</li> </ul>      |
|                | • Write Enable: The management access is read-write and changes can be made to the assigned SNMP view.                                            |
|                | Disable: Sends traps for the assigned SNMP view.                                                                                                  |
| Add New Group  | Add a new SNMP group.                                                                                                    |

### 4.9.4 User Profile

 $Configure \ SNMPv3 \ users \ table \ on \ this \ page. \ The \ entry \ index \ key \ are \ Engine \ ID \ and \ User \ Name. \ The \ SNMPv3 \ Users$ 

Configuration screen in Figure 4-9-3 appears.

| User ID Add New User |           |             |              |           |
|----------------------|-----------|-------------|--------------|-----------|
| User ID              | User Name | Group Name  | SNMP Version | Auth Type |
|                      | Pro       | evious Page | lext Page    |           |

Figure 4-9-3 User Profile Screenshot

| Object       | Description                                                                           |
|--------------|---------------------------------------------------------------------------------------|
| User ID      | Click on User ID to edit or remove user.                                              |
| User Name    | Indicates the name of the user. The allowed string length is 1 to 32, and the allowed |
|              | content is the ASCII characters from 33 to 126.                                       |
| Group Name   | Indicates which group the user belongs to. SNMP groups are defined in the SNMP        |
|              | Group Profile page.                                                                   |
| SNMP Version | Indicates the SNMP version of the user.                                               |
| Auth Type    | Indicates the security model that this entry should belong to. Possible security      |
|              | models are:                                                                           |
|              | None: None authentication protocol.                                                   |
|              | <u>MD5</u> : An optional flag to indicate that this user using MD5 authentication     |
|              | protocol.                                                                             |
|              | The value of security level cannot be modified if entry already exist. That means     |
|              | must first ensure that the value is set correctly.                                    |
| Add New User | Creates a SNMP user.                                                                  |

#### Add New User

| User Name    | SNMPv3_User    |
|--------------|----------------|
| Group Name   | SNMPv3_Group 💙 |
| SNMP Version | SNMPv3 🗸       |
| Auth Type    | MD5 😽          |
| Key          |                |

Figure 4-9-4 Add new user screenshot

| Object       | Description                                                                       |
|--------------|-----------------------------------------------------------------------------------|
| Delete       | Check to delete the entry. It will be deleted during the next save.               |
| User Name    | A string identifying the user name that this entry should belong to. The allowed  |
|              | string length is 1 to 32, and the allowed content is the ASCII characters from 33 |
|              | to 126.                                                                           |
| Group Name   | Contains a list of user-defined SNMP groups. SNMP groups are defined in the       |
|              | SNMP Group Profile page.                                                          |
| SNMP Version | Indicates the SNMP version of the user.                                           |

| Authentication Type | Indicates the authentication protocol that this entry should belong to. Possible    |
|---------------------|-------------------------------------------------------------------------------------|
|                     | authentication protocol are:                                                        |
|                     | None: None authentication protocol.                                                 |
|                     | <u>MD5</u> : An optional flag to indicate that this user using MD5 authentication   |
|                     | protocol.                                                                           |
|                     | The value of security level cannot be modified if entry already exist. That         |
|                     | means must first ensure that the value is set correctly.                            |
| • Key               | A string identifying the authentication pass phrase.                                |
|                     | For MD5 authentication protocol, the allowed string length is 8 to 32. The allowed  |
|                     | content is the ASCII characters from 33 to 126.                                     |
| Privacy Protocol    | Indicates the privacy protocol that this entry should belong to. Possible privacy   |
|                     | protocol are:                                                                       |
|                     | None: None privacy protocol.                                                        |
|                     | DES: An optional flag to indicate that this user using DES authentication           |
|                     | protocol.                                                                           |
| Privacy Password    | A string identifying the privacy pass phrase. The allowed string length is 8 to 32, |
|                     | and the allowed content is the ASCII characters from 33 to 126.                     |

## 4.9.5 Community Profile

Configure SNMP communities table on this page. The entry index key is Community. The SNMP Communities Configuration screen in Figure 4-9-5 and Figure 4-9-6 appears.

|              | Community ID     | Add New Con     | nmunity           |
|--------------|------------------|-----------------|-------------------|
| Community ID | Community String | Group Name      | Remote Station IP |
|              | Previou          | s Page Next Pag | je                |

Figure 4-9-5 SNMP Community Profile Screenshot

| Community String  | public                 |
|-------------------|------------------------|
| Group Name        | Group_v1 💌             |
| Remote Station IP | 0.0.0                  |
|                   |                        |
|                   |                        |
|                   | Crosto Concol 9 Doturn |

Figure 4-9-6 SNMP Community Profile Screenshot

| Object            | Description                                                                    |
|-------------------|--------------------------------------------------------------------------------|
| Community ID      | Click on Community ID to edit or remove community.                             |
| Community String  | Indicates the community string. It just like to defines the password used to   |
|                   | authenticate the management station to the device.                             |
| Group Name        | Indicates the group which the community belongs to. SNMP groups are defined in |
|                   | the SNMP Group Profile page.                                                   |
| Remote Station IP | Indicates the management station IP address. There are two definition options: |
|                   | • IP Address - Define the management station IP address.                       |
|                   | • 0.0.0.0 - which includes all management station IP addresses.                |
| Add New Community | Creates a community.                                                           |

## 4.9.6 SNMP Trap Station

Configure SNMP trap on this page. The SNMP Trap Configuration screen in Figure 4-9-7 and Figure 4-9-8 appears.

|                    |                     | Trap Station ID   | Add New Trap Station |                 |         |
|--------------------|---------------------|-------------------|----------------------|-----------------|---------|
| Trap<br>Station ID | Community<br>String | Remote IP Address | Link Change<br>Trap  | Boot Up<br>Trap | Version |
|                    |                     | Previous Page     | Next Page            |                 |         |

Figure 4-9-7 SNMP Trap Station Screenshot

| Community String  | public                 |
|-------------------|------------------------|
| Remote IP Address | 192.168.0.21           |
| Link Change Trap  | 💿 Enable 🔿 Disable     |
| Boot Up Trap      | 💿 Enable 🗢 Disable     |
| Trap Version      | ● v1 ○v2c              |
|                   |                        |
|                   | Create Cancel & Return |

Figure 4-9-8 Add new SNMP Trap Station Screenshot

| Object               | Description                                              |
|----------------------|----------------------------------------------------------|
|                      |                                                          |
| Trap Station ID      | Click on Trap Station ID to edit or remove trap station. |
| Community String     | Indicates the community string for this trap station.    |
| Link Change Trap     | Indicates if link up and link down traps are sent.       |
| Remote IP Address    | Indicates the IP address which traps are sent.           |
| Boot Up Trap         | Indicates if WarmStart and ColdStart traps are sent.     |
| Version              | Indicates the SNMP version of the trap station.          |
| Add New Trap Station | Creates a trap station.                                  |

## 4.10 LLDP

Link Layer Discovery Protocol (LLDP) is used to discover basic information about neighboring devices on the local broadcast domain. LLDP is a Layer 2 protocol that uses periodic broadcasts to advertise information about the sending device. Advertised information is represented in **Type Length Value (TLV)** format according to the IEEE 802.1ab standard, and can include details such as device identification, capabilities and configuration settings. LLDP also defines how to store and maintain information gathered about the neighboring network nodes it discovers.

Link Layer Discovery Protocol - Media Endpoint Discovery (LLDP-MED) is an extension of LLDP intended for managing endpoint devices such as Voice over IP phones and network switches. The LLDP-MED TLVs advertise information such as network policy, power, inventory, and device location details. LLDP and LLDP-MED information can be used by SNMP applications to simplify troubleshooting, enhance network management, and maintain an accurate network topology.

### 4.10.1 LLDP Settings

This page allows the user to inspect and configure the current LLDP port settings. The LLDP settings screen in Figure 4-10-1 appears.

|             | :       |                 |                   | Disable  | ed    |                  |
|-------------|---------|-----------------|-------------------|----------|-------|------------------|
| Adve        | rtised  | Interval (5-3   | 2768 sec):        | 30       |       |                  |
| Hold        | value   | (2-10):         |                   | 4        |       |                  |
| Re-in       | itializ | ation Delay (1  | -10 sec):         | 2        |       |                  |
| Trans       | smit C  | )elay (1-8192   | sec):             | 2        |       |                  |
| Notifi      | catio   | n Interval (5-3 | 600 sec):         | 5        |       |                  |
| MED         | Devic   | e Type:         |                   | Not Defi | ned   |                  |
| Fast        | Start   | Count(1-10):    |                   | 3        |       |                  |
|             |         |                 |                   |          |       |                  |
| Mana        | gem     | ent Address T   | ransmit Ports:    |          |       |                  |
|             |         |                 |                   |          |       |                  |
| LDP P       | Port S  | ettings 🦲       | hange Settings    |          |       |                  |
| elect       | Port    | LLDP State      | SNMP Notification | on Basic | 802.1 | abled 1<br>802.3 |
| 0           | 1       | Disabled        | Disabled          |          |       |                  |
| 0           | 2       | Disabled        | Disabled          |          |       |                  |
| 0           | 3       | Disabled        | Disabled          |          |       |                  |
| 0           | 4       | Disabled        | Dischlad          |          |       |                  |
| 0           | 4       | Disabled        | Disabled          |          |       |                  |
|             | 5       | Disabled        | Disabled          |          |       |                  |
|             | 6       | Disabled        | Disabled          |          |       |                  |
| 0           | 7       | Disabled        | Disabled          |          |       |                  |
| _           |         | Disation        | Dia 11            |          |       |                  |
| 0           | 8       | Disabled        | Disabled          |          |       |                  |
|             | 9       | Disabled        | Disabled          |          |       |                  |
| 0           | 10      | Disabled        | Disabled          |          |       |                  |
| ~           |         |                 |                   | -        |       | _                |
| 0           | 11      | Disabled        | Disabled          |          |       |                  |
|             | 12      | Disabled        | Disabled          |          |       |                  |
| 0           | 13      | Disabled        | Disabled          |          |       |                  |
| _           | 44      | Dischlad        | Dischied          |          |       |                  |
| 9           | 14      | Disabled        | Disabled          | -        |       |                  |
|             | 15      | Disabled        | Disabled          |          |       |                  |
|             | 16      | Disabled        | Disabled          |          |       |                  |
| 2           | 17      | Disabled        | Disabled          |          |       |                  |
|             | 11      | Disableu        | Disableu          |          | -     | -                |
| 0           | 18      | Disabled        | Disabled          |          |       |                  |
|             | 19      | Disabled        | Disabled          |          |       |                  |
| 0           | 20      | Disabled        | Disabled          |          |       |                  |
| -           | 24      | Dischlad        | Dischlad          |          |       |                  |
| 9           | 21      | Disabled        | Disabled          | -        |       |                  |
|             | 22      | Disabled        | Disabled          |          |       |                  |
|             | 23      | Disabled        | Disabled          |          |       |                  |
|             | 24      | Disabled        | Disabled          | -        |       |                  |
| _           | - 1     | Direction       | Dia               |          | -     | -                |
| 9           | 25      | UISabled        | Disabled          |          |       |                  |
|             | 26      | Disabled        | Disabled          |          |       |                  |
|             | 27      | Disabled        | Disabled          |          |       |                  |
| 2           | 28      | Disabled        | Disabled          |          |       |                  |
| _           |         | Discusion       | Dia               |          |       |                  |
| 0           | 29      | Disabled        | Disabled          |          |       |                  |
|             | 30      | Disabled        | Disabled          |          |       |                  |
| $\sim$      | 31      | Disabled        | Disabled          |          |       |                  |
| 2           | 20      | Displad         | Disphied          |          |       |                  |
| 9           | 32      | Disabled        | Disabled          | -        |       |                  |
|             | 33      | Disabled        | Disabled          |          |       |                  |
|             | 34      | Disabled        | Disabled          |          |       |                  |
| 2           | 35      | Disabled        | Disabled          |          |       |                  |
| _           |         | Discusion       | Di unicu          | -        |       |                  |
| 0           | 36      | Disabled        | Disabled          |          |       |                  |
|             | 37      | Disabled        | Disabled          |          |       |                  |
|             | 38      | Disabled        | Disabled          |          |       |                  |
| -           | 20      | Displad         | Disphied          |          |       |                  |
| 9           | 29      | Disabled        | Disabled          | -        |       |                  |
|             | 40      | Disabled        | Disabled          |          |       |                  |
|             | 41      | Disabled        | Disabled          |          |       |                  |
| 2           | 42      | Disabled        | Disabled          | -        |       |                  |
| _           | 10      | Diacht          | Direction         | -        |       |                  |
| )           | 43      | Disabled        | Disabled          |          |       |                  |
|             | 44      | Disabled        | Disabled          |          |       |                  |
| 2           | 45      | Disabled        | Disabled          |          |       |                  |
| _           | 10      | Diasti          | Direction         |          |       |                  |
| )           | 46      | Disabled        | Disabled          |          |       |                  |
|             | 47      | Disabled        | Disabled          |          |       |                  |
| 0           | 48      | Disabled        | Disabled          |          |       |                  |
| ~           | 40      | Disabled        | Dischied          |          |       |                  |
|             | 49      | Disabled        | Disabled          | -        |       |                  |
| ~           | 50      | Disabled        | Disabled          |          |       |                  |
| с<br>Э      |         | Disabled        | Disabled          |          |       |                  |
| )<br>)<br>) | 51      |                 |                   |          |       |                  |
| 0           | 51      | Disabled        | Disabled          |          |       |                  |

Figure 4-10-1 LLDP Settings screenshot

| Object                  | Description                                                                                |
|-------------------------|--------------------------------------------------------------------------------------------|
| Advertised Interval     | The interval at which LLDP frames are transmitted on behalf of this LLDP agent.            |
| Hold value              | A multiplier to Advertised interval. The result would be the TTL value for the information |
|                         | advertised.                                                                                |
| Re-initialization delay | The minimum delay period before from the time a ports becomes disabled until               |
|                         | re-initialization.                                                                         |
| Transmit Delay          | The delay between successive LLDP frame transmissions initiated by value/status            |
|                         | changes in the local system                                                                |
| Notification Interval   | The interval at which notification are generated when remote MSAP information changes.     |
| MED Device Type         | Display the information included in the MED TLV field of advertised messages.              |
| Fast Start Type         | Indicates the number of fast start LLDP MED PDUs that are sent when a LLDP MED Peer        |
|                         | is detected.                                                                               |
| Management Address      | Indicates the ports on which the management address will be transmitted.                   |
| Transmit Ports          |                                                                                            |

#### Enable LLDP function

| Advertised Interval(5-32768 sec):  | 30   |     | ]    |      |       |     |      |     |    |    |    |    |    |    |    |    |
|------------------------------------|------|-----|------|------|-------|-----|------|-----|----|----|----|----|----|----|----|----|
| Hold value(2-10):                  | 4    |     | ]    |      |       |     |      |     |    |    |    |    |    |    |    |    |
| Re-initialization Delay(1-10 sec): | 2    |     | ]    |      |       |     |      |     |    |    |    |    |    |    |    |    |
| Transmit Delay (1-8192 sec):       | 2    |     |      |      |       |     |      |     |    |    |    |    |    |    |    |    |
| Notification Interval(5-3600 sec): | 5    |     |      |      |       |     |      |     |    |    |    |    |    |    |    |    |
| Fast Start Count(1-10):            | 3    |     | ]    |      |       |     |      |     |    |    |    |    |    |    |    |    |
|                                    |      |     |      |      |       |     |      |     |    |    |    |    |    |    |    |    |
| M                                  | anag | eme | nt A | ddre | ess T | ran | smit | Рог | ts |    |    |    |    |    |    |    |
| 1 2 3 4 5 6 7 8                    | 9    | 10  | 11   | 12   | 13    | 14  | 15   | 16  | 17 | 18 | 19 | 20 | 21 | 22 | 23 | 24 |
|                                    |      |     |      |      |       |     |      |     |    |    |    |    |    |    |    |    |
| 25 26 27 28 29 30 31 32            | 33   | 34  | 35   | 36   | 37    | 38  | 39   | 40  | 41 | 42 | 43 | 44 | 45 | 46 | 47 | 48 |
|                                    |      |     |      |      |       |     |      |     |    |    |    |    |    |    |    |    |
| 49 50 51 52                        |      |     |      |      |       |     |      |     |    |    |    |    |    |    |    |    |
|                                    |      |     |      |      |       |     |      |     |    |    |    |    |    |    |    |    |
|                                    |      |     |      |      |       |     |      |     |    |    |    |    |    |    |    |    |
| Select All Clear All               |      |     |      |      |       |     |      |     |    |    |    |    |    |    |    |    |

#### Figure 4-10-2 LLDP System Settings screenshot

| Object                  | Description                                                                                   |
|-------------------------|-----------------------------------------------------------------------------------------------|
| Enable LLDP             | Enables LLDP globally on the switch.                                                          |
| Advertised Interval     | Configures the periodic transmit interval for LLDP advertisements.                            |
| (5-32768 sec)           | Range: 5-32768seconds;                                                                        |
|                         | Default: <b>30</b> seconds                                                                    |
|                         | This attribute must comply with the following rule:                                           |
|                         | (Transmission Interval * Hold Time Multiplier) ≤65536, and Transmission Interval >= (4 *      |
|                         | Delay Interval)                                                                               |
| • Hold Value (2-10)     | Configures the time-to-live (TTL) value sent in LLDP advertisements as shown in the           |
|                         | formula below.                                                                                |
|                         | Range: 2-10;                                                                                  |
|                         | Default: 4                                                                                    |
|                         | The time-to-live tells the receiving LLDP agent how long to retain all information pertaining |
|                         | to the sending LLDP agent if it does not transmit updates in a timely manner.                 |
|                         | TTL in seconds is based on the following rule:                                                |
|                         | (Transmission Interval * Holdtime Multiplier) ≤ 65536.                                        |
|                         | Therefore, the default TTL is 4*30 = 120 seconds.                                             |
| Re-initialization Delay | Configures the delay before attempting to re-initialize after LLDP ports are disabled or the  |
| (1-10 sec)              | link goes down.                                                                               |
|                         | Range: 1-10 seconds;                                                                          |
|                         | Default: 2 seconds                                                                            |
|                         | When LLDP is re-initialized on a port, all information in the remote systems LLDP MIB         |
|                         | associated with this port is deleted.                                                         |
| Transmit Delay (1-8192  | Configures a delay between the successive transmission of advertisements initiated by a       |
| sec)                    | change in local LLDP MIB variables.                                                           |
|                         | Range: 1-8192 seconds;                                                                        |
|                         | Default: 2 seconds                                                                            |
|                         | The transmit delay is used to prevent a series of successive LLDP transmissions during a      |
|                         | short period of rapid changes in local LLDP MIB objects, and to increase the probability      |
|                         | that multiple, rather than single changes, are reported in each transmission.                 |
|                         | This attribute must comply with the rule:                                                     |
|                         | (4 * Delay Interval) ≤Transmission Interval                                                   |
| Notification Interval   | Configures the allowed interval for sending SNMP notifications about LLDP MIB changes.        |

| (5-3600 sec)              | Range: 5-3600 seconds;                                                                    |
|---------------------------|-------------------------------------------------------------------------------------------|
|                           | Default: 5 seconds                                                                        |
|                           | This parameter only applies to SNMP applications which use data stored in the             |
|                           | LLDP MIB for network monitoring or management. Information about changes in LLDP          |
|                           | neighbors that occur between SNMP notifications is not transmitted. Only state changes    |
|                           | that exist at the time of a notification are included in the transmission. An SNMP agent  |
|                           | should therefore periodically check the value of lldpStatsRemTableLastChangeTime to       |
|                           | detect any lldpRemTablesChange notification-events missed due to throttling or            |
|                           | transmission loss.                                                                        |
| • Fast Start Count (1-10) | Configures the amount of LLDP MED Fast Start LLDPDUs to transmit during the activation    |
|                           | process of the LLDP-MED Fast Start mechanisim.                                            |
|                           | Range: 1-10 packets;                                                                      |
|                           | Default: 4 packets                                                                        |
|                           | The MED Fast Start Count parameter is part of the timer which ensures that the            |
|                           | LLDP-MED Fast Start mechanism is active for the port. LLDP-MED Fast Start is critical to  |
|                           | the timely startup of LLDP, and therefore integral to the rapid availability of Emergency |
|                           | Call Service.                                                                             |
| Management Address        | Specifies the LLDP port members.                                                          |
| Transmit Ports            |                                                                                           |

## 4.10.2 LLDP Statistics

This page provides an overview of all LLDP traffic. Two types of counters are shown. Global counters are counters that refer to the Managed Switch, while local counters refers to counters for the currently selected switch. The LLDP Statistics screen in Figure 4-10-3 appears.

| Number of Ageouts:         N/A           Port         TX Frames         RX Frames         RX Frams         RX Frames         RX Frames | s RX Fram<br>Ageout<br>N/A<br>N/A<br>N/A<br>N/A<br>N/A<br>N/A |
|----------------------------------------------------------------------------------------------------|---------------------------------------------------------------|
| PortTX FramesRX Frames<br>DiscardedRX Frames<br>ErrorsRX Frames<br>TotalRX Frames<br>TLVs DiscardedRX Frames<br>TLVs Discarded1N/AN/AN/AN/AN/AN/A2N/AN/AN/AN/AN/AN/A3N/AN/AN/AN/AN/AN/A4N/AN/AN/AN/AN/AN/A5N/AN/AN/AN/AN/AN/A6N/AN/AN/AN/AN/A7N/AN/AN/AN/AN/A8N/AN/AN/AN/AN/A9N/AN/AN/AN/AN/A10N/AN/AN/AN/AN/A                                                                                                    | s RX Fram<br>Ageout<br>N/A<br>N/A<br>N/A<br>N/A<br>N/A<br>N/A |
| PortTX FramesRX Frames<br>DiscardedRX Frames<br>ErrorsRX Frames<br>TotalRX Frames<br>TLVs DiscardedRX Frames<br>TLVs Unrecogn1N/AN/AN/AN/AN/AN/A2N/AN/AN/AN/AN/AN/A3N/AN/AN/AN/AN/AN/A4N/AN/AN/AN/AN/AN/A5N/AN/AN/AN/AN/AN/A6N/AN/AN/AN/AN/A7N/AN/AN/AN/AN/A8N/AN/AN/AN/AN/A9N/AN/AN/AN/AN/A10N/AN/AN/AN/AN/A                                                                                                    | s RX Fram<br>Ageout<br>N/A<br>N/A<br>N/A<br>N/A<br>N/A        |
| 1         N/A         N/A         N/A         N/A         N/A         N/A           2         N/A         N/A         N/A         N/A         N/A         N/A           3         N/A         N/A         N/A         N/A         N/A         N/A           4         N/A         N/A         N/A         N/A         N/A         N/A           5         N/A         N/A         N/A         N/A         N/A         N/A           6         N/A         N/A         N/A         N/A         N/A         N/A           7         N/A         N/A         N/A         N/A         N/A         N/A           8         N/A         N/A         N/A         N/A         N/A         N/A           9         N/A         N/A         N/A         N/A         N/A         N/A           10         N/A         N/A         N/A         N/A         N/A         N/A                                                                                                    | N/A<br>N/A<br>N/A<br>N/A                                      |
| 2         N/A         N/A         N/A         N/A         N/A         N/A           3         N/A         N/A         N/A         N/A         N/A         N/A           4         N/A         N/A         N/A         N/A         N/A         N/A           5         N/A         N/A         N/A         N/A         N/A         N/A           6         N/A         N/A         N/A         N/A         N/A         N/A           7         N/A         N/A         N/A         N/A         N/A         N/A           8         N/A         N/A         N/A         N/A         N/A         N/A           9         N/A         N/A         N/A         N/A         N/A         N/A           10         N/A         N/A         N/A         N/A         N/A         N/A                                                                                                    | N/A<br>N/A<br>N/A<br>N/A                                      |
| 3         N/A         N/A         N/A         N/A         N/A         N/A           4         N/A         N/A         N/A         N/A         N/A         N/A           5         N/A         N/A         N/A         N/A         N/A         N/A           6         N/A         N/A         N/A         N/A         N/A         N/A           7         N/A         N/A         N/A         N/A         N/A         N/A           8         N/A         N/A         N/A         N/A         N/A         N/A           9         N/A         N/A         N/A         N/A         N/A         N/A           10         N/A         N/A         N/A         N/A         N/A         N/A                                                                                                    | N/A<br>N/A<br>N/A                                             |
| 4         N/A         N/A         N/A         N/A         N/A           5         N/A         N/A         N/A         N/A         N/A         N/A           6         N/A         N/A         N/A         N/A         N/A         N/A           7         N/A         N/A         N/A         N/A         N/A         N/A           8         N/A         N/A         N/A         N/A         N/A         N/A           9         N/A         N/A         N/A         N/A         N/A         N/A           10         N/A         N/A         N/A         N/A         N/A         N/A                                                                                                    | N/A<br>N/A                                                    |
| 5         N/A         N/A         N/A         N/A         N/A           6         N/A         N/A         N/A         N/A         N/A           7         N/A         N/A         N/A         N/A         N/A           8         N/A         N/A         N/A         N/A         N/A           9         N/A         N/A         N/A         N/A         N/A           10         N/A         N/A         N/A         N/A         N/A                                                                                                    | N/A                                                           |
| 6         N/A         N/A         N/A         N/A         N/A           7         N/A         N/A         N/A         N/A         N/A           8         N/A         N/A         N/A         N/A         N/A           9         N/A         N/A         N/A         N/A         N/A           10         N/A         N/A         N/A         N/A         N/A                                                                                                    |                                                               |
| 7         N/A         N/A         N/A         N/A         N/A           8         N/A         N/A         N/A         N/A         N/A           9         N/A         N/A         N/A         N/A         N/A           10         N/A         N/A         N/A         N/A         N/A                                                                                                    | N/A                                                           |
| 8         N/A         N/A         N/A         N/A         N/A           9         N/A         N/A         N/A         N/A         N/A           10         N/A         N/A         N/A         N/A         N/A                                                                                                    | N/A                                                           |
| 9         N/A         N/A         N/A         N/A         N/A           10         N/A         N/A         N/A         N/A         N/A                                                                                                    | N/A                                                           |
| 10 N/A N/A N/A N/A N/A N/A                                                                                                    | N/A                                                           |
|                                                                                                    | N/A                                                           |
| 11 N/A N/A N/A N/A N/A                                                                                                    | N/A                                                           |
| 12 N/A N/A N/A N/A N/A N/A                                                                                                    | N/A                                                           |
| 13 N/A N/A N/A N/A N/A N/A                                                                                                    | N/A                                                           |
| 14 N/A N/A N/A N/A N/A N/A                                                                                                    | N/A                                                           |
| 15 N/A N/A N/A N/A N/A N/A                                                                                                    | N/A                                                           |
| 16 N/A N/A N/A N/A N/A N/A                                                                                                    | N/A                                                           |
| 17 N/A N/A N/A N/A N/A N/A                                                                                                    | N/A                                                           |
| 18 N/A N/A N/A N/A N/A N/A                                                                                                    | N/A                                                           |
| 19 N/A N/A N/A N/A N/A N/A                                                                                                    | N/A                                                           |
| 20 N/A N/A N/A N/A N/A N/A                                                                                                    | N/A                                                           |
| 21 N/A N/A N/A N/A N/A N/A                                                                                                    | N/A                                                           |
| 22 N/A N/A N/A N/A N/A N/A                                                                                                    | N/A                                                           |
| 23 N/A N/A N/A N/A N/A N/A                                                                                                    | N/A                                                           |
| 24 N/A N/A N/A N/A N/A N/A                                                                                                    | N/A                                                           |
| 25 N/A N/A N/A N/A N/A N/A                                                                                                    | N/A                                                           |
| 26 N/A N/A N/A N/A N/A N/A                                                                                                    | N/A                                                           |
| 27 N/A N/A N/A N/A N/A N/A                                                                                                    | N/A                                                           |
| 28 N/A N/A N/A N/A N/A N/A                                                                                                    | N/A                                                           |
| 29 N/A N/A N/A N/A N/A N/A                                                                                                    | N/A                                                           |
| 30 N/A N/A N/A N/A N/A N/A                                                                                                    | N/A                                                           |
| 31 N/A N/A N/A N/A N/A N/A                                                                                                    | N/A                                                           |
| 32 N/A N/A N/A N/A N/A N/A                                                                                                    | N/A                                                           |
| 33 N/A N/A N/A N/A N/A N/A                                                                                                    | N/A                                                           |
| 34 N/A N/A N/A N/A N/A N/A                                                                                                    | N/A                                                           |
| 35 N/A N/A N/A N/A N/A N/A                                                                                                    | N/A                                                           |
| 36 N/A N/A N/A N/A N/A N/A                                                                                                    | N/A                                                           |
| 37 N/A N/A N/A N/A N/A N/A                                                                                                    | N/A                                                           |
| 38 N/A N/A N/A N/A N/A N/A                                                                                                    | N/A                                                           |
| 39 N/A N/A N/A N/A N/A N/A                                                                                                    | N/A                                                           |
| 40 N/A N/A N/A N/A N/A N/A                                                                                                    | N/A                                                           |
| 41 N/A N/A N/A N/A N/A N/A                                                                                                    | N/A                                                           |
| 42 N/A N/A N/A N/A N/A N/A                                                                                                    | N/A                                                           |
| 43 N/A N/A N/A N/A N/A N/A                                                                                                    | N/A                                                           |
| 44 N/A N/A N/A N/A N/A N/A                                                                                                    | N/A                                                           |
| 45 N/A N/A N/A N/A N/A N/A                                                                                                    | N/A                                                           |
| 46 N/A N/A N/A N/A N/A N/A                                                                                                    | N/A                                                           |
| 47 N/A N/A N/A N/A N/A N/A                                                                                                    | N/A                                                           |
| 48 N/A N/A N/A N/A N/A N/A                                                                                                    | N/A                                                           |
| 49 N/A N/A N/A N/A N/A N/A                                                                                                    | N/A                                                           |
| 50 N/A N/A N/A N/A N/A N/A                                                                                                    | N/A                                                           |
| 51 N/A N/A N/A N/A N/A N/A                                                                                                    | N/A                                                           |
| 52 N/A N/A N/A N/A N/A N/A                                                                                                    |                                                               |

| Figure 4-10-3 LLDP S | tatistics Screenshot |
|----------------------|----------------------|
|----------------------|----------------------|

#### Global Counters

| Object             | Description                                                                   |
|--------------------|-------------------------------------------------------------------------------|
| Number of Inserts: | Shows the number of new entries added since switch reboot.                    |
| Number of Deletes: | Shows the number of new entries deleted since switch reboot.                  |
| Number of Drops:   | Shows the number of LLDP frames dropped due to that the entry table was full. |
| Number of Ageouts: | Shows the number of entries deleted due to Time-To-Live expiring.             |

#### Local Counters

The displayed table contains a row for each port. The columns hold the following information:

| Object              | Description                                                                           |
|---------------------|---------------------------------------------------------------------------------------|
| Port                | The port on which LLDP frames are received or transmitted.                            |
| Tx Frames           | The number of LLDP frames transmitted on the port.                                    |
| RX Frames Discarded | If an LLDP frame is received on a port, and the switch's internal table has run full, |
|                     | the LLDP frame is counted and discarded. This situation is known as "Too Many         |
|                     | Neighbors" in the LLDP standard. LLDP frames require a new entry in the table         |
|                     | when the Chassis ID or Remote Port ID is not already contained within the table.      |
|                     | Entries are removed from the table when a given port links down, an LLDP              |
|                     | shutdown frame is received, or when the entry ages out.                               |
| Rx Frame Errors     | The number of received LLDP frames containing some kind of error.                     |
| Rx Frames Total     | The number of LLDP frames received on the port.                                       |
| Rx Frames TLVs      | Each LLDP frame can contain multiple pieces of information, known as TLVs             |
| Discarded           | (TLV is short for "Type Length Value"). If a TLV is malformed, it is counted and      |
|                     | discarded.                                                                            |
| Rx Frames TLVs      | The number of well-formed TLVs, but with an unknown type value.                       |
| Unrecognized        |                                                                                       |
| Rx Frames Ageouts   | Each LLDP frame contains information about how long time the LLDP                     |
|                     | information is valid (age-out time). If no new LLDP frame is received within the      |
|                     | age out time, the LLDP information is removed, and the Age-Out counter is             |
|                     | incremented.                                                                          |

#### 4.10.3 Local Information

Use the LLDP Local Information screen to display information about the Managed Switch, such as its **MAC address**, **chassis ID**, **system capabilities**, **system description**, **management IP address**, and **port information**.

| Chassis ID SubType   |         |                    |          | N/A      |     |
|----------------------|---------|--------------------|----------|----------|-----|
| Chassis ID           |         |                    |          | N/A      |     |
| System Name          |         |                    |          | N/A      |     |
| System Description   |         |                    |          | N/A      |     |
| System Capabilities  |         |                    |          | N/A      |     |
| Enabled Capabilities | )       |                    |          | N/A      |     |
| MED Device Type      |         |                    |          | N/A      |     |
| Management Addre     | sses    |                    |          |          |     |
| Address Sub-type     | Address | Interface Sub-type | Interfac | e Number | OID |
| N/A                  | N/A     | N/A                | N/A      |          | N/A |

| Port | Port ID SubType | Port ID    | Port Description |
|------|-----------------|------------|------------------|
| 1    | N/A             | N/A        | N/A              |
| 2    | N/A             | N/A        | N/A              |
| 3    | N/A             | N/A        | N/A              |
| 4    | N/A             | N/A        | N/A              |
| 5    | N/A             | N/A        | N/A              |
| 6    | N/A             | N/A        | N/A              |
| 7    | N/A             | N/A        | N/A              |
| 8    | N/A             | N/A        | N/A              |
| 9    | N/A             | N/A        | N/A              |
| 10   | N/A             | N/A        | N/A              |
| 11   | N/A             | N/A        | N/A              |
| 12   | N/A             | N/A        | N/A              |
| 13   | N/A             | N/A        | N/A              |
| 14   | N/A             | N/A        | N/A              |
| 15   | N/A             | N/A        | N/A              |
| 16   | N/A             | N/A        | N/A              |
| 17   | N/A             | N/A        | N/A              |
| 18   | N/A             | N/A        | N/A              |
| 19   | N/A             | N/A        | N/A              |
| 20   | N/A             | N/A        | N/A              |
| 21   | N/A             | N/A        | N/A              |
| 22   | N/A             | N/A        | N/A              |
| 23   | N/A             | N/A        | N/A              |
| 24   | N/A             | N/A        | N/A              |
| 25   | N/A             | N/A        | N/A              |
| 26   | N/A             | N/A        | N/A              |
| 27   | N/A             | N/A        | N/A              |
| 28   | N/A             | N/A        | N/A              |
| 29   | N/A             | N/A        | N/A              |
| 30   | N/A             | N/A        | N/A              |
| 31   | N/A             | N/A        | N/A              |
| 32   | N/A             | N/A        | N/A              |
| 33   | N/A             | N/A        | N/A              |
| 3/   | NI/A            | NI/A       | N/A              |
| 35   | N/A             | NI/A       | N/A              |
| 36   | N/A             | NI/A       | N/A              |
| 27   |                 | NI/A       | N/A              |
| 20   | N/A             | NI/A       | N/A              |
| 20   | N/A             | NVA<br>NVA | N/A              |
| 39   | N/A             | IN/A       | N/A              |
| 40   | N/A             | IN/A       | N/A              |
| 41   | N/A             | IN/A       | N/A              |
| 42   | IN/A            | IN/A       | N/A              |
| 43   | N/A             | IN/A       | N/A              |
| 44   | N/A             | N/A        | N/A              |
| 40   | N/A             | N/A        | N/A              |
| 40   | N/A             | IN/A       | N/A              |
| 47   | N/A             | N/A        | N/A              |
| 48   | N/A             | N/A        | N/A              |
| 49   | N/A             | N/A        | N/A              |
| 50   | N/A             | N/A        | N/A              |
| 51   | N/A             | N/A        | N/A              |
| 52   | IN/A            | IN/A       | IN/A             |

Figure 4-10-4 Local Information Screenshot

The LLDP port settings relate to the currently selected stack unit, as reflected by the page header.

| Object              | Description                                                                      |
|---------------------|----------------------------------------------------------------------------------|
| Chassis ID SubType  | Identifies the chassis containing the IEEE 802 LAN entity associated with the    |
|                     | transmitting LLDP agent. There are several ways in which a chassis may be        |
|                     | identified and a chassis ID subtype is used to indicate the type of component    |
|                     | being referenced by the chassis ID field. The Managed Switch uses MAC            |
|                     | Address as Chassis ID.                                                           |
| Chassis ID          | The <b>Chassis ID</b> is the identification of the Managed Switch's LLDP frames. |
| System Name         | Optional TLV: When checked the "system name" is included in LLDP information     |
|                     | transmitted.                                                                     |
| System Description  | Optional TLV: When checked the "system description" is included in LLDP          |
|                     | information transmitted.                                                         |
| System Capabilities | Optional TLV: When checked the "system capability" is included in LLDP           |
|                     | information transmitted.                                                         |
|                     | The system capabilities identifies the primary function(s) of the system and     |
|                     | whether or not these primary functions are enabled. The information advertised   |
|                     | by this TLV is described in IEEE 802.1AB.                                        |
| Enable Capabilities | The capabilities that define the primary function(s) of the system.              |
| MED Device Type     | Display the information included in the MED TLV field of advertised messages.    |
| Management          | Optional TLV: When checked the "management address" is included in LLDP          |
| Addresses           | information transmitted.                                                         |
|                     | The management address protocol packet includes the IPv4 address of the          |
|                     | switch. If no management address is available, the address should be the MAC     |
|                     | address for the CPU or for the port sending this advertisement. The management   |
|                     | address TLV may also include information about the specific interface associated |
|                     | with this address, and an object identifier indicating the type of hardware      |
|                     | component or protocol entity associated with this address                        |
| Port ID SubType     | Identifies the chassis containing the IEEE 802 LAN entity associated with the    |
|                     | transmitting LLDP agent's interfaces.                                            |
| Port ID             | The <b>Port ID</b> is the identification of the Managed Switch's port.           |

| ID Basis          | Reference                                          |
|-------------------|----------------------------------------------------|
| Chassis component | EntPhysicalAlias when entPhysClass has a value of  |
|                   | 'chassis(3)' (IETF RFC 2737)                       |
| Interface alias   | IfAlias (IETF RFC 2863)                            |
| Port component    | EntPhysicalAlias when entPhysicalClass has a value |
|                   | 'port(10)' or 'backplane(4)' (IETF RFC 2737)       |
| MAC address       | MAC address (IEEE Std 802-2001)                    |

| Network address  | networkAddress         |
|------------------|------------------------|
| Interface name   | ifName (IETF RFC 2863) |
| Locally assigned | locally assigned       |

 Table 4-10-1
 Chassis ID
 Subtype

| ID Basis            | Reference                       |
|---------------------|---------------------------------|
| Other               | —                               |
| Repeater            | IETF RFC 2108                   |
| Bridge              | IETF RFC 2674                   |
| WLAN Access Point   | IEEE 802.11 MIB                 |
| Router              | IETF RFC 1812                   |
| Telephone           | IETF RFC 2011                   |
| DOCSIS cable device | IETF RFC 2669 and IETF RFC 2670 |
| End Station Only    | IETF RFC 2011                   |

Table 4-10-2 System Capabilities

## 4.10.4 Remote Information

This page provides a status overview for all LLDP neighbors. The displayed table contains a row for each port on which an LLDP neighbor is detected. The LLDP Neighbor screen in Figure 4-10-5 appears.

Figure 4-10-5 Remote Information page screenshot

The columns hold the following information:

| Object             | Description                                                                   |
|--------------------|-------------------------------------------------------------------------------|
| Local Port         | The port on which the LLDP frame was received.                                |
| Chassis ID SubType | Identifies the chassis containing the IEEE 802 LAN entity associated with the |
|                    | transmitting LLDP agent. There are several ways in which a chassis may be     |
|                    | identified and a chassis ID subtype is used to indicate the type of component |
|                    | being referenced by the chassis ID field.                                     |
| Chassis ID         | The <b>Chassis ID</b> is the identification of the neighbor's LLDP frames.    |
| Port ID SubType    | Indicates the basis for the identifier that is listed in the Port ID field.   |
| Port ID            | The <b>Remote Port ID</b> is the identification of the neighbor port.         |

# 4.11 Admin

The Admin section provides information for devining system parameters including User account and file management, device software. Under Admin the folling topics are provided to devine and view the system informatin:

- Admin Password
- L2 Table
- Static Address
- Port Mirroting
- Admin Timeout
- Firmware Upgrade
- Reboot
- Save Configurations
- Logs Settings
- Log Server
- Memory Logs
- Flash Logs
- Ping Function
- Cable Diagnostic
- DHCP Relay
- DHCP Option 82
- SelfLoop Detection
- BOOTP ConfigDownload

### 4.11.1 Admin Password

The screen allows user to change the password of the administrator.

| Old Password         |              |
|----------------------|--------------|
| New Password         |              |
| Confirm New Password |              |
|                      |              |
| S                    | ave Settings |

Figure 4-11-1 Admin Password Screenshot

| Object               | Description                                           |
|----------------------|-------------------------------------------------------|
| Old Password         | Enter original password.                              |
| New Password         | Enter a desired password to replace the original one. |
| Confirm New Password | Enter new password again for confirmation.            |

### 4.11.2 L2 Table

Switching of frames is based upon the DMAC address contained in the frame. The Managed Switch builds up a table that maps MAC addresses to switch ports for knowing which ports the frames should go to (based upon the DMAC address in the frame). This table contains both static and dynamic entries. The static entries are configured by the network administrator if the administrator wants to do a fixed mapping between the DMAC address and switch ports.

The frames also contain a MAC address (SMAC address), which shows the MAC address of the equipment sending the frame. The SMAC address is used by the switch to automatically update the MAC table with these dynamic MAC addresses. Dynamic entries are removed from the MAC table if no frame with the corresponding SMAC address have been seen after a configurable age time.

| L2 Table Aging Enable |                           |               |            |         |
|-----------------------|---------------------------|---------------|------------|---------|
| Aging Time            |                           | 300           |            |         |
|                       | Save S                    | ettings       |            |         |
|                       |                           | ottingo       |            |         |
|                       |                           |               |            |         |
|                       | Reload L2 Table           | Clear I       | L2 Table   |         |
| Entry                 | Source MAC                | Port          | VLAN ID    | Туре    |
| 0                     | 00-11-2F-34-37-9E         | 25            | 1          | dynamic |
| 1                     | 00-19-21-C6-38-CE         | 25            | 1          | dynamic |
| 2                     | 00-11-2F-7F-DA-6B         | 25            | 1          | dynamic |
| 3                     | 00-0C-6E-F8-0E-DF         | 25            | 1          | dynamic |
| 4                     | 00-11-2F-10-D1-08         | 25            | 1          | dynamic |
| 5                     | 00-0E-A6-26-67-2A         | 25            | 1          | dynamic |
| 6                     | 00-30-4F-34-30-D0         | 25            | 1          | dynamic |
| 7                     | 00-21-97-69-BC-1A         | 25            | 1          | dynamic |
| 8                     | 00-90-0B-17-94-B2         | 25            | 1          | dynamic |
| 9                     | 00-C0-02-D2-79-33         | 25            | 1          | dynamic |
| 10                    | 00-01-29-40-98-83         | 25            | 1          | dynamic |
| 11                    | 00-0C-6E-D2-F7-7E         | 25            | 1          | dynamic |
| 12                    | 00-14-5E-DC-93-CD         | 25            | 1          | dynamic |
| 13                    | 00-11-2F-7F-D8-BE         | 25            | 1          | dynamic |
| 14                    | 00-0C-6E-64-AC-9D         | 25            | 1          | dynamic |
|                       | Total L2 Entries: 134 ( S | tatic: 0 , Dy | namic: 134 | )       |
|                       | Previous Page             |               | Next Pag   | le      |

Figure 4-11-2 L2 Table Screenshot

| Object                  | Description                                                                             |
|-------------------------|-----------------------------------------------------------------------------------------|
| • L2 Table Aging Enable | Enable or Disable switch L2 Table aging capability.                                     |
| Aging Time              | Specifies the amount of time the MAC address remains in the L2 table before it is timed |
|                         | out, if no traffic from the source is detected. Enter "0" means to disable aging too.   |
| Reload L2 Table         | Retrieves current L2 address table.                                                     |
| Clear L2 Table          | Click on the button to clear the dynamic MAC address table.                             |
| • Entry                 | Indicates the sequence number for valid MAC address in the L2 address table.            |
| Source MAC              | Indicates the valid MAC address in the L2 address table.                                |
| • Port                  | Indicates the port number.                                                              |
| • VLAN ID               | Indicates the VLAN ID the valid MAC address belongs to.                                 |
| • Туре                  | Indicates the MAC address type, either static or dynamic.                               |
| L2 Entry Lookup         | To seach if MAC existed in L2 Table by entering desired MAC and its VLAN ID and then    |

click on "Lookup" button.

## 4.11.3 Static Address

A static address can be assigned to a specific interface on this switch. Static addresses are bound to the assigned interface and cannot be moved. When a static address is seen on another interface, the address will be ignored and will not be written to the address table (see Figure 4-11-3)

This Static Address page provides a way to add, delete MAC addresses in the L2 address table.

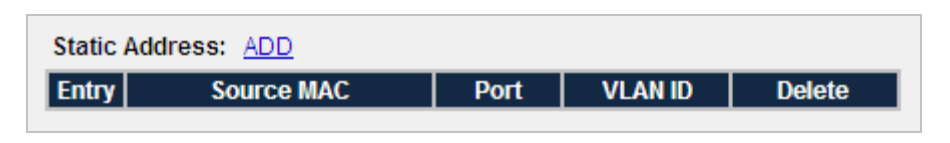

Figure 4-11-3 Static Address Screenshot

The page includes the following fields:

| Object             | Description                                                                       |
|--------------------|-----------------------------------------------------------------------------------|
| • Add              | Clickes on this button to inserts a static MAC address into the L2 address table. |
| Static MAC Address | Specifies the MAC address to add.                                                 |
| • Port             | Specifies the port number.                                                        |
| • VLAN ID          | Specifies the VLAN ID of the MAC address.                                         |
| • Delete           | Removes the specified MAC address.                                                |

#### 4.11.4 Port Mirroring

Configure port Mirroring on this page. This function provide to monitoring network traffic that forwards a copy of each incoming or outgoing packet from one port of a network switch to another port where the packet can be studied. It enables the manager to keep close track of switch performance and alter it if necessary.

- To debug network problems, selected traffic can be copied, or mirrored, to a mirror port where a frame analyzer can be attached to analyze the frame flow.
- The Managed Switch can unobtrusively mirror traffic from any port to a monitor port. You can then attach a protocol analyzer or RMON probe to this port to perform traffic analysis and verify connection integrity.

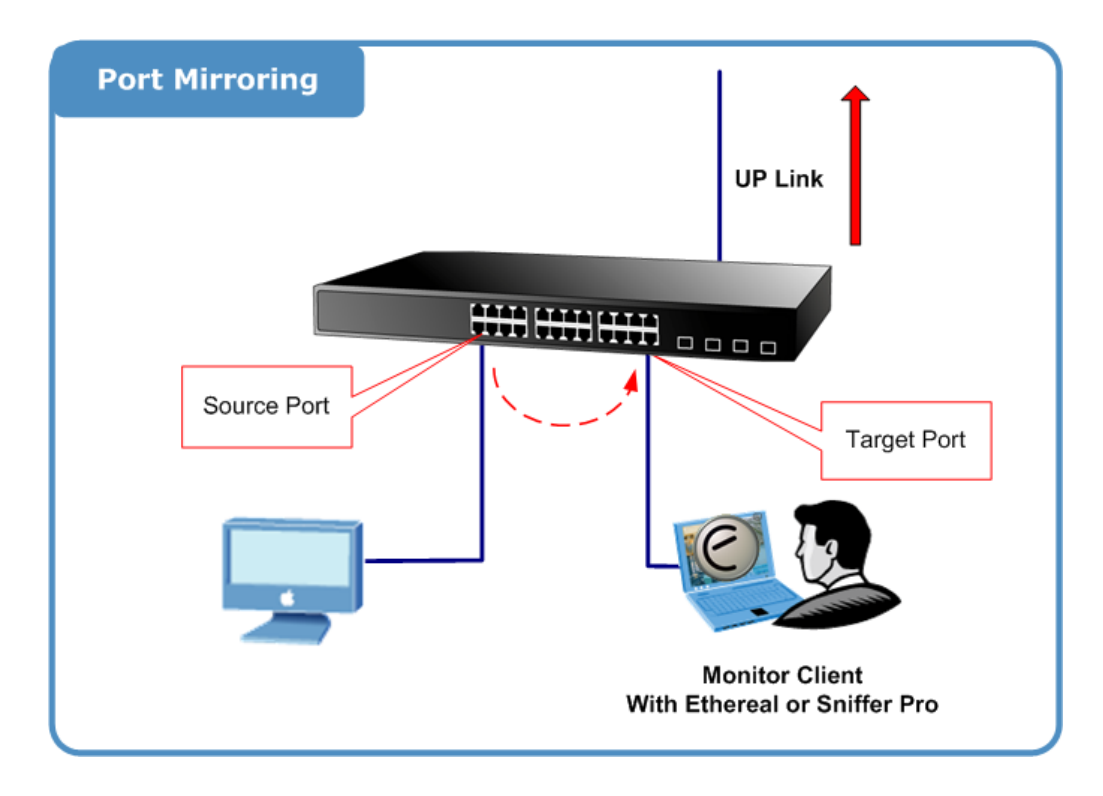

The traffic to be copied to the mirror port is selected as follows:

- All frames received on a given port (also known as ingress or source mirroring).
- All frames transmitted on a given port (also known as egress or destination mirroring).

#### **Mirror Port Configuration**

Port mirroring monitors ingress and/or egress traffic from specific ports to a single monitor-to port. The Port Mirror Configuration screen in Figure 4-11-4 appears.

| Function          | Disabled 🗸                                                                    |
|-------------------|-------------------------------------------------------------------------------|
|                   | Previous Next                                                                 |
| Port ID           | 01 02 03 04 05 06 07 08 09 10 11 12 13 14 15 16 17 18 19 20 21 22 23 24 25 26 |
| Ingress<br>Mirror |                                                                               |
| Egress Mirror     |                                                                               |
| Mirror To         | 000000000000000000000000000000000000000                                       |
|                   | Save Settings                                                                 |

Figure 4-11-4 Port Mirroring Screenshot

| Object   | Description                         |
|----------|-------------------------------------|
| Function | Enables or disables port mirroring. |

Ingress Mirror Specifies an Ingress Mirror port to which ingress traffic will be mirrored.
 Egress Mirror Specifies an Egress Mirror port to which egress traffic will be mirrored.
 Mirror To Specifies the mirrored-to port.

## 4.11.5 Admin Timeout

Specifies the web/console administrative time out value.

| Enable Web/Console Admin Timeo | ut 🔽 |  |  |  |
|--------------------------------|------|--|--|--|
| Timeout Value (Seconds)        | 300  |  |  |  |
| Save Settings                  |      |  |  |  |

Figure 4-11-5 Admin Timeout Screenshot

The page includes the following fields:

| Object                                          | Description                                                                                                    |
|-------------------------------------------------|----------------------------------------------------------------------------------------------------|
| Enable Web/Console     Admin Timeout            | Enable or D isable A dmin Timeout function. The web/console connection session will not be terminated if function is disabled.                    |
| <ul> <li>Timeout Value<br/>(Seconds)</li> </ul> | Specifies Admin Timeout value. The web/console session will be terminated if no action on current web/console session during this time out value. |

## 4.11.6 Firmware Upgrade

The page provides the ways to upgrade/backup switch firmware.

It provides the functions allowing the user to update the switch firmware via **HTTP** or the **Trivial File Transfer Protocol (TFTP)** server. Before updating, make sure the TFTP server is ready and the firmware image is located on the TFTP server.

### ■ TFTP Firmware Upgrade

The **Firmware Upgrade** page provides the functions to allow a user to update the Managed Switch firmware from the TFTP server in the network. Before updating, make sure you have your TFTP server ready and the firmware image is on the TFTP server. The screen in Figure 4-11-6 appears.

Use this menu to download a file from specified TFTP server to the Managed Switch.

| Via TFTP 🐱 |            |
|------------|------------|
|            |            |
| Soure File |            |
| Proceed    | SW-Runtime |
|            |            |

Figure 4-11-6 TFTP Firmware Upgrade Screenshot

| Object      | Description                                                |
|-------------|------------------------------------------------------------|
| TFTP Server | Type in your TFTP server IP.                               |
| Source File | Type in the name of the firmware image file to be updated. |

# HTTP Firmware Upgrade

The **HTTP Firmware Upgrade** page contains fields for downloading system image files from the Local File browser to the device. The Web Firmware Upgrade screen in Figure 4-11-7 appears.

| Protocol    | HTTP 🔽          |    |
|-------------|-----------------|----|
| Action      | Opprade OBACKUP |    |
| Source File |                 | 瀏覽 |
|             | Proceed         |    |

Figure 4-11-7 HTTP Firmware Upgrade Screenshot

### 4.11.7 Reboot

The **Reboot** page enables the device to be rebooted from a remote location. Once the Reboot button is pressed, user have to re-login the WEB interface about 60 seconds later, the screen in Figure 4-11-9 and Figure 4-11-10 appears.
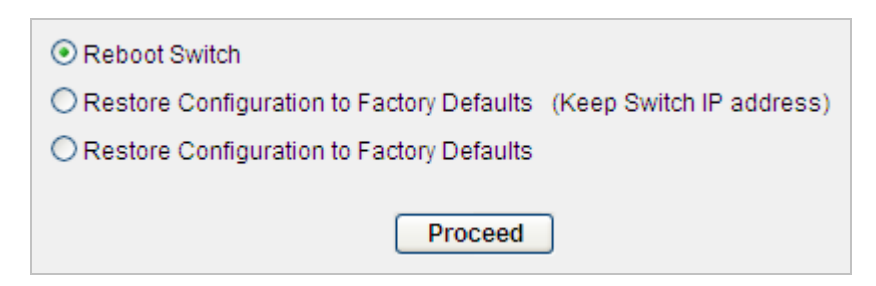

Figure 4-11-8 Reboot Screenshot

| Object |                       | Description                                                                |
|--------|-----------------------|----------------------------------------------------------------------------|
| •      | Reboot Switch         | Restart the switch with current configuration.                             |
| •      | Restore Configuration | This option will restore the switch configuration to factory defaults. All |
|        | to Factory Defaults   | configuration will be removed except IP address.                           |
|        | (Keep IP address)     |                                                                            |
| •      | Restore Configuration | This option will restore the switch configuration to factory defaults. All |
|        | to Factory Defaults   | configuration will be removed.                                             |

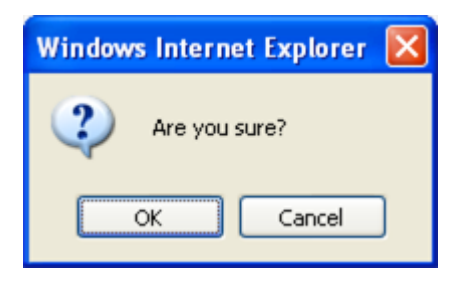

Figure 4-11-9 Reboot dialogue Screenshot

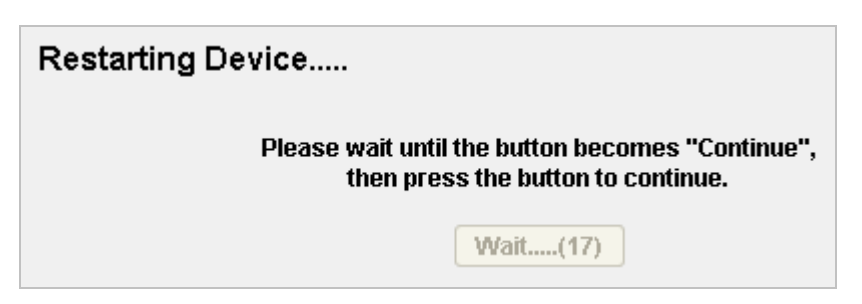

Figure 4-11-10 Reboot message Screenshot

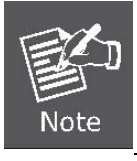

You can also check the **PWR LED** at the front panel to identify the System is load completely or not. If the PWR LED is blinking, then it is in the firmware load stage; if the PWR LED light on, you can use the WEB browser to login the Switch.

# 4.11.8 Save Configurations

The page provides the ways to upgrade/backup switch configuration via TFTP/HTTP protocol. The screen in Figure 4-11-11 appears.

| Protocol    | HTTP 🔽             |                 |
|-------------|--------------------|-----------------|
| Action      | 💿 Upgrade 🔘 Backup |                 |
| Source File | Proceed            | <mark>瀏覽</mark> |
|             | Fioceeu            |                 |

Figure 4-11-11 Save Configurations Screenshot

### HTTP Configuration Upgrade

1. Click the "**Browse**" button of the main page, the system would pop up the file selection menu to choose saved configuration.

| Choose file                       |                                              |                 |   |           | ? 🗙                    |
|-----------------------------------|----------------------------------------------|-----------------|---|-----------|------------------------|
| Look jn:                          | 🗀 Config Backup                              | 0               | • | + 🗈 💣 🎟 - |                        |
| My Recent<br>Documents<br>Desktop | 🔁 switch.cfg                                 |                 |   |           |                        |
| My Documents                      |                                              |                 |   |           |                        |
| My Computer                       |                                              |                 |   |           |                        |
|                                   |                                              |                 |   |           |                        |
| My Network<br>Places              | File <u>n</u> ame:<br>Files of <u>t</u> ype: | All Files (*.*) |   | •<br>•    | <u>O</u> pen<br>Cancel |

Figure 4-11-12 Windows file selection menu popup Screenshot

2. Select on the configuration file then click "Proceed", the bottom of the browser shows the upload status.

### HTTP Configuration Backup

| Via TFTP 💌         |            |
|--------------------|------------|
| 💿 UPGRADE 🔘 BACKUP |            |
| TFTP Server        |            |
| Soure File         |            |
| Destination File   | SW-Runtime |
| Proceed            |            |

Figure 4-11-13 HTTP configuration backup screenshot

1. Select "Backup" and press the **"Proceed"** button to save the current configuration in manager workstation. The following screens in Figure 4-11-14 and 4-11-15 appear

| File Dow | rnload 🛛 🔀                                                                                                    |  |  |  |  |  |
|----------|----------------------------------------------------------------------------------------------------|--|--|--|--|--|
| Do you   | Do you want to open or save this file?                                                                                                    |  |  |  |  |  |
| 8        | Name: switch.cfg<br>Type: Microsoft Office Outlook 設定檔, 812 bytes<br>From: 192.168.100.100<br>①pen Save Cancel                                                                           |  |  |  |  |  |
| 0        | While files from the Internet can be useful, some files can potentially<br>harm your computer. If you do not trust the source, do not open or<br>save this file. <u>What's the risk?</u> |  |  |  |  |  |

Figure 4-11-14 File Download screen Screenshot

2. Chose the file save path in management workstation.

| Save As                |                    |                             |   |     |     |   | ? 🔀          |
|------------------------|--------------------|-----------------------------|---|-----|-----|---|--------------|
| Savejn:                | 🗀 Config Backup    | 2                           | ~ | G ( | 1 🖻 | • |              |
| My Recent<br>Documents |                    |                             |   |     |     |   |              |
| Desktop                |                    |                             |   |     |     |   |              |
| My Documents           |                    |                             |   |     |     |   |              |
| My Computer            |                    |                             |   |     |     |   |              |
|                        | File <u>n</u> ame: | switch.cfg                  |   |     | *   |   | <u>S</u> ave |
| My Network             | Save as type:      | Microsoft Office Outlook 設定 | 檔 |     | *   |   | Cancel       |

Figure 4-11-15 File save screen Screenshot

# 4.11.9 Logs Settings

This page allows you to log the messages happened in this system for later reference.

There are 4 types of logging targets are provided for the logs,

- Memory Logs: The logs will be cleared after system reboot.
- Flash Logs: The logs will be stored into flash.
- **Console**: Display log message through UART interface.
- Syslogs: Log the message to a remote host with BSD syslogd compliant daemon running.
  - Name A short name for identifying this server.
  - IP Address Syslog Server IP address.
  - Port UDP port of the Syslogs Server.
  - Facility The facility value to be used when logs are recorded in the remote server. See RFC 3164 for more details.

| Target \ Level | ERROR                                                                                                    | WARNING     | INFO     | DEBUG | ACTION |
|----------------|----------------------------------------------------------------------------------------------------|-------------|----------|-------|--------|
| Memory         | <b>V</b>                                                                                                    | <b>V</b>    | <b>~</b> |       | CLEAR  |
| Flash          | <b>V</b>                                                                                                    | <b>~</b>    |          |       | CLEAR  |
| Console        | <ul> <li>Image: A start of the start of the start of</li></ul> | <b>~</b>    |          |       |        |
|                | Sa                                                                                                    | ve Settings |          |       |        |

Figure 4-11-16 Logs Settings Screenshot

The page includes the following fields:

| Object  | Description                                          |
|---------|------------------------------------------------------|
| • Level | Indicates the severity of the logs.                  |
| ACTION  | Click on hyperlink 'Clear Logs' will erase the logs. |

## 4.11.10 Log Server

The Global Log Parameters page contains fields for enabling logs globally, and fields for defining log parameters. The Severity log messages are listed from the highest severity to the lowest.

Event messages have a unique format, as per the SYSLOG RFC recommended message format for all error reporting. For example, Syslog+ local device reporting. Messages are assigned a severity code, and include a message mnemonic, which identifies the source application generating the message. Messages are filtered based on their urgency or relevancy. The severity of each message determines the set of event logging devices to which are sent for each event logging device. The following table contains the Log Severity Levels:

| Severity Type | Severity<br>Level | Description                                                                                                    | Example                           |
|---------------|-------------------|----------------------------------------------------------------------------------------------------|-----------------------------------|
| Emergency     | 0                 | The system is not functioning.                                                                                 | Memories overflow.                |
| Alert         | 1                 | The system needs immediate attention.                                                                          | Main system memory pool overflow. |
| Critical      | 2                 | The system is in a critical state.                                                                             | Cannot bind to SNMP.              |
| Error         | 3                 | A system error has occurred.                                                                                   | Failed to delete entry.           |
| Warning       | 4                 | A system warning has occurred.                                                                                 | Port down.                        |
| Notice        | 5                 | The system is functioning properly, but system notice has occurred.                                            | Bad route.                        |
| Informational | 6                 | Provides device information.                                                                                   | Link up.                          |
| Debug         | 7                 | Provides detailed information about the log. If a Debug<br>error occurs, contact Dell Online Technical Support | Method list created.              |

The Server Logs screen contains information for viewing and configuring the Remote Log Servers. New log servers can be defined, and the log severity sent to each server.

| Server Name       | (Max 12 characters) |
|-------------------|---------------------|
| Server IP Address |                     |
| Service UDP Port  | 514                 |
| Facility          | Local 0 🔽           |
| Add               | Logging Server      |

Figure 4-11-17 Log Server Screenshot

| Object            | Description                                                                                                    |
|-------------------|----------------------------------------------------------------------------------------------------|
| Server Name       | Specifies a short name for identifying this server.                                                                  |
| Server IP Address | Specifies IP address of the server inn dotted decimal notation.                                                      |
| Service UDP Port  | Specifies UDP port of the server. The possible range is 1 to 65535. The default value is <b>514</b> .                |
| • Facility        | Specifies the facility value to be us ed when logs are recorded in the remote server. See RFC 3164 for more details. |

Only one facility can be assigned to a single server. If a second facility level is assigned, the first facility is overridden. All applications defined for a device utilize the same facility on a server. The possible field values are Local 0 - Local 7. The field default is Local **7**.

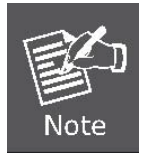

When a severity level is selected, all severity level choices above the selection are selected automatically.

## 4.11.11 Memory Logs

The Memory Log screen contains all system logs in a chronological order that are saved in RAM (Cache), Log Index which shows the log number, Log Time at which the log was generated, Severity which shows the log severity, and the description that shows log message text.

| ge 1 of 1 |       |             |                    |                                                                                 |
|-----------|-------|-------------|--------------------|---------------------------------------------------------------------------------|
| Index     | Level | Category    | Time               | Message                                                                         |
| 38        | INFO  | WEB         | 2007/ 1/ 1 1:55:22 | User admin logined from 10.1.1.83                                               |
| 37        | INFO  | WEB         | 2007/ 1/ 1 1:55:22 | User session from 0.0.0.0 has been preempted.                                   |
| 36        | INFO  | WEB         | 2007/ 1/ 1 1:55:22 | User admin logined from 10.1.1.83                                               |
| 35        | INFO  | WEB         | 2007/ 1/ 1 1:55:22 | User session from 10.1.1.145 has expired.                                       |
| 34        | INFO  | WEB         | 2007/ 1/ 1 1:36:03 | User session from 10.1.1.83 has expired.                                        |
| 33        | INFO  | WEB         | 2007/ 1/ 1 1:19:36 | User admin logined from 10.1.1.145                                              |
| 32        | INFO  | WEB         | 2007/ 1/ 1 0:43:42 | User admin logined from 10.1.1.83                                               |
| 31        | INFO  | WEB         | 2007/ 1/ 1 0:41:39 | User session from 10.1.1.83 has expired.                                        |
| 30        | INFO  | WEB         | 2007/ 1/ 1 0:33:23 | User admin logined from 10.1.1.83                                               |
| 29        | INFO  | WEB         | 2007/ 1/ 1 0:28:50 | User session from 10.1.1.83 has expired.                                        |
| 28        | INFO  | WEB         | 2007/ 1/ 1 0:23:38 | User admin logined from 10.1.1.83                                               |
| 27        | INFO  | NETWORK     | 2007/ 1/ 1 0:00:52 | Start DHCP progress !                                                           |
| 26        | INFO  | SYSTEM      | 2007/ 1/ 1 0:00:08 | System init done                                                                |
| 25        | INFO  | PERSISTENCE | 2007/ 1/ 1 0:00:07 | Current settings for group 0x7f0000 loaded                                      |
| 24        | INFO  | RMON        | 2007/ 1/ 1 0:00:07 | Reset RMON table Finished.                                                      |
| 23        | INFO  | PERSISTENCE | 2007/ 1/ 1 0:00:07 | Current settings for group 0xf0000000 loaded                                    |
| 22        | INFO  | NETWORK     | 2007/ 1/ 1 0:00:07 | Network started with static IP=192.168.0.100                                    |
| 21        | INFO  | PORT        | 2007/ 1/ 1 0:00:06 | Link change UP, port 25, 100Mb Full Duplex.                                     |
| 20        | INFO  | PERSISTENCE | 2007/ 1/ 1 0:00:05 | Current settings for group 0x800000 loaded                                      |
| 19        | INFO  | RMON        | 2007/ 1/ 1 0:00:05 | Reset RMON table Finished.                                                      |
| 18        | INFO  | LACP        | 2007/ 1/ 1 0:00:05 | System priority set to 52746                                                    |
| 17        | INFO  | PERSISTENCE | 2007/ 1/ 1 0:00:05 | Current settings for group 0xfffe loaded                                        |
| 16        | INFO  | TELNETD     | 2007/ 1/ 1 0:00:05 | telnet daemon inited                                                            |
| 15        | INFO  | TELNETD     | 2007/ 1/ 1 0:00:05 | telnet daemon un-inited                                                         |
| 14        | INFO  | PORT        | 2007/ 1/ 1 0:00:04 | Link change DOWN, port 25.                                                      |
| 13        | INFO  | PORT        | 2007/ 1/ 1 0:00:04 | Link change UP, port 25, 100Mb Full Duplex.                                     |
| 12        | INFO  | PERSISTENCE | 2007/ 1/ 1 0:00:03 | Current settings for group 0xf000000 loaded                                     |
| 11        | INFO  | TIME        | 2007/ 1/ 1 0:00:03 | Timezone set to (GMT) Greenwich Mean Time : Dublin,<br>Edinburg, Lisbon, London |
| 10        | INFO  | PERSISTENCE | 2007/ 1/ 1 0:00:03 | Current settings for item 'rstpconf loaded                                      |
| 9         | INFO  | PERSISTENCE | 2007/ 1/ 1 0:00:03 | Current settings for item '8021xconf loaded                                     |
| 8         | INFO  | RMON        | 2007/ 1/ 1 0:00:03 | RMON Probe init, done!                                                          |
| 7         | INFO  | RMON        | 2007/ 1/ 1 0:00:03 | 104 historyControl entries created with disabled status                         |
| 6         | INFO  | HTTPD       | 2007/ 1/ 1 0:00:02 | HTTPd services started                                                          |
| 5         | INFO  | HTTPD       | 2007/ 1/ 1 0:00:02 | Listening on port 80 for HTTP service "WEB"                                     |
| 4         | INFO  | HTTPD       | 2007/ 1/ 1 0:00:02 | Initializing HTTPd services                                                     |
| 3         | INFO  | RMON        | 2007/ 1/ 1 0:00:02 | 52 etherStats entries created with disabled status!                             |
| 2         | INFO  | PERSISTENCE | 2007/ 1/ 1 0:00:02 | Current settings for item 'httpd' loaded                                        |
| 1         | INFO  | NETWORK     | 2007/ 1/ 1 0:00:02 | Network started with static IP=127.0.0.1                                        |

## Figure 4-11-18 Memory Logs Screenshot

| Object   | Description                                              |
|----------|----------------------------------------------------------|
| • Index  | Indicates the global sequence number for the log.        |
| • Level  | ndicates the severity of the log.                        |
| Category | Indicates the facility/category that the log belongs to. |
| • Time   | Indicates the time when the log is recorded.             |
| Message  | Shows the detailed description of the log.               |

# 4.11.12 Flash Logs

The Flash Log screen contains information about log entries saved to the Log File in FLASH, the time that the log generated, the log severity, and description of the log message. The Message Log is available after reboot.

| Page 1 of 45 Goto page 1, <u>2</u> , <u>3</u> <u>43</u> , <u>44</u> , <u>45</u> Next |          |             |                    |                                                                   |
|--------------------------------------------------------------------------------------|----------|-------------|--------------------|-------------------------------------------------------------------|
| Index                                                                                | Level    | Category    | Time               | Message                                                           |
| 2211                                                                                 | ERROR    | PERSISTENCE | 2007/ 1/ 1 0:00:09 | Failed to load current settings for group 0x7f0000                |
| 2210                                                                                 | WARNING  | PERSISTENCE | 2007/ 1/ 1 0:00:09 | Failed to open medium NVRAM with op=LOAD                          |
| 2209                                                                                 | ERROR    | PERSISTENCE | 2007/ 1/ 1 0:00:09 | Failed to load current settings for group 0xf0000000              |
| 2208                                                                                 | WARNING  | PERSISTENCE | 2007/ 1/ 1 0:00:09 | Failed to open medium NVRAM with op=LOAD                          |
| 2207                                                                                 | ERROR    | PERSISTENCE | 2007/ 1/ 1 0:00:07 | Failed to load current settings for group 0x800000                |
| 2206                                                                                 | WARNING  | PERSISTENCE | 2007/ 1/ 1 0:00:06 | Failed to open medium NVRAM with op=LOAD                          |
| 2205                                                                                 | ERROR    | PERSISTENCE | 2007/ 1/ 1 0:00:06 | Failed to load current settings for group 0xfffe                  |
| 2204                                                                                 | WARNING  | PERSISTENCE | 2007/ 1/ 1 0:00:06 | Failed to open medium NVRAM with op=LOAD                          |
| 2203                                                                                 | ERROR    | PERSISTENCE | 2007/ 1/ 1 0:00:06 | Failed to load current settings for group 0xf000000               |
| 2202                                                                                 | WARNING  | PERSISTENCE | 2007/ 1/ 1 0:00:06 | Failed to open medium NVRAM with op=LOAD                          |
| 2201                                                                                 | ERROR    | PERSISTENCE | 2007/ 1/ 1 0:00:09 | Failed to load current settings for group 0x7f0000                |
| 2200                                                                                 | WARNING  | PERSISTENCE | 2007/ 1/ 1 0:00:08 | Failed to open medium NVRAM with op=LOAD                          |
| 2199                                                                                 | ERROR    | PERSISTENCE | 2007/ 1/ 1 0:00:08 | Failed to load current settings for group 0xf0000000              |
| 2198                                                                                 | WARNING  | PERSISTENCE | 2007/ 1/ 1 0:00:08 | Failed to open medium NVRAM with op=LOAD                          |
| 2197                                                                                 | ERROR    | PERSISTENCE | 2007/ 1/ 1 0:00:06 | Failed to load current settings for group 0x800000                |
| 2196                                                                                 | WARNING  | PERSISTENCE | 2007/ 1/ 1 0:00:06 | Failed to open medium NVRAM with op=LOAD                          |
| 2195                                                                                 | ERROR    | PERSISTENCE | 2007/ 1/ 1 0:00:06 | Failed to load current settings for group 0xfffe                  |
| 2194                                                                                 | WARNING  | PERSISTENCE | 2007/ 1/ 1 0:00:06 | Failed to open medium NVRAM with op=LOAD                          |
| 2193                                                                                 | ERROR    | PERSISTENCE | 2007/ 1/ 1 0:00:06 | Failed to load current settings for group 0xf000000               |
| 2192                                                                                 | WARNING  | PERSISTENCE | 2007/ 1/ 1 0:00:06 | Failed to open medium NVRAM with op=LOAD                          |
| 2191                                                                                 | WARNING  | NETWORK     | 2007/ 1/ 1 8:05:36 | Address!                                                          |
| 2190                                                                                 | WARNING  | NETWORK     | 2007/ 1/ 1 8:05:31 | BOOTP/DHCP progress failed; Fallback to STATIC                    |
| 2189                                                                                 | WARNING  | NETWORK     | 2007/ 1/ 1 2:29:15 | BOOTP/DHCP progress failed; Fallback to STATIC                    |
| 0400                                                                                 |          | NETWORK     | 2007/4/4 0:04:04   | Address!<br>BOOTP/DHCP progress failed; Fallback to STATIC        |
| 2188                                                                                 | WARNING  | NETWORK     | 2007/1/18.04.04    | Address!                                                          |
| 2187                                                                                 | WARNING  | SNMPD       | 2007/1/119:09:00   | Create SNMP Community: No User defined in the Group.              |
| 2186                                                                                 | WARNING  | SNMPD       | 2007/1/119:08:54   | Create SNMP Community: No User defined in the Group.              |
| 2185                                                                                 | WARNING  | SNMPD       | 2007/1/119:08:45   | Create SNMP Community: No User defined in the Group.              |
| 2184                                                                                 | WARNING  | L2          | 2007/1/11:10:40    | L2 Address Lookup MAC address can't be found!                     |
| 2163                                                                                 |          |             | 2007/1/11.10.36    | Epiled to load ourrent optings for group 0x70000                  |
| 2182                                                                                 | ERROR    | PERSISTENCE | 2007/1/10.00.06    | Failed to serialize telnetd in medium NVRAM with                  |
| 2181                                                                                 | WARNING  | PERSISTENCE | 2007/ 1/ 1 0:00:06 | op=COUNT                                                          |
| 2180                                                                                 | WARNING  | PERSISTENCE | 2007/ 1/ 1 0:00:06 | op=LOAD                                                           |
| 2179                                                                                 | WARNING  | PERSISTENCE | 2007/ 1/ 1 0:00:06 | Failed to serialize gvrp in medium NVRAM with op=LOAD             |
| 2178                                                                                 | WARNING  | PERSISTENCE | 2007/ 1/ 1 0:00:06 | Failed to serialize loop_detect in medium NVRAM with              |
| 2177                                                                                 | WARNING  | PERSISTENCE | 2007/ 1/ 1 0:00:06 | Failed to serialize ssh in medium NVRAM with                      |
|                                                                                      |          |             |                    | op=COUNT<br>Failed to serialize igmospoopconf in medium NVRAM     |
| 2176                                                                                 | WARNING  | PERSISTENCE | 2007/ 1/ 1 0:00:06 | with op=LOAD                                                      |
| 2175                                                                                 | ERROR    | PERSISTENCE | 2007/ 1/ 1 0:00:06 | Failed to load current settings for group 0xf0000000              |
| 2174                                                                                 | WARNING  | PERSISTENCE | 2007/ 1/ 1 0:00:06 | op=COUNT                                                          |
| 2173                                                                                 | WARNING  | PERSISTENCE | 2007/ 1/ 1 0:00:06 | Failed to serialize bootp in medium NVRAM with                    |
| 2172                                                                                 |          |             | 2007/1/10:00:06    | Failed to serialize gvrp in medium NVRAM with                     |
| 2172                                                                                 | WARINING | FERSISTENCE | 2007/1/10.00.00    | op=COUNT<br>Eailed to serialize loop, detect in medium NVRAM with |
| 2171                                                                                 | WARNING  | PERSISTENCE | 2007/ 1/ 1 0:00:06 | op=LOAD                                                           |
| 2170                                                                                 | WARNING  | PERSISTENCE | 2007/ 1/ 1 0:00:06 | Failed to serialize ssh in medium NVRAM with<br>op=COUNT          |
| 2169                                                                                 | ERROR    | PERSISTENCE | 2007/ 1/ 1 0:00:06 | Failed to load current settings for group 0x800000                |
| 2168                                                                                 | WARNING  | PERSISTENCE | 2007/ 1/ 1 0:00:06 | Failed to serialize telnetd in medium NVRAM with                  |
| 2167                                                                                 | WARNING  | PERSISTENCE | 2007/ 1/ 1 0:00:06 | Failed to serialize bootp in medium NVRAM with                    |
| 2107                                                                                 | WARINING |             | 2007/1/10.00.06    | op=LOAD                                                           |
| 2166                                                                                 | WARNING  | PERSISTENCE | 2007/1/10:00:06    | Failed to serialize gvrp in medium NVRAM with op=LOAD             |
| 2165                                                                                 | WARNING  | PERSISTENCE | 2007/ 1/ 1 0:00:05 | op=COUNT                                                          |
| 2164                                                                                 | WARNING  | PERSISTENCE | 2007/ 1/ 1 0:00:05 | Failed to serialize ssh in medium NVRAM with<br>op=COUNT          |
| 2163                                                                                 | WARNING  | PERSISTENCE | 2007/ 1/ 1 0:00:05 | Failed to serialize igmpsnoopconf in medium NVRAM                 |
| 2162                                                                                 | ERROR    | PERSISTENCE | 2007/ 1/ 1 0:00:05 | Failed to load current settings for group 0xfffe                  |
|                                                                                      |          |             |                    |                                                                   |

# Figure 4-11-19 Flash Logs Screenshot

| Object   | Description                                              |
|----------|----------------------------------------------------------|
| • Index  | Indicates the global sequence number for the log.        |
| • Level  | Indicates the severity of the log.                       |
| Category | Indicates the facility/category that the log belongs to. |
| • Time   | Indicates the time when the log is recorded.             |
| Message  | Shows the detailed description of the log.               |

## 4.11.13 Ping Function

This page allows you to issue ICMP PING packets to troubleshoot IP connectivity issues.

After you press, 4 ICMP packets are transmitted, and the sequence number and roundtrip time are displayed upon reception of a reply. The page refreshes automatically until responses to all packets are received, or until a timeout occurs. The ICMP Ping screen in Figure 4-11-20 appears.

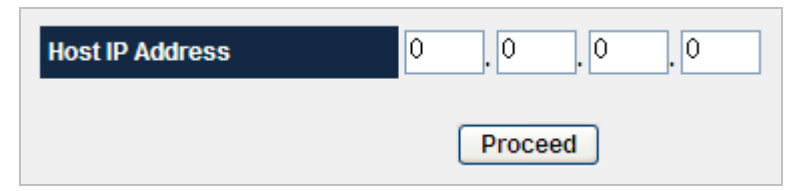

Figure 4-11-20 Ping Function Screenshot

The page includes the following fields:

| Object          | Description                 |
|-----------------|-----------------------------|
| Host IP Address | The destination IP Address. |

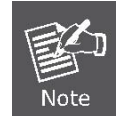

Be sure the target IP Address is within the same network subnet of the switch, or you had setup the correct gateway IP address.

## 4.11.14 Cable Diagnostic

The accuracy for detecting fault free cable length is within +/- 5 meters normally. However, under the following conditions, the

fault free cable length detection accuracy can be beyond 5 meters limit. The frequency of this occurrence is very low.

- 1. The remote link partner has a termination incompatible with IEEE 802.3 specification (100  $\Omega$ ).
- 2. A cable coupler is placed within 7 meters from the link partner.

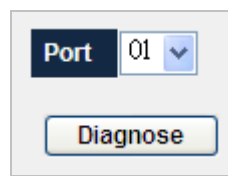

Figure 4-11-21 Cable Diagnostic Screenshot

| Port 49 V<br>Diagnose<br>Diagnostics for Port 49: (4 pairs) |                                                                   |  |
|-------------------------------------------------------------|-------------------------------------------------------------------|--|
| Status                                                      | Ok                                                                |  |
| PAIR A                                                      |                                                                   |  |
|                                                             | OK, length 6 meters                                               |  |
| PAIR B                                                      | OK, length 6 meters<br>Ok, length 4 meters                        |  |
| PAIR B<br>PAIR C                                            | Ok, length 6 meters<br>Ok, length 4 meters<br>Ok, length 7 meters |  |

Figure 4-11-22 Cable Diagnostic Screenshot

The page contains the following fields:

| Object        | Description                                                      |  |  |
|---------------|------------------------------------------------------------------|--|--|
| • Port        | This is the port to which the cable is connected.                |  |  |
| • Test Result | • <b>OK</b> - indicates that the cable passed the test.          |  |  |
|               | • <b>Open</b> -means the cable is connected on only one side.    |  |  |
|               | • Short - indicates that a short has occurred in the cable.      |  |  |
|               | This is the approximate length of the cable.                     |  |  |
|               | The Cable Length test can be performed only when the port is up. |  |  |

## 4.11.15 DHCP Relay

A DHCP Relay agent is configured to listen for DHCP or BOOTP broadcast from DHCP clients and then relay those messages to DHCP servers on different subnets.

| Mode      | Disabled 🐱 |
|-----------|------------|
| Server IP |            |
| Save      | Settings   |

Figure 4-11-23 DHCP Relay Screenshot

| Object    | Description                              |
|-----------|------------------------------------------|
| • Mode    | Enables or Disables DHCP Relay function. |
| Server IP | Enteres remote DHCP server IP address.   |

# 4.11.16 DHCP Option 82

The DHCP option 82 enables a Dynamic Host Configuration Protocol (DHCP) relay agent to include information about itself when forwarding client-originated DHCP packets to a DHCP server. The DHCP server can use this information to implement IP address or other parameter-assignment policies.

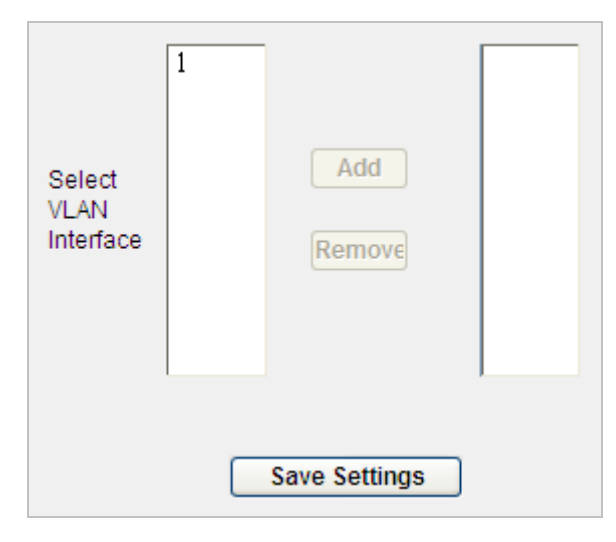

Figure 4-11-24 DHCP Option 82 Screenshot

| Object                | Description                                            |  |
|-----------------------|--------------------------------------------------------|--|
| Select VLAN Interface | Selects desired VLAN groups to perform relay function. |  |

# 4.11.17 Self Loop Detection

Self Loop Detection means when one port produces a self loop and Switch can detect this situation. When it happens, the port will be disabled. After a recover time's later switch will enable this port and try to detect this port again until there is no self loop on this port.

| Enable Port Self Loop Detection |          |          |
|---------------------------------|----------|----------|
| Recover Time (Seconds)          | 0        | 0~65535  |
| Save Settings                   | View loo | op ports |

Figure 4-11-25 Self Loop Detection Screenshot

The page includes the following fields:

| Object           | Description                                                                   |  |
|------------------|-------------------------------------------------------------------------------|--|
| Enable Port Self | Enable or Disable port self loop detection function on the Managed Switch.    |  |
| Loop Detection   |                                                                               |  |
| Recover Time     | Specifies port recover time value, 0 indicate the port will not auto recover. |  |
| (Seconds)        |                                                                               |  |

# 4.11.18 BOOTP Configure Download

BOOTP Configure Download is a feature of download switch configure file from the special TFTP server automaticly. Enable DHCP Client and DHCP Server assigned the Switch IP Address, at the same time the Switch can acquire the Option 66/67 message (bootp file name & TFTP server IP) from the DCHP Packet or BOOTP Packet. According to these message, Switch use tftp client download the special configure file from the special TFTP Server. When switch download succeed, these message will be saved. Next time Switch get the different file name or TFTP server IP, and try to download the new configure file again.

| Enable BOOTP  | ConfigDownload |
|---------------|----------------|
| Save Settings | Renew Bootp    |

Figure 4-11-26 BOOTP Configure Download Screenshot

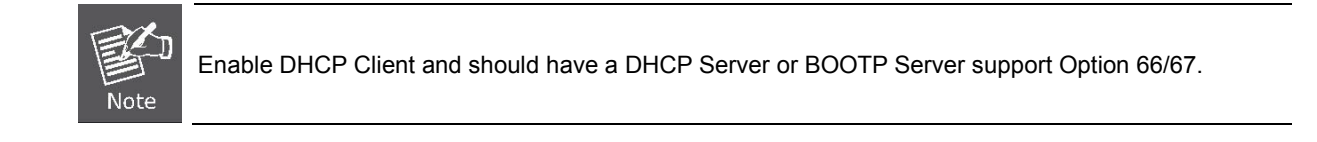

# 4.12 Statistics

This chapter shows Statistic of the Managed Switch.

# 4.12.1 802.1X Statistic

This page provides detailed IEEE 802.1X statistics of each port running port-based authentication. The 802.1X Statistics screen in Figure 4-12-1 appears.

| 01         0         0         0         NA           02         0         0         0         0         NA           03         0         0         0         0         NA           04         0         0         0         0         NA           05         0         0         0         0         NA           06         0         0         0         NA           07         0         0         0         0         NA           08         0         0         0         0         NA           10         0         0         0         NA         NA           11         0         0         0         NA         NA           12         0         0         0         NA         NA           13         0         0         0         NA         NA           14         0         0         0         NA         NA           15         0         0         0         NA         NA           16         0         0         0         NA         NA           17         0                                                                                                  | Port | Octet Received | Octet Transmitted | Session Time | Terminate Cause | User Name |
|----------------------------------------------------------------------------------------------------|------|----------------|-------------------|--------------|-----------------|-----------|
| 102         0         0         0         NA           03         0         0         0         NA           04         0         0         0         NA           05         0         0         0         NA           05         0         0         0         NA           06         0         0         0         NA           07         0         0         0         NA           08         0         0         0         NA           10         0         0         0         NA           11         0         0         0         NA           12         0         0         0         NA           13         0         0         0         NA           14         0         0         0         NA           15         0         0         0         NA           14         0         0         0         NA           15         0         0         0         NA           16         0         0         0         NA           17         0         0                                                                                                    | 01   | 0              | 0                 | 0            | 0               | N/A       |
| 00         0         0         0         NA           04         0         0         0         0         NA           05         0         0         0         0         NA           05         0         0         0         NA         NA           06         0         0         0         NA         NA           07         0         0         0         NA         NA           08         0         0         0         0         NA           10         0         0         0         NA         NA           11         0         0         0         NA         NA           12         0         0         0         NA         NA           13         0         0         0         NA         NA           14         0         0         0         NA         NA           15         0         0         0         NA         NA           18         0         0         0         NA         NA           23         0         0         0         NA         NA           24 <td>02</td> <td>0</td> <td>0</td> <td>0</td> <td>0</td> <td>N/A</td>                         | 02   | 0              | 0                 | 0            | 0               | N/A       |
| 04         0         0         0         0         NIA           05         0         0         0         0         NIA           05         0         0         0         0         NIA           07         0         0         0         0         NIA           08         0         0         0         0         NIA           09         0         0         0         0         NIA           10         0         0         0         NIA         NIA           11         0         0         0         NIA         NIA           12         0         0         0         NIA         NIA           13         0         0         0         NIA         NIA           14         0         0         0         NIA         NIA           15         0         0         0         NIA         NIA           18         0         0         0         NIA         NIA           22         0         0         0         NIA         NIA           23         0         0         0         NIA         NIA </td <td>03</td> <td>0</td> <td>0</td> <td>0</td> <td>0</td> <td>N/A</td> | 03   | 0              | 0                 | 0            | 0               | N/A       |
| 05         0         0         0         0         NA           06         0         0         0         NA           07         0         0         0         NA           08         0         0         0         NA           09         0         0         0         NA           00         0         0         0         NA           10         0         0         0         NA           11         0         0         0         NA           12         0         0         0         NA           13         0         0         0         NA           14         0         0         0         NA           15         0         0         0         NA           16         0         0         0         NA           17         0         0         0         NA           18         0         0         0         NA           21         0         0         0         NA           22         0         0         0         NA           23         0                                                                                                    | 04   | 0              | 0                 | 0            | 0               | N/A       |
| 06         0         0         0         0         NIA           07         0         0         0         0         NIA           08         0         0         0         0         NIA           09         0         0         0         0         NIA           10         0         0         0         NIA           11         0         0         0         NIA           12         0         0         0         NIA           13         0         0         0         NIA           14         0         0         0         NIA           15         0         0         0         NIA           16         0         0         0         NIA           17         0         0         0         NIA           18         0         0         0         NIA           19         0         0         0         NIA           21         0         0         0         NIA           22         0         0         0         NIA           23         0         0         0 <t< td=""><td>05</td><td>0</td><td>0</td><td>0</td><td>0</td><td>N/A</td></t<>                          | 05   | 0              | 0                 | 0            | 0               | N/A       |
| 07         0         0         0         0         NA           08         0         0         0         0         NA           10         0         0         0         NA           11         0         0         0         0         NA           12         0         0         0         0         NA           13         0         0         0         0         NA           14         0         0         0         NA         NA           15         0         0         0         NA         NA           16         0         0         0         NA         NA           17         0         0         0         NA         NA           18         0         0         0         NA         NA           19         0         0         0         NA         NA           21         0         0         0         NA         NA           22         0         0         0         NA         NA           23         0         0         0         NA         NA           24                                                                                                | 06   | 0              | 0                 | 0            | 0               | N/A       |
| 08         0         0         0         0         NNA           09         0         0         0         0         NNA           11         0         0         0         0         NNA           11         0         0         0         0         NNA           12         0         0         0         0         NNA           13         0         0         0         0         NNA           14         0         0         0         0         NNA           15         0         0         0         NNA         NNA           16         0         0         0         NNA         NNA           17         0         0         0         0         NNA           18         0         0         0         0         NNA           20         0         0         0         NNA         NNA           21         0         0         0         NNA         NNA           22         0         0         0         NNA         NNA           23         0         0         0         NNA         NNA                                                                                 | 07   | 0              | 0                 | 0            | 0               | N/A       |
| 00         0         0         0         0         NA           10         0         0         0         0         NA           11         0         0         0         0         NA           12         0         0         0         0         NA           13         0         0         0         0         NA           14         0         0         0         0         NA           15         0         0         0         0         NA           16         0         0         0         NA         NA           17         0         0         0         0         NA           18         0         0         0         0         NA           19         0         0         0         0         NA           21         0         0         0         0         NA           22         0         0         0         0         NA           23         0         0         0         NA         NA           24         0         0         0         NA         NA                                                                                                    | 08   | 0              | 0                 | 0            | 0               | N/A       |
| 10         0         0         0         0         NA           11         0         0         0         0         NA           12         0         0         0         0         NA           13         0         0         0         0         NA           14         0         0         0         0         NA           15         0         0         0         0         NA           16         0         0         0         0         NA           18         0         0         0         0         NA           20         0         0         0         0         NA           21         0         0         0         0         NA           22         0         0         0         0         NA           23         0         0         0         NA         NA           24         0         0         0         NA         NA           25         0         0         0         0         NA           26         0         0         0         NA         NA                                                                                                    | 09   | 0              | 0                 | 0            | 0               | N/A       |
| 11         0         0         0         0         NA           12         0         0         0         0         NA           13         0         0         0         0         NA           14         0         0         0         0         NA           14         0         0         0         0         NA           15         0         0         0         0         NA           16         0         0         0         0         NA           17         0         0         0         0         NA           19         0         0         0         0         NA           20         0         0         0         0         NA           21         0         0         0         0         NA           22         0         0         0         0         NA           23         0         0         0         0         NA           24         0         0         0         0         NA           25         0         0         0         0         NA <t< td=""><td>10</td><td>0</td><td>0</td><td>0</td><td>0</td><td>N/A</td></t<>                             | 10   | 0              | 0                 | 0            | 0               | N/A       |
| 12         0         0         0         0         NA           13         0         0         0         0         NA           14         0         0         0         0         NA           15         0         0         0         0         NA           16         0         0         0         0         NA           17         0         0         0         0         NA           18         0         0         0         0         NA           20         0         0         0         NA         NA           21         0         0         0         NA         NA           22         0         0         0         0         NA           24         0         0         0         0         NA           25         0         0         0         0         NA           28         0         0         0         NA         NA           29         0         0         0         NA         NA           31         0         0         0         NA         NA                                                                                                    | 11   | 0              | 0                 | 0            | 0               | N/A       |
| 13         0         0         0         0         N/A           14         0         0         0         0         N/A           15         0         0         0         0         N/A           16         0         0         0         0         N/A           17         0         0         0         0         N/A           18         0         0         0         0         N/A           19         0         0         0         0         N/A           20         0         0         0         N/A         N/A           21         0         0         0         N/A         N/A           22         0         0         0         0         N/A           23         0         0         0         0         N/A           24         0         0         0         0         N/A           25         0         0         0         0         N/A           28         0         0         0         N/A         N/A           30         0         0         0         N/A         N/A </td <td>12</td> <td>0</td> <td>0</td> <td>0</td> <td>0</td> <td>N/A</td>           | 12   | 0              | 0                 | 0            | 0               | N/A       |
| 14         0         0         0         0         NIA           15         0         0         0         0         NIA           16         0         0         0         0         NIA           17         0         0         0         0         NIA           18         0         0         0         0         NIA           19         0         0         0         0         NIA           20         0         0         0         0         NIA           21         0         0         0         0         NIA           23         0         0         0         0         NIA           24         0         0         0         0         NIA           25         0         0         0         0         NIA           26         0         0         0         0         NIA           28         0         0         0         0         NIA           30         0         0         0         NIA         NIA           31         0         0         0         NIA                                                                                                    | 13   | 0              | 0                 | 0            | 0               | N/A       |
| 15         0         0         0         0         N/A           18         0         0         0         0         N/A           18         0         0         0         0         N/A           18         0         0         0         0         N/A           19         0         0         0         0         N/A           20         0         0         0         0         N/A           21         0         0         0         0         N/A           22         0         0         0         0         N/A           23         0         0         0         0         N/A           24         0         0         0         0         N/A           25         0         0         0         0         N/A           26         0         0         0         0         N/A           28         0         0         0         0         N/A           31         0         0         0         N/A         N/A           32         0         0         0         N/A                                                                                                    | 14   | 0              | 0                 | 0            | 0               | N/A       |
| 16         0         0         0         0         N/A           17         0         0         0         0         N/A           18         0         0         0         0         N/A           19         0         0         0         0         N/A           20         0         0         0         0         N/A           21         0         0         0         0         N/A           22         0         0         0         0         N/A           23         0         0         0         0         N/A           24         0         0         0         0         N/A           25         0         0         0         0         N/A           26         0         0         0         0         N/A           27         0         0         0         0         N/A           28         0         0         0         0         N/A           31         0         0         0         0         N/A           32         0         0         0         0         N/A                                                                                             | 15   | 0              | 0                 | 0            | 0               | N/A       |
| 17         0         0         0         0         N/A           18         0         0         0         0         N/A           19         0         0         0         0         N/A           20         0         0         0         0         N/A           21         0         0         0         0         N/A           22         0         0         0         0         N/A           23         0         0         0         0         N/A           24         0         0         0         0         N/A           25         0         0         0         0         N/A           26         0         0         0         0         N/A           27         0         0         0         0         N/A           28         0         0         0         0         N/A           30         0         0         0         0         N/A           32         0         0         0         0         N/A           33         0         0         0         0         N/A                                                                                             | 16   | 0              | 0                 | 0            | 0               | N/A       |
| 18         0         0         0         0         0         N/A           19         0         0         0         0         0         N/A           20         0         0         0         0         N/A           21         0         0         0         0         N/A           22         0         0         0         0         N/A           23         0         0         0         0         N/A           24         0         0         0         0         N/A           25         0         0         0         0         N/A           26         0         0         0         0         N/A           27         0         0         0         0         N/A           28         0         0         0         0         N/A           30         0         0         0         0         N/A           31         0         0         0         0         N/A           32         0         0         0         0         N/A           34         0         0         0         0 <td>17</td> <td>0</td> <td>0</td> <td>0</td> <td>0</td> <td>N/A</td>                | 17   | 0              | 0                 | 0            | 0               | N/A       |
| 19         0         0         0         0         N/A           20         0         0         0         0         N/A           21         0         0         0         0         N/A           22         0         0         0         0         N/A           23         0         0         0         0         N/A           24         0         0         0         0         N/A           25         0         0         0         0         N/A           26         0         0         0         0         N/A           27         0         0         0         0         N/A           28         0         0         0         0         N/A           30         0         0         0         0         N/A           31         0         0         0         0         N/A           33         0         0         0         0         N/A           34         0         0         0         0         N/A           38         0         0         0         0         N/A                                                                                             | 18   | 0              | 0                 | 0            | 0               | N/A       |
| 20         0         0         0         0         N/A           21         0         0         0         0         N/A           22         0         0         0         0         N/A           23         0         0         0         0         N/A           24         0         0         0         0         N/A           24         0         0         0         0         N/A           25         0         0         0         0         N/A           26         0         0         0         0         N/A           27         0         0         0         0         N/A           28         0         0         0         0         N/A           30         0         0         0         0         N/A           31         0         0         0         0         N/A           32         0         0         0         0         N/A           33         0         0         0         0         N/A           34         0         0         0         0         N/A                                                                                             | 19   | 0              | 0                 | 0            | 0               | N/A       |
| 21         0         0         0         0         N/A           22         0         0         0         0         N/A           23         0         0         0         0         N/A           24         0         0         0         0         N/A           25         0         0         0         0         N/A           26         0         0         0         0         N/A           27         0         0         0         0         N/A           28         0         0         0         0         N/A           29         0         0         0         0         N/A           30         0         0         0         0         N/A           31         0         0         0         0         N/A           33         0         0         0         0         N/A           34         0         0         0         0         N/A           38         0         0         0         0         N/A           39         0         0         0         0         N/A                                                                                             | 20   | 0              | 0                 | 0            | 0               | N/A       |
| 22         0         0         0         0         N/A           23         0         0         0         0         N/A           24         0         0         0         0         N/A           25         0         0         0         0         N/A           26         0         0         0         0         N/A           27         0         0         0         0         N/A           28         0         0         0         0         N/A           29         0         0         0         0         N/A           30         0         0         0         0         N/A           31         0         0         0         0         N/A           32         0         0         0         0         N/A           33         0         0         0         0         N/A           34         0         0         0         0         N/A           35         0         0         0         0         N/A           38         0         0         0         0         N/A                                                                                             | 21   | 0              | 0                 | 0            | 0               | N/A       |
| 23         0         0         0         0         N/A           24         0         0         0         0         N/A           25         0         0         0         0         N/A           26         0         0         0         0         N/A           27         0         0         0         0         N/A           28         0         0         0         0         N/A           29         0         0         0         0         N/A           30         0         0         0         0         N/A           31         0         0         0         0         N/A           32         0         0         0         0         N/A           33         0         0         0         0         N/A           34         0         0         0         0         N/A           35         0         0         0         0         N/A           38         0         0         0         0         N/A           39         0         0         0         0         N/A                                                                                             | 22   | 0              | 0                 | 0            | 0               | N/A       |
| 24         0         0         0         0         N/A           25         0         0         0         0         N/A           26         0         0         0         0         N/A           27         0         0         0         0         N/A           28         0         0         0         0         N/A           29         0         0         0         0         N/A           30         0         0         0         0         N/A           31         0         0         0         0         N/A           32         0         0         0         0         N/A           33         0         0         0         0         N/A           34         0         0         0         0         N/A           35         0         0         0         0         N/A           38         0         0         0         0         N/A           41         0         0         0         0         N/A           42         0         0         0         0         N/A                                                                                             | 23   | 0              | 0                 | 0            | 0               | N/A       |
| 25         0         0         0         0         N/A           26         0         0         0         0         N/A           27         0         0         0         0         N/A           28         0         0         0         0         N/A           29         0         0         0         0         N/A           30         0         0         0         0         N/A           31         0         0         0         0         N/A           32         0         0         0         0         N/A           33         0         0         0         0         N/A           34         0         0         0         0         N/A           35         0         0         0         0         N/A           36         0         0         0         0         N/A           37         0         0         0         0         N/A           38         0         0         0         0         N/A           41         0         0         0         0         N/A                                                                                             | 24   | 0              | 0                 | 0            | 0               | N/A       |
| 26         0         0         0         0         N/A           27         0         0         0         0         N/A           28         0         0         0         0         N/A           29         0         0         0         0         N/A           30         0         0         0         0         N/A           31         0         0         0         0         N/A           32         0         0         0         0         N/A           33         0         0         0         0         N/A           34         0         0         0         0         N/A           35         0         0         0         0         N/A           36         0         0         0         N/A         N/A           37         0         0         0         N/A         N/A           38         0         0         0         N/A         N/A           41         0         0         0         N/A         N/A           42         0         0         0         N/A         N/A                                                                                   | 25   | 0              | 0                 | 0            | 0               | N/A       |
| 27         0         0         0         0         N/A           28         0         0         0         0         N/A           29         0         0         0         0         N/A           30         0         0         0         0         N/A           31         0         0         0         0         N/A           32         0         0         0         0         N/A           33         0         0         0         0         N/A           34         0         0         0         N/A           35         0         0         0         N/A           36         0         0         0         N/A           37         0         0         0         N/A           38         0         0         0         N/A           39         0         0         0         N/A           41         0         0         0         N/A           42         0         0         0         N/A           44         0         0         0         N/A           44 </td <td>26</td> <td>0</td> <td>0</td> <td>0</td> <td>0</td> <td>N/A</td>                               | 26   | 0              | 0                 | 0            | 0               | N/A       |
| 28         0         0         0         0         NA           29         0         0         0         0         NA           30         0         0         0         0         NA           31         0         0         0         0         NA           32         0         0         0         0         NA           33         0         0         0         0         NA           34         0         0         0         NA           35         0         0         0         NA           36         0         0         0         NA           37         0         0         0         NA           38         0         0         0         NA           39         0         0         0         NA           41         0         0         0         NA           42         0         0         0         NA           43         0         0         0         NA           44         0         0         0         NA      44         0         0         0 <td>27</td> <td>0</td> <td>0</td> <td>0</td> <td>0</td> <td>N/A</td>                                     | 27   | 0              | 0                 | 0            | 0               | N/A       |
| 29         0         0         0         0         N/A           30         0         0         0         0         0         N/A           31         0         0         0         0         0         N/A           32         0         0         0         0         N/A           33         0         0         0         0         N/A           34         0         0         0         0         N/A           35         0         0         0         0         N/A           36         0         0         0         N/A           37         0         0         0         N/A           38         0         0         0         N/A           39         0         0         0         N/A           41         0         0         0         N/A           42         0         0         0         N/A           43         0         0         0         N/A           44         0         0         0         N/A           45         0         0         0         N/A                                                                                                  | 28   | 0              | 0                 | 0            | 0               | N/A       |
| 30         0         0         0         0         N/A           31         0         0         0         0         N/A           32         0         0         0         0         N/A           33         0         0         0         0         N/A           33         0         0         0         0         N/A           34         0         0         0         0         N/A           35         0         0         0         0         N/A           36         0         0         0         N/A           37         0         0         0         N/A           38         0         0         0         N/A           39         0         0         0         N/A           40         0         0         0         N/A           41         0         0         0         N/A           42         0         0         0         N/A           43         0         0         0         N/A           44         0         0         0         N/A           44 <t< td=""><td>29</td><td>0</td><td>0</td><td>0</td><td>0</td><td>N/A</td></t<>                          | 29   | 0              | 0                 | 0            | 0               | N/A       |
| 31         0         0         0         0         N/A           32         0         0         0         0         0         N/A           33         0         0         0         0         0         N/A           34         0         0         0         0         N/A           35         0         0         0         0         N/A           36         0         0         0         0         N/A           37         0         0         0         0         N/A           38         0         0         0         0         N/A           39         0         0         0         0         N/A           41         0         0         0         0         N/A           42         0         0         0         0         N/A           43         0         0         0         0         N/A           44         0         0         0         0         N/A           44         0         0         0         0         N/A           45         0         0         0         0 <td>30</td> <td>0</td> <td>0</td> <td>0</td> <td>0</td> <td>N/A</td>                | 30   | 0              | 0                 | 0            | 0               | N/A       |
| 32         0         0         0         0         N/A           33         0         0         0         0         N/A           34         0         0         0         0         N/A           35         0         0         0         0         N/A           36         0         0         0         0         N/A           37         0         0         0         0         N/A           38         0         0         0         0         N/A           39         0         0         0         0         N/A           41         0         0         0         0         N/A           43         0         0         0         0         N/A           44         0         0         0         0         N/A           44         0         0         0         0         N/A           45         0         0         0         0         N/A           46         0         0         0         0         N/A           47         0         0         0         0         N/A                                                                                             | 31   | 0              | 0                 | 0            | 0               | N/A       |
| 33         0         0         0         0         N/A           34         0         0         0         0         0         N/A           35         0         0         0         0         0         N/A           36         0         0         0         0         N/A           37         0         0         0         0         N/A           38         0         0         0         0         N/A           39         0         0         0         0         N/A           40         0         0         0         0         N/A           41         0         0         0         0         N/A           42         0         0         0         0         N/A           43         0         0         0         0         N/A           44         0         0         0         0         N/A           45         0         0         0         0         N/A           46         0         0         0         0         N/A           48         0         0         0         0 <td>32</td> <td>0</td> <td>0</td> <td>0</td> <td>0</td> <td>N/A</td>                | 32   | 0              | 0                 | 0            | 0               | N/A       |
| 34         0         0         0         0         N/A           35         0         0         0         0         N/A           36         0         0         0         0         N/A           37         0         0         0         0         N/A           38         0         0         0         0         N/A           39         0         0         0         0         N/A           40         0         0         0         0         N/A           41         0         0         0         0         N/A           42         0         0         0         0         N/A           43         0         0         0         0         N/A           44         0         0         0         0         N/A           45         0         0         0         0         N/A           46         0         0         0         0         N/A           47         0         0         0         0         N/A           48         0         0         0         0         N/A                                                                                             | 33   | 0              | 0                 | 0            | 0               | N/A       |
| 35         0         0         0         0         N/A           36         0         0         0         0         N/A           37         0         0         0         0         N/A           38         0         0         0         0         N/A           39         0         0         0         0         N/A           40         0         0         0         0         N/A           41         0         0         0         0         N/A           42         0         0         0         0         N/A           43         0         0         0         0         N/A           44         0         0         0         0         N/A           44         0         0         0         0         N/A           44         0         0         0         0         N/A           45         0         0         0         0         N/A           46         0         0         0         0         N/A           48         0         0         0         0         N/A                                                                                             | 34   | 0              | 0                 | 0            | 0               | N/A       |
| 36         0         0         0         0         N/A           37         0         0         0         0         N/A           38         0         0         0         0         N/A           39         0         0         0         0         N/A           40         0         0         0         0         N/A           41         0         0         0         0         N/A           42         0         0         0         0         N/A           43         0         0         0         0         N/A           44         0         0         0         0         N/A           44         0         0         0         0         N/A           44         0         0         0         0         N/A           45         0         0         0         0         N/A           46         0         0         0         0         N/A           48         0         0         0         0         N/A           49         0         0         0         0         N/A                                                                                             | 35   | 0              | 0                 | 0            | 0               | N/A       |
| 37         0         0         0         0         N/A           38         0         0         0         0         0         N/A           39         0         0         0         0         0         N/A           40         0         0         0         0         0         N/A           41         0         0         0         0         N/A           42         0         0         0         0         N/A           43         0         0         0         0         N/A           44         0         0         0         0         N/A           44         0         0         0         0         N/A           45         0         0         0         0         N/A           46         0         0         0         0         N/A           48         0         0         0         0         N/A           49         0         0         0         0         N/A           50         0         0         0         0         N/A           51         0         0         0 <td>36</td> <td>0</td> <td>0</td> <td>0</td> <td>0</td> <td>N/A</td>                | 36   | 0              | 0                 | 0            | 0               | N/A       |
| 38         0         0         0         0         N/A           39         0         0         0         0         0         N/A           40         0         0         0         0         0         N/A           41         0         0         0         0         0         N/A           42         0         0         0         0         N/A           43         0         0         0         0         N/A           44         0         0         0         0         N/A           44         0         0         0         0         N/A           44         0         0         0         0         N/A           45         0         0         0         0         N/A           46         0         0         0         0         N/A           48         0         0         0         0         N/A           49         0         0         0         0         N/A           50         0         0         0         0         N/A           51         0         0         0 <td>37</td> <td>0</td> <td>0</td> <td>0</td> <td>0</td> <td>N/A</td>                | 37   | 0              | 0                 | 0            | 0               | N/A       |
| 39         0         0         0         0         N/A           40         0         0         0         0         0         N/A           41         0         0         0         0         0         N/A           42         0         0         0         0         0         N/A           43         0         0         0         0         N/A           44         0         0         0         0         N/A           44         0         0         0         0         N/A           45         0         0         0         0         N/A           46         0         0         0         0         N/A           47         0         0         0         0         N/A           48         0         0         0         0         N/A           49         0         0         0         0         N/A           50         0         0         0         0         N/A           51         0         0         0         0         N/A           52         0         0         0 <td>38</td> <td>0</td> <td>0</td> <td>0</td> <td>0</td> <td>N/A</td>                | 38   | 0              | 0                 | 0            | 0               | N/A       |
| 40         0         0         0         0         N/A           41         0         0         0         0         0         N/A           42         0         0         0         0         0         N/A           43         0         0         0         0         N/A           44         0         0         0         0         N/A           44         0         0         0         0         N/A           44         0         0         0         0         N/A           45         0         0         0         0         N/A           46         0         0         0         0         N/A           47         0         0         0         0         N/A           48         0         0         0         0         N/A           49         0         0         0         0         N/A           50         0         0         0         0         N/A           51         0         0         0         0         N/A           52         0         0         0         0 <td>39</td> <td>0</td> <td>0</td> <td>0</td> <td>0</td> <td>N/A</td>                | 39   | 0              | 0                 | 0            | 0               | N/A       |
| 41         0         0         0         0         N/A           42         0         0         0         0         0         N/A           43         0         0         0         0         0         N/A           44         0         0         0         0         N/A           44         0         0         0         0         N/A           45         0         0         0         0         N/A           46         0         0         0         0         N/A           47         0         0         0         0         N/A           48         0         0         0         0         N/A           49         0         0         0         0         N/A           50         0         0         0         0         N/A           51         0         0         0         0         N/A           52         0         0         0         0         N/A                                                                                                    | 40   | 0              | 0                 | 0            | 0               | N/A       |
| 42         0         0         0         0         N/A           43         0         0         0         0         0         N/A           44         0         0         0         0         0         N/A           44         0         0         0         0         N/A           45         0         0         0         0         N/A           46         0         0         0         0         N/A           47         0         0         0         0         N/A           48         0         0         0         0         N/A           49         0         0         0         0         N/A           50         0         0         0         0         N/A           51         0         0         0         0         N/A           52         0         0         0         0         N/A                                                                                                    | 41   | 0              | 0                 | 0            | 0               | N/A       |
| 43         0         0         0         0         N/A           44         0         0         0         0         0         N/A           45         0         0         0         0         0         N/A           46         0         0         0         0         N/A           47         0         0         0         0         N/A           48         0         0         0         0         N/A           49         0         0         0         0         N/A           50         0         0         0         0         N/A           51         0         0         0         0         N/A           52         0         0         0         0         N/A                                                                                                    | 42   | 0              | 0                 | 0            | 0               | N/A       |
| 44         0         0         0         0         N/A           45         0         0         0         0         0         N/A           46         0         0         0         0         0         N/A           47         0         0         0         0         N/A           48         0         0         0         0         N/A           49         0         0         0         0         N/A           50         0         0         0         0         N/A           51         0         0         0         0         N/A           52         0         0         0         0         N/A                                                                                                    | 43   | 0              | 0                 | 0            | 0               | N/A       |
| 45         0         0         0         N/A           46         0         0         0         0         N/A           47         0         0         0         0         N/A           48         0         0         0         0         N/A           49         0         0         0         0         N/A           50         0         0         0         0         N/A           51         0         0         0         0         N/A           52         0         0         0         0         N/A                                                                                                    | 44   | 0              | 0                 | 0            | 0               | N/A       |
| 46         0         0         0         N/A           47         0         0         0         0         N/A           48         0         0         0         0         N/A           49         0         0         0         0         N/A           50         0         0         0         0         N/A           51         0         0         0         0         N/A           52         0         0         0         0         N/A                                                                                                    | 45   | 0              | 0                 | 0            | 0               | N/A       |
| 47         0         0         0         0         N/A           48         0         0         0         0         N/A           49         0         0         0         0         N/A           50         0         0         0         0         N/A           51         0         0         0         0         N/A           52         0         0         0         0         N/A                                                                                                    | 46   | 0              | 0                 | 0            | 0               | N/A       |
| 48         0         0         0         N/A           49         0         0         0         0         N/A           50         0         0         0         0         N/A           51         0         0         0         0         N/A           52         0         0         0         0         N/A                                                                                                    | 47   | 0              | 0                 | 0            | 0               | N/A       |
| 49         0         0         0         N/A           50         0         0         0         0         N/A           51         0         0         0         0         N/A           52         0         0         0         0         N/A                                                                                                    | 48   | 0              | 0                 | 0            | 0               | N/A       |
| 50         0         0         0         N/A           51         0         0         0         0         N/A           52         0         0         0         0         N/A                                                                                                    | 49   | 0              | 0                 | 0            | 0               | N/A       |
| 51         0         0         0         N/A           52         0         0         0         0         N/A                                                                                                    | 50   | 0              | 0                 | 0            | 0               | N/A       |
| 52 0 0 0 0 N/A                                                                                                    | 51   | 0              | 0                 | 0            | 0               | N/A       |
|                                                                                                    | 52   | 0              | 0                 | 0            | 0               | N/A       |

| Figure 4-12-1 802 | 1X Statistic screenshot |
|-------------------|-------------------------|
|-------------------|-------------------------|

| Object                          | Description                                                                   |  |
|---------------------------------|-------------------------------------------------------------------------------|--|
| • Port                          | Indicates the port number.                                                    |  |
| Octets Recieved                 | The number of octets received on this port during the session.                |  |
| Octets Transmitted              | The number of octets transmitted on this port during the session.             |  |
| Session Time                    | The duration of the session in seconds.                                       |  |
| Termination Cause               | The reason for the session termination.T his parameter can take the following |  |
|                                 | values,                                                                       |  |
|                                 | 1) Supplicant Logoff (1)                                                      |  |
|                                 | 2) Port Failure (2)                                                           |  |
|                                 | 3) Supplicant Restart (3)                                                     |  |
| 4) Reauthentication Failure (4) |                                                                               |  |
|                                 | 5) AuthControlledPortControl set to ForceUnauthorized (5)                     |  |
|                                 | 6) Port re-initialization (6)                                                 |  |
|                                 | 7) Port Administratively Disabled (7)                                         |  |
|                                 | 8) Not Terminated Yet (999)                                                   |  |
| User Name                       | Represents the identity of the Supplicant PAE.                                |  |

# 4.12.2 RMON Statistic

In this table overview, each entry which created for each port was listed by showing owner and status fileds. Use the port select link to select which port details to be displayed. The RMON Statistics screen in Figure 4-12-2 and Figure 4-12-3 appears.

| 01         monitor         Disabled           02         monitor         Disabled           03         monitor         Disabled           04         monitor         Disabled           05         monitor         Disabled           06         monitor         Disabled           07         monitor         Disabled           08         monitor         Disabled           09         monitor         Disabled           10         monitor         Disabled           11         monitor         Disabled           12         monitor         Disabled           13         monitor         Disabled           14         monitor         Disabled           15         monitor         Disabled           16         monitor         Disabled           17         monitor         Disabled           18         monitor         Disabled           20         monitor         Disabled           21         monitor         Disabled           22         monitor         Disabled           23         monitor         Disabled           24         monitor <t< th=""><th>Source Interface</th><th>Owner</th><th>Status</th></t<> | Source Interface      | Owner   | Status   |
|----------------------------------------------------------------------------------------------------|-----------------------|---------|----------|
| 02         monitor         Disabled           03         monitor         Disabled           04         monitor         Disabled           05         monitor         Disabled           06         monitor         Disabled           07         monitor         Disabled           08         monitor         Disabled           09         monitor         Disabled           10         monitor         Disabled           11         monitor         Disabled           12         monitor         Disabled           13         monitor         Disabled           14         monitor         Disabled           15         monitor         Disabled           16         monitor         Disabled           17         monitor         Disabled           18         monitor         Disabled           20         monitor         Disabled           21         monitor         Disabled           22         monitor         Disabled           23         monitor         Disabled           24         monitor         Disabled           25         monitor <t< td=""><td><u>01</u></td><td>monitor</td><td>Disabled</td></t<>    | <u>01</u>             | monitor | Disabled |
| 93         monitor         Disabled           94         monitor         Disabled           95         monitor         Disabled           96         monitor         Disabled           97         monitor         Disabled           98         monitor         Disabled           99         monitor         Disabled           10         monitor         Disabled           11         monitor         Disabled           12         monitor         Disabled           13         monitor         Disabled           14         monitor         Disabled           15         monitor         Disabled           16         monitor         Disabled           17         monitor         Disabled           18         monitor         Disabled           20         monitor         Disabled           21         monitor         Disabled           22         monitor         Disabled           23         monitor         Disabled           24         monitor         Disabled           25         monitor         Disabled           26         monitor <t< td=""><td>02</td><td>monitor</td><td>Disabled</td></t<>           | 02                    | monitor | Disabled |
| 94         monitor         Disabled           95         monitor         Disabled           96         monitor         Disabled           97         monitor         Disabled           98         monitor         Disabled           99         monitor         Disabled           10         monitor         Disabled           11         monitor         Disabled           12         monitor         Disabled           13         monitor         Disabled           14         monitor         Disabled           15         monitor         Disabled           16         monitor         Disabled           17         monitor         Disabled           18         monitor         Disabled           19         monitor         Disabled           20         monitor         Disabled           21         monitor         Disabled           22         monitor         Disabled           23         monitor         Disabled           24         monitor         Disabled           25         monitor         Disabled           26         monitor <t< td=""><td>03</td><td>monitor</td><td>Disabled</td></t<>           | 03                    | monitor | Disabled |
| 95         monitor         Disabled           96         monitor         Disabled           97         monitor         Disabled           98         monitor         Disabled           99         monitor         Disabled           10         monitor         Disabled           11         monitor         Disabled           12         monitor         Disabled           13         monitor         Disabled           14         monitor         Disabled           15         monitor         Disabled           16         monitor         Disabled           17         monitor         Disabled           18         monitor         Disabled           20         monitor         Disabled           21         monitor         Disabled           22         monitor         Disabled           23         monitor         Disabled           24         monitor         Disabled           25         monitor         Disabled           26         monitor         Disabled           30         monitor         Disabled           32         monitor <t< td=""><td>04</td><td>monitor</td><td>Disabled</td></t<>           | 04                    | monitor | Disabled |
| 06         monitor         Disabled           07         monitor         Disabled           08         monitor         Disabled           09         monitor         Disabled           10         monitor         Disabled           11         monitor         Disabled           12         monitor         Disabled           13         monitor         Disabled           14         monitor         Disabled           15         monitor         Disabled           16         monitor         Disabled           17         monitor         Disabled           18         monitor         Disabled           20         monitor         Disabled           21         monitor         Disabled           22         monitor         Disabled           23         monitor         Disabled           24         monitor         Disabled           25         monitor         Disabled           26         monitor         Disabled           30         monitor         Disabled           31         monitor         Disabled           32         monitor <t< td=""><td>05</td><td>monitor</td><td>Disabled</td></t<>           | 05                    | monitor | Disabled |
| 07monitorDisabled08monitorDisabled09monitorDisabled10monitorDisabled11monitorDisabled12monitorDisabled13monitorDisabled14monitorDisabled15monitorDisabled16monitorDisabled17monitorDisabled18monitorDisabled19monitorDisabled20monitorDisabled21monitorDisabled22monitorDisabled23monitorDisabled24monitorDisabled25monitorDisabled26monitorDisabled27monitorDisabled30monitorDisabled31monitorDisabled32monitorDisabled33monitorDisabled34monitorDisabled35monitorDisabled36monitorDisabled37monitorDisabled38monitorDisabled39monitorDisabled31monitorDisabled32monitorDisabled33monitorDisabled34monitorDisabled35monitorDisabled36monitorDisabled37monitorDisabled38monit                                                                                                    | 06                    | monitor | Disabled |
| 08       monitor       Disabled         09       monitor       Disabled         10       monitor       Disabled         11       monitor       Disabled         12       monitor       Disabled         13       monitor       Disabled         14       monitor       Disabled         15       monitor       Disabled         16       monitor       Disabled         17       monitor       Disabled         18       monitor       Disabled         20       monitor       Disabled         21       monitor       Disabled         22       monitor       Disabled         23       monitor       Disabled         24       monitor       Disabled         25       monitor       Disabled         26       monitor       Disabled         30       monitor       Disabled         31       monitor       Disabled         32       monitor       Disabled         33       monitor       Disabled         34       monitor       Disabled         35       monitor       Disabled <td< td=""><td>07</td><td>monitor</td><td>Disabled</td></td<>                                                                                        | 07                    | monitor | Disabled |
| 09       monitor       Disabled         10       monitor       Disabled         11       monitor       Disabled         12       monitor       Disabled         13       monitor       Disabled         14       monitor       Disabled         15       monitor       Disabled         16       monitor       Disabled         17       monitor       Disabled         18       monitor       Disabled         20       monitor       Disabled         21       monitor       Disabled         22       monitor       Disabled         23       monitor       Disabled         24       monitor       Disabled         25       monitor       Disabled         26       monitor       Disabled         30       monitor       Disabled         31       monitor       Disabled         32       monitor       Disabled         33       monitor       Disabled         34       monitor       Disabled         35       monitor       Disabled         36       monitor       Disabled <td< td=""><td>08</td><td>monitor</td><td>Disabled</td></td<>                                                                                        | 08                    | monitor | Disabled |
| 10monitorDisabled11monitorDisabled12monitorDisabled13monitorDisabled14monitorDisabled15monitorDisabled16monitorDisabled17monitorDisabled18monitorDisabled19monitorDisabled20monitorDisabled21monitorDisabled23monitorDisabled24monitorDisabled25monitorDisabled26monitorDisabled27monitorDisabled28monitorDisabled30monitorDisabled31monitorDisabled32monitorDisabled33monitorDisabled34monitorDisabled35monitorDisabled36monitorDisabled37monitorDisabled38monitorDisabled39monitorDisabled31monitorDisabled32monitorDisabled33monitorDisabled34monitorDisabled35monitorDisabled36monitorDisabled37monitorDisabled38monitorDisabled39monitorDisabled40monitorDisabled41monit                                                                                                    | 09                    | monitor | Disabled |
| 11monitorDisabled12monitorDisabled13monitorDisabled14monitorDisabled15monitorDisabled16monitorDisabled17monitorDisabled18monitorDisabled19monitorDisabled20monitorDisabled21monitorDisabled22monitorDisabled23monitorDisabled24monitorDisabled25monitorDisabled26monitorDisabled27monitorDisabled28monitorDisabled29monitorDisabled31monitorDisabled33monitorDisabled34monitorDisabled35monitorDisabled36monitorDisabled37monitorDisabled38monitorDisabled39monitorDisabled31monitorDisabled34monitorDisabled35monitorDisabled36monitorDisabled39monitorDisabled40monitorDisabled41monitorDisabled42monitorDisabled43monitorDisabled44monitorDisabled45monitorDisabled46monit                                                                                                    | 10                    | monitor | Disabled |
| 12monitorDisabled13monitorDisabled14monitorDisabled15monitorDisabled16monitorDisabled17monitorDisabled18monitorDisabled20monitorDisabled21monitorDisabled22monitorDisabled23monitorDisabled24monitorDisabled25monitorDisabled26monitorDisabled27monitorDisabled28monitorDisabled29monitorDisabled31monitorDisabled32monitorDisabled33monitorDisabled34monitorDisabled35monitorDisabled36monitorDisabled37monitorDisabled38monitorDisabled39monitorDisabled31monitorDisabled32monitorDisabled34monitorDisabled35monitorDisabled36monitorDisabled37monitorDisabled38monitorDisabled41monitorDisabled42monitorDisabled43monitorDisabled44monitorDisabled45monitorDisabled46monit                                                                                                    | 11                    | monitor | Disabled |
| 13       monitor       Disabled         14       monitor       Disabled         15       monitor       Disabled         16       monitor       Disabled         17       monitor       Disabled         18       monitor       Disabled         20       monitor       Disabled         21       monitor       Disabled         22       monitor       Disabled         23       monitor       Disabled         24       monitor       Disabled         25       monitor       Disabled         26       monitor       Disabled         27       monitor       Disabled         28       monitor       Disabled         29       monitor       Disabled         31       monitor       Disabled         32       monitor       Disabled         33       monitor       Disabled         34       monitor       Disabled         35       monitor       Disabled         36       monitor       Disabled         37       monitor       Disabled         38       monitor       Disabled <td< td=""><td>12</td><td>monitor</td><td>Disabled</td></td<>                                                                                        | 12                    | monitor | Disabled |
| 14monitorDisabled15monitorDisabled16monitorDisabled17monitorDisabled18monitorDisabled19monitorDisabled20monitorDisabled21monitorDisabled22monitorDisabled23monitorDisabled24monitorDisabled25monitorDisabled26monitorDisabled27monitorDisabled28monitorDisabled29monitorDisabled30monitorDisabled31monitorDisabled32monitorDisabled33monitorDisabled34monitorDisabled35monitorDisabled36monitorDisabled37monitorDisabled38monitorDisabled39monitorDisabled41monitorDisabled42monitorDisabled44monitorDisabled45monitorDisabled46monitorDisabled47monitorDisabled48monitorDisabled49monitorDisabled41monitorDisabled42monitorDisabled43monitorDisabled44monitorDisabled45monit                                                                                                    | 13                    | monitor | Disabled |
| 15       monitor       Disabled         16       monitor       Disabled         17       monitor       Disabled         18       monitor       Disabled         19       monitor       Disabled         20       monitor       Disabled         21       monitor       Disabled         22       monitor       Disabled         23       monitor       Disabled         24       monitor       Disabled         25       monitor       Disabled         26       monitor       Disabled         27       monitor       Disabled         28       monitor       Disabled         30       monitor       Disabled         31       monitor       Disabled         32       monitor       Disabled         33       monitor       Disabled         34       monitor       Disabled         35       monitor       Disabled         36       monitor       Disabled         37       monitor       Disabled         38       monitor       Disabled         39       monitor       Disabled <td< td=""><td>14</td><td>monitor</td><td>Disabled</td></td<>                                                                                        | 14                    | monitor | Disabled |
| 11InstitutDisabled15monitorDisabled17monitorDisabled18monitorDisabled20monitorDisabled21monitorDisabled22monitorDisabled23monitorDisabled24monitorDisabled25monitorDisabled26monitorDisabled27monitorDisabled28monitorDisabled29monitorDisabled30monitorDisabled31monitorDisabled32monitorDisabled33monitorDisabled34monitorDisabled35monitorDisabled36monitorDisabled37monitorDisabled38monitorDisabled39monitorDisabled41monitorDisabled42monitorDisabled43monitorDisabled44monitorDisabled45monitorDisabled44monitorDisabled45monitorDisabled46monitorDisabled45monitorDisabled46monitorDisabled47monitorDisabled48monitorDisabled49monitorDisabled41monitorDisabled42moni                                                                                                    | 15                    | monitor | Disabled |
| 12InstitutDisabled17monitorDisabled19monitorDisabled20monitorDisabled21monitorDisabled22monitorDisabled23monitorDisabled24monitorDisabled25monitorDisabled26monitorDisabled27monitorDisabled28monitorDisabled29monitorDisabled30monitorDisabled31monitorDisabled32monitorDisabled33monitorDisabled34monitorDisabled35monitorDisabled36monitorDisabled37monitorDisabled38monitorDisabled44monitorDisabled45monitorDisabled44monitorDisabled49monitorDisabled40monitorDisabled41monitorDisabled42monitorDisabled43monitorDisabled44monitorDisabled45monitorDisabled46monitorDisabled47monitorDisabled48monitorDisabled49monitorDisabled41monitorDisabled42monitorDisabled43moni                                                                                                    | 16                    | monitor | Disabled |
| 111111Disabled119monitorDisabled20monitorDisabled21monitorDisabled22monitorDisabled23monitorDisabled24monitorDisabled25monitorDisabled26monitorDisabled27monitorDisabled28monitorDisabled29monitorDisabled30monitorDisabled31monitorDisabled32monitorDisabled33monitorDisabled34monitorDisabled35monitorDisabled36monitorDisabled37monitorDisabled38monitorDisabled40monitorDisabled41monitorDisabled42monitorDisabled44monitorDisabled49monitorDisabled41monitorDisabled42monitorDisabled43monitorDisabled44monitorDisabled45monitorDisabled46monitorDisabled49monitorDisabled49monitorDisabled41monitorDisabled42monitorDisabled43monitorDisabled44monitorDisabled45 <t< td=""><td>17</td><td>monitor</td><td>Disabled</td></t<>                                                                                                    | 17                    | monitor | Disabled |
| 12monitorDisabled19monitorDisabled20monitorDisabled21monitorDisabled22monitorDisabled23monitorDisabled24monitorDisabled25monitorDisabled26monitorDisabled27monitorDisabled28monitorDisabled30monitorDisabled31monitorDisabled32monitorDisabled33monitorDisabled34monitorDisabled35monitorDisabled36monitorDisabled37monitorDisabled38monitorDisabled40monitorDisabled41monitorDisabled42monitorDisabled44monitorDisabled45monitorDisabled44monitorDisabled45monitorDisabled46monitorDisabled49monitorDisabled49monitorDisabled41monitorDisabled42monitorDisabled43monitorDisabled44monitorDisabled45monitorDisabled46monitorDisabled47monitorDisabled48monitorDisabled49monit                                                                                                    | 18                    | monitor | Disabled |
| 12InterfaceDisabled20monitorDisabled21monitorDisabled22monitorDisabled23monitorDisabled24monitorDisabled25monitorDisabled26monitorDisabled27monitorDisabled28monitorDisabled30monitorDisabled31monitorDisabled32monitorDisabled33monitorDisabled34monitorDisabled35monitorDisabled36monitorDisabled37monitorDisabled38monitorDisabled40monitorDisabled41monitorDisabled42monitorDisabled43monitorDisabled44monitorDisabled45monitorDisabled46monitorDisabled49monitorDisabled49monitorDisabled41monitorDisabled42monitorDisabled43monitorDisabled44monitorDisabled45monitorDisabled46monitorDisabled47monitorDisabled48monitorDisabled49monitorDisabled40monitorDisabled41mon                                                                                                    | 10                    | monitor | Disabled |
| 20InfonitorDisabled21monitorDisabled22monitorDisabled23monitorDisabled24monitorDisabled25monitorDisabled26monitorDisabled27monitorDisabled28monitorDisabled30monitorDisabled31monitorDisabled32monitorDisabled33monitorDisabled34monitorDisabled35monitorDisabled36monitorDisabled37monitorDisabled38monitorDisabled39monitorDisabled40monitorDisabled41monitorDisabled42monitorDisabled44monitorDisabled45monitorDisabled46monitorDisabled47monitorDisabled48monitorDisabled49monitorDisabled41monitorDisabled42monitorDisabled43monitorDisabled44monitorDisabled45monitorDisabled46monitorDisabled47monitorDisabled48monitorDisabled49monitorDisabled40monitorDisabled41mon                                                                                                    | 20                    | monitor | Disabled |
| 21InfonitorDisabled22monitorDisabled23monitorDisabled24monitorDisabled25monitorDisabled26monitorDisabled28monitorDisabled29monitorDisabled30monitorDisabled31monitorDisabled32monitorDisabled33monitorDisabled34monitorDisabled35monitorDisabled36monitorDisabled37monitorDisabled38monitorDisabled40monitorDisabled41monitorDisabled44monitorDisabled45monitorDisabled44monitorDisabled45monitorDisabled46monitorDisabled47monitorDisabled48monitorDisabled49monitorDisabled49monitorDisabled49monitorDisabled40monitorDisabled41monitorDisabled42monitorDisabled43monitorDisabled44monitorDisabled45monitorDisabled46monitorDisabled47monitorDisabled48monitorDisabled49mon                                                                                                    | 20                    | monitor | Disabled |
| 22InfontorDisabled23monitorDisabled24monitorDisabled25monitorDisabled26monitorDisabled27monitorDisabled28monitorDisabled30monitorDisabled31monitorDisabled32monitorDisabled33monitorDisabled34monitorDisabled35monitorDisabled36monitorDisabled37monitorDisabled38monitorDisabled39monitorDisabled40monitorDisabled41monitorDisabled42monitorDisabled43monitorDisabled44monitorDisabled45monitorDisabled44monitorDisabled45monitorDisabled46monitorDisabled47monitorDisabled48monitorDisabled49monitorDisabled49monitorDisabled40monitorDisabled41monitorDisabled42monitorDisabled43monitorDisabled44monitorDisabled45monitorDisabled46monitorDisabled47monitorDisabled48moni                                                                                                    | 21                    | monitor | Disabled |
| 23InfinitionDisabled24monitorDisabled25monitorDisabled26monitorDisabled27monitorDisabled28monitorDisabled30monitorDisabled31monitorDisabled32monitorDisabled33monitorDisabled34monitorDisabled35monitorDisabled36monitorDisabled37monitorDisabled38monitorDisabled39monitorDisabled40monitorDisabled41monitorDisabled42monitorDisabled43monitorDisabled44monitorDisabled45monitorDisabled44monitorDisabled45monitorDisabled46monitorDisabled47monitorDisabled48monitorDisabled49monitorDisabled41monitorDisabled42monitorDisabled43monitorDisabled44monitorDisabled45monitorDisabled46monitorDisabled47monitorDisabled48monitorDisabled49monitorDisabled50monitorDisabled51mo                                                                                                    | 22                    | monitor | Disabled |
| 24MonitorDisabled25monitorDisabled26monitorDisabled27monitorDisabled28monitorDisabled30monitorDisabled31monitorDisabled32monitorDisabled33monitorDisabled34monitorDisabled35monitorDisabled36monitorDisabled37monitorDisabled38monitorDisabled39monitorDisabled40monitorDisabled41monitorDisabled42monitorDisabled43monitorDisabled44monitorDisabled45monitorDisabled44monitorDisabled45monitorDisabled46monitorDisabled47monitorDisabled48monitorDisabled49monitorDisabled41monitorDisabled43monitorDisabled44monitorDisabled45monitorDisabled46monitorDisabled47monitorDisabled48monitorDisabled49monitorDisabled50monitorDisabled51monitorDisabled52monitorDisabled                                                                                                    | 23                    | monitor | Disabled |
| 25monitorDisabled26monitorDisabled27monitorDisabled28monitorDisabled29monitorDisabled30monitorDisabled31monitorDisabled32monitorDisabled33monitorDisabled34monitorDisabled35monitorDisabled36monitorDisabled37monitorDisabled38monitorDisabled39monitorDisabled40monitorDisabled41monitorDisabled42monitorDisabled43monitorDisabled39monitorDisabled41monitorDisabled42monitorDisabled43monitorDisabled44monitorDisabled45monitorDisabled46monitorDisabled47monitorDisabled48monitorDisabled49monitorDisabled49monitorDisabled50monitorDisabled51monitorDisabled                                                                                                    | 24                    | monitor | Disabled |
| 26monitorDisabled27monitorDisabled28monitorDisabled30monitorDisabled31monitorDisabled32monitorDisabled33monitorDisabled34monitorDisabled35monitorDisabled36monitorDisabled37monitorDisabled38monitorDisabled39monitorDisabled40monitorDisabled41monitorDisabled42monitorDisabled43monitorDisabled44monitorDisabled45monitorDisabled46monitorDisabled49monitorDisabled50monitorDisabled51monitorDisabled52monitorDisabled                                                                                                    | <u><u><u></u></u></u> | monitor | Disabled |
| 21monitorDisabled28monitorDisabled29monitorDisabled30monitorDisabled31monitorDisabled32monitorDisabled33monitorDisabled34monitorDisabled35monitorDisabled36monitorDisabled37monitorDisabled39monitorDisabled40monitorDisabled41monitorDisabled42monitorDisabled43monitorDisabled44monitorDisabled45monitorDisabled46monitorDisabled47monitorDisabled49monitorDisabled50monitorDisabled51monitorDisabled52monitorDisabled                                                                                                    | 20                    | monitor | Disabled |
| 28monitorDisabled29monitorDisabled30monitorDisabled31monitorDisabled32monitorDisabled33monitorDisabled34monitorDisabled35monitorDisabled36monitorDisabled37monitorDisabled39monitorDisabled40monitorDisabled41monitorDisabled42monitorDisabled43monitorDisabled44monitorDisabled45monitorDisabled46monitorDisabled47monitorDisabled49monitorDisabled50monitorDisabled51monitorDisabled                                                                                                    | 21                    | monitor | Disabled |
| 29monitorDisabled30monitorDisabled31monitorDisabled32monitorDisabled33monitorDisabled34monitorDisabled35monitorDisabled36monitorDisabled37monitorDisabled38monitorDisabled40monitorDisabled41monitorDisabled42monitorDisabled43monitorDisabled44monitorDisabled45monitorDisabled46monitorDisabled47monitorDisabled48monitorDisabled41monitorDisabled43monitorDisabled44monitorDisabled45monitorDisabled46monitorDisabled47monitorDisabled48monitorDisabled49monitorDisabled50monitorDisabled51monitorDisabled                                                                                                    | 28                    | monitor | Disabled |
| 30monitorDisabled31monitorDisabled32monitorDisabled33monitorDisabled34monitorDisabled35monitorDisabled36monitorDisabled37monitorDisabled38monitorDisabled39monitorDisabled40monitorDisabled41monitorDisabled42monitorDisabled43monitorDisabled44monitorDisabled45monitorDisabled46monitorDisabled47monitorDisabled48monitorDisabled41monitorDisabled50monitorDisabled51monitorDisabled52monitorDisabled                                                                                                    | 29                    | monitor | Disabled |
| 31monitorDisabled32monitorDisabled33monitorDisabled34monitorDisabled35monitorDisabled36monitorDisabled37monitorDisabled38monitorDisabled39monitorDisabled40monitorDisabled41monitorDisabled42monitorDisabled43monitorDisabled44monitorDisabled45monitorDisabled46monitorDisabled47monitorDisabled48monitorDisabled49monitorDisabled50monitorDisabled51monitorDisabled52monitorDisabled                                                                                                    | 30                    | monitor | Disabled |
| 32monitorDisabled33monitorDisabled34monitorDisabled35monitorDisabled36monitorDisabled37monitorDisabled38monitorDisabled39monitorDisabled40monitorDisabled41monitorDisabled42monitorDisabled43monitorDisabled44monitorDisabled45monitorDisabled46monitorDisabled47monitorDisabled48monitorDisabled49monitorDisabled50monitorDisabled51monitorDisabled52monitorDisabled                                                                                                    | 31                    | monitor | Disabled |
| 33monitorDisabled34monitorDisabled35monitorDisabled36monitorDisabled37monitorDisabled38monitorDisabled39monitorDisabled40monitorDisabled41monitorDisabled42monitorDisabled43monitorDisabled44monitorDisabled45monitorDisabled46monitorDisabled47monitorDisabled48monitorDisabled50monitorDisabled51monitorDisabled52monitorDisabled                                                                                                    | 32                    | monitor | Disabled |
| 34monitorDisabled35monitorDisabled36monitorDisabled37monitorDisabled38monitorDisabled39monitorDisabled40monitorDisabled41monitorDisabled42monitorDisabled43monitorDisabled44monitorDisabled45monitorDisabled46monitorDisabled47monitorDisabled48monitorDisabled49monitorDisabled50monitorDisabled51monitorDisabled                                                                                                    | 33                    | monitor | Disabled |
| 35monitorDisabled36monitorDisabled37monitorDisabled38monitorDisabled39monitorDisabled40monitorDisabled41monitorDisabled42monitorDisabled43monitorDisabled44monitorDisabled45monitorDisabled46monitorDisabled47monitorDisabled48monitorDisabled50monitorDisabled51monitorDisabled52monitorDisabled                                                                                                    | 34                    | monitor | Disabled |
| 36monitorDisabled37monitorDisabled38monitorDisabled39monitorDisabled40monitorDisabled41monitorDisabled42monitorDisabled43monitorDisabled44monitorDisabled45monitorDisabled46monitorDisabled47monitorDisabled48monitorDisabled50monitorDisabled51monitorDisabled52monitorDisabled                                                                                                    | 35                    | monitor | Disabled |
| 37monitorDisabled38monitorDisabled39monitorDisabled40monitorDisabled41monitorDisabled42monitorDisabled43monitorDisabled44monitorDisabled45monitorDisabled46monitorDisabled47monitorDisabled48monitorDisabled50monitorDisabled51monitorDisabled                                                                                                    | 36                    | monitor | Disabled |
| 38monitorDisabled39monitorDisabled40monitorDisabled41monitorDisabled42monitorDisabled43monitorDisabled44monitorDisabled45monitorDisabled46monitorDisabled47monitorDisabled48monitorDisabled50monitorDisabled51monitorDisabled                                                                                                    | 37                    | monitor | Disabled |
| 39monitorDisabled40monitorDisabled41monitorDisabled42monitorDisabled43monitorDisabled44monitorDisabled45monitorDisabled46monitorDisabled47monitorDisabled48monitorDisabled50monitorDisabled51monitorDisabled                                                                                                    | 38                    | monitor | Disabled |
| 40monitorDisabled41monitorDisabled42monitorDisabled43monitorDisabled44monitorDisabled45monitorDisabled46monitorDisabled47monitorDisabled48monitorDisabled50monitorDisabled51monitorDisabled                                                                                                    | <u>39</u>             | monitor | Disabled |
| 41monitorDisabled42monitorDisabled43monitorDisabled44monitorDisabled45monitorDisabled46monitorDisabled47monitorDisabled48monitorDisabled49monitorDisabled50monitorDisabled51monitorDisabled                                                                                                    | <u>40</u>             | monitor | Disabled |
| 42monitorDisabled43monitorDisabled44monitorDisabled45monitorDisabled46monitorDisabled47monitorDisabled48monitorDisabled49monitorDisabled50monitorDisabled51monitorDisabled52monitorDisabled                                                                                                    | <u>41</u>             | monitor | Disabled |
| 43monitorDisabled44monitorDisabled45monitorDisabled46monitorDisabled47monitorDisabled48monitorDisabled49monitorDisabled50monitorDisabled51monitorDisabled52monitorDisabled                                                                                                    | 42                    | monitor | Disabled |
| 44monitorDisabled45monitorDisabled46monitorDisabled47monitorDisabled48monitorDisabled49monitorDisabled50monitorDisabled51monitorDisabled52monitorDisabled                                                                                                    | 43                    | monitor | Disabled |
| 45monitorDisabled46monitorDisabled47monitorDisabled48monitorDisabled49monitorDisabled50monitorDisabled51monitorDisabled52monitorDisabled                                                                                                    | 44                    | monitor | Disabled |
| 46monitorDisabled47monitorDisabled48monitorDisabled49monitorDisabled50monitorDisabled51monitorDisabled52monitorDisabled                                                                                                    | <u>45</u>             | monitor | Disabled |
| 47monitorDisabled48monitorDisabled49monitorDisabled50monitorDisabled51monitorDisabled52monitorDisabled                                                                                                    | 46                    | monitor | Disabled |
| 48monitorDisabled49monitorDisabled50monitorDisabled51monitorDisabled52monitorDisabled                                                                                                    | <u>47</u>             | monitor | Disabled |
| 49monitorDisabled50monitorDisabled51monitorDisabled52monitorDisabled                                                                                                    | <u>48</u>             | monitor | Disabled |
| 50         monitor         Disabled           51         monitor         Disabled           52         monitor         Disabled                                                                                                    | <u>49</u>             | monitor | Disabled |
| 51         monitor         Disabled           52         monitor         Disabled                                                                                                    | <u>50</u>             | monitor | Disabled |
| 52 monitor Disabled                                                                                                    | <u>51</u>             | monitor | Disabled |
| The mention bisabled                                                                                                    | <u>52</u>             | monitor | Disabled |

(Click the Source Interface ID to get the detail)

Figure 4-12-2 RMON Statistic screenshot

| Object           | Description                                                              |
|------------------|--------------------------------------------------------------------------|
| Source Interface | indicates the ethernet interface of this system.                         |
| • Owner          | indicates the entry creator. ('Monitor' means created by device itself). |
| Status           | indicates the enable/disable status on this interface.                   |

| 25 - Enabled Disable Clear C | Counter Refresh |
|------------------------------|-----------------|
| Drop Events                  | 0               |
| Received Bytes               | 3328            |
| Received Packets             | 29              |
| Broadcast Packets Received   | 20              |
| Multicast Packets Received   | 0               |
| CRC& Alignment Errors        | 0               |
| Undersize Packets            | 0               |
| Oversize Packets             | 0               |
| Fragments                    | 0               |
| Jabbers                      | 0               |
| Collisions                   | 0               |
| Frames of 64 Bytes           | 11              |
| Frames of 65 to 127 Bytes    | 16              |
| Frames of 128 to 255 Bytes   | 0               |
| Frames of 256 to 511 Bytes   | 0               |
| Frames of 512 to 1023 Bytes  | 1               |
| Frames of 1024 to 1518 Bytes | 0               |

Figure 4-12-3 Port detail RMON Statistic screenshot

The port detail RMON statistic page includes the following fields:

| Object                     | Description                                               |
|----------------------------|-----------------------------------------------------------|
| Enable                     | To enable/disable this interface statistics counters.     |
| Clear Counter              | Clear all counters on this interface and restart by zero. |
| Refresh                    | Retrieves all counters in this page.                      |
| Drop Events                | indicates the drop event counted value.                   |
| Received Bytes             | indicates the Octets(including error) counted value.      |
| Received Packets           | indicates the packets(including error) counted value.     |
| Broadcast Packets Received | indicates the Broadcasts packets counted value.           |
| Multicast Packets Received | indicates the Multicast packets counted value.            |
| CRC& Alignment Errors      | indicates the CRC & Alignment errors counted value.       |

| Undersize Packets             | indicates the undersize packets counted value.                           |
|-------------------------------|--------------------------------------------------------------------------|
| Oversize Packets              | indicates the oversize packets counted value.                            |
| Fragments                     | indicates the fragments counted value.                                   |
| Jabbers                       | indicates the jabbers counted value.                                     |
| Collisions                    | indicates the collisions counted value.                                  |
| Frames of 64 Bytes            | indicates the 64 bytes(and under) packets counted value.                 |
| • Frames of 65 to 127 Bytes   | indicates the counted value which packets length are 65 to 127 bytes.    |
| • Frames of 128 to 255 Bytes  | indicates the counted value which packets length are 128 to 255 bytes.   |
| • Frames of 256 to 511 Bytes  | indicates the counted value which packets length are 256 to 511 bytes.   |
| • Frames of 512 to 1023 Bytes | indicates the counted value which packets length are 512 to 1023 bytes.  |
| • Frames of 1024 to 1518      | indicates the counted value which packets length are 1024 to 1518 bytes. |
| Bytes                         |                                                                          |

# 4.12.3 RMON Event

In this table overview, every valid entry will be listed in the same page to help user to get the overview image on each control entry setting.

| Index            | 1                                     |
|------------------|---------------------------------------|
| Description      |                                       |
| Event Type       | None ○ Log ○ SNMP-Trap ○ Log and Trap |
| Community        |                                       |
| Owner            |                                       |
| Create New Event | Show Event Table                      |

Figure 4-12-4 RMON Event screenshot

| Object      | Description                                                             |
|-------------|-------------------------------------------------------------------------|
| • Index     | Indicate the event index value.                                         |
| Description | Indicates the description of the associcated entry.                     |
| Event Type  | Indicates the entry event type.[1:None, 2:Log, 3:STrap, 4:Log and Trap] |

| Community      | Indicates community for SNMP trap.                                              |  |
|----------------|---------------------------------------------------------------------------------|--|
| Last Time Sent | Indicates the value of sysUpTime at the time this event entry last generated an |  |
|                | event by "xxD: xxH: xxM: xxS" format.                                           |  |
| • Owner        | Indicates the entry creator.('Monitor' means created by device itself).         |  |
| Delete         | Click this hyperlink to delete a specific event entry.                          |  |

#### [RFC 2819]:

-- The Event group controls the generation and notification

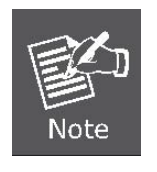

| - of events from this d | device. Each | entry in the eventTable |
|-------------------------|--------------|-------------------------|
|-------------------------|--------------|-------------------------|

- -- describes the parameters of the event that can be triggered.
- -- Each event entry is fired by an associated condition located
- -- elsewhere in the MIB. An event entry may also be associated
- -- with a function elsewhere in the MIB that will be executed
- -- when the event is generated. For example, a channel may
- -- be turned on or off by the firing of an event.

# 4.12.4 RMON Event Log

In this table overview, every valid Event entry will be listed in the same page to help user to enter the other page to checking all the associated entries by the selected specific Event entry index.

The 'Event Index' field contains each entry's hyper link on directing to the index dependency log data page.

| Index | Event Type | Last Time Sent | Owner |
|-------|------------|----------------|-------|
|       |            | Refresh        |       |

#### Figure 4-12-5 RMON Event Log screenshot

| Object         | Description                                                                     |
|----------------|---------------------------------------------------------------------------------|
| • Index        | Indicates event entry index value.                                              |
| Event Type     | Indicates the entry event type.[1:None, 2:Log, 3:Trap, 4:Log and Trap]          |
| Last Time Sent | Indicates the value of sysUpTime at the time this event entry last generated an |
|                | event by "xxD: xxH: xxM: xxS" format.                                           |
| Owner          | Indicates the entry creator.                                                    |

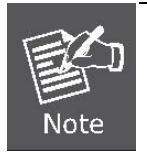

### [RFC 2819]:

-- Each eventEntry may optionally specify that a log entry

-- be created on its behalf whenever the event occurs.

# 4.12.5 RMON Alarm

In this table overview, every valid entry will be listed in the same page to help user to get the overview image on each control entry setting.

| Index                             | 1                    |  |
|-----------------------------------|----------------------|--|
| Interval(Second)                  | 0                    |  |
| Source Interface                  | (Unassigned) 🐱       |  |
| Variable                          | (Unassigned)         |  |
| Sample Type                       | Absolute 🐱           |  |
| Startup Alarm                     | Rising Threshold     |  |
| Rising Threshold                  | 0                    |  |
| Falling Threshold                 | 0                    |  |
| Rising Event                      | 0:None(Unassigned) 🐱 |  |
| Falling Event                     | O:None(Unassigned) 🐱 |  |
| Owner                             |                      |  |
| Create New Alarm Show Alarm Table |                      |  |

#### Figure 4-12-6 RMON Alarm screenshot

| Object                               | Description                                                                      |  |
|--------------------------------------|----------------------------------------------------------------------------------|--|
| • Index                              | Indicates the alarm entry index value.                                           |  |
| <ul> <li>Interval(Second)</li> </ul> | The interval in seconds over which the data is sampled and compared with the     |  |
|                                      | rising and falling thresholds.                                                   |  |
| Source Interface                     | Indicates the port number.                                                       |  |
| Variable                             | Indicates which etherStatistics counter per interface been assigned for alarm.   |  |
|                                      | The value might be (Unassigned) if the alarm entry is created but no variable    |  |
|                                      | been configurred and the value might be (ohter) if the value is assigned already |  |
|                                      | but not in etherStatistics table with valid interface.                           |  |
| Sample Type                          | Indicates the method of sampling the selected variable and calculating the value |  |
|                                      | to be compared against the thresholds.                                           |  |
| Startup Alarm                        | Indicates the alarm that may be sent when this entry is first set to valid.      |  |

| RisingThreshold  | Indicates a threshold for the sampled statistic.                                     |
|------------------|--------------------------------------------------------------------------------------|
| FallingThreshold | Indicates a threshold for the sampled statistic.                                     |
| RisingEvent      | Indicates the index of the eventEntry that is used when a rising threshold is        |
|                  | crossed. The eventEntry identified by a particular value of this index is the same   |
|                  | as identified by the same value of the eventIndex object. If there is no             |
|                  | corresponding entry in the eventTable, then no association exists. In particular, if |
|                  | this value is zero, no associated event will be generated, as zero is not a valid    |
|                  | event index.                                                                         |
| FallingEvent     | Indicates the index of the eventEntry that is used when a falling threshold is       |
|                  | crossed. The eventEntry identified by a particular value of this index is the same   |
|                  | as identified by the same value of the eventIndex object. If there is no             |
|                  | corresponding entry in the eventTable, then no association exists. In particular, if |
|                  | this value is zero, no associated event will be generated, as zero is not a valid    |
|                  | event index.                                                                         |
| • Owner          | Indicates the entry creator.                                                         |
|                  |                                                                                      |
|                  |                                                                                      |

### [RFC 2819]:

- -- The Alarm group periodically takes statistical samples from
  - -- variables in the probe and compares them to thresholds that have
  - -- been configured. The alarm table stores configuration
  - -- entries that each define a variable, polling period, and
  - -- threshold parameters. If a sample is found to cross the
  - -- threshold values, an event is generated.

# 4.12.6 RMON History

Note

In this table overview, every enabled History Control entry will be listed in the same page to help user to enter the page on checking all the sampled entries by the selected specific History Control entry index.

| Index     | Source<br>Interface | Sampling<br>Requested | Current Number<br>of Samples | Sampling<br>Interval | Owner   | Status  |
|-----------|---------------------|-----------------------|------------------------------|----------------------|---------|---------|
| 1         | 01                  | 50                    | 50                           | 1800                 | monitor | Disable |
| 2         | 02                  | 50                    | 50                           | 1800                 | monitor | Disable |
| <u>3</u>  | 03                  | 50                    | 50                           | 1800                 | monitor | Disable |
| <u>4</u>  | 04                  | 50                    | 50                           | 1800                 | monitor | Disable |
| <u>5</u>  | 05                  | 50                    | 50                           | 1800                 | monitor | Disable |
| <u>6</u>  | 06                  | 50                    | 50                           | 1800                 | monitor | Disable |
| <u>7</u>  | 07                  | 50                    | 50                           | 1800                 | monitor | Disable |
| <u>8</u>  | 08                  | 50                    | 50                           | 1800                 | monitor | Disable |
| <u>9</u>  | 09                  | 50                    | 50                           | 1800                 | monitor | Disable |
| <u>10</u> | 10                  | 50                    | 50                           | 1800                 | monitor | Disable |
| <u>11</u> | 11                  | 50                    | 50                           | 1800                 | monitor | Disable |
| <u>12</u> | 12                  | 50                    | 50                           | 1800                 | monitor | Disable |
| <u>13</u> | 13                  | 50                    | 50                           | 1800                 | monitor | Disable |
| <u>14</u> | 14                  | 50                    | 50                           | 1800                 | monitor | Disable |
| <u>15</u> | 15                  | 50                    | 50                           | 1800                 | monitor | Disable |
| <u>16</u> | 16                  | 50                    | 50                           | 1800                 | monitor | Disable |
| 17        | 17                  | 50                    | 50                           | 1800                 | monitor | Disable |
| <u>18</u> | 18                  | 50                    | 50                           | 1800                 | monitor | Disable |
| <u>19</u> | 19                  | 50                    | 50                           | 1800                 | monitor | Disable |
| 20        | 20                  | 50                    | 50                           | 1800                 | monitor | Disable |
| 21        | 21                  | 50                    | 50                           | 1800                 | monitor | Disable |
| 22        | 22                  | 50                    | 50                           | 1800                 | monitor | Disable |
|           |                     |                       |                              | 1800                 | monitor | Disable |
| 85        | 33                  | 50                    | 50                           | 31111                |         |         |
| 86        | 34                  | 50                    | 50                           | 3600                 | monitor | Disable |
| 87        | 35                  | 50                    | 50                           | 3600                 | monitor | Disable |
| 88        | 36                  | 50                    | 50                           | 3600                 | monitor | Disable |
| 89        | 37                  | 50                    | 50                           | 3600                 | monitor | Disable |
| 90        | 38                  | 50                    | 50                           | 3600                 | monitor | Disable |
| 91        | 39                  | 50                    | 50                           | 3600                 | monitor | Disable |
| 92        | 40                  | 50                    | 50                           | 3600                 | monitor | Disable |
| 93        | 41                  | 50                    | 50                           | 3600                 | monitor | Disable |
| 94        | 42                  | 50                    | 50                           | 3600                 | monitor | Disable |
| 95        | 43                  | 50                    | 50                           | 3600                 | monitor | Disable |
| 96        | 44                  | 50                    | 50                           | 3600                 | monitor | Disable |
| 97        | 45                  | 50                    | 50                           | 3600                 | monitor | Disable |
| 98        | 46                  | 50                    | 50                           | 3600                 | monitor | Disable |
| 99        | 47                  | 50                    | 50                           | 3600                 | monitor | Disable |
| 100       | 48                  | 50                    | 50                           | 3600                 | monitor | Disable |
| 101       | 49                  | 50                    | 50                           | 3600                 | monitor | Disable |
| 102       | 50                  | 50                    | 50                           | 3600                 | monitor | Disable |
| 103       | 51                  | 50                    | 50                           | 3600                 | monitor | Disable |
| 404       | 50                  | 50                    | 50                           | 2600                 | meniter | Disable |

Figure 4-12-7 RMON History screenshot

| 01                 |
|--------------------|
| 01                 |
| 50                 |
| 1800               |
| monitor            |
| 🔿 Enable 💿 Disable |
|                    |

Figure 4-12-8 Port RMON History screenshot

| Object                 | Description                                                               |
|------------------------|---------------------------------------------------------------------------|
| Control Index          | Control entry index value.                                                |
| Source Interface       | Indicates the ethernet interface of this system.                          |
| Sampling Requested     | Indicates the total numbers of sampling                                   |
| Current Number of      | Indicates how many smaple were created per this control entry.            |
| Samples                |                                                                           |
| Sampling Interval      | Indicates the time period on sampling etherHistory data.                  |
| • Owner                | Indicates the entry creator.('Monitor' means created by device itself).   |
| Status                 | Indicates the Enabled/Disabled status.                                    |
| History Table          | RMON History statistics consists of sampled data entries which created by |
|                        | RMON-lite probe. Every entry within a index key.                          |
| Sample                 | Index indicates the index key in this control index class.                |
| Drop Events            | indicates the packcet dropped counted value.                              |
| Octects                | indicates the Octets(including error) counted value.                      |
| Packets                | indicates the Received packets counted value.                             |
| Broadcast Packets      | indicates the Broadcasts packets counted value.                           |
| Multicast Packets      | indicates the Multicast packets counted value.                            |
| CRC & Alignment Errors | indicates the CRC/Alignment error counted value.                          |
| UndersizePackets       | indicates the undersize packets counted value.                            |
| OversizePackets        | indicates the oversize counted value.                                     |
| Fragments              | indicates the fragments counted value.                                    |
| Jabbers                | indicates the jabbers counted value.                                      |

- Collisions
- Utilization

indicates the collision counted value.

indicates the counted utilication(%).

### [RFC 2819]:

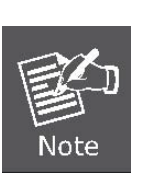

- -- The Ethernet History group records periodic statistical samples
- -- from a network and stores them for later retrieval.
- -- Once samples are taken, their data is stored in an entry
- -- in a media-specific table. Each such entry defines one
- -- sample, and is associated with the historyControlEntry that
- -- caused the sample to be taken.

# **5. COMMAND LINE INTERFACE**

# 5.1 Accessing the CLI

When accessing the management interface for the switch over a direct connection to the server's console port, or via a Telnet connection, the switch can be managed by entering command keywords and parameters at the prompt. Using the switch's command-line interface (CLI) is very similar to entering commands on a UNIX system. This chapter describes how to use the Command Line Interface (CLI).

### Logon to the Console

Once the terminal has connected to the device, power on the WGSW Managed Switch, the terminal will display that it is running testing procedures.

Then, the following message asks the login password. The factory default password as following and the login screen in Figure 5-1 appears.

## User name: **admin** Password: **admin**

| 🌯 COM1_38400 - HyperTerminal                                                                                                    |
|----------------------------------------------------------------------------------------------------|
| Eile Edit View ⊆all Iransfer Help                                                                                                    |
|                                                                                                    |
| <pre>SPI unit 0: Dev 0x0048, Rev 0x01, Chip BCM5348_A1, Driver BCM5348_A0 PCI unit 1: Dev 0x4713, Rev 0x09, Chip BCM4713_A9, Driver BCM4713_A0 Attaching SOC unit 0 SPI device BCM5348_A1 attached as unit 0. Attaching SOC unit 1 Broadcom BCM47xx 10/100 Mbps Ethernet Controller 2002.9. 27.0 snmp agent init! UCD-SNMP version 4.1.2 Init sshd Server listening on 0.0.0.0 port 22 Network interface status:     MAC Address: 00-30-4F-58-36-02     static     IP: 192.168.0.100     Netmask: 255.255.255.0     Gateway: 0.0.0.0     Management VLAN: 1 Username: admin Password: ***** COMMAND&gt; enable Username: admin Password: ***** Switch#</pre> |
| Connected 00:33:48 ANSIW 38400 8-N-1 SCROLL CAPS NUM Capture Print echo                                                                                                    |

Figure 5-1 WGSW Managed Switch Console Login screen

To have access to the full suite of commands, the operator must enter the Privileged Mode. Enter "**enable**" to into the Privileged Mode and it requires password authentication. From Privileged Mode, the operator can issue any Exec command to enter the Global Configuration mode.

Command> enable Username: admin Password: admin

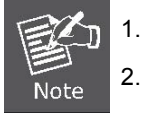

For security reason, please change and memorize the new password after this first setup.

Only accept command in lowercase letter under console interface.

## **Configure IP address**

The WGSW Managed Switch is shipped with default IP address as following.

IP Address : 192.168.0.100

Subnet Mask : 255.255.255.0

To check the current IP address or modify a new IP address for the Switch, please use the procedures as follow:

#### Show the current IP address

- 1. On "Switch# " prompt, enter "show network".
- 2. The screen displays the current IP address, Subnet Mask and Gateway. As show in Figure 5-2.

| 🗞 COM1_38400 - HyperTerminal                                            |    |
|-------------------------------------------------------------------------|----|
| Eile Edit View Call Iransfer Help                                       |    |
|                                                                         |    |
|                                                                         | _1 |
| UCD-SNMP version 4.1.2                                                  |    |
| Init sshd                                                               |    |
| Server listening on 0.0.0.0 port 22                                     |    |
| Network interface status:                                               |    |
| MAC_Address: 00-30-4F-58-36-02                                          |    |
| static static                                                           |    |
| IP: 192.168.0.100                                                       |    |
| Netmask: 255.255.0                                                      |    |
| Gateway: 0.0.0                                                          |    |
| Management VLHN: I                                                      |    |
| Upannana, admin                                                         |    |
| Deschord: *****                                                         |    |
| COMMONDS anabla                                                         |    |
| Ilserpame: admin                                                        |    |
| Password: *****                                                         |    |
| Switch# show network                                                    |    |
| MAC. Address: $00-30-4E-58-36-02$                                       |    |
| Management VIAN: 1                                                      |    |
| STATIC                                                                  |    |
| IP: 192.168.0.100                                                       |    |
| Netmask: 255.255.255.0                                                  |    |
| Gateway: 0.0.0.0                                                        |    |
| Switch#                                                                 |    |
|                                                                         |    |
| Connected 00:33:48 ANSIW 38400 8-N-1 SCROLL CAPS NUM Capture Print echo |    |

Figure 5-2 Show IP information screen

- Configure IP address
- 1. On **"Switch#**" prompt, type **"configuration**" to enter into global configuration mode.
- 2. On "Switch(Config)# " prompt, enter the following command and press <Enter>. As show in Figure 5-3.

Switch(Config)# network parms 192.168.1.100 255.255.255.0 192.168.1.1

The previous command would apply the follow settings for the Managed Switch.

## IP: 192.168.1.100 Subnet Mask: 255.255.255.0 Gateway: 192.168.1.1

| 🎨 COM1_38400 - HyperTerminal                                                                                                    |          |
|----------------------------------------------------------------------------------------------------|----------|
| Eile Edit View Call Iransfer Help                                                                                                    |          |
| D 🗳 🍘 🔏 🛍 🗃                                                                                                    |          |
|                                                                                                    |          |
| static         IP: 192.168.0.100         Netmask: 255.255.255.0         Gateway: 0.0.0         Management VLAN: 1         Username: Server listening on 0.0.0.0 port 22         admin         Password: *****         COMMAND> enable         Username: admin         Password: *****         Switch# configuration         Switch(Config)# network         mgmt-vlan       Change management VLAN         parms       Configure static IP address of the switch         protocol       Configure switch DHCP client         dhcp-relay       Configure switch DHCP relay functions         sysinfo       Configure system infomation         admin-timeout       Configure switch DHCP relay functions         Switch(Config)# network parms       A.B.C.D         Enter IP address of the switch       Switch(Config)# network parms         Switch(Config)# network parms 192.168.1.100 255.255.255.0 192.168.1.1 |          |
| Connected 00:33:48     ANSIW     38400 8-N-1     SCROLL     CAPS     NUM     Capture     Print echo                                                                                                    | <u> </u> |

Figure 5-3 Set IP address screen

- 3. Repeat Step 1 to check if the IP address is changed.
- 4. On "Switch# " prompt, type "Save" to save the current configuration.

If the IP is successfully configured, the Managed Switch will apply the new IP address setting immediately. You can access the Web interface of WGSW Managed Switch through the new IP address.

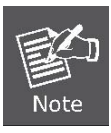

If you do not familiar with console command or the related parameter, enter "?" anytime in console to get the help description.

You can change these settings, if desired, after you log on. This management method is often preferred because you can remain connected and monitor the system during system reboots. Also, certain error messages are sent to the serial port, regardless of the interface through which the associated action was initiated. A Macintosh or PC attachment can use any terminal-emulation program for connecting to the terminal serial port. A workstation attachment under UNIX can use an emulator such as TIP.

# 5.2 Telnet login

The Managed Switch also supports telnet for remote management. The switch asks for user name and password for remote login when using telnet, please use "admin" for user name and password.

| 📑 Telnet 192.168.0.100     |                                                        | - 🗆 🗙    |
|----------------------------|--------------------------------------------------------|----------|
|                            |                                                        | <b>^</b> |
| Login: admin               |                                                        |          |
| Password: <del>*****</del> |                                                        |          |
| COMMAND> enable            |                                                        |          |
| Username: admin            |                                                        |          |
| Password: <del>*****</del> |                                                        |          |
| Switch#                    |                                                        |          |
| cable-diag                 | Proceed cable diagnostic                               |          |
| clear                      | Command to clear switch configuration or statistics    |          |
| configuration              | Enter into global configuration mode                   |          |
| сору                       | Upload file from switch to host, or download file to s | switc    |
| h from host                |                                                        |          |
| exit                       | Exit current shell                                     |          |
| help                       | Displays Help information                              |          |
| logout                     | Exit current shell                                     |          |
| ping                       | Proceed ping destination host                          |          |
| reload                     | Reboot System                                          |          |
| save                       | Save configuration                                     |          |
| show                       | Show configured data                                   |          |
| telnet                     | Telnet the other host                                  |          |
| Switch#                    |                                                        |          |
|                            |                                                        |          |
|                            |                                                        |          |
|                            |                                                        |          |
|                            |                                                        |          |
|                            |                                                        | <b>•</b> |

Figure 5-4 Telnet screen

# 6. COMMAND LINE MODE

The CLI groups all the commands in appropriate modes according to the nature of the command. A sample of the CLI command modes are described below. Each of the command modes supports specific software commands.

#### **Mode-based Command Hierarchy**

The **Command Line Interface (CLI)** groups all the commands in appropriate modes by the nature of the commands. Examples of the CLI command modes are described below. Each of the command modes supports specific switch's commands. The CLI Command Modes table captures the command modes, the prompts visible in that mode and the exit method from that mode.

| Command Mode          | Access Method                                                                       | Prompt                                 | Exit or Access Previous<br>Mode                               |
|-----------------------|-------------------------------------------------------------------------------------|----------------------------------------|---------------------------------------------------------------|
| User Mode             | This is the first level of access. Perform basic tasks and list system information. | COMMAND>                               | Enter Logout command                                          |
| Privileged Mode       | From the User Mode, enter the enable command.                                       | Switch#                                | To exit to the User Mode,<br>enter exit or Logout.            |
| Global Config Mode    | From the Privileged Mode,<br>enter the configuration<br>command.                    | Switch (Config)#                       | To exit to the Privileged<br>Mode, enter the exit<br>command. |
| Interface Config Mode | From the Global Config<br>mode, enter the interface<br><port#> command.</port#>     | Switch (Interface<br><port#>)#</port#> | To exit to the Global Config mode, enter exit.                |

Table 6-1 CLI Command Modes

The CLI is divided into various modes. The commands in one mode are not available until the operator switches to that particular mode. The commands available to the operator at any point in time depend upon the mode. Entering a question mark (?) at the CLI prompt, and displayss a list of the available commands and descriptions of the commands.

The CLI provides the following modes:

## User Mode

When the operator logs into the CLI, the User Mode is the initial mode. The User Mode contains a limited set of commands. The command prompt shown at this level is:

Command Prompt: COMMAND>

## **Privileged Mode**

To have access to the full suite of commands, the operator must enter the Privileged Mode. The Privileged Mode requires password authentication. From Privileged Mode, the operator can issue any Exec command to enter the Global Configuration mode. The command prompt shown at this level is:

#### Command Prompt: Switch#

# **Global Config Mode**

This mode permits the operator to make modifications to the running configuration. General setup commands are grouped in this mode. From the Global Configuration mode, the operator can enter the Interface Configuration mode. The command prompt at this level is:

Command Prompt: Switch(Config)#

From the Global Config mode, the operator may enter the following configuration modes:

## Interface Config Mode

Many features are enabled for a particular interface. The Interface commands enable or modify the operation of an interface. In this mode, a physical port is set up for a specific logical connection operation. The command prompt at this level is:

Command Prompt: Switch(Interface <port#>)#

# 6.1 User Mode commands

# 6.1.1 Help Command

## help

**Description:** 

This command displays help information

Syntax:

help

Mode

User Mode

# 6.1.2 Logout Command

## logout

#### **Description:**

This command is used to exit from the telnet

Syntax:

logout

#### Mode

User Mode

# 6.1.3 Ping Command

# ping

## Description:

This command sends echo messages.

#### Syntax:

ping <A.B.C.D>

## Parameters:

<A.B.C.D>

### Mode

User Mode

# 6.1.4 Show Command

# show port

### **Description:**

This command displays port status.

### Syntax:

show port {<port#> | all}

#### Parameters:

{<port#> | all}

## Mode

User Mode

## show network

#### **Description:**

This command displays switch IP configuration.

#### Syntax:

### show network

#### Mode

User Mode

# show system

#### **Description:**

This command displays system information.

## Syntax:

show system

Mode

User Mode

# show port statistics

### **Description:**

This command displays port statistics.

Syntax:

show port statistics {<port#> | all}

Parameters:

{<port#> | all}

Mode

User Mode

# 6.1.5 Enable Command

## enable

## **Description:**

Enter into the Privileged Mode

Syntax:

enable

Mode

User Mode

# 6.1.6 Save Command

#### save

### **Description:**

This command is used to save configurations

# 6.2 Privileged Mode commands

# 6.2.1 Cable-diag Port Command

## cable-diag port

### **Description:**

This command is used to proceed cable diagnostic

### Syntax:

cable-diag port <port ID>

### Parameters:

<port-list> specifies the ports to be set. If not entered, all ports are set.

### Mode

Privileged Mode

### Example

Switch# cable-diag port 1

# 6.2.2 Clear Command

## clear arl dynamic

### **Description:**

This command is used to Clear dynamic arl table entries.

Syntax:

clear arl dynamic

#### Mode

Privileged Mode

## clear arl static

### **Description:**

This command is used to clear static arl table entries

#### Syntax:

clear arl static mac <mac-addr>

#### Parameters:

<mac-addr>

### Mode

Privileged Mode

# clear config

### **Description:**

This command is used to restore switch factory default configuration.

#### Syntax:

#### clear config

#### Mode

Privileged Mode

## clear counters

#### **Description:**

This command is used to clear RMON statistics for entire switch

#### Syntax:

#### clear counters

#### Mode

Privileged Mode

## clear igmpsnooping

#### **Description:**

This command is used to restore igmpsnooping configuration to factory default

## Syntax:

#### clear igmpsnooping

#### Mode

Privileged Mode

## clear static-mcast

#### **Description:**

This command is used to clear static multicast groups

#### Syntax:

#### clear static-mcast

#### Mode

Privileged Mode

# clear pass

#### **Description:**

This command is used to restore administrator's password to factory default

#### Syntax:

#### clear pass
Privileged Mode

# clear lacp

# **Description:**

This command is used to restore LAG and LACP configuration to factory default

# Syntax:

clear lacp

# Mode

Privileged Mode

# clear logs

# Description:

This command is used to clear memory/flash logs

### Syntax:

clear logs

#### Mode

Privileged Mode

# clear vlan

### **Description:**

This command is used to delete all VLAN groups

Syntax:

clear vlan

### Mode

Privileged Mode

# 6.2.3 Configuration Command

# configuration

### **Description:**

Enter into Global Configuration mode

#### Syntax:

configuration

### Mode

# 6.2.4 Copy Command

This command is used to upload file from switch to host, or download file to switch from host

# copy nvram\_config

# **Description:**

This command is used to backup switch configuration

### Syntax:

copy nvram\_config tftp <A.B.C.D> file <filename>

#### Parameters:

<A.B.C.D> file <filename>

#### Mode

Privileged Mode

#### Example

Switch# copy nvram\_config tftp 192.168.1.100 file switch\_configuration

# copy system\_image

### **Description:**

This command is used to backup switch runtime image

#### Syntax:

copy system\_image tftp <A.B.C.D> <filename>

#### Parameters:

<A.B.C.D> <filename>

## Mode

Privileged Mode

### Example

Switch# copy system\_image tftp 192.168.1.100 image\_file

# copy tftp

### **Description:**

This command is used to download configuration or runtime image from host to switch.

### Syntax:

copy tftp <A.B.C.D> file <filename> {nvram\_config | system\_image}

#### Parameters:

<A.B.C.D> file <filename> {nvram\_config | system\_image}

### Mode

Privileged Mode

#### Example

Switch#copy tftp 192.168.1.100 file switch\_configuration nvram\_config

Switch#copy tftp 192.168.1.100 file runtime\_code system\_image

# 6.2.5 Exit Command

# exit

# **Description:**

This command is used to exit current shell

Syntax:

exit

### Mode

**Privileged Mode** 

# 6.2.6 Help Command

# help

# **Description:**

This command displayss help information

Syntax:

help

# Mode

Privileged Mode

# 6.2.7 Logout Command

# logout

# **Description:**

This command is used to exit current shell

Syntax:

logout

# Mode

Privileged Mode

# 6.2.8 Reload Command

# reload

**Description:** 

This command is used to reboot system

Syntax:

reload

# Mode

Privileged Mode

# 6.2.9 Save Command

# save

### **Description:**

This command is used to save configuration

### Syntax:

save

### Mode

Privileged Mode

# 6.2.10 Show Command

This command is used to show configured data

# show qos

## **Description:**

This command displays class of service information

# show qos cos

### **Description:**

This command displays the cos mapping

### Syntax:

show qos cos

### Mode

Privileged Mode

# show qos queue-settings

## **Description:**

This command displays the queue-settings mapping

# Syntax:

# show qos queue-settings

#### Mode

# show qos advanced

# **Description:**

This command displays qos advanced mode information

# show qos advanced mode

### **Description:**

This command displays mode of qos

### Syntax:

#### show qos advanced mode

#### Mode

Privileged Mode

# show qos advanced dscp

### **Description:**

This command displays qos dscp mapping

#### Syntax:

show qos advanced dscp

### Mode

Privileged Mode

# show qos advanced ip-precedence

### **Description:**

This command displays qos ip precedence mapping

#### Syntax:

show qos advanced ip-precedence

### Mode

Privileged Mode

# show qos port-based

#### **Description:**

This command is used to displays class of service information

# show qos port-based port

### **Description:**

This command displays class of service information

#### Syntax:

### show qos port-based port <port-ID>

#### Parameters:

<port-ID>

Privileged Mode

# show qos port-based all

# **Description:**

This command displays all switch interfaces' cos settings

# Syntax:

show qos port-based all

### Mode

Privileged Mode

# show dot1x

### **Description:**

This command displays dot1x information

# show dot1x config

# **Description:**

This command displays dot1x and port configuration

### Syntax:

show dot1x config

# Mode

Privileged Mode

# show dot1x radius

### **Description:**

This command displays radius configuration

#### Syntax:

### show dot1x radius

# Mode

Privileged Mode

# show dot1x statistics

# **Description:**

This command displays dot1x statistics

### Syntax:

show dot1x statistics

#### Mode

# show igmpsnooping

# **Description:**

This command displays IGMP snooping information

# show igmpsnooping dynamic\_router\_port

### **Description:**

This command displays dynamic router ports information

### Syntax:

### show igmpsnooping dynamic\_router\_port

#### Mode

Privileged Mode

# show igmpsnooping groups

# **Description:**

This command is used to displays igmp groups information

#### Syntax:

show igmpsnooping groups

#### Mode

Privileged Mode

# show igmpsnooping info

#### **Description:**

This command displays IGMP Snooping configuration information

#### Syntax:

show igmpsnooping info

### Mode

Privileged Mode

# show lag

### **Description:**

This command is used to displays link aggregation groups information

# show lag lag-index

### **Description:**

This command is used to specify an switch lag

#### Syntax:

#### show lag lag-index <lag-id>

### Parameters:

<lag-id>

Privileged Mode

# show lag all

# **Description:**

This command is used to displays all switch lags

# Syntax:

show lag all <lag-id>

# Parameters:

<lag-id>

#### Mode

Privileged Mode

# show lldp

#### **Description:**

This command is use to displays Ildp statistics

# show IIdp statistic

# **Description:**

This command is used to displays Ildp statistic

# Syntax:

show IIdp statistic

### Mode

Privileged Mode

# show lldp local

# **Description:**

This command is used to displays local information

### Syntax:

# show lldp local

# Mode

Privileged Mode

# show lldp msap

### **Description:**

This command is used to displays msap information

### Syntax:

show lldp msap

Privileged Mode

# show lldp msap-entry

# **Description:**

This command is used to displays msap details information

# Syntax:

show lldp msap-entry <1..26>

# Parameters:

<1..26>

#### Mode

Privileged Mode

# show logging

#### **Description:**

This command is used to displays trap records

# show logging memory-log

# **Description:**

This command displays memory log

# Syntax:

show logging memory-log

### Mode

Privileged Mode

# show logging flash-log

# **Description:**

This command displays flash logs

### Syntax:

show logging flash-log

### Mode

Privileged Mode

### show monitor

# **Description:**

This command is used to displays port mirroring settings

### Syntax:

show monitor

Privileged Mode

# show network

# **Description:**

This command is used to configuration for inband connectivity.

# Syntax:

### show network

### Mode

Privileged Mode

# show port

### **Description:**

This command is used to displays port mode and settings, displays port status

# show port port-index

# **Description:**

This command is used to specify an switch interface.

### Syntax:

show port port-index <port-ID>

### Parameters:

<port-ID>

### Mode

Privileged Mode

# show port all

# **Description:**

This command is used to displays all switch interface

### Syntax:

show port all

### Mode

Privileged Mode

# show port-security

### **Description:**

This command is used to displays port security settings

# show port-security port

# **Description:**

This command is used to specify an switch interface

#### Syntax:

show port-security port <port-ID>

#### Parameters:

<port-ID>

### Mode

Privileged Mode

# show port-security all

### **Description:**

This command is used to displays all interfaces' status

### Syntax:

show port-security all

### Mode

Privileged Mode

# show rate-limit

### **Description:**

This command is used to displays ingress and egress rate limit information

# show rate-limit port

### **Description:**

This command is used to specify an switch interface

#### Syntax:

show rate-limit port <port-ID>

### Parameters:

<port-ID>

# Mode

Privileged Mode

### Example

Switch#Show rate-limit port 1

Switch#Show rate-limit port g1

# show rate-limit all

**Description:** 

This command is used to displays all interfaces' status

# Syntax:

#### show rate-limit all

### Mode

Privileged Mode

# show running-config

### **Description:**

This command is used to displays switch running config

#### Syntax:

### show running-config

#### Mode

Privileged Mode

# show snmp

# **Description:**

This command is used to displays all snmp config

# show snmp groups

### **Description:**

This command displays all snmp groups

### Syntax:

show snmp groups

### Mode

Privileged Mode

# show snmp users

### **Description:**

This command displays all snmp users

### Syntax:

show snmp users

### Mode

Privileged Mode

# show snmp communities

# **Description:**

This command displays all snmp communities

### Syntax:

show snmp communities

Privileged Mode

# show snmp info

# **Description:**

This command displays all snmp information.

# Syntax:

show snmp info

### Mode

Privileged Mode

# show sntp

# Description:

This command is used to displays switch sntp information

### Syntax:

show sntp

### Mode

Privileged Mode

# show spanning-tree

### **Description:**

This command displayss Spanning Tree information

# show spanning-tree interface

### **Description:**

This command displays RSTP ports information

# show spanning-tree interface port

# **Description:**

This command specify an switch interface

### Syntax:

show spanning-tree interface port<port-ID>

### Parameters:

<port-ID>

#### Mode

# show spanning-tree interface all

### **Description:**

This command displays all switch interface

### Syntax:

show spanning-tree interface all

#### Mode

Privileged Mode

### show spanning-tree mst

#### **Description:**

This command displays MST information

# show spanning-tree mst detailed

# **Description:**

This command displays a MST instance information

#### Syntax:

show spanning-tree mst detailed <0..4094>

#### Parameters:

<0..4094>

#### Mode

Privileged Mode

# show spanning-tree mst instance

### **Description:**

This command displays ports information on a MST instance

### Syntax:

#### show spanning-tree mst instance <0..4094>

#### Parameters:

<0..4094>

#### Mode

Privileged Mode

# show spanning-tree mst summary

### **Description:**

This command displays all MST instance information

#### Syntax:

#### show spanning-tree mst summary

## Mode

# show spanning-tree status

### **Description:**

This command is used to displays spanning-tree status

#### Syntax:

# show Spanning-tree status

### Mode

Privileged Mode

### show storm-control

### **Description:**

This command is used to displays storm-control information

### Syntax:

#### show storm-control

### Mode

Privileged Mode

# show sysinfo

#### **Description:**

This command is used to displays system information including system up time.

# Syntax:

#### show sysinfo

### Mode

**Privileged Mode** 

### show switch

### **Description:**

This command is used to displays switch information

# show switch admin-time

### **Description:**

This command displays the age time of web and console.

### Syntax:

show switch admin-time

### Mode

Privileged Mode

# show switch age-time

### **Description:**

This command displays the age time of L2 table

# Syntax:

### show switch age-time

### Mode

Privileged Mode

# show switch mac-table

# **Description:**

This command is used to displays address resolution protocol cache

# show switch mac-table all

### **Description:**

This command displays all element of the mac table.

### Syntax:

show switch mac-table all

### Mode

Privileged Mode

# show switch mac-table vlan

#### **Description:**

This command displays all mac in a specify vlan.

### Syntax:

show switch mac-table vlan <vlan-id>

### Parameters:

<vlan-id>

#### Mode

Privileged Mode

# show switch mac-table port

# **Description:**

This command displays all mac in a specify port.

### Syntax:

show switch mac-table port <port-id>

### Parameters:

port <port-id>

# Mode

# show switch mcast-table

# **Description:**

This command displays multicast address table

#### Syntax:

## show switch mcast-table

### Mode

Privileged Mode

# show switch mac

### **Description:**

This command displays vlan and port info by the specific mac address

### Syntax:

# show switch mac

### Mode

Privileged Mode

# show trapflags

### **Description:**

This command is used to displays the value of trap flags that apply to the switch

# Syntax:

#### show trapflags

### Mode

Privileged Mode

### show vlan

### **Description:**

This command is used to displays vlan configuration

# show vlan member

# **Description:**

This command displays vlan configuration

### Syntax:

show vlan member <1..4094>

### Parameters:

<1..4094>

### Mode

# show vlan number

# **Description:**

This command displays how many vlans has been created.

#### Syntax:

### show vlan number

### Mode

Privileged Mode

# show rmon

# **Description:**

This command displays rmon information.

# show rmon event Index

# **Description:**

This command displays rmon event table.

### Syntax:

show rmon event index <1..65535>

#### Parameters:

<1..65535>

### Mode

Privileged Mode

# show rmon event

### Syntax:

Show rmon event<CR>

### Parameters:

<CR>

### Mode

Privileged Mode

# Show rmon event log event \_index

### **Description:**

This command displays rmon event log.

### Syntax:

Show rmon event log event \_index <1..65535>

#### Parameters:

<1..65535>

### Mode

# show rmon alarm index

### **Description:**

This command displays rmon Alarm table.

#### Syntax:

show rmon alarm index <1..65535>

#### Parameters:

<1..65535>

### Mode

Privileged Mode

# show rmon alarm

### Syntax:

show rmon alarm<CR>

### Parameters:

<CR>

### Mode

Privileged Mode

# show rmon history index

### **Description:**

This command displays enabled rmon history.

# Syntax:

show rmon history index <1..65535>

### Parameters:

<1..65535>

#### Mode

Privileged Mode

# show rmon history

# Description:

### Syntax:

show rmon history <CR>

## Parameters:

<CR>

### Mode

# show rmon statistics

### **Description:**

This command displayss port summary statistics.

#### Syntax:

Show rmon statistics <port-index>

#### Parameters:

<port-index>

### Mode

Privileged Mode

# show tacplus

### **Description:**

This command is used to displays TACACS+ information, includes authentication type and server parameters.

### Syntax:

show tacplus

### Mode

Privileged Mode

# show arp

### **Description:**

This command is used to displays table of static ARP.

# Syntax:

show arp

### Mode

**Privileged Mode** 

# show acl

### **Description:**

This command is used to displays information about ACL entries

# Syntax:

show acl

### Mode

Privileged Mode

# show dhcpsnooping config

### Description:

This command is used to displays dhcp snooping global configuration

### Syntax:

show dhcpsnooping config

Privileged Mode

# show dhcpsnooping port

# Description:

This command is used to displays dhcp snooping trust port.

### Syntax:

### show dhcpsnooping port

### Mode

Privileged Mode

# show dhcpsnooping vlan

# **Description:**

This command is used to displays dhcp snooping vlan.

### Syntax:

show dhcpsnooping vlan

### Mode

Privileged Mode

# show dhcpsnooping database

### **Description:**

This command is used to displays dhcp snooping database entries.

# show dhcpsnooping database all

### **Description:**

This command is used to show all dhcpsnooping entries

### Syntax:

### show show dhcpsnooping database all

# Mode

Privileged Mode

# show dhcpsnooping database static

#### **Description:**

This command is used to show all dhcpsnooping static entries.

### Syntax:

### show dhcpsnooping database static

#### Mode

# show dhcpsnooping database dynamic

# **Description:**

This command is used to show all dhcpsnooping dynamic entries

### Syntax:

show show dhcpsnooping database dynamic

#### Mode

Privileged Mode

# show ipsrcgd config

### **Description:**

This command is used to displays the configuration of IP Source Guard.

#### Syntax:

#### show ipsrcgd config

### Mode

Privileged Mode

# show ipsrcgd ports

### **Description:**

This command is used to displays ports which enabled IP Source Guard

# Syntax:

#### show ipsrcgd ports

### Mode

**Privileged Mode** 

# show ipsrcgd database

### **Description:**

This command is used to displays the database of IP Source Guard.

## Syntax:

#### show ipsrcgd database

### Mode

Privileged Mode

# show https

### **Description:**

This command is used to displays https information.

#### Syntax:

#### show https

### Mode

# show loop\_detect

# **Description:**

This command is used to displays selfloop detect information

# Syntax:

# show loop\_detect

# Mode

Privileged Mode

# telnet

# **Description:**

This command is used to telnet the other host.

# Syntax:

telnet <A.B.C.D>

# Parameters:

<A.B.C.D>

# Mode

# 6.3 Global Config mode commands

# 6.3.1 Exit Command

# exit

# **Description:**

This command is used to exit current shell

### Syntax:

exit

### Mode

**Global Config** 

# 6.3.2 VLAN Command

This command is used to configure vlan

# vlan add

### **Description:**

This command is used to create a new vlan or some vlans

# vlan add number

### **Description:**

This command enter a vlan ID

### Syntax:

vlan add number <vlan-ID>

### Parameters:

<vlan-ID>

### Mode

Global Config

# vlan add range

### **Description:**

This command enter a range of vlan ID

### Syntax:

vlan add range from < vlan-ID > to <vlan-ID>

### Parameters:

< vlan-ID > to <vlan-ID>

#### Mode

**Global Config** 

# vlan delete

## **Description:**

This command remove a existed vlan.

#### Syntax:

vlan delete <vlan-ID>

### Parameters:

<vlan-ID>

### Mode

**Global Config** 

# vlan ingress forward

### **Description:**

The command is used to forward frame but don't learn SA into ARL table.

### Syntax:

vlan ingress forward

### Mode

Global Config

# vlan ingress drop

### **Description:**

This command is used to drop frames violation vid.

# Syntax:

vlan ingress drop

# Mode

Global Config

# vlan ingress bypass

### **Description:**

This command is used to forward frame and learn SA into ARL table.

### Syntax:

# vlan ingress bypass

### Mode

**Global Config** 

# vlan port

# **Description:**

This command is used to configure 802.1Q port parameters for vlans

# vlan port all

# **Description:**

This command is used to configure all ports

# vlan port all port-configure

### **Description:**

This command is used to configure ports in a specific vlan.

### Syntax:

vlan port all port configure <vlan-ID>

#### Parameters:

<vlan-ID>

### Mode

**Global Config** 

# vlan port all protected

### **Description:**

This command is used to configure protected ports.

#### Syntax:

vlan port all protected {enable|disable}

# Parameters:

{enable|disable}

# Mode

**Global Config** 

# vlan port all pvid

#### **Description:**

This command is used to configure port pvid

### Syntax:

vlan port all pvid <vlan-ID>

### Parameters:

<vlan-ID>

### Mode

**Global Config** 

# vlan port ports

#### **Description:**

This command is used to configure multiple ports

# vlan port ports port-configure

## **Description:**

This command is used to configure ports in a specific vlan

#### Syntax:

vlan port ports port-configure <vlan-ID>

#### Parameters:

<vlan-ID>

### Mode

**Global Config** 

# vlan port ports protected

# **Description:**

This command is used to configure protected ports.

### Syntax:

vlan port ports protected {enable|disable}

### Parameters:

{enable|disable}

### Mode

Global Config

# vlan port ports pvid

### **Description:**

This command is used to configure port vid

### Syntax:

vlan port ports pvid < vlan-ID>

#### Parameters:

< vlan-ID>

### Mode

**Global Config** 

# vlan lag

This command is used to configure lag to a special vlan

# vlan lag vlan < vlan-id> exclude

## **Description:**

This command is used to remove lag from a vlan

# Syntax:

vlan lag vlan < vlan-ID> exclude lags </ag-ID>

### Parameters:

<lag-ID>

### Mode

**Global Config** 

# vlan lag vlan <vlan-ID> untagged

#### **Description:**

This command is used to set to untagged lag.

### Syntax:

vlan lag vlan <vlan-ID> untagged lags <lag-ID>

### Parameters:

<lag-ID>

### Mode

**Global Config** 

# vlan lag vlan <vlan-ID> tagged

### **Description:**

This command is used to set to tagged lag.

#### Syntax:

vlan lag vlan <vlan-ID> tagged lags <lag-ID>

#### **Parameters:**

<lag-ID>

### Mode

**Global Config** 

# 6.3.3 Bridge Command

# bridge

#### **Description:**

This command is used to configure switch aging time.

# Syntax:

bridge aging-time <0-1048575>

# Parameters:

<0-1048575>

Global Config

# 6.3.4 Link Aggregation Command

# lacp-syspri system-priority

# **Description:**

This command is used to configure lacp system priority

### Syntax:

lacp-syspri system-priority <0-65535>

### Parameters:

<0-65535>

### Mode

Global Config

# link-aggregation

### **Description:**

This command is used to configure link aggregation

# link-aggregation addport

### **Description:**

This command is used to configure LAG groups.

### Syntax:

Link-Aggregation addport lag <LAG-ID>

### Parameters:

<LAG-ID>

#### Mode

**Global Config** 

# link aggregation delport

### **Description:**

This command remove ports from LAG

# Link aggregation delport all

### **Description:**

This command remove all ports from a LAG

### Syntax:

link-aggregation-delport all lag <LAG-ID>

### Parameters:

<LAG-ID>

## Mode

Global Config

# link aggregation delport lag

# **Description:**

This command remove specify LAG group.

# Syntax:

link aggregation delport lag <LAG-ID>

#### Parameters:

<LAG-ID>

### Mode

**Global Config** 

# 6.3.5 LLDP Command

# lldp enable

# **Description:**

This command is used to enable Ildp functions

## Syntax:

lldp enable

#### Mode

**Global Config** 

# lldp disable

## **Description:**

This command is used to disable Ildp functions

### Syntax:

lldp disable

### Mode

**Global Config** 

# lldp adv-interval

# **Description:**

This command is used to specify advertised interval in seconds.

### Syntax:

Ildp adv-interval <5-32768>

#### Parameters:

<5-32768>

#### Mode

Global Config

# lldp fast-startcnt

# **Description:**

This command is used to specify fast-start count.

### Syntax:

IIdp fast-startcnt <1-10>

#### Parameters:

<1-10>

### Mode

**Global Config** 

# lldp hold

# **Description:**

This command is used to specify hold value.

# Syntax:

lldp hold <2-10>

# Parameters:

<2-10>

### Mode

Global Config

# lldp notify-interval

### **Description:**

This command is used to specify notification interval in seconds

### Syntax:

IIdp notify-interval <5-3600>

#### Parameters:

<5-3600>

### Mode

**Global Config** 

# **IIdp reinit-delay**

### **Description:**

This command is used to specify re-initialization delay in seconds

### Syntax:

IIdp reinit-delay <1-10>

#### Parameters:

<1-10>

### Mode

**Global Config** 

# lldp tx-delay

# **Description:**

Transmit Delay in seconds

### Syntax:

IIdp tx-delay <1-8192>

# Parameters:

<1-8192>

#### Mode

**Global Config** 

# lldp mgmt-addrtxport

### **Description:**

A range of ports can be set.

### Syntax:

IIdp mgmt-addrtxport ports <port list>

### Parameters:

<port list>

### Mode

Global Config

#### Example

switch(config)# IIdp mgmt-addrtxport ports 1
switch(config)# IIdp mgmt-addrtxport ports 1-4

# 6.3.6 Log Command

# log

# Description:

This command is used to configure log server

# log log-server

# **Description:**

This command is used to configure log server

# log log-server name <WORD> add

### **Description:**

This command is used to specify log server name, enter a name, up to 12 characters, add a log server IP address

### Syntax:

log log-server name < WORD> add ipaddr word

### Parameters:

<WORD>

### Mode

**Global Config** 

# log log-server name <word> delete

### **Description:**

This command is used to delete a log server

# Syntax:

log log-server name < WORD> delete

**Parameters:** 

<WORD>

#### Mode

Global Config

# log logging-target

# **Description:**

This command is used to configure log notification level

# log logging-target memory

### **Description:**

This command is used to specify memory log notify-level

### Syntax:

log logging-target memory {enable|disable}

### Parameters:

{enable|disable}

### Mode

**Global Config** 

# log logging-target flash

### **Description:**

This command is used to specify flash log notify-level

#### Syntax:

# log logging-target flash {enable|disable}

# Parameters:

{enable|disable}

## Mode

Privileged Mode

# log logging-target console

### **Description:**

This command is used to specify console log notify-level

### Syntax:

### log logging-target console {enable|disable}

### Parameters:

{enable|disable}

### Mode

**Global Config** 

# log logging-target server name < WORD>

### **Description:**

This command is used to specify console log notify-level

#### Syntax:

## log logging-target server name < WORD> {enable|disable}

# Parameters:

{enable|disable}

### Mode

**Global Config** 

# radius-server ip

# **Description:**

This command is used to configure radius server

#### Syntax:

radius-server ip </P addr>

#### Parameters:

<IP addr>

#### Mode

**Global Config** 

# static-address

This command is used to specify static address

# static-address add

## **Description:**

This command is used to add static mac address

#### Syntax:

static-address add <mac addr> vid <vlan-ID> port <port-ID>

#### Parameters:

<mac addr> vid <vlan-ID> port <port-ID>

#### Mode

**Global Config** 

# static-address delete

# **Description:**

This command is used to delete static mac address

### Syntax:

static-address delete <mac addr> vid <vlan-ID>

#### Parameters:

<mac addr> vid <vlan-ID>

### Mode

Global Config

# 6.3.7 Mgmt Command

# mgmt-accesslist ipaddr

#### **Description:**

This command specifies a management access IP for the DUT, up to 8 IP address can be set.

#### Syntax:

mgmt-accesslist ipaddr </P addr>

### Parameters:

<IP addr>

### Mode

**Global Config** 

# mgmt-accesslist enable

#### **Description:**

This command enables management access list. Only the IP address specified in the management list is allowed to access DUT.

#### Syntax:

#### mgmt-accesslist enable

Mode

**Global Config** 

# mgmt-accesslist disable

### **Description:**

This command disables management access list.

#### Syntax:

# mgmt-accesslist disable

### Mode

Global Config

# 6.3.8 Monitor Command

# monitor enable

# **Description:**

This command enables port mirroring.

### Syntax:

monitor enable

#### Mode

**Global Config** 

# monitor disable

#### **Description:**

This command disables port mirroring.

#### Syntax:

monitor disable

# Mode

**Global Config** 

# monitor des

### **Description:**

Configure destination port.

# monitor des <port-ID> probetype bidirection

### **Description:**

This command configures port monitor probetype as bi-direction traffic.

## Syntax:

monitor des <port-ID> probetype bidirection src <port list>

#### Parameters:

<port list>

#### Mode

**Global Config**
#### Example

Switch(config)# monitor des 1 probetype bidirection src 2-8

# monitor des <port-ID> probetype ingress

#### **Description:**

This command configures port monitor probetype as ingress traffic.

#### Syntax:

monitor des <port-ID> probetype ingress src <port list>

#### Parameters:

<port list>

#### Mode

Global Config

#### Example

Switch(config)# monitor des 1 probetype ingress src 2-8

# monitor des <port-ID> probetype egress

# **Description:**

This command configures port monitor probetype as egress traffic.

#### Syntax:

monitor des <port-ID> probetype egress src <port list>

#### Parameters:

<port list>

#### Mode

**Global Config** 

#### Example

Switch(config)# monitor des 1 probetype egress src 2-8

# 6.3.9 Dot1x Command

# dot1x enable

# **Description:**

This command enables global 802.1x function.

#### Syntax:

dot1x enable

#### Mode

# dot1x disable

# **Description:**

This command disables global 802.1x function.

### Syntax:

### dot1x disable

# Mode

Global Config

# dot1x port-control

## **Description:**

Configure port auto-authentication mode.

# dot1x port-control enable port

# **Description:**

This command set auto-authorized on a list of ports.

### Syntax:

dot1x port-control enable port <port list>

#### Parameters:

<port list>

# Mode

Global Config

# dot1x port-control disable port

# **Description:**

This command set force authorized on a list of ports.

### Syntax:

dot1x port-control disable port <port list>

### Parameters:

<port list>

# Mode

**Global Config** 

## Example

Switch(config)# dot1x port-control disable port 1-4

# 6.3.10 Network Command

# network mgmt-vlan

# **Description:**

This command changes management vlan.

# Syntax:

network mgmt-vlan <vlan-ID>

# Parameters:

<vlan-ID>

# Mode

**Global Config** 

# network parms

# **Description:**

This command configures static IP address of the switch.

### Syntax:

network parms </P addr> <subnet mask> <gateway>

### Parameters:

<IP addr> <subnet mask> <gateway>

### Mode

Global Config

# network protocol

# **Description:**

This command configure switch dhcp client.

### Syntax:

network protocol {dhcp|none}

# Parameters:

{dhcp|none}

### Mode

Global Config

# network dhcp-relay

### **Description:**

Configure switch dhcp relay functions.

# network dhcp-relay mode

**Description:** 

This command configures dhcp relay mode.

### Syntax:

# network dhcp-relay mode {enable|disable}

#### Parameters:

{enable|disable}

# Mode

Global Config

# network dhcp-relay server

### **Description:**

This command configures dhcp-relay server ip-address.

#### Syntax:

network dhcp-relay server <A.B.C.D>

#### Parameters:

<A.B.C.D>

# Mode

Global Config

# network dhcp-relay vlan

#### **Description:**

Configure dhcp-relay option-82 vlan information.

# network dhcp-relay vlan <vlan-ID> add

# **Description:**

This command enters a vlan which will be enable DHCP-relay option82.

#### Syntax:

#### network dhcp-relay vlan <vlan-ID> add

#### Mode

Global Config

# network dhcp-relay vlan <vlan-ID> remove

# **Description:**

This command enters a vlan which will be disable dhcp-relay option82.

#### Syntax:

#### network dhcp-relay vlan <vlan-ID> remove

# Mode

# network sysinfo

### **Description:**

Configure switch system information.

# network sysinfo sysname

#### **Description:**

This command configures system name.

#### Syntax:

network sysinfo sysname < WORD>

#### Parameters:

<WORD>

#### Mode

Global Config

# network sysinfo syslocate

### **Description:**

This command configures system location.

#### Syntax:

network sysinfo syslocate < WORD>

#### Parameters:

<WORD>

# Mode

Global Config

# network sysinfo syscontact

#### **Description:**

This command configures system contact information.

### Syntax:

network sysinfo syscontact < WORD>

#### Parameters:

<WORD>

#### Mode

**Global Config** 

# network admin-timeout

#### **Description:**

This command configures web/console admin time out interval.

'0' means disable.

#### Syntax:

network admin-timeout <0-65535>

Parameters:

<0-65535>

#### Mode

**Global Config** 

# 6.3.11 Port Command

# port-all admin-mode

#### **Description:**

This command configures ports admin mode.

# Syntax:

port-all admin-mode {enable | disable}

#### Parameters:

{enable | disable}

# Mode

**Global Config** 

# port-all auto-negotiate

# **Description:**

This command configures ports auto-negotiation mode.

## Syntax:

port-all auto-negotiate {enable|disable}

# Parameters:

{enable|disable}

#### Mode

**Global Config** 

# port-all flow-control

## **Description:**

This command configures ports flow control.

### Syntax:

port-all flow-control {enable|disable}

#### Parameters:

{enable|disable}

# Mode

# port-all portsec-lockmode

Configure port security.

# port-all portsec-lockmode none

# **Description:**

This command disable port security.

# Syntax:

#### port-all portsec-lockmode none

#### Mode

Global Config

# port-all portsec-lockmode static

### **Description:**

This command enable static lock mode.

### Syntax:

port-all portsec-lockmode static

# Mode

**Global Config** 

# port-all portsec-lockmode dynamic max-entries

#### **Description:**

This command enable limited dynamic lock mode.

# Syntax:

port-all portsec-lockmode dynamic max-entries <0-24>

#### Parameters:

<0-24>

#### Mode

**Global Config** 

# port-all rate-limit

#### **Description:**

Configure rate limit value on all ports.

# port-all rate-limit egress

#### **Description:**

This command specifies egress rate limit.

#### Syntax:

#### port-all Rate-Limit egress <value>

#### Parameters:

<value>

# Mode

Global Config

# port-all rate-limit ingress

# **Description:**

This command specifies ingress rate limit.

# Syntax:

port-all rate-limit ingress <value>

# Parameters:

<value>

# Mode

**Global Config** 

# port-all rmon-counter

### **Description:**

This command configures rmon counter capability on ports.

### Syntax:

port-all rmon-counter {enable|disable}

# Parameters:

{enable|disable}

# Mode

Global Config

# port-all speed

### **Description:**

This command configures ports speed.

### Syntax:

port-all speed {10hd|10fd|100hd|100fd}

### Parameters:

{10hd|10fd|100hd|100fd}

### Mode

**Global Config** 

# port-all storm-control

# **Description:**

Configure all ports' storm control settings.

# port-all storm-control disable

### Description:

This command disables storm control.

#### Syntax:

### port-all Storm-Control disable

#### Mode

**Global Config** 

# port-all storm-control broadcast

#### **Description:**

This command configures storm control for broadcast only.

#### Syntax:

#### port-all storm-control broadcast <value>

### Parameters:

<value>

### Mode

**Global Config** 

# port-all storm-control broadcast-multicast

#### **Description:**

This command configures storm control for broadcast and multicast.

# Syntax:

#### port-all Storm-Control broadcast-multicast <value>

# Parameters:

<value>

#### Mode

Global Config

# port-all storm-control broadcast-unknown

#### **Description:**

This command configures storm control for broadcast and unknown unicast.

## Syntax:

### port-all storm-control broadcast-unknown <value>

# Parameters:

<value>

#### Mode

# port-all storm-control all-cast

## **Description:**

This command configures storm control for broadcast, multicast and unknown unicast.

#### Syntax:

port-all Storm-Control all-cast <value>

#### Parameters:

<value>

#### Mode

**Global Config** 

# 6.3.12 QoS Command

# qos qos-advanced

### **Description:**

Configure qos advanced mode.

# qos qos-advanced DSCP

### **Description:**

This command enables DSCP mode.

# Syntax:

#### qos qos-advanced DSCP

# Mode

**Global Config** 

# qos qos-advanced ip\_precedence

#### **Description:**

This command enables IP Precedence mode.

# Syntax:

qos qos-advanced ip\_precedence

#### Mode

**Global Config** 

# qos qos-advanced none

### **Description:**

This command disables qos advanced mode.

#### Syntax:

#### qos qos-advanced none

# Mode

# qos cos priority

# **Description:**

This command configures 802.1p priority queue mapping.

#### Syntax:

Qos cos priority <0-7> queue <1-4>

#### Parameters:

<0-7>

<1-4>

### Mode

Global Config

# qos dscp

#### **Description:**

This command specifies dscp value to queue mapping.

#### Syntax:

**qos dscp** <0-63> queue <1-4>

#### Parameters:

<0-63>

<1-4>

### Mode

**Global Config** 

# qos port-based port < WORD>status

#### **Description:**

This command configures port-based priority mapping.

#### Syntax:

qos port-based port <WORD>status {enable | disable}

#### Parameters:

{enable | disable}

#### Mode

Global Config

# qos scheduling

Configure qos scheduling mode.

# qos scheduling strict

#### **Description:**

This command sets to strict priority.

## Syntax:

# qos scheduling strict

#### Mode

**Global Config** 

# qos scheduling wrr

# **Description:**

This command sets to Weight Round-Robin.

#### Syntax:

qos scheduling wrr

#### Mode

**Global Config** 

# qos ip-precedence

#### **Description:**

This command configures IP precedence queue mapping.

#### Syntax:

qos ip-precedence <0-7> queue <1-4>

#### Parameters:

<0-7>

<1-4>

# Mode

Global Config

# qos wrr weight

### **Description:**

This command configures queue weight for weight round robin.

# Syntax:

qos wrr weight <1-15> queue <1-4>

# Parameters:

<1-15>

<1-4>

# Mode

Global Config

# qos dscp-remark acl\_entry\_name

### **Description:**

This command is used to change DSCP value if the outgoing packet is an IP packet. Select an ACL Entry Name as the criterion and then enter New DSCP Value as the action. Once the criterion is hit, the DSCP value will be changed.

# Syntax:

qos dscp-remark acl\_entry\_name <name> new\_dscp\_value <0-63>

#### Parameters:

<name>

<0-63>

# Mode

Global Config

# 6.3.13 Set Command

# set igmp

### **Description:**

Configure IGMP snooping.

# set igmp enable

# **Description:**

This command enables igmp snooping.

#### Syntax:

#### set igmp enable

# Mode

**Global Config** 

# set igmp disable

#### **Description:**

This command disables IGMP snooping.

#### Syntax:

#### set igmp disable

# Mode

**Global Config** 

# set igmp last-memberquery

### **Description:**

This command specifies last member query interval.

#### Syntax:

#### set igmp last-memberquery <1-200>

#### Parameters:

<1-200>

#### Mode

# set igmp last-membercount

### **Description:**

This command specifies last member count.

#### Syntax:

set igmp last-membercount <1-20>

#### Parameters:

<1-20>

#### Mode

**Global Config** 

# set igmp query-interval

### **Description:**

This command specifies igmp query interval<secs>.

# Syntax:

set igmp query-interval <10-600>

#### Parameters:

<10-600>

#### Mode

Global Config

# set igmp query-resinterval

# **Description:**

This command specifies igmp query response interval<secs>.

# Syntax:

set igmp query-resinterval <0-200>

#### Parameters:

<0-200>

#### Mode

**Global Config** 

# set igmp robustness

#### **Description:**

This command specifies robustness variable.

### Syntax:

set igmp robustness <1-20>

#### Parameters:

<1-20>

#### Mode

# set igmp router-port ports

# **Description:**

This command specifies igmp router port.

#### Syntax:

set igmp router-port ports <port list>

#### Parameters:

<port list>

### Mode

**Global Config** 

## Example

Switch(config)# set igmp router-port ports 1-10

# set igmp-querier

### **Description:**

This command configures igmp querier.

#### Syntax:

set igmp-querier {enable | disable}

#### Parameters:

{enable | disable}

#### Mode

Global Config

# set igmp-proxy

# **Description:**

This command configures igmp proxy.

#### Syntax:

set igmp-proxy {enable | disable}

#### Parameters:

{enable | disable}

### Mode

Global Config

# set static-mcast

#### **Description:**

Configure static multicast.

# set static-mcast name <WORD> add vid

# **Description:**

This command create a multicast group.

# Syntax:

set static-mcast name < WORD> add vid < vlan-ID> mac < mac-addr>member port < port list>

#### Parameters:

<vlan-ID>

<mac-addr>

# <port list>

# Mode

Global Config

# set static-mcast name <WORD>delete

### **Description:**

This command delete a static multicast group.

#### Syntax:

set static-mcast name < WORD>delete

# Mode

**Global Config** 

# 6.3.14 SNMP Command

# snmp notify

#### **Description:**

This command configures snmp notification.

### Syntax:

snmp notify {enable|disable}

#### Parameters:

{enable|disable}

### Mode

**Global Config** 

# snmp group add

# **Description:**

This command create a snmp group.

### Syntax:

snmp group add <WORD>version <1-2>

#### Parameters:

<WORD>

<1-2>

# Mode

# snmp group delete

# **Description:**

This command delete a snmp group.

#### Syntax:

snmp group delete <WORD>

#### Parameters:

<WORD>

### Mode

**Global Config** 

# snmp user add

### **Description:**

This command creates a snmp user.

# Syntax:

snmp user add <user name> group <group name> version <1-3>

#### Parameters:

- <user name>
- <group name>
- <1-3>

### Mode

**Global Config** 

# snmp user delete

### **Description:**

This command deletes a snmp user.

#### Syntax:

snmp user delete < WORD>

#### Parameters:

<WORD>

#### Mode

Global Config

# snmp community add

# **Description:**

This command creates a community.

# Syntax:

snmp community add <community name> group <group name> mgmt-ip <ip-addr>

#### Parameters:

<community name>

<group name>

# <ip-addr>

# Mode

**Global Config** 

# snmp community delete

# **Description:**

This command deletes a community.

# Syntax:

snmp community delete <community name>

# Parameters:

<community name>

### Mode

Global Config

# snmp trapstation add

# **Description:**

Create a snmp trap station.

# snmp trapstation add <ip-addr> community <community name> type bootup trap-version

# **Description:**

Send trap when system reboot

# Syntax:

snmp trapstation add <ip-addr> community <community name> type bootup trap-version {1|2}

# Parameters:

{1|2}

# Mode

Global Config

# snmp trapstation add <ip-addr> community <community name> type linkchange

# trap-version

# **Description:**

Send trap when port link change.

# Syntax:

snmp trapstation add <ip-addr> community <community name> type linkchange trap-version {1|2}

# Parameters:

{1|2}

# Mode

Global Config

# snmp trapstation add <ip-addr> community <community name> type both trap-version

### **Description:**

Send trap when system reboot or port link change.

### Syntax:

snmp trapstation add <ip-addr> community <community name> type both trap-version {1-2}

# Parameters:

{1-2}

### Mode

**Global Config** 

# snmp trapstation add <ip-addr> community <community name> type none trap-version

### **Description:**

Send no trap.

### Syntax:

snmp trapstation add <ip-addr> community <community name> type none trap-version {1-2}

### Parameters:

{1-2}

# Mode

Global Config

# snmp trapstation delete

# **Description:**

This command delete a trap station.

Syntax:

snmp trapstation delete < WORD>

### Parameters:

<WORD>

# Mode

Global Config

# 6.3.15 SNTP Command

# sntp daylight

# **Description:**

This command enables or disables the daylight saving configuration.

# Syntax:

sntp daylight {enable|disable}

# Parameters:

{enable|disable}

## Mode

Global Config

# sntp localtime

# **Description:**

Configure the local time.

# sntp localtime enable

## **Description:**

This command enables local time.

### Syntax:

# sntp localtime enable

### Mode

# sntp localtime localtime\_date

# **Description:**

This command sets local time.

# Syntax:

sntp localtime\_date <year> <month> <date> <hour> <minute> <second>

#### Parameters:

- <year>
- <month>
- <date>
- <hour>
- <minute>
- <second>

#### Mode

**Global Config** 

# sntp server enable

#### **Description:**

This command enables sntp server.

### Syntax:

#### sntp server enable

### Mode

Global Config

# sntp server ipaddr

#### **Description:**

This command sets sntp server IP address.

# Syntax:

sntp server ipaddr </P-addr>

#### Parameters:

<IP-addr>

#### Mode

# sntp server polling

### **Description:**

This command sets sntp server polling time interval.

### Syntax:

sntp serve polling <0-9>

#### Parameters:

<0-9>

### Mode

**Global Config** 

# sntp timezone

#### **Description:**

This command sets sntp timezone.

#### Syntax:

sntp timezone <1-75>

#### Parameters:

<1-75>

#### Mode

**Global Config** 

# 6.3.16 Spanning-tree Command

# spanning-tree forceversion

### **Description:**

This command configures Spanning Tree protocol version.

# spanning-tree forceversion 8021s

### **Description:**

This command selects spanning tree type as 802.1s(multiple Spanning Tree).

#### Syntax:

spanning-tree forceversion 802.1s

#### Mode

**Global Config** 

# spanning-tree forceversion 8021w

### **Description:**

This command selects spanning tree type as 802.1w(rapid Spanning Tree).

### Syntax:

### spanning-tree forceversion 8021w

#### Mode

Global Config

# spanning-tree forceversion none

# **Description:**

This command selects none spanning tree type.

# Syntax:

#### spanning-tree forceversion none

#### Mode

Global Config

# spanning-tree configuration

#### **Description:**

This command configures MSTP region name and revision.

# spanning-tree configuration name

# **Description:**

This command configures MSTP region name (Max.32 chars).

## Syntax:

### spanning-tree configuration name <WORD>

#### **Parameters:**

<WORD>

#### Mode

Global Config

# spanning-tree configuration revision

# **Description:**

This command configures revision level.

#### Syntax:

### spanning-trees configuration revision <0-65535>

#### Parameters:

<0-65535>

# Mode

# spanning-tree forward-time

### **Description:**

This configures the bridge forward delay parameter.

#### Syntax:

spanning-tree forward-time <4-30>

#### Parameters:

<4-30>

#### Mode

**Global Config** 

# spanning-tree max-age

### **Description:**

This command configures the bridge max age parameter.

### Syntax:

spanning-tree max-age <6-40>

#### Parameters:

<6-40>

#### Mode

Global Config

# spanning-tree max-hops

# **Description:**

This command configure the number of hops in a region.

### Syntax:

spanning-tree max-hops <1-40>

#### Parameters:

<1-40>

# Mode

**Global Config** 

# spanning-tree port all

#### **Description:**

This command specifies RSTP capability for all ports.

### Syntax:

spanning-tree port all {enable |disable}

# Parameters:

{enable |disable}

### Mode

# spanning-tree port cost

## **Description:**

This command configures RSTP port path cost.

#### Syntax:

spanning-tree port cost <0-20000000>

#### Parameters:

<0-20000000>

#### Mode

Global Config

# spanning-tree port priority

### **Description:**

This command configures RSTP port priority.

# Syntax:

spanning-tree port priority <0-24>

#### Parameters:

<0-24>

#### Mode

Global Config

# spanning-tree port edge

# **Description:**

This command configures STP edge.

#### Syntax:

spanning-tree port edge {enable|disable} ports <port-list>

#### Parameters:

{enable|disable} ports <port-list>

#### Mode

**Global Config** 

# spanning-tree port force-p2plink

#### **Description:**

This command configures force point to point link mode on ports.

#### Syntax:

spanning-tree port force-p2plink {auto|enable|disable} ports <port-list>

#### Parameters:

{auto|enable|disable}

<port-list>

#### Mode

# spanning-tree port migration-check

# **Description:**

This command Re-checks the appropriate BPDU format to send on ports.

#### Syntax:

spanning-tree port migration-check {enable|disable} ports <port-list>

#### Parameters:

{enable|disable}

<port-list>

# Mode

Global Config

# spanning-tree port root-guard

#### **Description:**

This command is used to configure stp root guard.

#### Syntax:

spanning-tree port root-guard {enable|disable} ports <port-list>

### Parameters:

{enable|disable}

<port-list>

# Mode

**Global Config** 

# spanning-tree priority

### **Description:**

This command configures RSTP bridge priority value.

#### Syntax:

spanning-tree priority <0-61440>

#### Parameters:

<0-61440>

#### Mode

**Global Config** 

# spanning-tree mst

# **Description:**

Configure a multiple spanning tree instance.

# spanning-tree mst instance

#### **Description:**

This command creates or removes a MST instance

# spanning-tree mst instance add vlan

### **Description:**

This command creates a MST instance.

#### Syntax:

spanning-tree mst instance add vlan <vlan list> mstpid <MST ID>

#### Parameters:

<vlan list>

<MST ID>

# Mode

**Global Config** 

# Example

Switch(Config)# Spanning-Tree mst instance add vlan 2-5 mstpid 2

Switch(Config)# Spanning-Tree mst instance add vlan 6 mstpid 3

# spanning-tree mst instance delete

#### **Description:**

This command removes the last MST instance.

# Syntax:

spanning-tree mst instance delete

#### Mode

**Global Config** 

# spanning-tree mst vlan

This command adds or deletes vlan frome a MSTP instance.

# spanning-tree mst vlan <MST ID> <vlan list> add

### **Description:**

This command creates a MST instance.

#### Syntax:

spanning-tree mst vlan

### Mode

**Global Config** 

#### Example

Switch(Config)# Spanning-Tree mst vlan 3 3-5 add

# spanning-tree mst vlan <MST ID> <vlan list> delete

**Description:** 

This command deletes a vlan from a MST instance.

# Syntax:

Spanning-Tree mst vlan <//>

### Mode

**Global Config** 

# spanning-tree mst bridgepri

### **Description:**

This command configures bridge priority for a MST instance.

#### Syntax:

spanning-tree mst bridgepri </MST ID> <priority>

#### Parameters:

<MST ID>

<priority>

#### Mode

**Global Config** 

# spanning-tree mst cost

#### **Description:**

This command configures port path cost in a MST instance.

#### Syntax:

spanning-tree mst cost <MST ID> <path cost> ports <port list>

#### Parameters:

<MST ID>

<path cost>

<port list>

#### Mode

**Global Config** 

# spanning-tree mst priority

#### **Description:**

This command configures port priority in a MST instance.

#### Syntax:

spanning-tree mst priority MST ID> <priority> ports <port list>

# Parameters:

<MST ID>

<priority>

<port list>

#### Mode

# user password

# **Description:**

This command changes user password.

#### Syntax:

### user password

#### Mode

Global Config

# Interface

# **Description:**

This command enters into configure interface mode.

### Syntax:

Interface <port-ID>

### Parameters:

<port-ID>

#### Mode

**Global Config** 

# 6.3.17 RMON Command

### rmon

# **Description:**

This command is used to configure RMON.

## rmon event index

#### **Description:**

This command creates rmon event entry.

# Syntax:

rmon event index < 1..65535 > desc < WORD> event < 1..4> community < WORD> owner< WORD>

### Parameters:

< 1..65535 >

<WORD>

<1..4>

# Mode

### Example

Switch(Config)# rmon event index 1 desc 123 event 4 community 123 owner test

# rmon alarm index

#### **Description:**

This command creates rmon alarm entry.

#### Syntax:

rmon alarm index < 1..65535 >interval<0..3600>interface<port

number>counter<1..17>sample{absolute|delta}start{rasing|falling|all}rthreshold<0..65535>fthreshold<0..65535> reindex

<0..65535> feindex<0..65535> owner< WORD>

#### Mode

Global Config

#### Example

Switch(Config)# RMON alarm index 1 interval 10 interface counter 1 sample delta start all rthreshold 100 fthreshold 10 reindex 1 feindex 0 owner test

# rmon del event index

#### **Description:**

This command deletes rmon event entry.

#### Syntax:

rmon del event index< 1..65535 >

#### Parameters:

< 1..65535 >

#### Mode

**Global Config** 

# rmon del alarm index

#### **Description:**

This command deletes rmon alarm entry.

#### Syntax:

rmon del alarm index< 1..65535 >

#### Parameters:

< 1..65535 >

#### Mode

# 6.3.18 Access List Command

# access-list name <WORD> add priority

# **Description:**

This command creates a new access-list.

# Syntax:

access-list name < WORD> add priority <1-65535>

#### Parameters:

<1-65535>

### Mode

**Global Config** 

# access-list name <WORD> action deny

### **Description:**

This command denies an ACL entry.

#### Syntax:

access-list name < WORD> action deny

#### Mode

Global Config

# access-list name <WORD> action permit

# **Description:**

This command permits an ACL entry and queue 1-4 will assign priority queue when rule activated.

#### Syntax:

```
access-list name < WORD> action permit {<cr>|queue <1-4>}
```

### Parameters:

{<cr>|queue <1-4>}

### Mode

**Global Config** 

# access-list name <WORD> clear

# **Description:**

This command clears ACL entry contents.

# access-list name <WORD> clears SRC IP

### **Description:**

This command clears the source IP/subnet mask filter.

# Syntax:

#### access-list name < WORD> clear SRC IP

#### Mode

**Global Config** 

# access-list name <WORD> clears DST IP

#### **Description:**

This command clears the destination IP/subnet mask filter.

#### Syntax:

#### access-list name < WORD> clear DST IP

#### Mode

**Global Config** 

# access-list name <WORD> clear L4port SRC port

#### **Description:**

This command clears TCP/UDP source port filter.

## Syntax:

# access-list name < WORD> clear I4port SRC port

# Mode

Global Config

# access-list name <WORD> clear I4port DST port

#### **Description:**

This command clears TCP/UDP destination port filter.

#### Syntax:

#### access-list name < WORD> clear I4port DST port

# Mode

Global Config

# access-list name <WORD> clear packet-type

# **Description:**

This command clears packet type filter.

### Syntax:

# access-list name < WORD> clear packet-type

# Mode

# access-list name <WORD> clear mac SA

# **Description:**

This command clears a source mac address.

#### Syntax:

#### Access-list name < WORD> clear mac SA

#### Mode

**Global Config** 

# access-list name <WORD> clear MAC DA

#### **Description:**

This command clears a destination mac address.

#### Syntax:

# Access-list name < WORD> clear mac DA.

### Mode

Global Config

# access-list name <WORD> clear VID

#### **Description:**

This command clears the 802.1Q VLAN tag of packet.

# Syntax:

#### Access-list name < WORD> clear VID

### Mode

Global Config

# access-list name <WORD> clear ether-type

#### **Description:**

This command clears ether type filter.

# Syntax:

### access-list name < WORD> clear ether-type

### Mode

Global Config

# access-list name <WORD> deletes

# **Description:**

This command removes the ACL entry.

# Syntax:

# access-list name < WORD> deletes

# Mode

# access-list name <WORD> {enable|disable}

### **Description:**

This command enables/disables the ACL entry.

#### Syntax:

### access-list name < WORD> {enable|disable}

#### Mode

**Global Config** 

# access-list name <WORD> set priority

#### **Description:**

This command specifies ACL entry priority.

#### Syntax:

access-list name < WORD> set priority <0-65535>

#### Parameters:

<0-65535>

#### Mode

**Global Config** 

# access-list name <WORD> set IP-mode SRC IP.

#### **Description:**

This command specifies a source IP address.

#### Syntax:

access-list name < WORD> set IP-mode SRC IP <IP-addr> <mask-addr>

#### Parameters:

<IP-addr>

<mask-addr>

#### Mode

**Global Config** 

# access-list name <WORD> set IP-mode DST IP

### **Description:**

This command specifies a destination IP address.

#### Syntax:

access-list name < WORD> set IP-mode DSP IP < IP-addr> <mask-addr>

#### Parameters:

<IP-addr>

<mask-addr>

#### Mode

# access-list name <WORD> set L4port

# **Description:**

This command specifies the TCP/UDP port range.

# access-list name <WORD> set I4port SRC-port SRE-port

### **Description:**

This command specifies the source TCP/UDP port range.

### Syntax:

Access-list name < WORD> set L4 port SRE-port from <1-65535> to <1-65535>

### Parameters:

<1-65535>

#### Mode

Global Config

# access-list name <WORD> set I4port DST-port

#### **Description:**

This command specifies the destination TCP/UDP port range.

#### Syntax:

access-list name <WORD> set I4port DST-port from <1-65535> to <1-65535>

#### Parameters:

<1-65535>

# Mode

Global Config

# access-list name <WORD> set IP-mode packet-type

### **Description:**

This command specifies the packet type.

### Syntax:

### access-list name < WORD> set IP-mode packet-type {ICMP|IGMP|IP|TCP|UDP|GRE}

### Parameters:

{ICMP|IGMP|IP|TCP|UDP|GRE}

## Mode

Global Config

# access-list name <WORD> set mac-mode

### **Description:**

Specify ACL entry priority.

# access-list name <WORD> set mac-mode mac SA

#### **Description:**

This command specifies a source mac address.

#### Syntax:

access-list name < WORD> set mac-mode mac SA <mac-addr> <mask-addr>

#### Parameters:

<mac-addr>

<mask-addr>

### Mode

Global Config

# access-list name <WORD> set mac-mode mac DA

#### **Description:**

This command specifies a destination mac address.

#### Syntax:

access-list name < WORD> set mac-mode mac DA < mac-addr> < mask-addr>

#### Parameters:

<mac-addr>

<mask-addr>

#### Mode

**Global Config** 

# access-list name <WORD> set mac-mode ether-type

#### **Description:**

This command specifies the ether type of the packet.

#### Syntax:

access-list name < WORD> set mac-mode ether-type {ipv4|ARP|xns}

#### Parameters:

{ipv4|ARP|xns}

#### Mode

**Global Config** 

#### access-list name <name> set portlist

#### **Description:**

This command is used to specify an acl entry to be work on a list of ports.

### Syntax:

access-list name <name> set portlist <LINE | port\_id>

#### Parameters:

<LINE | port\_id>

#### Mode
# 6.3.19 ARP Command

## arp dynamic

## **Description:**

This command enables and disables dynamic arp functions.

#### Syntax:

arp dynamic {enable|disable}

#### Parameters:

{enable|disable}

#### Mode

**Global Config** 

## arp dynamic aging-time

#### **Description:**

This command set arp dynamic aging-time between 0s and 999s."0" means disable.

#### Syntax:

arp dynamic aging-time <0~999>

#### Parameters:

<0~999>

#### Mode

**Global Config** 

## arp dynamic ports

#### **Description:**

This command set dynamic arp ports to trust and un-trust.

#### Syntax:

arp dynamic ports {trust|untrust} <port-list>

#### Parameters:

{trust|untrust}

<port-list>

## Mode

Global Config

## Example

Swtich<Config># arp dynamic ports trust 1-4 Swtich<Config># arp dynamic ports untrust 4

## arp dynamic vlan

**Description:** 

This command set add/remove dynamic arp on specified vlan.

## Syntax:

arp dynamic vlan {add|remove} from < vlan -id> to < vlan -id>

#### Parameters:

- {add|remove}
- < vlan -id>

#### Mode

Global Config

#### Example

Swtich<Config># arp dynamic vlan add from 1 to 1 Swtich<Config># arp dynamic vlan remove from 1 to 1

## arp static

#### **Description:**

This command set arp static address table for mac address with IP Address.

#### Syntax:

arp static {add|delete} vid <1~4094> ip <A.B.C.D> mac <mac-address>

#### Parameters:

{add|delete}

<1~4094>

<A.B.C.D>

<mac-address>

## Mode

**Global Config** 

# 6.3.20 Dos Command

## dos land

#### **Description:**

This command enables and disables land-type attacks prevention.

#### Syntax:

dos land {enable|disable}

#### Parameters:

{enable|disable}

## Mode

**Global Config** 

## dos blat

## **Description:**

This command enables and disables blat-type attack prevention.

#### Syntax:

dos blat {enable|disable}

#### Parameters:

{enable|disable}

## Mode

**Global Config** 

## dos syn-fin

#### **Description:**

This command enables and disables SYN-fin-type attack prevention.

#### Syntax:

dos syn-fin {enable|disable}

#### Parameters:

{enable|disable}

#### Mode

Global Config

## dos ports smurf

#### **Description:**

This command enables and disables Smurf-TYPR attack prevention.

#### Syntax:

dos ports smurf {enable|disable}

#### Parameters:

{enable|disable}

#### Mode

**Global Config** 

## dos ports ping-flooding

#### **Description:**

This command enables and disables ping-flooding-type attack prevention.

### Syntax:

#### dos ports ping-flooding {enable|disable}

#### Parameters:

{enable|disable}

#### Mode

Global Config

## dos ports synack-flooding

#### **Description:**

This command enables and disables SYNACK -flooding -type attack prevention. Set rate is 64 kbps or 128kbps for port lists

(1, 3-5, 7-9.11)

#### Syntax:

dos ports synack -flooding {enable|disable} rate {64|128} <port-list>

#### Parameters:

{enable|disable}

{64|128}

<port-list>

#### Mode

**Global Config** 

#### Example

Switch<Config>#dos ports synack -flooding enablerate 64 1-4

Switch<Config>#dos ports synack -flooding enablerate 64 5

# 6.3.21 Tacplus Command

## tacplus authen\_type

#### **Description:**

This command is used to set authentication type. There are three types for selecting: local, tacplus, localandtacplus.

#### Syntax:

tacplus authen\_type {local | tacplus | localandtacplus}

#### Parameters:

{local | tacplus | localandtacplus}

#### Mode

Global Config

## tacplus add server

#### **Description:**

This command is used to add a new TACACS+ server and set server IP address, priority, key string, authentication port and

timeout for reply.

#### Syntax:

tacplus add server <IP\_addr> priority <0-65535> key <key string> port <auth port id> timeout <1-30>

#### Parameters:

- <IP\_addr>
- <0-65535>
- <key string>
- <auth port id>
- <1-30>

## Mode

Global Config

## tacplus del server

## **Description:**

This command is used to delete a TACACS+ server.

## Syntax:

tacplus del server <IP\_addr>

#### Parameters:

<IP\_addr>

#### Mode

**Global Config** 

# 6.3.22 DHCP Snooping Command

## dhcpsnooping enable

#### **Description:**

This command is used to enable dhcp snooping functions.

#### Syntax:

#### dhcpsnooping enable

#### Mode

Global Confi

## dhcpsnooping disable

#### **Description:**

This command is used to disable dhcp snooping functions.

#### Syntax:

#### dhcpsnooping disable

#### Mode

**Global Config** 

## dhcpsnooping option82

## **Description:**

This command is used to set option82 packets.

#### Syntax:

## dhcpsnooping option82 {enable|disable}

#### Parameters:

{enable|disable}

## Mode

Global Config

## dhcpsnooping verifymac

## Description:

This command is used to set verify mac address.

## Syntax:

dhcpsnooping verifymac{enable|disable}

#### Parameters:

{enable|disable}

## Mode

Global Config

## dhcpsnooping ports

#### **Description:**

This command is used to set ports to trust or untrust.

## dhcpsnooping ports trust

## **Description:**

This command is used to set ports to trust

## Syntax:

dhcpsnooping ports trust <port-list>

#### Parameters:

<port-list>

#### Mode

Global Config

## dhcpsnooping ports untrust

## **Description:**

This command is used to set ports to untrust

## Syntax:

dhcpsnooping ports untrust <port-list>

#### Parameters:

<port-list>

#### Mode

Global Config

## dhcpsnooping vlan

## **Description:**

This command is used to configure dhcp vlan.

## dhcpsnooping vlan add

#### **Description:**

This command is used to enable dhcp snooping in a specified vlan.

#### Syntax:

dhcpsnooping vlan add from <vlan-id> to <vlan-id>

#### Parameters:

<vlan-id>

#### Mode

Global Config

## dhcpsnooping vlan remove

#### **Description:**

This command is used to disable dhcp snooping in a specified vlan.

#### Syntax:

dhcpsnooping vlan remove from <vlan-id> to <vlan-id>

#### Parameters:

<vlan-id>

#### Mode

Global Config

## dhcpsnooping static

#### **Description:**

This command is used to configure dhcp static entry.

## dhcpsnooping static add ip

#### **Description:**

This command is used to add a static dhcp entry.

#### Syntax:

dhcpsnooping static add ip <A.B.C.D> mac <mac-address> port <port-id> vid <vlan-id>

## Parameters:

<A.B.C.D>

<mac-address>

- <port-id>
- <vlan-id>

#### Mode

Global Config

## dhcpsnooping static delete ip

#### **Description:**

This command is used to delete a static dhcp entry.

#### Syntax:

dhcpsnooping static delete ip <A.B.C.D> mac <mac-address> port <port-id> vid <vlan-id>

#### Parameters:

- <A.B.C.D>
- <mac-address>
- <port-id>
- <vlan-id>

#### Mode

Global Config

## dhcpsnooping dyamic

#### **Description:**

This command is used to configure dhcp dynamic entry.

## dhcpsnooping dynamic add ip

#### **Description:**

This command is used to add a dynamic dhcp entry.

#### Syntax:

dhcpsnooping dynamic add ip <A.B.C.D> mac <mac-address> port <port-id> vid <vlan-id> lease-time <1..9999999>

#### Parameters:

<A.B.C.D>

<mac-address>

<port-id>

<vlan-id>

### Mode

Mode Global Config

## dhcpsnooping dynamic delete ip

## Description:

This command is used to delete a dynamic dhcp entry.

## Syntax:

dhcpsnooping dynamic delete ip <A.B.C.D> mac <mac-address> port <port-id> vid <vlan-id> lease-time <1...9999999>

#### Parameters:

<A.B.C.D>

<mac-address>

<port-id>

<vlan-id>

## Mode

Global Config

# 6.3.23 Loop\_detect Command

## Loop\_detect enable

#### **Description:**

This command is used to enable port self-loop detection.

## Syntax:

#### loop\_detect enable

### Mode

**Global Config** 

## loop\_detect disable

#### Description:

This command is used to disable port self-loop detection.

#### Syntax:

#### loop\_detect disable

#### Mode

**Global Config** 

## loop\_detect recovertime

#### **Description:**

This command is used to set the recover time.

#### Syntax:

loop\_detect recovertime <0...65535>

#### Parameters:

<0...65535>

#### Mode

**Global Config** 

## loop detect trytorecover

#### **Description:**

This command is used to try to recover all the selfloop port immediately

loop\_detect trytorecover

#### Mode

Global Config

# 6.3.24 GVRP Command

## gvrp enable

#### **Description:**

This command is used to enable gvrp function globally.

#### Syntax:

#### gvrp enable

#### Mode

Global Config

## gvrp disable

#### **Description:**

This command is used to disable gvrp function globally.

#### Syntax:

#### gvrp disable

#### Mode

**Global Config** 

## gvrp port\_enable

#### **Description:**

This command is used to enable gvrp function on a specified port .

#### Syntax:

gvrp port\_enable <port-id>

#### Parameters:

<port-id>

#### Mode

Global Config

## gvrp port\_disable

#### **Description:**

This command is used to disable gvrp function on a specified port .

#### Syntax:

gvrp port\_disable <port-id>

#### Parameters:

<port-id>

#### Mode

**Global Config** 

## gvrp port\_status

#### **Description:**

This command is used to displays the gvrp port information.

#### Syntax:

gvrp port\_status <port-list>

#### Parameters:

<port-list>

#### Mode

**Global Config** 

# 6.3.25 HTTPs Command

## https

## **Description:**

This command is used to set https enable or disable.

## Syntax:

https { enable | disable }

#### Parameters:

{ enable | disable }

## Mode

Global Config

# 6.3.26 BOOTP Command

## bootp enable

#### **Description:**

This command is used to enable bootp function.

#### Syntax:

bootp enable

#### Mode

**Global Config** 

## bootp disable

#### **Description:**

This command is used to disable bootp function.

## bootp disable

## Mode

Global Config

## bootp renew

#### **Description:**

This command is used to renew bootp.

Syntax:

bootp renew

#### Mode

**Global Config** 

# 6.3.27 SSH Command

# ssh enable

## Description:

This command is used to enable ssh function.

#### Syntax:

#### ssh enable

#### Mode

Global Config

## ssh disable

#### **Description:**

This command is used to disable ssh function.

#### Syntax:

#### ssh disable

#### Mode

Global Config

## ssh changekey

## **Description:**

This command is used to change key function.

#### Syntax:

## ssh changekey

#### Mode

**Global Config** 

# 6.3.28 IP Source Guard Command

## ipsrcgd enable

## **Description:**

This command is used to enable ip source guard function.

#### Syntax:

## ipsrcgd enable

#### Mode

**Global Config** 

## ipsrcgd disable

#### **Description:**

This command is used to disable ip source guard function.

#### Syntax:

ipsrcgd disable

#### Mode

**Global Config** 

## ipsrcgd ports

#### **Description:**

This command is used to configure ports to enable or disable ip source guard.

#### Syntax:

ipsrcgd ports {enable|disable}

#### Parameters:

{enable|disable}

#### Mode

**Global Config** 

## ipsrcgd retry

#### **Description:**

This command is used to configure the retry mechanism of ip source guard database.

## ipsrcgd retry now

#### Description:

This command is used to retry inactive entries now.

#### Syntax:

#### ipsrcgd retry now

## Mode

**Global Config** 

## ipsrcgd retry interval

#### **Description:**

This command is used to retry inactive entries after a interval.

#### Syntax:

ipsrcgd retry interval <0-1440>

## Parameters:

<0-1440>

## Mode

**Global Config** 

# 6.4 Interface Config mode commands

# 6.4.1 Exit Command

## exit

Description:

Exit current shell

Syntax:

exit

#### Mode

Interface Config

# 6.4.2 dot1x Command

## Set 802.1x port control.

## **Description:**

Set auto-authorized or force authorized on ports

#### Syntax:

802.1x port-control {enable|disable}

## Parameters:

{enable|disable}

## Mode

Interface Config

# 6.4.3 LACP Command

## lacp admin

Description: Configure admin key of port

lacp admin <0 ..65535>

#### Parameters:

<0 ..65535>

### Mode

Interface Config

## Example

switch(interface g1)#lacp admin 36768

## lacp priority

## **Description:**

Configure lacp port priority

#### Syntax:

lacp priority <0..65535>

#### Parameters:

<0..65535>

#### Mode

Interface Config

## addport

## **Description:**

add one port to a LAG group

## Syntax:

addport <LAG-ID>

## Parameters:

<LAG-ID>

#### Mode

Interface Config

## delport

## **Description:**

Remove a port from a LAG group

#### Syntax:

delport <LAG-ID>

## Parameters:

<LAG-ID>

#### Mode

Interface Config

# 6.4.4 LLDP Command

An IIdp agent can transmit information about the capabilities and current status of the system associated with its MSAP identifier. The IIdp agent can also receive information about the capabilities and current status of the system associated with a remote MSAP identifier. However, IIdp agents are not provided any means of soliciting information from other IIdp agents via this protocol.

## lldp state

#### **Description:**

Only transfer the lldp status

#### Syntax:

IIdp state {tx | rx | tx\_rx | disable}

#### Parameters:

{tx | rx | tx\_rx | disable}

#### Mode

Interface Config

## **IIdp notifications**

#### **Description:**

Enable/disable notification form the agent

#### Syntax:

IIdp notification {enable|disable}

#### Parameters:

{enable|disable}

## Mode

Interface Config

## lldp tlvs-tx

#### Syntax:

IIdp tlvs-tx {enable | disable} option basic {port-desc | sys-name | sys-desc | sys-capa }

#### Parameters:

{enable | disable}

{port-desc | sys-name | sys-desc | sys-capa }

## Mode

Interface Config

## 802.1 set

#### **Description:**

Status of local-802.1 settings

Ildp tlvs-tx {enable | disable} option 8021 {pvid | vlanname | protocol-id}

#### Parameters:

{enable | disable}

{pvid | vlanname | protocol-id}

## Mode

Interface Config

## Example

switch(interdface 1)#IIdp tlvs enable option 8021 pvid 1

## 802.3 set

#### Syntax:

Ildp tlvs-tx {enable | disable} option 8023 {mac-phy | power| link-aggregation| frame-size}

#### Parameters:

{enable | disable}

{mac-phy | power| link-aggregation| frame-size}

#### Mode

Interface Config

# 6.4.5 Port Command

## admin-mode

#### **Description:**

Configure administrative mode on a port

#### Syntax:

Switch(Interface 1)# admin-mode {enable | disable}

#### Parameters:

Switch(Interface 1)

{enable | disable}

#### Mode

Interface Config

## auto-negotiate

#### **Description:**

Configure auto-negotiate mode on a port

## Syntax:

auto-negotiate {enable | disable}

#### Parameters:

{enable | disable}

## Mode

Interface Config

## speed

## **Description:**

Set port speed to 10Mbps half duplex/ 10Mbps full/ 100Mbps half/ 100Mbps full/ 1000Mbps 100FX mode/1000base-x full .

#### Syntax:

speed {10hd | 10fd | 100hd | 100fd | 100fd | 100fx | 1000base-x}

#### Parameters:

{10hd | 10fd | 100hd | 100fd | 1000fd | 100fx | 1000base-x}

#### Mode

Interface Config

# flow-control

## Description:

This command enable/disable flow-control on ports.

#### Syntax:

flow-control {enable | disable}

#### Parameters:

{enable | disable}

#### Mode

Interface Config

# 6.4.6 Port-security Command

## port-security lock-mode dynamic max-entries 24

#### **Description:**

This command enable limited dynamic lock mode, and specify maximin learning entries for limited dynamic lock mode.the

max-entries value :0~24

#### Syntax:

port-security lock-mode dynamic max-entries 24

#### Mode

Interface Config

#### port-security none

#### **Description:**

This command specifies port-based qos priority mapping.

qos port-based priority <0..7>

#### Mode

Interface Config

## **Qos port-based status**

### **Description:**

This command is used to set port-based status.

#### Syntax:

qos port-based status {enable|disable}

#### Parameters:

{enable|disable}

#### Mode

Interface Config

# 6.4.7 Rate-limit Command

## rate-limit egress enable token bsize

## **Description:**

This command limits egress rate, which the unit is Kbps.

#### Syntax:

rate-limit egress enable token bsize <Burst Size Value>

#### Parameters:

<Burst Size Value>

#### Mode

Interface Config

## rate-limit egress disable

#### **Description:**

This command disable egress rate limit.

## rate-limit ingress

#### **Description:**

This command limits ingress rate, which the unit is Kbps.

#### Syntax:

rate-limit ingress <rate>

#### Parameters:

<rate>

#### Mode

Interface Config

#### storm-control

## **Description:**

Enable/disable storm control.

#### Syntax:

storm-control {enable | disable}

#### Parameters:

{enable | disable}

#### Mode

Interface Config

### storm-control broadcast

#### **Description:**

This command storm control for broadcast only, and limited value :0,64,256,1024,10240,65536.102400,1024000,which the

unit is Kbps and 0 means no limit.

#### Syntax:

storm-control broadcast <rate>

#### Parameters:

<rate>

#### Mode

Interface Config

## storm-control broadcast-multicast

#### **Description:**

This command storm control limited value :0,64,256,1024,10240,65536.102400,1024000,which the unit is Kbps and 0 means no limit.

# Syntax:

#### storm-control broadcast-multicast <rate>

### Parameters:

<rate>

## Mode

Interface Config

## storm-control broadcast-unknown

#### **Description:**

This command storm control limited value :0,64,256,1024,10240,65536.102400,1024000,which the unit is Kbps and 0 means no limit.

## storm-control broadcast-unknown <rate>

#### Parameters:

<rate>

#### Mode

Interface Config

#### Example

Switch(Interface 1)# storm-control broadcast-unknown 64

## storm-control all-cast

#### **Description:**

This command storm control limited value :0,64,256,1024,10240,65536.102400,1024000,which the unit is Kbps and 0 means no limit.

#### Syntax:

storm-control all-cast <rate>

#### Parameters:

<rate>

#### Mode

Interface Config

#### rmon-counter

#### **Description:**

This command specifies rmon counter capability on a port

#### Syntax:

rmon-counter {enable | disable}

#### Parameters:

{enable | disable}

#### Mode

Interface Config

## set igmp-router-port

#### **Description:**

This command specifies a igmp router port .

#### Syntax:

set igmp-router-port {enable | disable}

## Parameters:

{enable | disable}

#### Mode

Interface Config

# 6.4.8 Spanning Tree Command

## spanning-tree cost

## **Description:**

This command configure RSTP port path cost, path cost value:0~20000000.

#### Syntax:

spanning-tree cost <pathcost>

#### Parameters:

<pathcost>

## Mode

Interface Config

## spanning-tree edge

#### **Description:**

This command configure edge property

#### Syntax:

spanning-tree edge {enable|disable}

#### Parameters:

{enable|disable}

#### Mode

Interface Config

#### Example

Switch(Interface 1)# spanning-tree edge enable

## spanning-tree force-p2plink

#### **Description:**

This command configure force point to point link mode.

#### Syntax:

#### spanning-tree force-p2plink {auto|enable|disable}

#### Parameters:

{auto|enable|disable}

#### Mode

Interface Config

## spanning-tree migration-check

#### **Description:**

This command re-checks the appropriate BPDU format to send on this port

spanning-tree migration-check {enable|disable}

#### Parameters:

{enable|disable}

#### Mode

Interface Config

## spanning-tree mst cost

#### **Description:**

This command configure the path cost on a MST instance :1~200000000.

#### Syntax:

spanning-tree mst cost <MST ID> <pathcost>

#### Parameters:

<MST ID>

<pathcost>

### Mode

Interface Config

## spanning-tree mst priority

#### **Description:**

This command configure the port priority on a MST instance:0~4094.

#### Syntax:

spanning-tree mst priority <0 ~4094> <0~240>

#### Parameters:

<0 ~4094>

<0~240>

#### Mode

Interface Config

## spanning-tree participation

#### **Description:**

This command configures RSTP capability on a port.

## Syntax:

spanning-tree participation {enable|disable}

#### Parameters:

{enable|disable}

#### Mode

Interface Config

# spanning-tree priority

## **Description:**

This command configure RSTP port priority:0~240

## Syntax:

## spanning-tree priority <0..240>

#### Parameters:

<0..240>

## Mode

Interface Config

# 6.4.9 VLAN Command

## vlan participation exclude

## **Description:**

This command is used to leave a vlan.

#### Syntax:

vlan participation exclude < vlan id>

#### Parameters:

< vlan id>

#### Mode

Interface Config

## vlan participation

#### **Description:**

This command join a vlan with untagged/tagged mode.

#### Syntax:

vlan participation {untagged |tagged}< vlan id>

#### Parameters:

{untagged |tagged}

< vlan id>

#### Mode

Interface Config

## vlan protected

#### **Description:**

This command configures port protected property.

#### Syntax:

vlan protected {enable|disable}

#### Parameters:

{enable|disable}

#### Mode

Interface Config

## vlan dropnq

## **Description:**

This command configure port drop none 802.1Q frame.

#### Syntax:

vlan dropnq {enable|disable}

#### Parameters:

{enable|disable}

## Mode

Interface Config

## vlan pvid

## **Description:**

This command configure port PVID.

Syntax:

vlan pvid <pvid>

#### Parameters:

<pvid>

#### Mode

Interface Config

#### Example

Switch(Interface 1)# vlan pvid 1

## Interface commands

#### **Description:**

This command is used to change to another interface

#### Syntax:

Interface commands <port number>

#### Parameters:

<port number>

#### Mode

Interface Config

## Example

Switch(Interface 1)# interface g1

# 7. SWITCH OPERATION

# 7.1 Address Table

The Switch is implemented with an address table. This address table composed of many entries. Each entry is used to store the address information of some node in network, including MAC address, port no, etc. This in-formation comes from the learning process of Ethernet Switch.

# 7.2 Learning

When one packet comes in from any port, the Switch will record the source address, port no. And the other related information in address table. This information will be used to decide either forwarding or filtering for future packets.

# 7.3 Forwarding & Filtering

When one packet comes from some port of the Ethernet Switching, it will also check the destination address besides the source address learning. The Ethernet Switching will lookup the address-table for the destination address. If not found, this packet will be forwarded to all the other ports except the port, which this packet comes in. And these ports will transmit this packet to the network it connected. If found, and the destination address is located at different port from this packet comes in, the Ethernet Switching will forward this packet to the port where this destination address is located according to the information from address table. But, if the destination address is located at the same port with this packet comes in, then this packet will be filtered. Thereby increasing the network throughput and availability.

# 7.4 Store-and-Forward

Store-and-Forward is one type of packet-forwarding techniques. A Store-and-Forward Ethernet Switching stores the incoming frame in an internal buffer, do the complete error checking before transmission. Therefore, no error packets occurrence, it is the best choice when a network needs efficiency and stability.

The Ethernet Switch scans the destination address from the packet-header, searches the routing table pro-vided for the incoming port and forwards the packet, only if required. The fast forwarding makes the switch attractive for connecting servers directly to the network, thereby increasing throughput and availability. How-ever, the switch is most commonly used to segment existence hubs, which nearly always improves overall performance. An Ethernet Switching can be easily configured in any Ethernet network environment to significantly boost bandwidth using conventional cabling and adapters.

Due to the learning function of the Ethernet switching, the source address and corresponding port number of each incoming and outgoing packet are stored in a routing table. This information is subsequently used to filter packets whose destination address is on the same segment as the source address. This confines network traffic to its respective domain and reduce the overall load on the network.

The Switch performs "Store and forward" therefore, no error packets occur. More reliably, it reduces the re-transmission rate. No packet loss will occur.

# 7.5 Auto-Negotiation

The STP ports on the Switch have built-in "Auto-negotiation". This technology automatically sets the best possible bandwidth when a connection is established with another network device (usually at Power On or Reset). This is done by detect the modes and speeds at the second of both device is connected and capable of, both 10Base-T and 100Base-TX devices can connect with the port in either Half- or Full-Duplex mode. 1000Base-T can be only connected in Full-duplex mode.

| If attached device is:         | 100Base-TX port will set to:         |
|--------------------------------|--------------------------------------|
| 10Mbps, no auto-negotiation    | 10Mbps.                              |
| 10Mbps, with auto-negotiation  | 10/20Mbps (10Base-T/Full-Duplex)     |
| 100Mbps, no auto-negotiation   | 100Mbps                              |
| 100Mbps, with auto-negotiation | 100/200Mbps (100Base-TX/Full-Duplex) |

# **8. TROUBLE SHOOTING**

This chapter contains information to help you solve problems. If the Ethernet Switch is not functioning properly, make sure the Ethernet Switch was set up according to instructions in this manual.

#### The Link LED is not lit

#### Solution:

Check the cable connection and remove duplex mode of the Ethernet Switch

#### Some stations cannot talk to other stations located on the other port

#### Solution:

Please check the VLAN settings, trunk settings, or port enabled / disabled status.

#### Performance is bad

#### Solution:

Check the full duplex status of the Ethernet Switch. If the Ethernet Switch is set to full duplex and the partner is set to half duplex, then the performance will be poor. Please also check the in/out rate of the port.

#### Why the Switch doesn't connect to the network

#### Solution:

- 1. Check the LNK/ACT LED on the switch
- 2. Try another port on the Switch
- 3. Make sure the cable is installed properly
- 4. Make sure the cable is the right type
- 5. Turn off the power. After a while, turn on power again

#### 100Base-TX port link LED is lit, but the traffic is irregular

#### Solution:

Check that the attached device is not set to dedicate full duplex. Some devices use a physical or software switch to change duplex modes. Auto-negotiation may not recognize this type of full-duplex setting.

#### Switch does not power up

## Solution:

- 1. AC power cord not inserted or faulty
- 2. Check that the AC power cord is inserted correctly
- Replace the power cord If the cord is inserted correctly, check that the AC power source is working by connecting a different device in place of the switch.
- 4. If that device works, refer to the next step.
- 5. If that device does not work, check the AC power

## ■ While IP Address be changed or forgotten admin password –

To reset the IP address to the default IP Address "192.168.0.100" or reset the password to default value. Press the hardware **reset button** at the front panel about **10 seconds.** After the device is rebooted, you can login the management WEB interface within the same subnet of 192.168.0.xx.

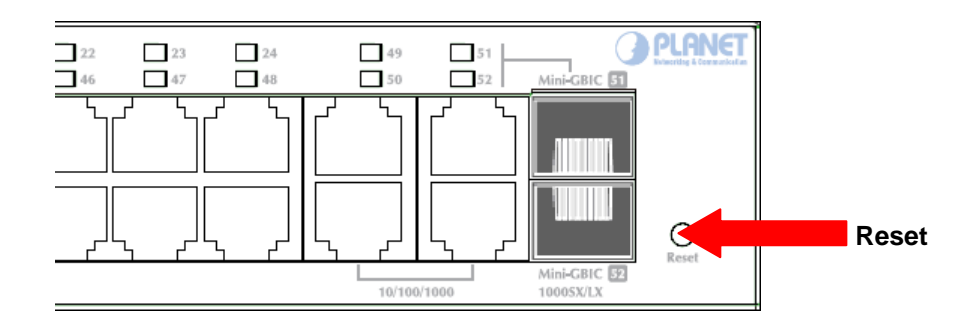

# **APPENDEX A**

# A.1 Switch's RJ-45 Pin Assignments

#### 1000Mbps, 1000Base-T

| Contact | MDI    | MDI-X  |
|---------|--------|--------|
| 1       | BI_DA+ | BI_DB+ |
| 2       | BI_DA- | BI_DB- |
| 3       | BI_DB+ | BI_DA+ |
| 4       | BI_DC+ | BI_DD+ |
| 5       | BI_DC- | BI_DD- |
| 6       | BI_DB- | BI_DA- |
| 7       | BI_DD+ | BI_DC+ |
| 8       | BI_DD- | BI_DC- |

Implicit implementation of the crossover function within a twisted-pair cable, or at a wiring panel, while not expressly forbidden, is beyond the scope of this standard.

# A.2 10/100Mbps, 10/100Base-TX

When connecting your 10/100Mbps Ethernet Switch to another switch, a bridge or a hub, a straight or crossover cable is necessary. Each port of the Switch supports auto-MDI/MDI-X detection. That means you can directly connect the Switch to any Ethernet devices without making a crossover cable. The following table and diagram show the standard RJ-45 receptacle/ connector and their pin assignments:

| RJ-45 Connector pin assignment |                           |                                 |
|--------------------------------|---------------------------|---------------------------------|
| Contact                        | MDI                       | MDI-X                           |
|                                | Media Dependant Interface | Media Dependant Interface-Cross |
| 1                              | Tx + (transmit)           | Rx + (receive)                  |
| 2                              | Tx - (transmit)           | Rx - (receive)                  |
| 3                              | Rx + (receive)            | Tx + (transmit)                 |
| 4, 5                           | Not used                  |                                 |
| 6                              | Rx - (receive)            | Tx - (transmit)                 |
| 7, 8                           | Not used                  |                                 |

The standard cable, RJ-45 pin assignment

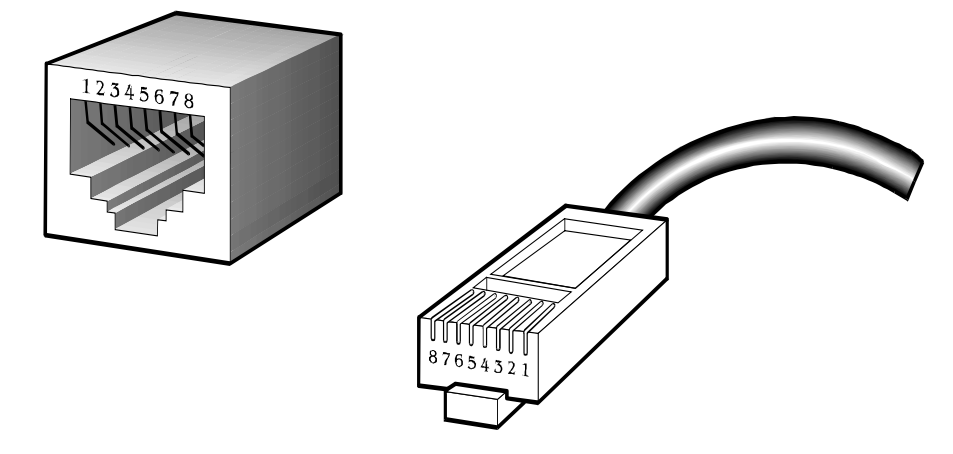

The standard RJ-45 receptacle/connector

There are 8 wires on a standard UTP/STP cable and each wire is color-coded. The following shows the pin allocation and color of straight cable and crossover cable connection:

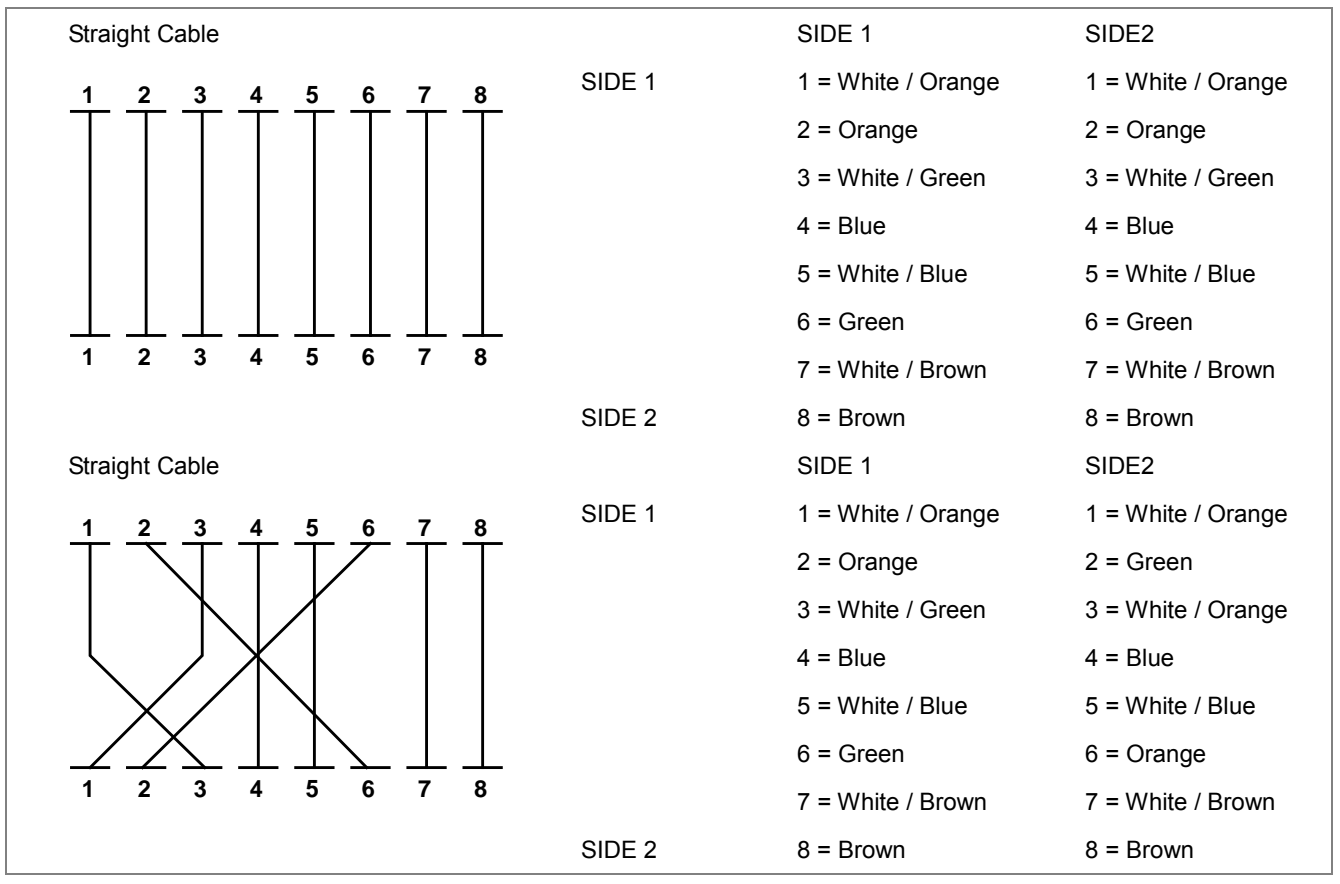

Figure A-1: Straight-Through and Crossover Cable

Please make sure your connected cables are with same pin assignment and color as above picture before deploying the cables into your network.

# A.3 Available Modules

| Module Name | Description                                                  |
|-------------|--------------------------------------------------------------|
| MGB-GT      | SFP-Port 1000Base-T Module                                   |
| MGB-SX      | SFP-Port 1000Base-SX mini-GBIC module - 550m                 |
| MGB-LX      | SFP-Port 1000Base-LX mini-GBIC module - 10km                 |
| MGB-L30     | SFP-Port 1000Base-LX mini-GBIC module - 30km                 |
| MGB-L50     | SFP-Port 1000Base-LX mini-GBIC module - 50km                 |
| MGB-L70     | SFP-Port 1000Base-LX mini-GBIC module - 70km                 |
| MGB-L120    | SFP-Port 1000Base-LX mini-GBIC module - 120km                |
| MGB-LA10    | SFP-Port 1000Base-LX (WDM,TX:1310nm) mini-GBIC module - 10km |
| MGB-LB10    | SFP-Port 1000Base-LX (WDM,TX:1550nm) mini-GBIC module - 10km |
| MGB-LA20    | SFP-Port 1000Base-LX (WDM,TX:1310nm) mini-GBIC module - 20km |
| MGB-LB20    | SFP-Port 1000Base-LX (WDM,TX:1550nm) mini-GBIC module - 20km |
| MGB-LA40    | SFP-Port 1000Base-LX (WDM,TX:1310nm) mini-GBIC module - 40km |
| MGB-LB40    | SFP-Port 1000Base-LX (WDM,TX:1550nm) mini-GBIC module - 40km |
| MFB-FX      | SFP-Port 100Base-FX Transceiver (1310nm) - 2km               |
| MFB-F20     | SFP-Port 100Base-FX Transceiver (1310nm) - 20km              |
| MFB-F40     | SFP-Port 100Base-FX Transceiver (1310nm) – 40km              |
| MFB-F60     | SFP-Port 100Base-FX Transceiver (1310nm) – 60km              |
| MFB-FA20    | SFP-Port 100Base-BX Transceiver (WDM,TX:1310nm) - 20km       |
| MFB-FB20    | SFP-Port 100Base-BX Transceiver (WDM,TX:1550nm) - 20km       |

The following list the available Modules for WGSW-5242

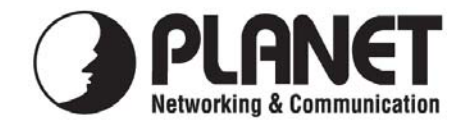

# EC Declaration of Conformity

For the following equipment:

| *Type of Product: | 48-Port 10/100Mbps + 4 Gigabit TP / 2 SFP Managed Switch |
|-------------------|----------------------------------------------------------|
| *Model Number:    | WGSW-5242                                                |

\* Produced by:
Manufacturer's Name : Planet Technology Corp.
Manufacturer's Address: 10F., No.96, Minquan Rd., Xindian Dist., New Taipei City 231, Taiwan (R.O.C.)

is herewith confirmed to comply with the requirements set out in the Council Directive on the Approximation of the Laws of the Member States relating to Electromagnetic Compatibility Directive on (2004/108/EC).

For the evaluation regarding the EMC, the following standards were applied:

| EN55022        | (CLASS A: 2006)              |
|----------------|------------------------------|
| EN 61000-3-2   | (2006, refer to Note* below) |
| EN 61000-3-3   | (1995 / A1: 2001 / A2: 2005) |
| EN55024        | (1998 / A1: 2001 / A2: 2003) |
| IEC 61000-4-2  | (2001 ED.1.2)                |
| IEC 61000-4-3  | (2006 / A1:2007 ED.3.0)      |
| IEC 61000-4-4  | (2004 ED.2.0)                |
| IEC 61000-4-5  | (2005 ED.2.0)                |
| IEC 61000-4-6  | (2006 ED.2.2)                |
| IEC 61000-4-8  | (2001 ED.1.1)                |
| IEC 61000-4-11 | (2004 ED.2.0)                |

Note\*:The power consumption of EUT is 24. 10W, which is less than 75W and no limits apply. Therefore it is deemed to comply with EN 61000-3-2 without any testing.

Responsible for marking this declaration if the:

☑ Manufacturer □ Authorized representative established within the EU

Authorized representative established within the EU (if applicable):

Company Name: Planet Technology Corp.

Company Address: 10F., No.96, Minquan Rd., Xindian Dist., New Taipei City 231, Taiwan (R.O.C.)

Person responsible for making this declaration

Name, Surname Kent Kang

Position / Title : Product Manager

Taiwan Place

<u>9<sup>th</sup> May., 2011</u> Date

Kent Kong

Legal Signature

# PLANET TECHNOLOGY CORPORATION